# CambridgeNanoTech

# **Fiji F200** 200mm Thermal/Plasma ALD systems

Installation and Use Manual CAW-02635 Rev. 0.6 13 March 2012

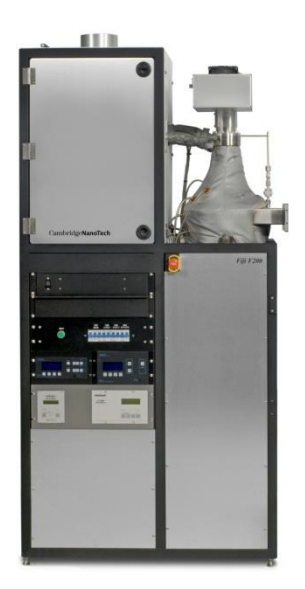

#### i

#### Notice

This is a Cambridge NanoTech Inc. publication which is protected by copyright. Original copyright date 2009. No part of this document may be photocopied, reproduced, translated to another language, or published on-line without the prior written consent of Cambridge NanoTech Inc. The information contained in this publication is subject to change without notice.

Cambridge NanoTech Inc. welcomes requests for information, comments and inquiries about its products.

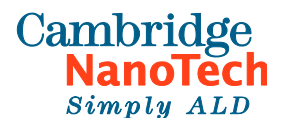

Cambridge NanoTech Inc. One Kendall Square Suite B7301 Cambridge, MA 02139 USA T: 617-674-8800 F: 617-674-8850 www.cambridgenanotech.com

©Copyright 2004-2012 Cambridge NanoTech, Inc. All rights reserved.

| Contents     |                                                                                                    |                        |
|--------------|----------------------------------------------------------------------------------------------------|------------------------|
| SECTION 1:   | System Overview – Base System                                                                                                    | 1                      |
|              | System Description – Base System with Plasma<br>System Main Components Overview<br>Process Chamber<br>ALD Shield™<br>Stop Valve<br>Vacuum Gauge<br>Heaters | 2<br>3<br>4<br>5<br>5  |
|              | Inductively Coupled Plasma<br>Plasma-generated co-reactants<br>Plasma Components                                                                           | 6                      |
|              | Standard Gas Box Configurations<br>ALD Valve Manifold<br>Precursor Cylinders<br>MFCs<br>Gas Box with Six Precursor Cylinders<br>Pneumatics Control Bank    | 7<br>7<br>9<br>9<br>11 |
|              | System Electronics Rack1 System Control                                                                                                    | l <b>2</b><br>13       |
|              | Operation Principle1<br>Typical Substrate Loading Sequence                                                                                                 | L5<br>15               |
|              | Manual Substrate Loading1<br>Deposition Modes<br>Exposure Mode Summary - Coating High Aspect Ratio Structures                                              | L6<br>17<br>18         |
|              | Fiji Base System Standard Specifications1                                                                                                    | 19                     |
| SECTION 2: I | Iuman Interface (Loading) Options       2                                                                                                    | 20                     |
|              | Fiji F200 System with Manual Load Door2<br>Manual Load Door: Processing a Substrate                                                                        | <u>21</u>              |
|              | Fiji F200 System with VAT Loadlock2<br>VAT loadlock with Manual Transfer: Processing a Substrate                                                           | 25<br>26               |
|              | Fiji F200 System with Hine Loadlock<br>Hine Loader: Processing a Substrate                                                                                 | \$1<br>33              |
|              | Cluster Tool Option                                                                                                    | 36                     |
|              | Glove Box Option                                                                                                    | 37                     |
| SECTION 3:   | Turbo with APC Control                                                                                                    | 37                     |
|              |                                                                                                    |                        |

# Fiji F200 Systems with Turbo Pumps and APC Controller..38

|            |           | Turbomolecular Pump                                       | .38           |
|------------|-----------|-----------------------------------------------------------|---------------|
|            |           | APC Controller                                            | .38           |
|            |           | Baratron Capacitance Manometer                            | .39           |
|            |           | Setting APC Throttle                                      | .40           |
| SECTION 4: | Options   |                                                           | 42            |
|            | C         | zone Generator                                            | 43            |
|            |           | System Description                                        | /12           |
|            |           | Ozone Use to Dose a Film                                  | ΔΔ            |
|            |           | Ozone Output Concentrations                               | 44            |
|            |           | Ozone Destruct                                            | 45            |
|            |           | Minimum Oxygen Flow Interlock                             | .45           |
|            |           | Ozone Leak and Safety Monitoring System                   | .45           |
|            |           | Ozone Generator Specifications                            | .45           |
|            |           | System Dimensions – Ozone Generator on Base System Frame: | .46           |
|            |           | Ozone Hardware                                            | .48           |
|            |           | Operation of System with Ozone Generator                  | .49           |
|            |           | Standard Ozone Process Recipe                             | 51            |
|            |           | Ozone Test Recipe                                         | 52            |
|            |           | Ozone Generator Indicator Lights                          | 53            |
|            |           | Ozone Generator Troubleshooting                           | 54            |
|            |           | Ozone Generator, Additional Safety Notices                | 54            |
|            | A         | LD Booster™                                               | 56            |
|            |           | ALD Booster Purpose/Overview                              | .56           |
|            |           | ALD Booster <sup>™</sup> System Integration               | .56           |
|            |           | ALD Booster <sup>™</sup> Process                          | .57           |
|            |           | Ellipsometer Ports and In-situ Option                     | 59            |
|            | Р         | orts: RGA, QCM, etc                                       | 60            |
|            | F         | iji High Temp Package                                     | 61            |
|            | Ν         | o-Plasma Fiji Package                                     | 62            |
|            | v         | /afer-Plus™ Chamber                                       | 63            |
| SECTION 5: | Operation |                                                           | <u></u><br>64 |
|            | •         |                                                           |               |
|            | S         | afety Notice                                              | 65            |
|            | S         | ystem Start-Up                                            | 65            |
|            | S         | ystem Shutdown                                            | 71            |
|            |           | Normal Shutdown                                           | 71            |
|            |           | Emergency Shutdown                                        | .72           |
|            | S         | oftware Reference                                         | 73            |
|            |           | Process Tab                                               | 73            |
|            |           | Control Buttons                                           | .74           |
|            |           | Recipes                                                   | .74           |
|            |           | Mass Flow Controller Table                                | .79           |
|            |           | Heater Control Area                                       | .80           |
|            |           |                                                           |               |

|                          | System Status Areas                                                                                           | 80<br>دە    |
|--------------------------|----------------------------------------------------------------------------------------------------|-------------|
|                          | System Tab                                                                                                    | 82          |
|                          | Evacuating Precursor 'Head-Space'                                                                             | 89          |
|                          | Processing a Substrate with a Manual Load Door St                                                             | ystem.92    |
| SECTION 6. Fili Recipe   | and Applications Guide                                                                                        |             |
| Fiii Recipe Development  | Overview                                                                                                    | 98          |
| <u></u>                  |                                                                                                    |             |
|                          | Recipe Development Box                                                                                        | 98          |
|                          | Pulse Command                                                                                                 | 99          |
|                          | Wait Command                                                                                                  | 99          |
|                          | Goto Command                                                                                                  | 100         |
|                          | Heater Command                                                                                                |             |
|                          | Stabilize command                                                                                             |             |
|                          | Flow Command                                                                                                  |             |
|                          | Recipe Duration                                                                                               |             |
|                          | Thermal ALD Recipe Development                                                                                |             |
|                          | The ALD Window                                                                                                | 104         |
|                          | Precursor saturation curves                                                                                   |             |
|                          | Exposure Mode <sup>™</sup>                                                                                    | 108         |
|                          | Technical Information for High Aspect Ratio Depositions                                                       |             |
|                          | Scientific References Pertaining to High-Aspect Ratio ALD Co<br>Exposure Mode <sup>™</sup> Recipe Development | Datings 111 |
|                          | High Aspect Ratio Features with Temperature Sensitive Pred                                                    | cursors 112 |
|                          | High Aspect Ratio Features with Plasma                                                                        | 112         |
|                          | Vacuum Pump Isolation                                                                                         | 112         |
|                          | Stopvalve command                                                                                             |             |
|                          | APC command                                                                                                   | 113         |
|                          | Plasma Mode                                                                                                   | 114         |
|                          | MFCvalve Command                                                                                              |             |
|                          | Plasma command                                                                                                |             |
|                          | Plasma Source Operation                                                                                       |             |
|                          | Nanolaminates and Doping                                                                                      |             |
|                          | Nanolaminates                                                                                                 |             |
| SECTION 7: Eacility Poqu | iromonts and Installation                                                                                     |             |
| SECTION 7. Facility Requ |                                                                                                    | 121         |
|                          | Facility Requirements                                                                                         |             |

| 1. | System Dimensions1    | 22 |
|----|-----------------------|----|
| 2. | Exhaust Requirements1 | 24 |

| 3. Power Requirements12                       |
|-----------------------------------------------|
| 4. Facility Gas Requirements12                |
| 5. Cooling Requirements12                     |
| 6. Required Parts – Customer Supplied         |
| Additional Safety Cautions                    |
| Recommended Precursors – Customer Supplied132 |
| Installation132                               |
| Step 1: Uncrate and Locate System             |
| Step 2: Install Exhaust Connections           |
| Step 3: Connect Input Power                   |
| Step 4: Connect Facility Gases                |
| Step 5: Install Facility Cooling Water Lines  |
| Step 6: Install the Vacuum Pump               |
| Appendix                                      |
| System Dimension Drawings                     |
| 1. Fiji F200 System with Manual Load Door     |
| 2. Fiji F200 System with VAT Loader           |
| 3. Fiji F200 System with Hine Loadlock        |
| Safety Symbols                                |

# SECTION 1: System Overview – Base System

# System Description – Base System with Plasma

The Cambridge NanoTech Fiji F200 series is a modular medium to high-vacuum ALD system that accommodates a wide range of deposition modes using a flexible system architecture and multiple configurations of precursors and plasma gases. Main features include of a base system include:

- 200mm Thermal/Plasma ALD system
- 500°C chuck heater
- Remote inductively coupled plasma source
- 4 plasma gases standard, 6 optional
- Ultra-high cycle / high speed actuation ALD Diaphragm valves
- 4 precursors standard, 6 optional
- Integrated ALD Shield<sup>™</sup> vapor trap
- Dual Pirani / Convection Pressure gauge
- Multiple Heaters: Precursor Heater Jackets, ALD Valve Manifold heater, Reactor Heater Jackets, and Heated Isolation Valve
- Intuitive software
- Hardware and Software Intelocks
- Revolutionary chamber design
- Modular design
- Compact footprint
- Maximum experimental flexibility

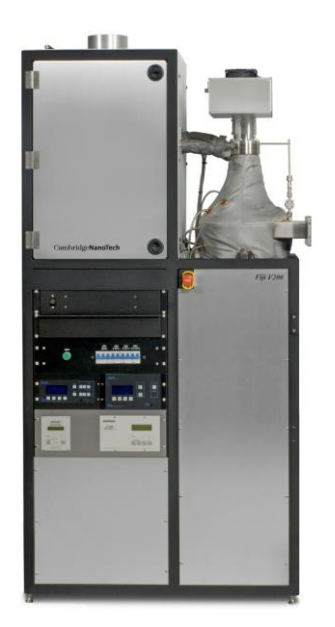

The Fiji F200 ALD process chamber, heater and trap geometries have been optimized for ALD processing: the hyperboloid chamber geometry combined with the paraboloid substrate heater creates a laminar precursor and remote plasma generated radical flow. This design optimizes deposition uniformity and minimizes cycle time and precursor use.

The Fiji F200 is available in several configurations and can be equipped with a maximum of 6 heated precursor cylinders and a maximum of 6 plasma gas lines, offering experimental flexibility in a compact footprint.

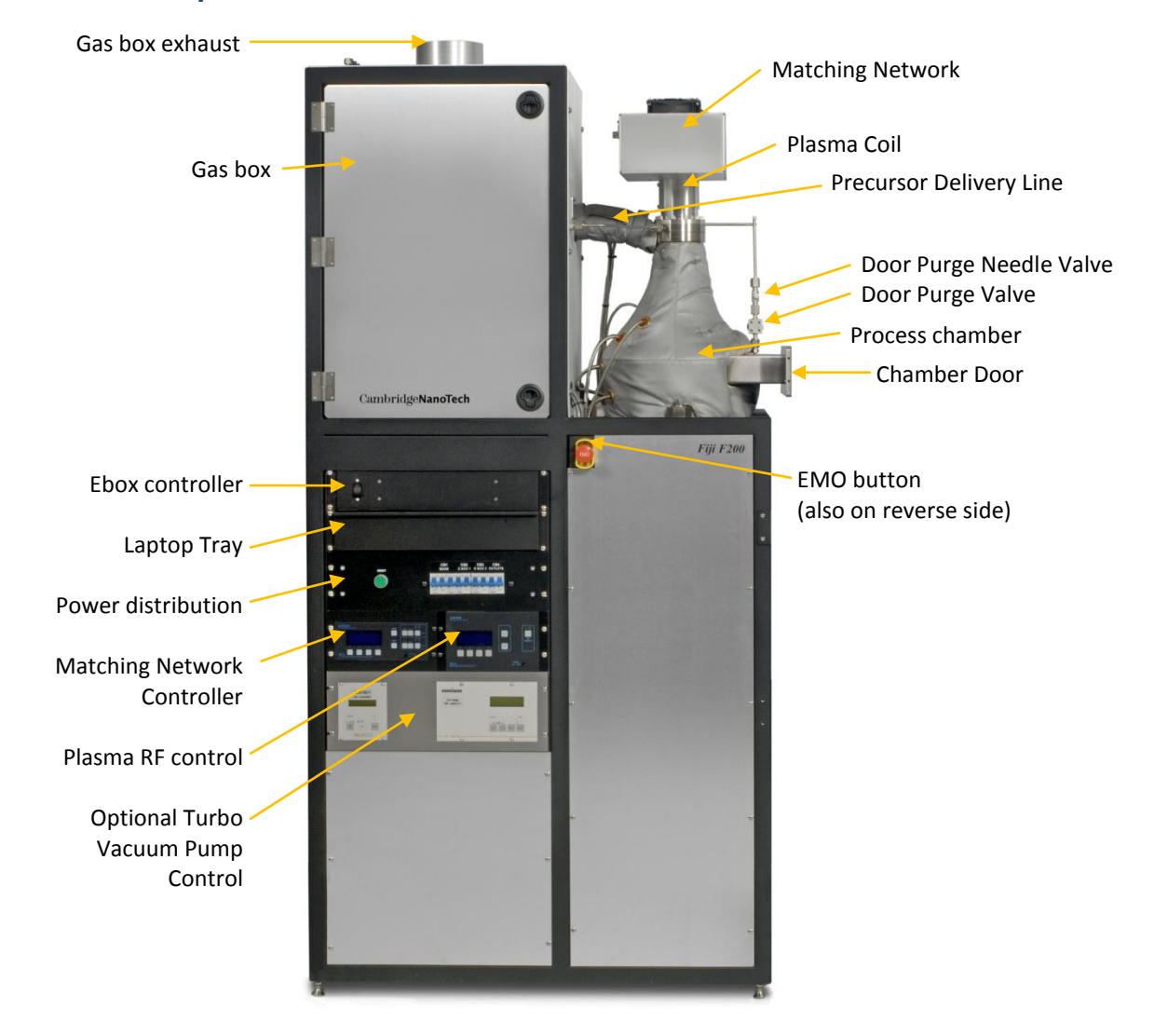

# System Main Components Overview

Fiji F200 Base System

#### **Process Chamber**

- Designed with computational flow analysis to determine optimal chamber and chuck geometry
- Uniquely shaped chamber yields laminar flow, maximum radical efficiency and uniform depositions
- Minimal precursor and plasma gas consumption
- Reduced cycle times

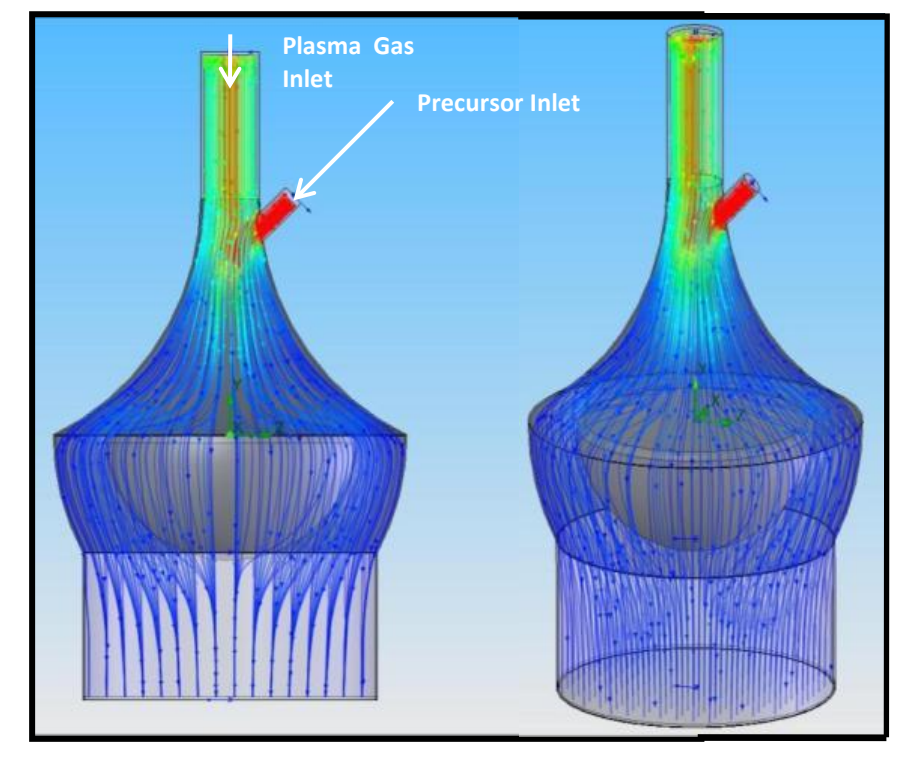

#### **ALD Shield™**

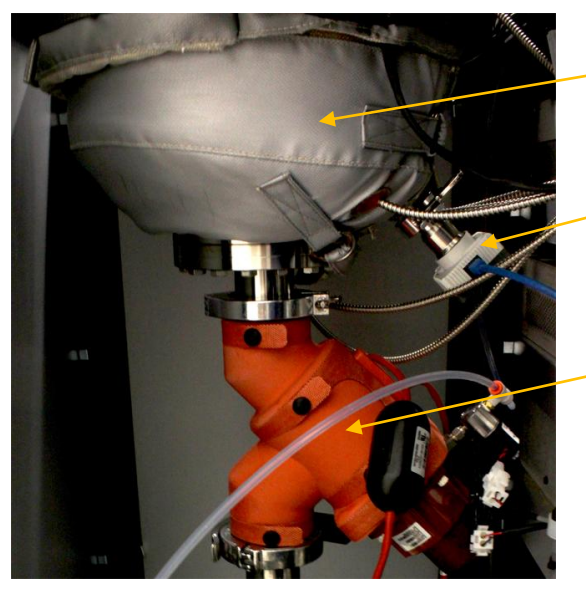

### Trap - ALD Shield<sup>™</sup> 'Trap' inside heated blanket

Vacuum Gauge

Stop Valve (also called 'Jalapeño Valve')

Cambridge NanoTech's ALD Shield<sup>™</sup> allows excess reactive vapors to form a film before they reach the pumping system, thus reducing deposits on the plumbing and in the pump. This saves money in maintenance costs and prevents excess gases from being exhausted to the environment. The ALD Shield's high conductance hot foil design causes gases to deposit until depleted. Over time, excess precursor collects on the ultra-high surface area trap. The trap must be removed and sent out for cleaning at regular intervals to protect the system vacuum pump.

- Reduces build-up of deposits on the downstream plumbing and inside the pump
- Reduces maintenance costs
- High conductance, hot foil design
- Easily cleaned and re-used
- Prevents excess unreacted precursor material from being exhausted to the environment
- Integrated within the Fiji

#### **Stop Valve**

The MKS Jalapeño heated stop valve is a normally closed automatically controlled vacuum shutoff valve which isolates the process chamber from the vacuum pumping system. The stop valve is closed when venting the process chamber to atmosphere to load/unload a substrate. In certain process conditions, the valve can also be closed as desired during processing to allow additional precursor residence time in the process chamber to allow full saturation/exposure of precursor chemicals for uniform conformal coatings of high aspect ratio features or porous substrates. The stop valves are heated to prevent condensation of precursor materials. The heaters have an internal temperature controller with a setpoint of 150°C.

#### Vacuum Gauge

Edwards APGX-H pressure gauge is dual Pirani and convection gauge which provides direct readout of process chamber pressure at all times. Since the gauge is exposed to the process environment to measure the chamber pressure, excess precursor will coat the gauge sensor and cause an apparent drift in pressure over time. The gauge should be calibrated during all standard maintenance intervals, and replaced periodically, depending on system use and precursor buildup on the sensor tubing.

#### Heaters

The Fiji System allows operation and of multiple zone heating for control of reactor temperature. From an upstream to downstream flow direction, the heaters include: precursor heater jackets, ALD valve manifold heater, precursor delivery line heater, top reactor heater jacket with 2 zone heating, heater chuck, and cone (or trap heater).

Factory default heater setpoints are shown below:

| Heater                              | Temperature |                                             | Notes                                                                                                    |
|-------------------------------------|-------------|---------------------------------------------|----------------------------------------------------------------------------------------------------|
| Location                            | Default     | Max.                                        |                                                                                                    |
| Cone/Trap                           | 250°C       | 300°C                                       |                                                                                                    |
| Process<br>Chamber<br>Heater 1 & 2  | 250°C       | 300°C                                       |                                                                                                    |
| Chuck                               | 250°C       | 500°C                                       |                                                                                                    |
| Precursor<br>delivery line          | 150°C       | 200°C                                       |                                                                                                    |
| Precursor<br>manifold               | 150C        | 150°C                                       |                                                                                                    |
| Precursor<br>cylinders<br>(jackets) | 0°C         | 120°C (ball valve)<br>220°C (bellows valve) | <b>WARNING</b> : Temperature of the<br>precursors should not exceed safety or<br>decomposition temperature of the<br>chemical used. Precursor temperatures<br>need to be set manually to meet the heat<br>needs of specific precursors. |
| Stop valve                          | -           | -                                           | Not adjustable – internal setpoint of 150°C                                                                                                    |

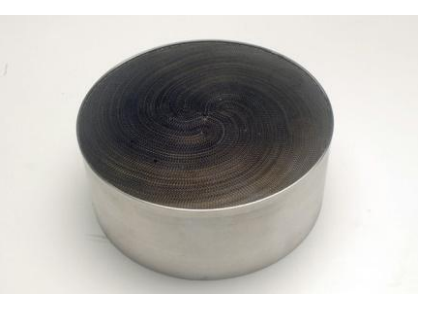

### **Inductively Coupled Plasma**

The Fiji system includes a remote Inductively Coupled Plasma (ICP) source, 300W standard, 600W optional. The ICP provides excellent film uniformity with minimal substrate damage - allowing the growth of ALD films with lower organic incorporation. The Fiji generates plasma in the remote ICP source outside of the reaction chamber, protecting the substrate from damage. The ICP source has a constant gas flow to provide a constant downward laminar flow to prevent condensation and reaction of precursor material within the plasma source.

#### **Plasma-generated co-reactants**

Advantages:

- Increased growth rates at lower deposition temperatures
- Decreased processing temperatures
- Decreased purge steps
- Decreased nucleation delay
- Reduced film impurities
- New materials/alternative precursors

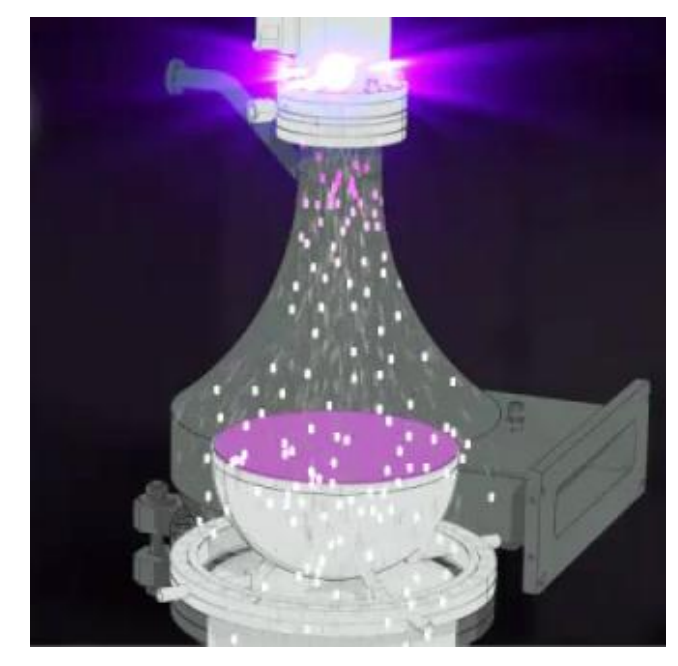

#### **Plasma Components**

The plasma coil and RF Matching Network are mounted on the top of the process chamber, as shown below:

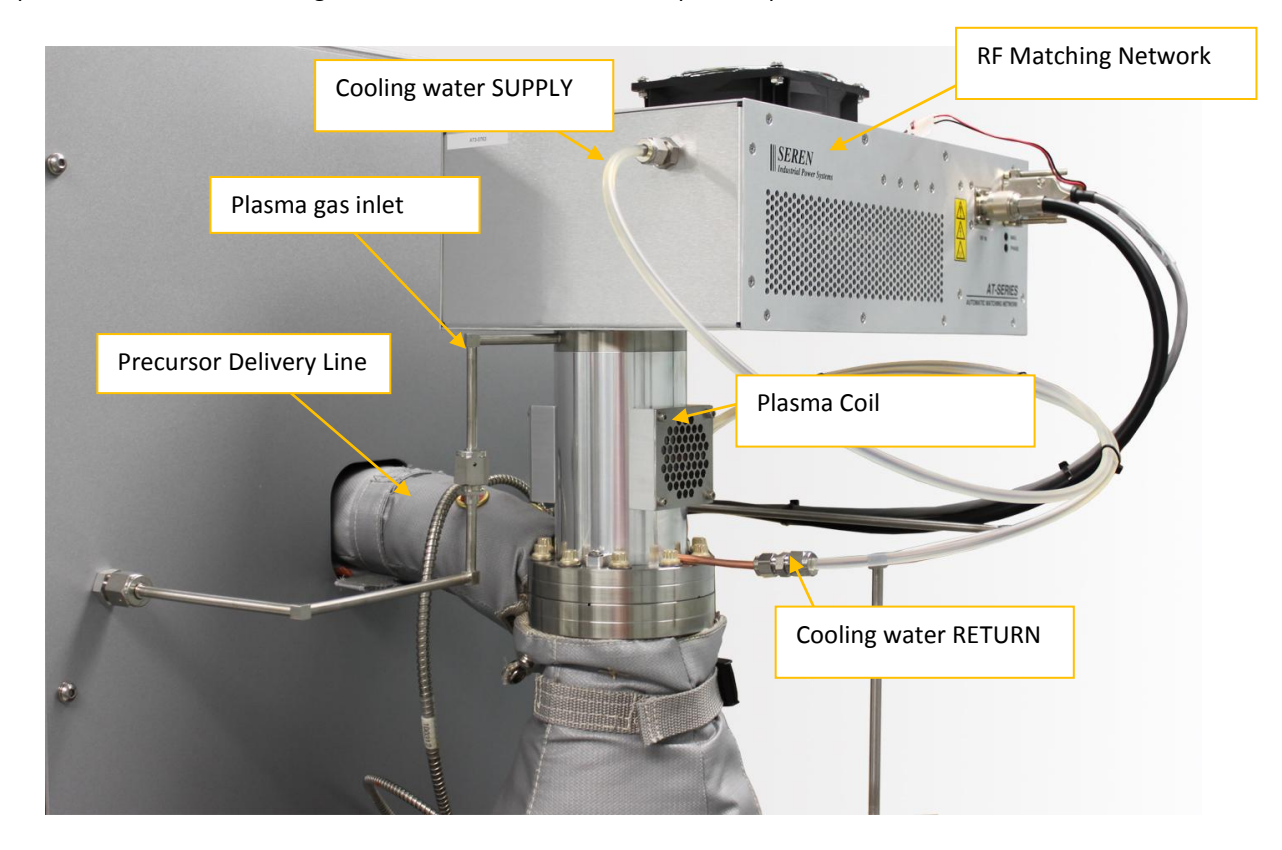

Fiji F200 ALD System Installation and Use Manual

#### Plasma Mounted on Process Chamber

# **Standard Gas Box Configurations**

Each system is configured with a gas box which contains components as necessary to deliver and then purge precursor material and reactive plasma gases with an inert carrier gases to the process chamber as well as vent/purge of system component. Typical components include:

- ALD valves for repeatable introduction of precursors to the process chamber
- Precursor cylinders
- Mass Flow Controllers (MFCs) to control the flow of gases in the system Pneumatically-controlled shutoff valves
- and supporting manifolds, tubing, and components (described below)

#### **ALD Valve Manifold**

ALD valves are ultra-fast action valves which open and close rapidly to precisely control precursor introduction to the process chamber.

The valves are called "3-way valves" for the three ports on the valves:

- Precursor inlet
- Ar carrier gas inlet
- Outlet to process chamber

The 3-way valves allow continuous flow of argon through the valves (carrier gas) to entrain the flow precursor material into the process chamber and keeps the valves and lines purged of precursor material between pulses.

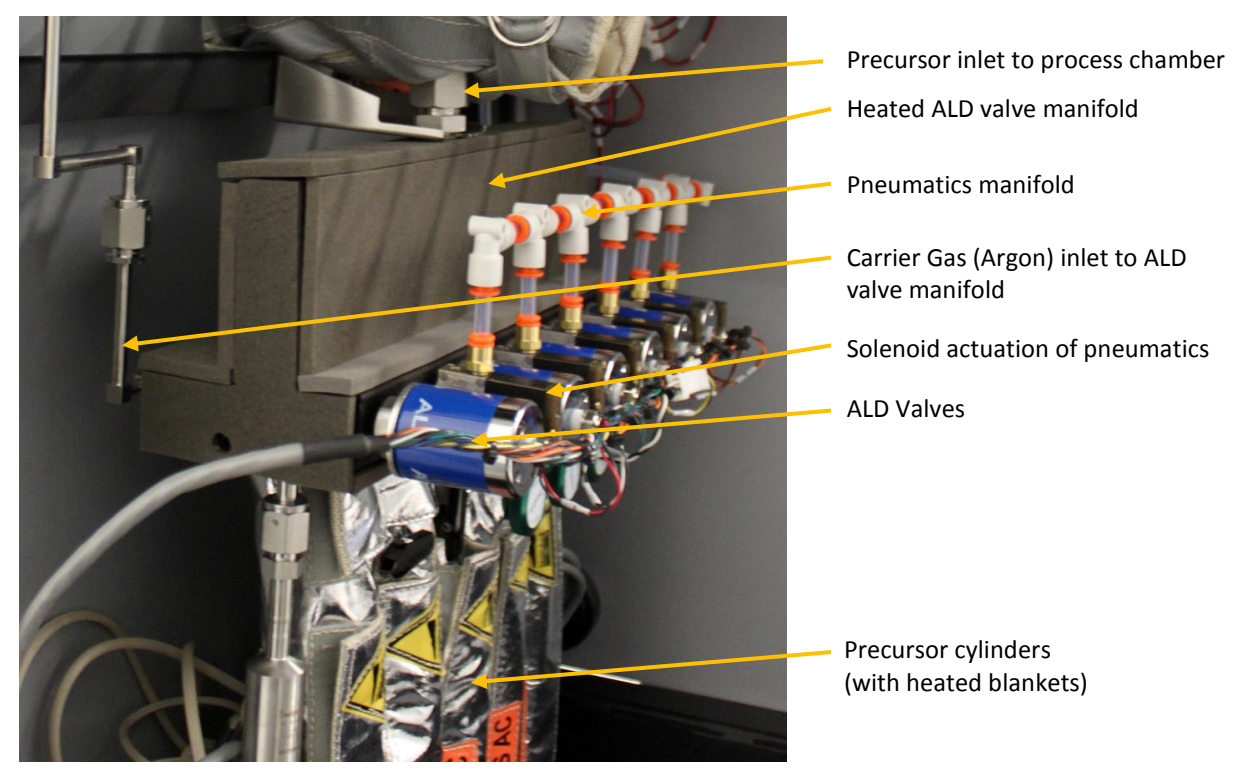

#### **Precursor Cylinders**

Many ALD precursors are air sensitive and/or pyrophoric. Therefore, precursor cylinders should be filled under an inert atmosphere (such as inside a glovebox) by the chemical supplier. Never disconnect manual valves from the precursor cylinders. Please contact <a href="mailto:support@cambridgenanotech.com">support@cambridgenanotech.com</a> for recommended chemistries and suppliers.

Precursors should be dispensed into the cylinder so that they are no more than half full (or 25cc of material). This allows sufficient room for the precursor to volatilize. As the precursor dose is based on the vapor phase in the cylinder, if the cylinder is filled more than half full the precursor dose may be smaller than expected. This may result in no film growing.

#### CAUTION: OVERFILLING THE CYLINDER MAY RESULT IN LIQUID BEING PULLED INTO THE SYSTEM.

The green headed bellows valve (SS-4H-VCR) is a bellows valve and can be heated to 220°C. The valve should be assembled with the arrow facing down into the cylinder. This configuration leaves a smaller dead space between for precursor to accumulate into helps to prevent clogged valves. While Cambridge NanoTech systems ship with SS-4H-VCR bellows valves, an optional ball valve SS-42GVCR4 can also be used. These valves are not for use with precursors requiring heating over 120°C.

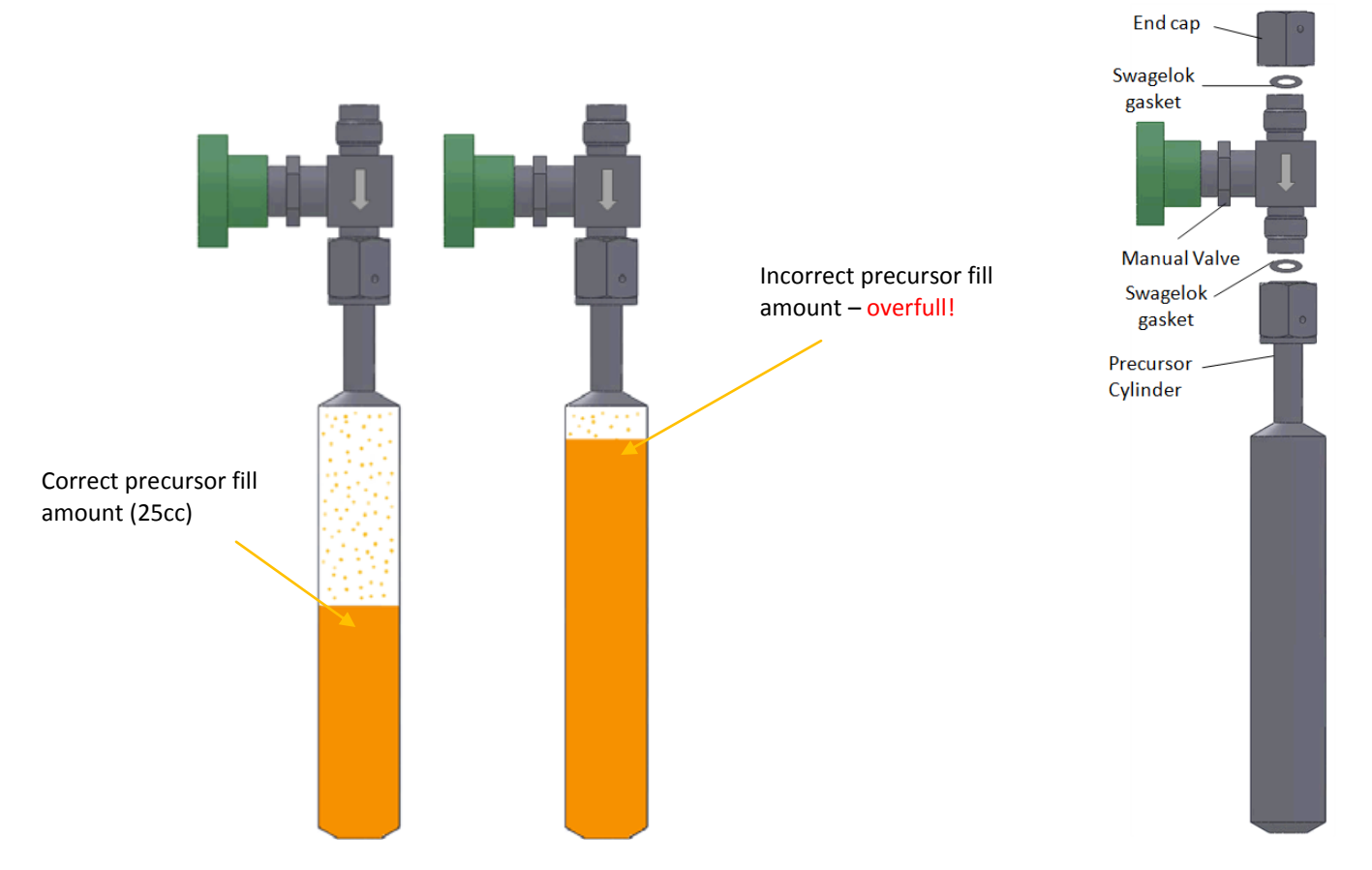

#### **MFCs**

- Each reactive plasma gas is provided with an MFC and shutoff valve to control the flow of gas into the system and prevent cross-contamination.
- A carrier gas MFC delivers Argon flow to the ALD manifold block. The carrier gas entrains precursor material into the process chamber and purges the system between precursor pulses.
- The Ar Plasma MFC flow is maintained at a higher flow rate than the Ar Carrier MFC during processing. This ensures a downward gas flow during processing, preventing condensation of precursor material in the plasma source.

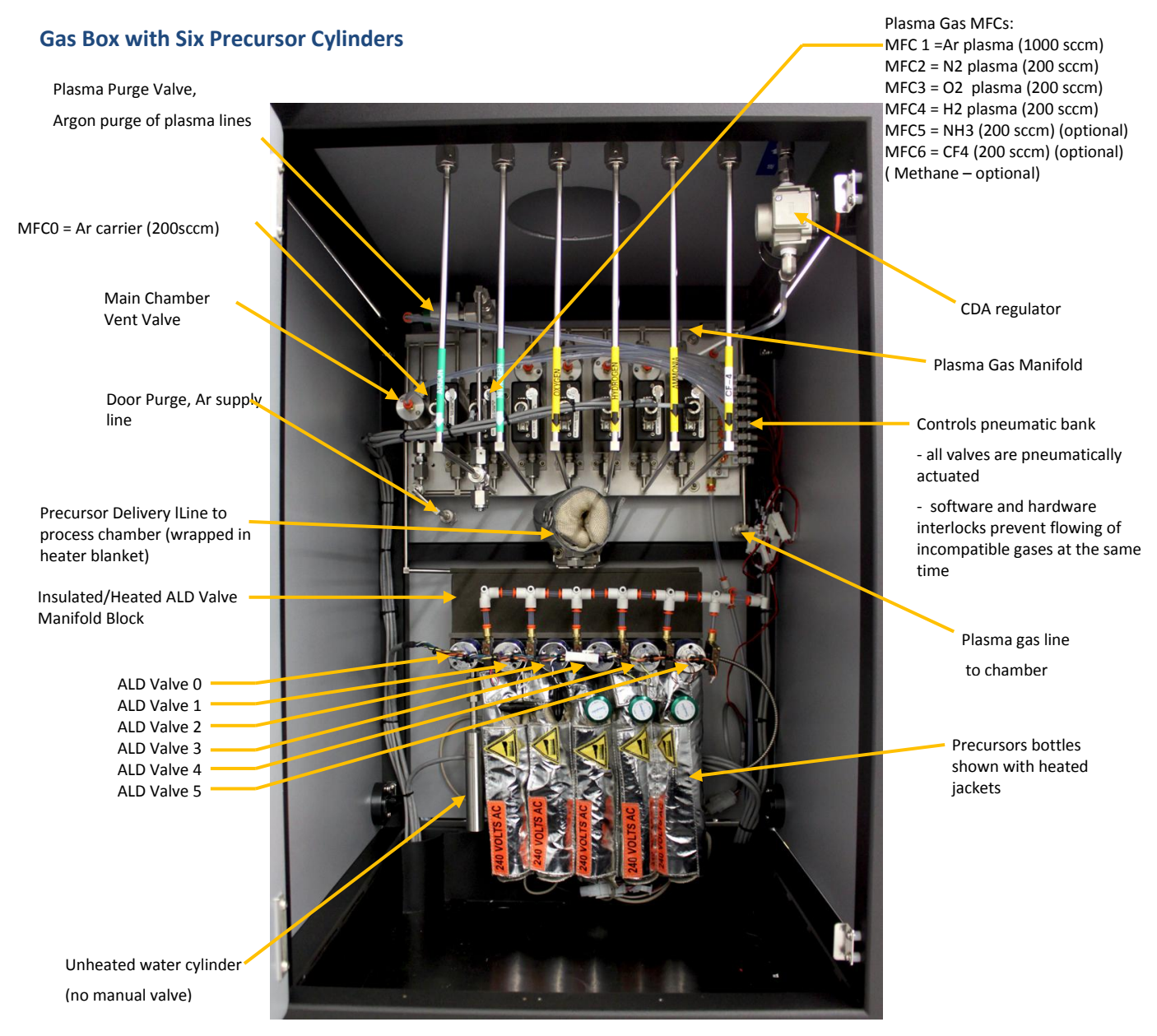

Gas Box, Typical, 6-bottle, front view

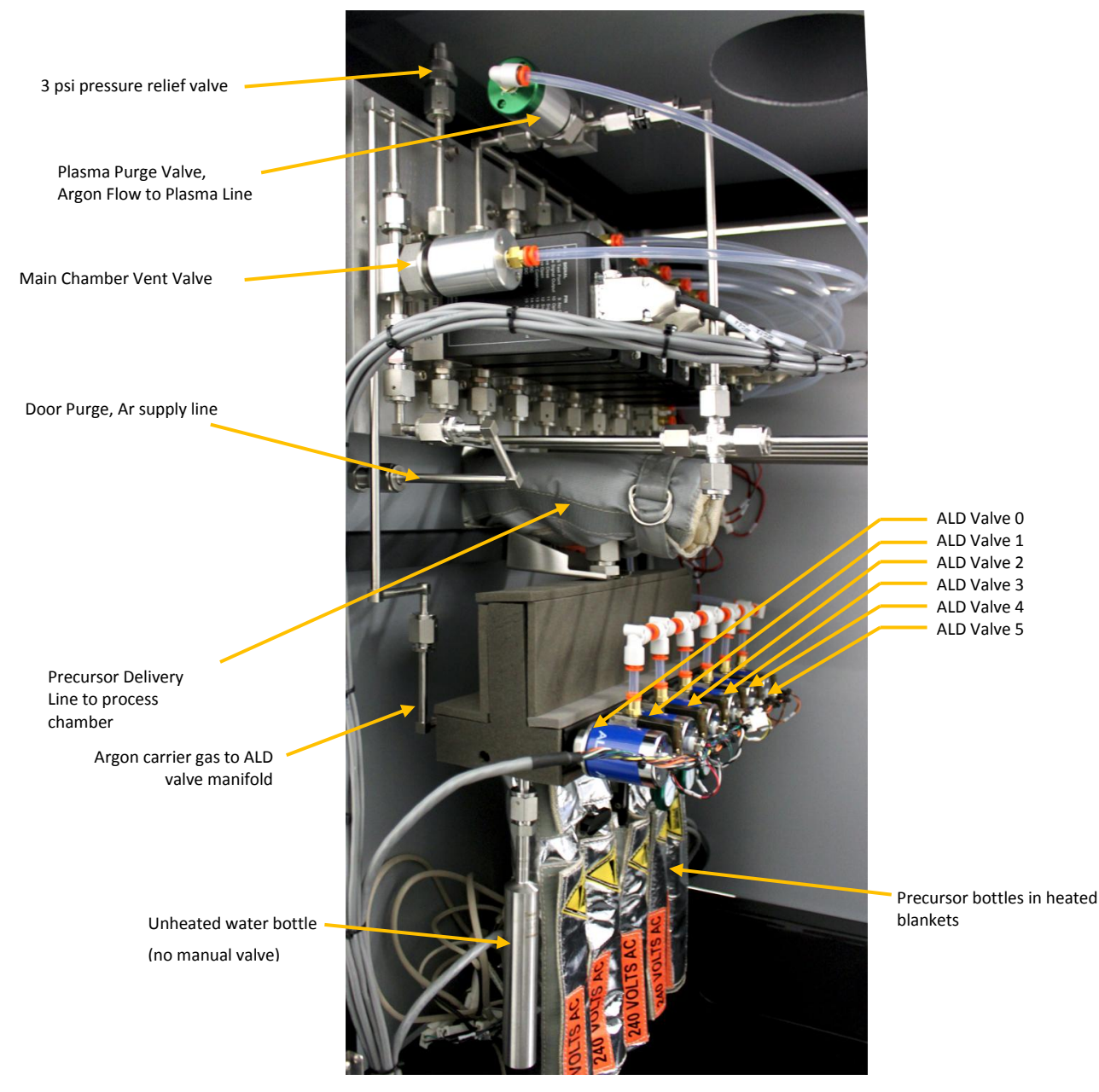

Gas Box, Typical, 6-bottle, side view

Electrical signal

connections to

pneumatic bank

#### **Pneumatics Control Bank**

The gas box contains multiple pneumatically controlled shutoff valves. Valves are opened or closed through the system software by sending a 24V signal to individual solenoids on the pneumatics bank. Typical layout is shown below:

0 = Main Chamber Vent Valve 1 = Ar Plasma Purge Valve 2 = N2 Plasma – MFC Valve 2 3 = O2 Plasma – MFC Valve 3 4 = H2 Plasma – MFC Valve 4 5 =NH3 (optional) Plasma – MFC Valve 5 6 = CF4 (optional) Plasma – MFC Valve 6 7 = O2/O3 (optional) – MFC Valve 7

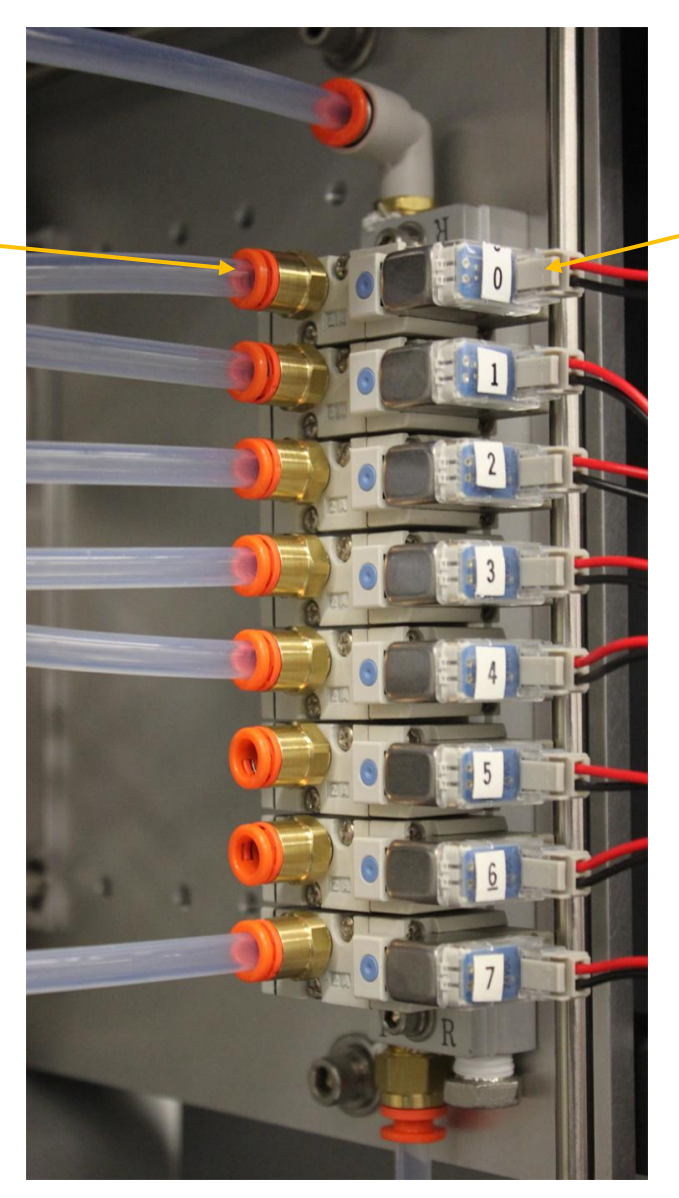

Controls Pneumatic Bank

# **System Electronics Rack**

The electronics rack includes the system computer, electronics box (main electronics control box), power distribution box, plasma control, and related controllers. Additional controllers and internal components including power distribution and gas box interlock are factory-configured.

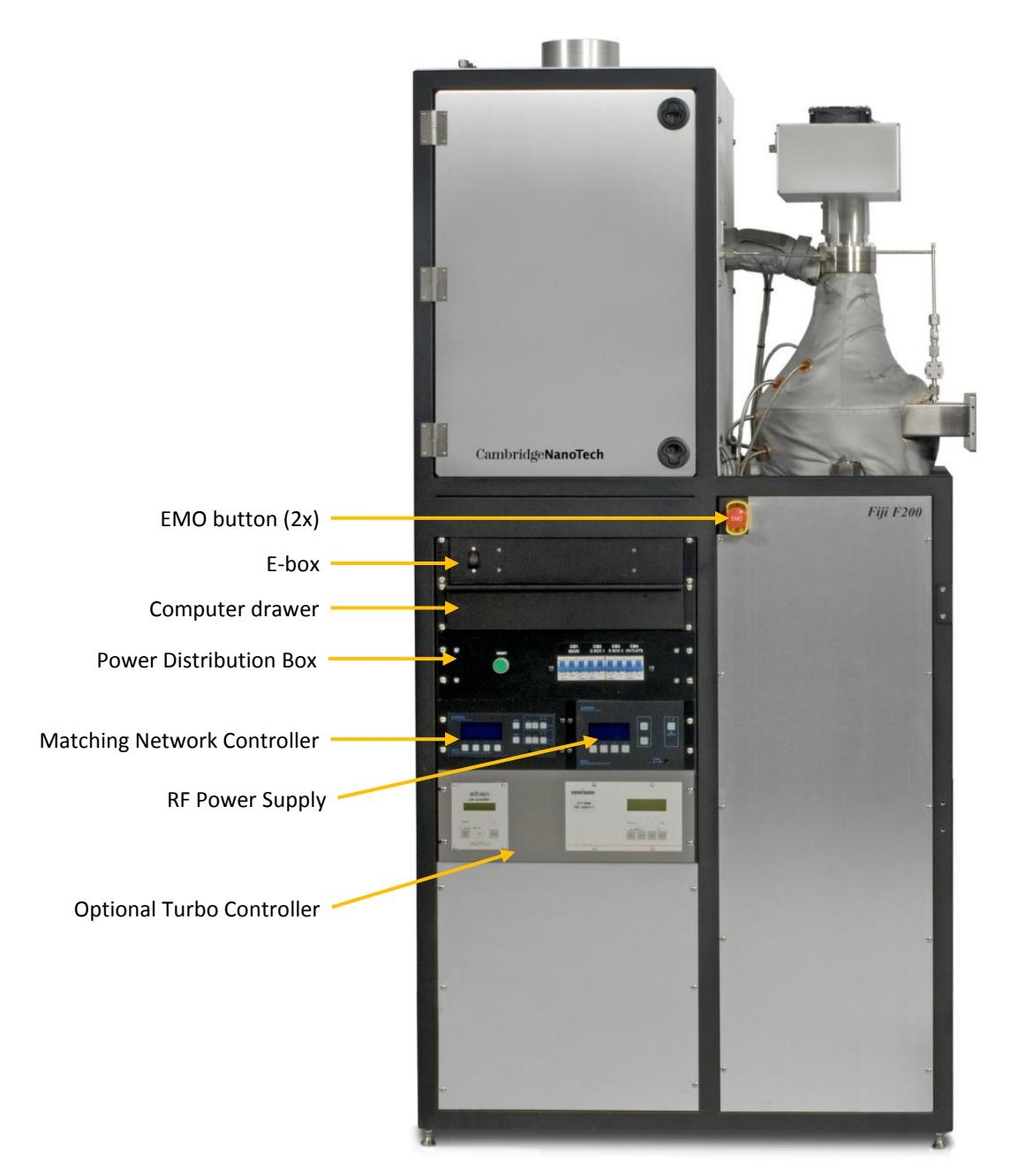

#### **System Control**

Process recipes and system startup/shutdown, configuration, and settings are performed via the supplied Windows<sup>®</sup> platform laptop computer. The computer is stored in a "computer drawer" on the electronics cabinet (below the gas box):

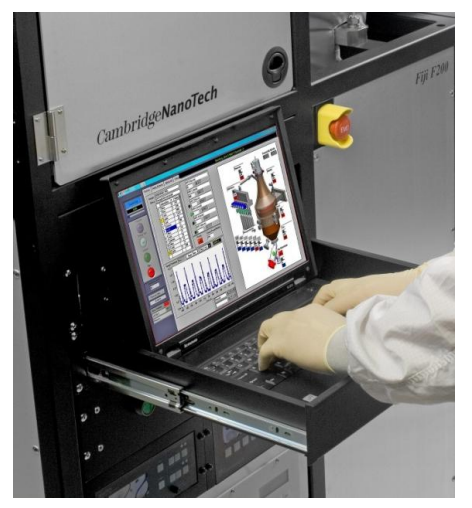

System Software on Control Laptop

#### **Main Features**

- Process control is through  $LabVIEW^{TM}$  software
- USB connection to PC/laptop
- Intuitive GUI: <1 hr learning</li>

#### Software Control

- Temperature
- Gas flow
- Pulse duration
- Plasma pulse
- Deposition Mode
- Pressure
- Turbo (optional)

#### Safety

- Software safety interlocks
- Overpressure abort
- Faulty recipe entry warnings

#### Program Features

- Edit, save and load recipes
- Example recipes and right-mouse click recipe save
- Automatic data logging

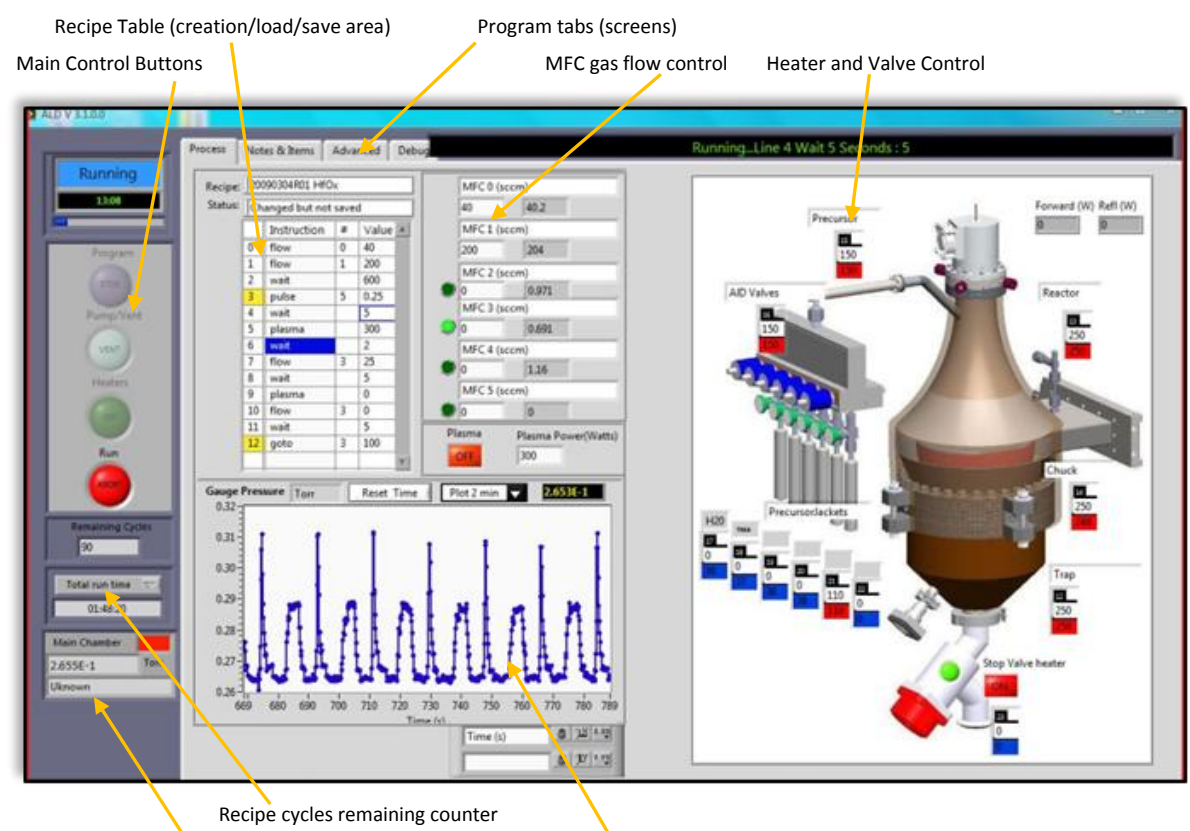

#### A brief overview of the process screen is summarized below:

Main Chamber status/pressure

Process chamber pressure display area

#### **Process Screen**

# **Operation Principle**

The Fiji Atomic Layer Deposition (ALD) system automates the creation of precisely controlled films on substrates. Films are created by pulsing a precursor material into the ALD reaction chamber where the precursor reacts with the substrate surface. Excess, non-reacted precursor is then purged from the chamber. The cycle repeats with appropriate precursor materials to grow the ALD film layer by layer. A key element of the deposition is the self-limiting nature of the process which allows repeatable, uniform, monolayer-by-monolayer growth, with a fairly broad process window. The resulting films are pinhole-free, uniform, high density, and extremely conformal.

#### **Typical Substrate Loading Sequence**

| Manual Load System                                            | Load/Lock System                                            |
|---------------------------------------------------------------|-------------------------------------------------------------|
| The process chamber is vented up to atmospheric pressure to   | 1. The loadlock is vented (high flow of inert gas) up to    |
| open the chamber door                                         | atmospheric pressure to open the load port                  |
| A user loads a substrate onto the substrate carrier, manually | (the process chamber remains under vacuum)                  |
| loads the substrate carrier into the system, then closes the  | 2. A user loads a substrate onto the substrate carrier then |
| chamber door. The user then uses the main control button      | closes the load port                                        |
| 'PUMP' to pump down the system, then a recipe may be          | 3. The loadlock is pumped down under vacuum (and optional   |
| created or loaded and started by clicking 'RUN'               | turbo pump) until the loadlock pressure is equalized with   |
| Process modes are described on the following pages.           | the process chamber pressure.                               |
|                                                               | 4. The gate valve between the loadlock and the process      |
|                                                               | chamber is then opened. The loader is then used to          |
|                                                               | transfer a substrate from the load lock to the process      |
|                                                               | chamber, then the loader is retracted out of the process    |
|                                                               | chamber and the gate valve between the chamber and the      |
|                                                               | loalock is closed.                                          |
|                                                               | 5. Process modes are described on the following pages.      |
|                                                               |                                                             |

## **Manual Substrate Loading**

The base Fiji F200 system is equipped with a manual loading door. A substrate is placed onto a substrate carrier, then the manual load arm is used to lift up the carrier, and place the substrate carrier inside the process chamber on the heated chuck. After loading, the door is closed and the process chamber is pumped down. The sequence is summarized below:

Step 1: Vent chamber then open the manual door

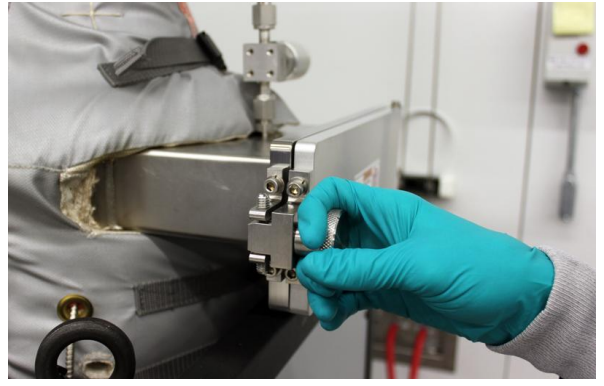

Step 2: Load the substrate carrier into the chamber

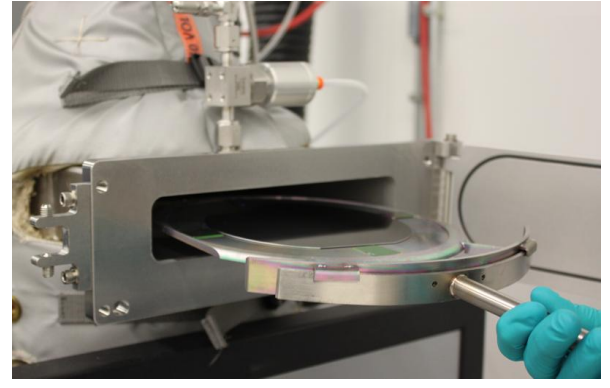

Step 3: Carefully align the carrier on the heated chuck

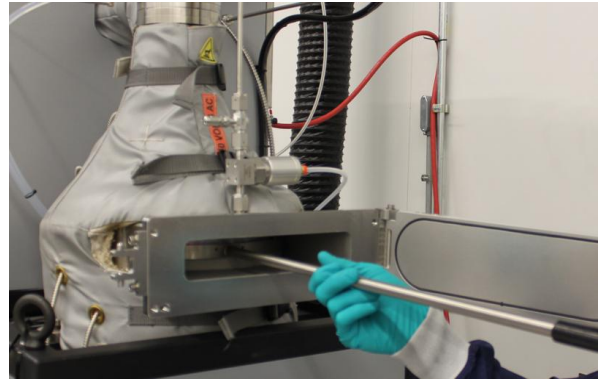

#### **Deposition Modes**

The Fiji system can be run in one of three deposition modes, as summarized below:

|                     | Continuous Mode™                                                                                                    | Exposure Mode™                                                                                                    | Plasma-Mode™                                                                                                    |
|---------------------|----------------------------------------------------------------------------------------------------|----------------------------------------------------------------------------------------------------|----------------------------------------------------------------------------------------------------|
|                     |                                                                                                    |                                                                                                    |                                                                                                    |
| Feature             | High Speed                                                                                                    | High Aspect Ratio                                                                                                    | Plasma-Assisted                                                                                                    |
| Typical Use         | <ul><li>Thermal</li><li>Rapid film growth</li></ul>                                                                                                    | <ul><li>Thermal</li><li>Ultra-high aspect ratio structures</li></ul>                                                                                                    | <ul> <li>Plasma-assisted</li> <li>Difficult nitrides and metals</li> <li>Film optimization</li> </ul>                                                                                                    |
| Process<br>Sequence | <ol> <li>Carrier gas is flown<br/>continuously into the process<br/>chamber and drawn out of the<br/>chamber by the system's<br/>vacuum pump.</li> <li>An ALD valve opens briefly to<br/>allow a "pulse" or vapor draw<br/>of the selected precursor into<br/>the process chamber.</li> <li>The software "waits" a user-<br/>defined time in the<br/>programmed recipe for the<br/>precursor to react on the<br/>substrate and for the carrier<br/>gas to remove or "purge" the<br/>unreacted (excess) precursor<br/>and chemical reactants from<br/>the chamber.</li> <li>An ALD valve opens briefly to<br/>allow a "pulse" of a second<br/>precursor into the process<br/>chamber.</li> <li>The pulse/wait-purge sequence<br/>continues as programmed, for<br/>the user-defined software<br/>sequence of precursor<br/>introduction to the process<br/>chamber.</li> </ol> | <ol> <li>Carrier gas is flown continuously<br/>into the process chamber and<br/>drawn out of the chamber by<br/>the system's vacuum pump.</li> <li>The stop valve is closed to<br/>isolate the process chamber<br/>from the vacuum exhaust line.</li> <li>An ALD valve opens briefly to<br/>allow a "pulse" or vapor draw of<br/>the selected precursor into the<br/>process chamber.</li> <li>The precursor is allowed<br/>increased residence time in the<br/>process chamber to diffuse and<br/>react on high aspect ratio<br/>feature surface sites for full<br/>saturation (exposure).</li> <li>The stop valve is opened to<br/>allow the vacuum pump to<br/>resume normal operation of<br/>evacuating (purging) excess<br/>precursor and carrier gas from<br/>the process chamber.</li> <li>The process repeats (close stop<br/>valve, pulse precursor, wait,<br/>then open stop valve), as<br/>required to create ALD growth.</li> </ol> | <ol> <li>Carrier gas is flown continuously<br/>into the process chamber and<br/>drawn out of the chamber by<br/>the system's vacuum pump.</li> <li>An ALD valve opens briefly to<br/>allow a "pulse" or vapor draw of<br/>the selected precursor into the<br/>process chamber.</li> <li>An MFC opens to flow the<br/>selected process gas into the<br/>process chamber (Oxygen,<br/>Hydrogen, etc.).</li> <li>The plasma source is turned on<br/>to expose the substrate in the<br/>process chamber to the plasma<br/>generated radicals.</li> <li>The software "waits" a user-<br/>defined time in the<br/>programmed recipe for the<br/>precursor to react on the<br/>substrate and for the carrier gas<br/>to remove unreacted (excess)<br/>precursor and chemical<br/>reactants from the chamber.</li> <li>The pulse/plasma/wait-purge<br/>sequence continues as<br/>programmed, for the user-<br/>defined software sequence of<br/>precursor introduction to the<br/>process chamber.</li> </ol> |

# Exposure Mode Summary - Coating High Aspect Ratio Structures Without Exposure Mode

Continuous dosing and cross-flow of precursor does not allow for diffusion of precursor down into trenches

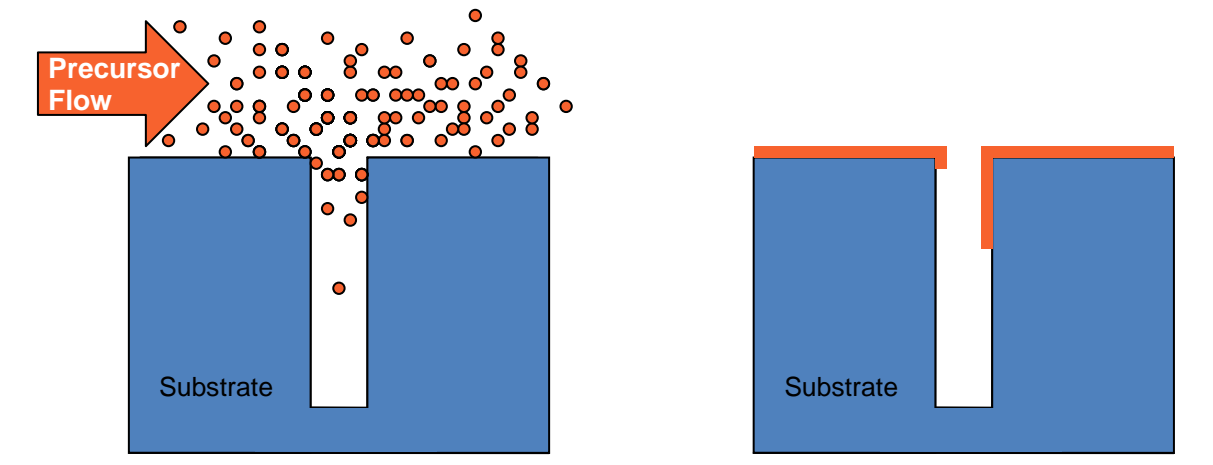

Higher doses of precursor increase the reactant partial pressure at the top of the feature.

#### With Exposure Mode – Uniform Coatings

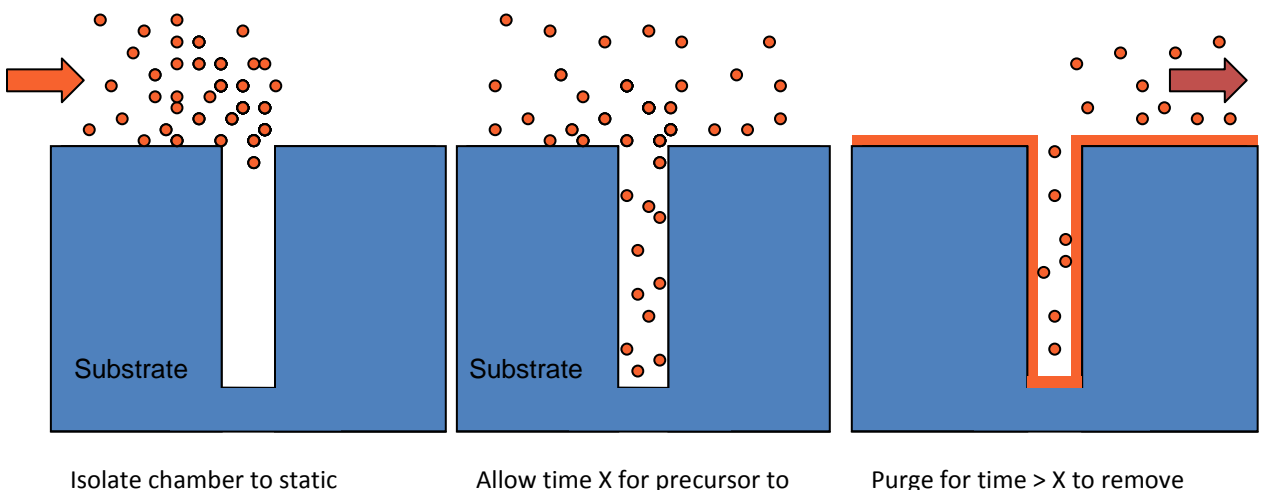

diffuse into trenches, pores,

Isolate chamber to static vacuum;

Introduce a dose of precursor

Purge for time > X to remove excess precursor. Repeat for second precursor.

Enjoy uniform coatings.

| Item                  | Specification                                                                                      |
|-----------------------|----------------------------------------------------------------------------------------------------|
| Substrate size        | Up to 200 mm with a maximum sample height of 6.35mm                                                |
| Dimensions            | Length: 114 cm (45")                                                                               |
|                       | Width: 89 cm (35")                                                                                 |
|                       | Height: 216 cm (85")                                                                               |
| Cabinet               | Removable Aluminum panels, adjustable feet, optional cleanroom interface                           |
| Deposition Modes      | Continuous Mode (high speed)<br>Exposure Mode (high aspect ratio)<br>Plasma Mode (plasma-assisted) |
| Power                 | 220-240 VAC, 4500 W per reactor (excluding pump)                                                   |
| Control               | LabVIEW <sup>®</sup> , USB, Windows <sup>®</sup> PC                                                |
| Substrate Temperature | 500°C (800°C optional)                                                                             |
| Vacuum Pump           | Optional integrated dry pump, >50 CFM required, optional mag-lev turbo pump                        |
| Compliance            | CE, CSA                                                                                            |

# Fiji Base System Standard Specifications

# **SECTION 2: Human Interface (Loading) Options**

### Fiji F200 System with Manual Load Door

The base Fiji F200 system is a single chamber system equipped with a hinged chamber door for manual loading. A substrate is placed onto a substrate carrier, then the substrate carrier loader arm is used to lift the carrier and place the substrate carrier inside the process chamber on the heated chuck. After loading, the door is closed and the process chamber is pumped down. A pair of shoulder bolts is installed on the side of the Fiji frame so that the substrate carrier loader arm may be stored while not in use. It is recommended that a stainless steel table or other heat resistant surface be available in proximity to the Fiji system for setting down the hot substrate carrier in between processing for transferring samples. The sequence is summarized in the photos below:

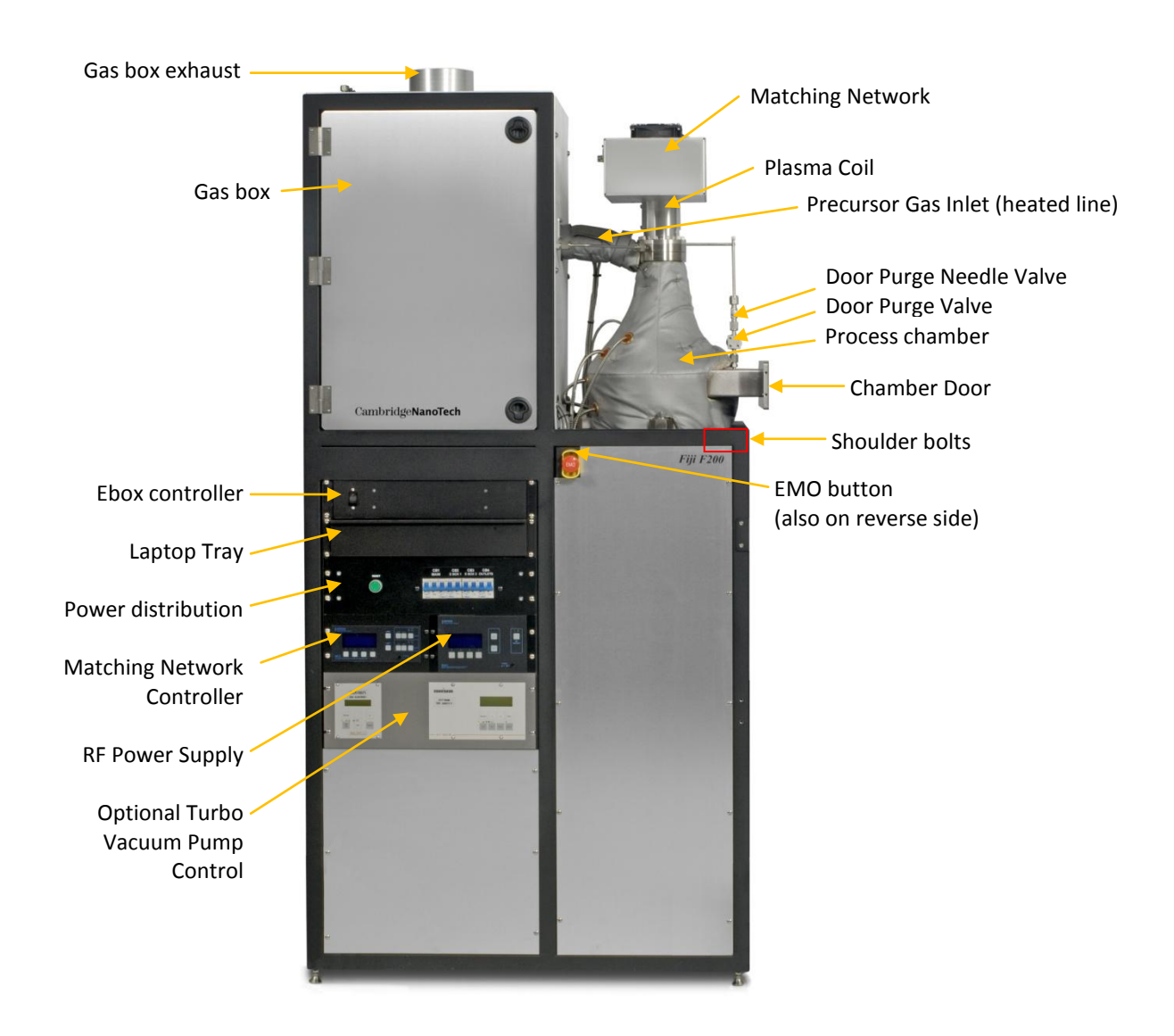

Fiji F200 Base System

| Manual Load Door: Processing a Substrate                                              |                                                                                             |                                                                                                    |  |
|---------------------------------------------------------------------------------------|---------------------------------------------------------------------------------------------|----------------------------------------------------------------------------------------------------|--|
| Use this procedure AFTER completing the Error! Reference source not found. procedure. |                                                                                             |                                                                                                    |  |
| Step                                                                                  | Action                                                                                      | Details                                                                                                    |  |
| 1.                                                                                    | From the <b>Process</b> tab, press " <b>VENT</b> " to vent the process chamber.             | Pump/Vent                                                                                                    |  |
|                                                                                       |                                                                                             | <ul><li>The system automatically performs the following sequence of steps (summarized):</li><li>The main vacuum stop valve will close to isolate the chamber from the</li></ul> |  |
|                                                                                       |                                                                                             | <ul> <li>vacuum system</li> <li>The main chamber vent valve will open to vent the main chamber to atmospheric pressure.</li> </ul>                                              |  |
|                                                                                       |                                                                                             | <ul> <li>Once atmospheric pressure has been reached, the chamber door can<br/>be opened</li> </ul>                                                                              |  |
| 2.                                                                                    | Press <b>OK</b> on the software popup<br>screen to turn off the main chamber<br>vent valve. | Press Ok when the system is vented                                                                                                    |  |
| 3.                                                                                    | Open chamber door                                                                           |                                                                                                    |  |

| 4. | Load substrate carrier into chamber<br>and carefully align carrier on heated<br>chuck.<br>Note: Be careful not to damage<br>polished vaccum sealing surfaces on<br>the face of the reactor at the chamber<br>door. | Substrate carrier<br>loader arm |
|----|----------------------------------------------------------------------------------------------------|---------------------------------|
| 5. | Close chamber door                                                                                                    |                                 |
| 6. | From the <b>Process</b> tab, select<br><b>Pump</b> to pump down the process<br>chamber. Follow the system prompts.                                                                                                 | Pump/Vent<br>PUMP               |

| 7. | Create/load a recipe. Refer to the<br>Software Reference section of this<br>manual for details on process steps.                                                  | Load or create your process recipe as necessary for your run. Refer to the software reference section of this manual for details.                                                                                                    |
|----|----------------------------------------------------------------------------------------------------|----------------------------------------------------------------------------------------------------|
| 8. | From the <b>Process</b> tab, press the run <b>Start</b> button to begin processing.                                                                               | Fun   Start      Comparing Second Second Secon |
| 9. | After the process run has completed,<br>from the <b>Process</b> tab, select <b>Vent</b> and<br>follow the system prompts to unload<br>the sample from the system. | Pump/Vent                                                                                                    |

### Fiji F200 System with VAT Loadlock

The Fiji F200 system is available with a VAT loadlock system which isolates the process chamber from atmosphere and the surrounding lab environment. The VAT loadloack with transfer arm allows the process chamber to remain under vacuum while a substrate is manually placed onto the substrate carrier in the loadlock, as shown below.

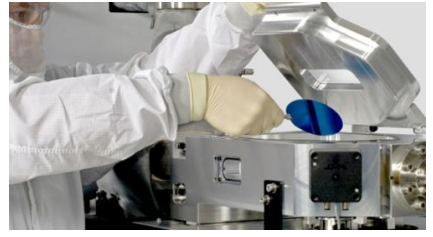

After loading a substrate, the loadlock chamber is closed then pumped down. After reaching the appropriate differential pressure between the loadlock and process chamber, the main gate valve between the loadlock and process chamber is opened. The substrate carrier is then manually transferred via a magnetically-coupled transfer arm onto the heated chuck in the process chamber.

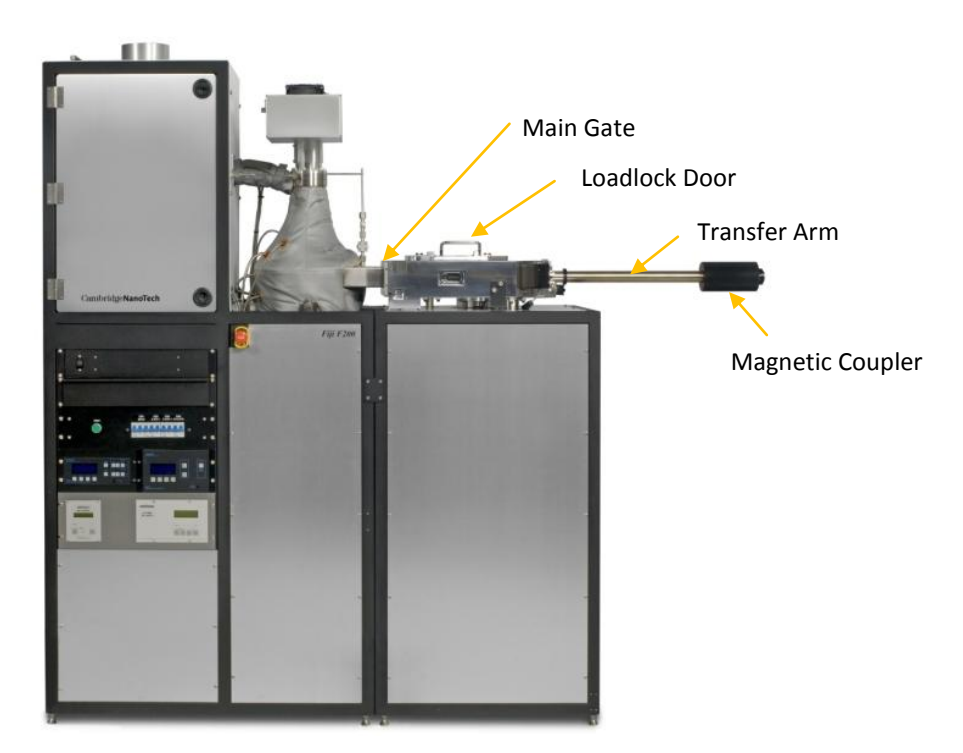

Fiji F200 System with VAT loadlock with manual transfer

| VAT loadlock with Manual Transfer: Processing a Substrate                             |                                                                                                    |                                                                                                    |  |  |
|---------------------------------------------------------------------------------------|----------------------------------------------------------------------------------------------------|----------------------------------------------------------------------------------------------------|--|--|
| Use this procedure AFTER completing the Error! Reference source not found. procedure. |                                                                                                    |                                                                                                    |  |  |
| Step                                                                                  | Action                                                                                                    | Details                                                                                                    |  |  |
| 1.                                                                                    | From the <b>Vacuum System</b> tab, press<br>" <b>LL VENT</b> " to vent the load lock<br>chamber.                                     | Vacuum Sequences Pump without Turbo Chamber Pump LL Vent System Sequences Transfer Sample                                                                                                    |  |  |
|                                                                                       |                                                                                                    | <ul> <li>The system automatically performs the following sequence of steps (summarized):</li> <li>The main gate valve will remain closed or the user will be prompted to close the gate valve</li> <li>The loadlock rough vacuum valve / LL turbo gate valve (if applicable) will close to isolate the loadlock from the vacuum system</li> <li>The loadlock vent valve will open to vent the loadlock to atmospheric pressure.</li> <li>Once atmospheric pressure has been reached, the loadlock door can be opened.</li> </ul> |  |  |
| 2.                                                                                    | Press <b>OK</b> on the software popup<br>screen to turn off the loadloack vent<br>valve.                                             | Press Ok when the system is vented                                                                                                    |  |  |
|                                                                                       |                                                                                                    | ОК                                                                                                    |  |  |
| 3.                                                                                    | Open the loadlock door after venting,<br>carefully place a substrate onto the<br>substrate carrier, then close the<br>loadlock door. | Lift door when LL reaches atmospheric pressure:                                                                                                    |  |  |

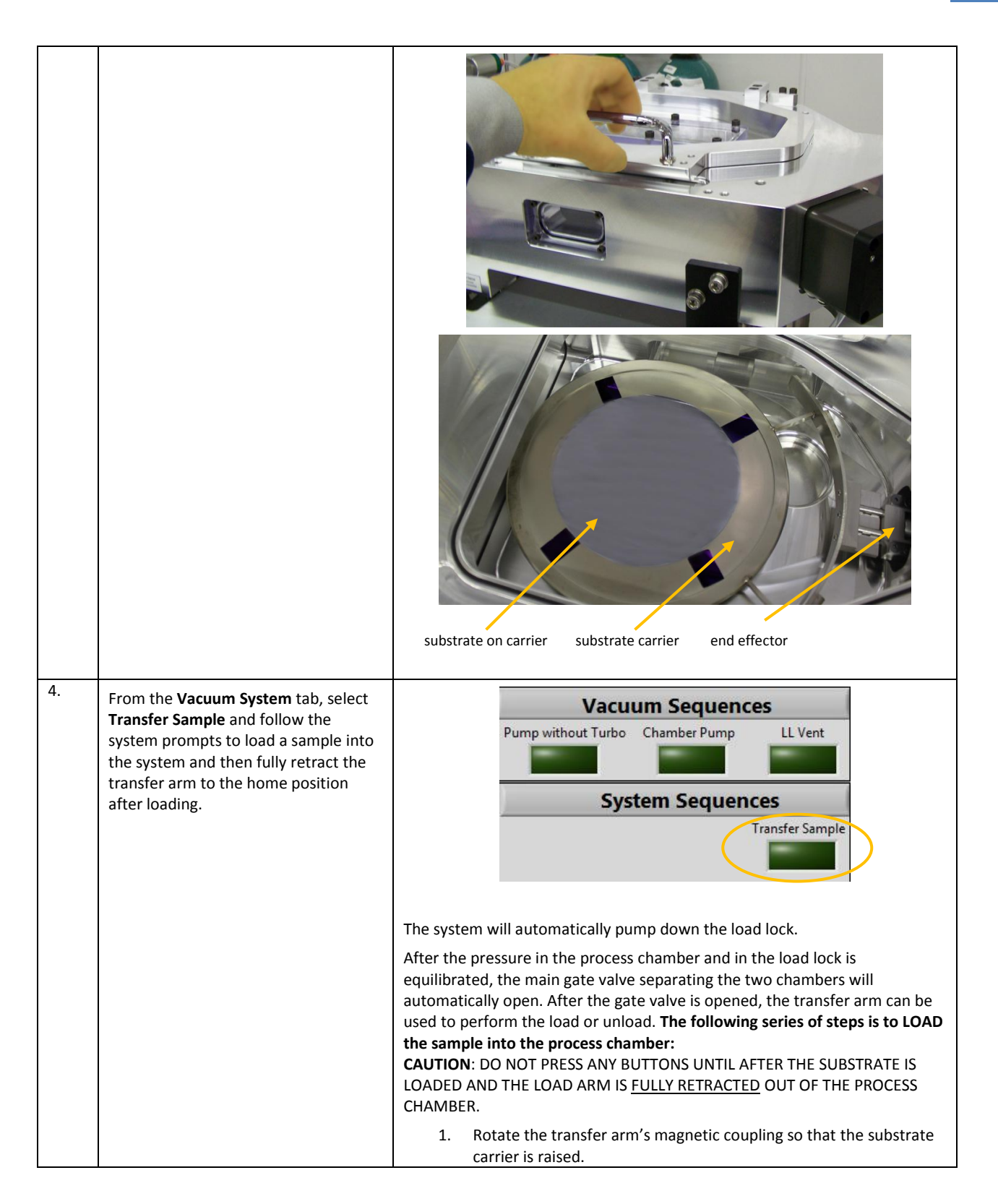

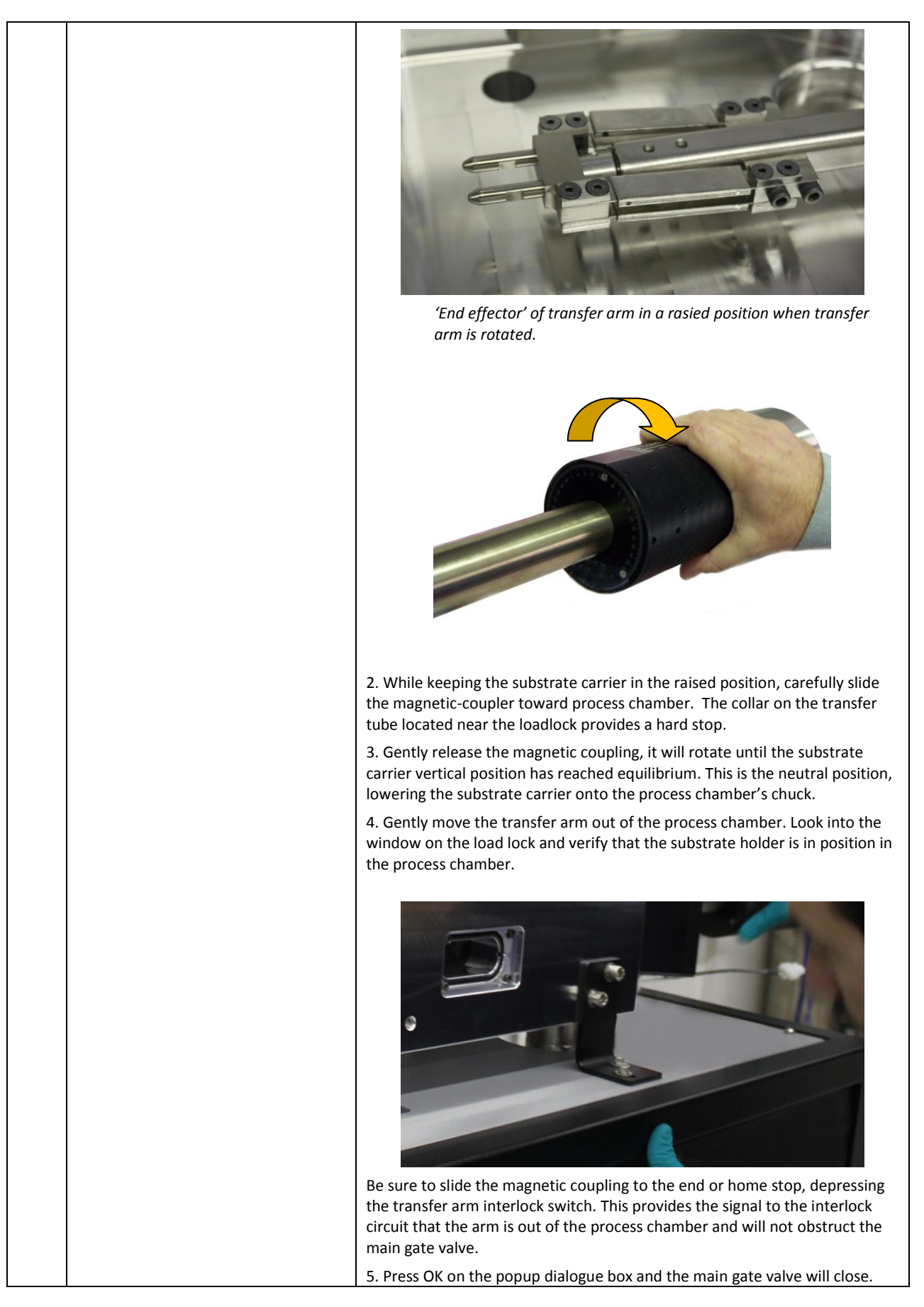

|    |                                                                                        | CAUTION: DO NOT PRESS OK UNTIL THE LOAD ARM IS <u>FULLY RETRACTED</u><br>OUT OF THE PROCESS CHAMBER.<br>Cambridge<br>NanoTech<br>Simply ALD<br>Please load sample and press Ok when done.                                                        |
|----|----------------------------------------------------------------------------------------|----------------------------------------------------------------------------------------------------|
| 5. | Create/load a recipe. Refer to the                                                     | Load or create your process recipe as necessary for your run. Refer to the                                                                                                    |
|    | Software Reference section of this manual for details on process steps.                | software reference section of this manual for details.<br>Note: Enter a plasma energy level, if desired, in the recipe. The plasma<br>power during a recipe can only be controlled as a parameter in the recipe,<br>not from the control screen. |
| 6. | From the <b>Process</b> tab, press the run<br><b>Start</b> button to begin processing. | Run   Start                                                                                                    |

| 7. | After the process run has completed,<br>from the <b>Vacuum System</b> tab, select<br><b>Transfer Sample</b> and follow the<br>system prompts to unload the sample<br>from the system. | Vacuum Sequences         Pump without Turbo       Chamber Pump         LL Vent         System Sequences         Transfer Sample                                                                                                    |
|----|----------------------------------------------------------------------------------------------------|----------------------------------------------------------------------------------------------------|
|    |                                                                                                    |                                                                                                    |
|    |                                                                                                    | Press the "Load/Unload" button. After the pressure in the process chamber<br>and in the load lock is equilibrated, the main gate valve separating the two<br>chambers will open. <b>The following series of steps is to UNLOAD the sample.</b>                                                                                                  |
|    |                                                                                                    | <b>CAUTION</b> : DO NOT PRESS OK UNTIL YOU HAVE UNLOADED THE SUBSTRATE<br>CARRIER AND THE LOAD ARM IS <u>FULLY RETRACTED</u> OUT OF THE PROCESS<br>CHAMBER.                                                                                                    |
|    |                                                                                                    | 1. Verify that the flat portion on the magnetic coupling is facing towards the rear of the system (rotate the coupling to LOWER the load arm end effector).                                                                                                    |
|    |                                                                                                    | 2. Slide the carrier arm to the left, into the process chamber slowly.<br>Within the last 2" of movement the end effector will interact with the<br>substrate carrier (wafer holder). Slide the end effector in the last 2". The<br>end effector will adjust itself to the correct height to slide in properly.                                 |
|    |                                                                                                    | 3. Rotate the magnetic coupling so that its flat portion faces up (maximum height) WHILE sliding it to the right 4". This maneuver takes some practice (you must raise the substrate carrier while gently pulling the collar to the right). If successful the substrate carrier will now be captured on the end effector of the carrier arm.    |
|    |                                                                                                    | <ol> <li>Slide the magnetic coupling to the right while keeping it at maximum<br/>height, this will extract the wafer holder from chamber.</li> <li>Be sure to slide the coupling to the far right end stop, depressing the<br/>interlock switch. This will ensure that the load arm is clear of the process<br/>chamber gate valve.</li> </ol> |
|    |                                                                                                    | 4. Press OK on the popup dialogue box to close the main gate valve.                                                                                                    |
|    |                                                                                                    | <b>CAUTION</b> : DO NOT PRESS OK UNTIL THE LOAD ARM IS <u>FULLY RETRACTED</u><br>OUT OF THE PROCESS CHAMBER.                                                                                                    |
| 8. | Select <b>LL Vent</b> to vent the loadlock<br>and remove the sample.                                                                                                    | Vacuum Sequences         Pump without Turbo       Chamber Pump         LL Vent         System Sequences         Transfer Sample                                                                                                    |
|    |                                                                                                    | Note: An evacuated system can take 2-2½ minutes to reach atmospheric pressure.                                                                                                    |
# Fiji F200 System with Hine Loadlock

The Fiji F200 system is available with a Hine Automation loadlock with auto-transfer which isolates the process chamber from atmosphere and the surrounding lab environment. The Hine loader with automatic transfer system allows the process chamber to remain under vacuum while a substrate is manually placed onto the substrate carrier in the loadlock.

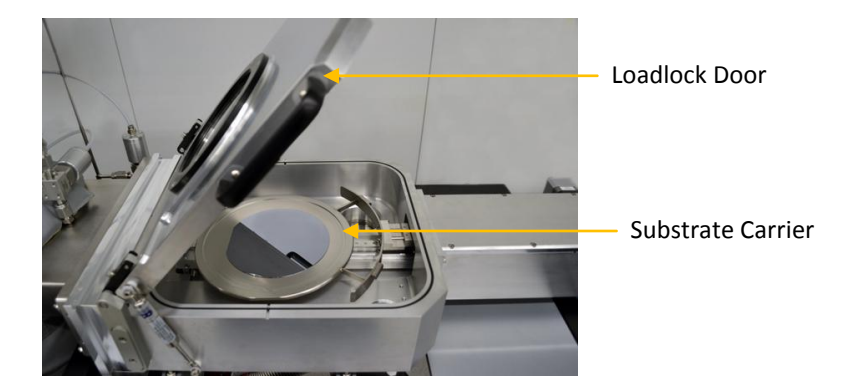

After loading a substrate, the loadlock door is closed then pumped down. After reaching the appropriate differential pressure between the loadlock and process chamber, the main gate valve between the loadlock and process chamber is opened. The substrate carrier is then transferred via an automated robot transfer arm onto the heated chuck in the process chamber.

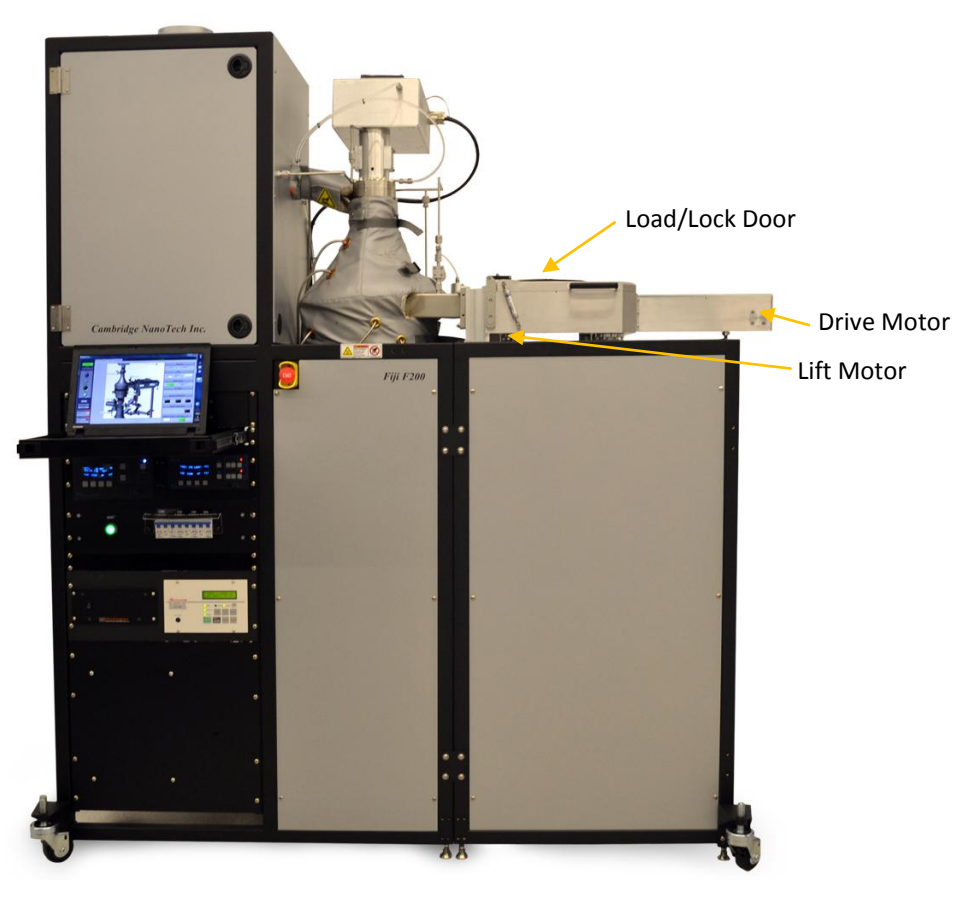

Fiji F200 System with Hine loadlock with automatic transfer

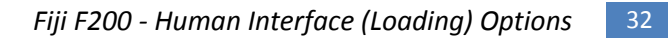

Fiji F200 ALD System Installation and Use Manual CAW-02635 Rev. 0.6 13 March 2012

| Hine I | Hine Loader: Processing a Substrate                                                                                   |                                                                                                    |  |  |
|--------|----------------------------------------------------------------------------------------------------|----------------------------------------------------------------------------------------------------|--|--|
| Use th | Use this procedure AFTER completing the Error! Reference source not found. procedure.                                 |                                                                                                    |  |  |
| Step   | ep Action Details                                                                                                    |                                                                                                    |  |  |
| 10.    | From the <b>Vacuum System</b> tab, press<br>" <b>LL VENT</b> " to vent the load lock<br>chamber.                      | Vacuum Sequences Pump without Turbo Chamber Pump LL Vent System Sequences                                                                                                    |  |  |
|        |                                                                                                    | Transfer Sample                                                                                                    |  |  |
|        |                                                                                                    | <ul> <li>The system automatically performs the following sequence of steps (summarized):</li> <li>The main gate valve will remain closed or the user will be prompted to close the gate valve</li> <li>The loadlock rough vacuum valve / LL turbo gate valve (if applicable) will close to isolate the loadlock from the vacuum system</li> <li>The loadlock vent valve will open to vent the loadlock to atmospheric pressure.</li> <li>Once atmospheric pressure has been reached, the loadlock door can be opened</li> </ul> |  |  |
| 11.    | Press <b>OK</b> on the software popup<br>screen to turn off the loadloack vent<br>valve.                              | Press Ok when the system is vented                                                                                                    |  |  |
| 12.    | Open the loadlock door and carefully<br>place a substrate onto the substrate<br>carrier, then close the loadlock door | Lift door up when LL reaches atmospheric pressure:<br>If not already installed, carefully place a substrate carrier onto the transfer<br>pins as shown. Press securely. Then, load a substrate onto the substrate                                                                                                    |  |  |

|     |                                                                                                    | carrier:<br>substrate on carrier substrate carrier end effecter pins                                                                                                    |
|-----|----------------------------------------------------------------------------------------------------|----------------------------------------------------------------------------------------------------|
| 13. | From the <b>Vacuum System</b> tab, select<br><b>Transfer Sample.</b> Follow the system<br>prompts.               | Vacuum Sequences         Pump without Turbo       Chamber Pump       LL Vent         System Sequences       Transfer Sample         The system will automatically pump down the loadlock. After the pressure in the loadlock and the process chamber is equilibrated, the main gate valve separating the two chambers will automatically open, the substrate carrier will then be loaded onto the heated chuck in the process chamber. Follow the system prompts to visually verify the main gate is clear, then click OK to close the gate valve. Once closed, the door purge (and main turbo/ellipsometer port purge, if applicable) will turn on and the Argon Carrier gas and the Argon Plasma Gas |
| 14. | Create/load a recipe. Refer to the<br>Software Reference section of this<br>manual for details on process steps. | Load or create your process recipe as necessary for your run. Refer to the software reference section of this manual for details.                                                                                                    |
| 15. | From the <b>Process</b> tab, press the run <b>Start</b> button to begin processing.                              | START                                                                                                    |

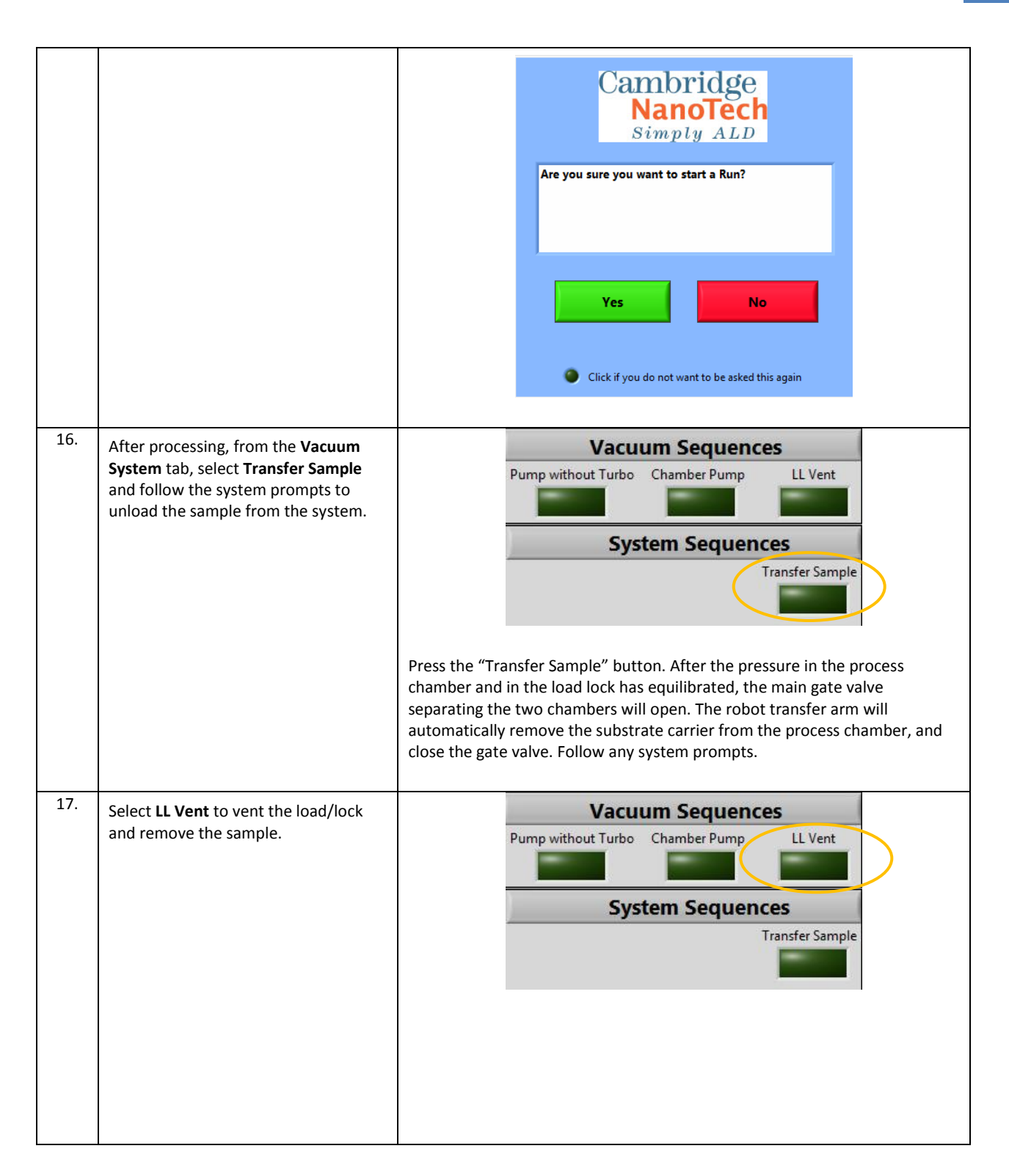

# **Cluster Tool Option**

The Fiji system can be configured for use in a cluster tool configuration. Several interface options and custom interface configurations can be created, as required. Consult Cambridge NanoTech with your specific configuration needs.

- Features advanced heated chuck with integrated lift pin assembly for substrate loading.
- Standard system is suitable for substrates that are 4" 8"

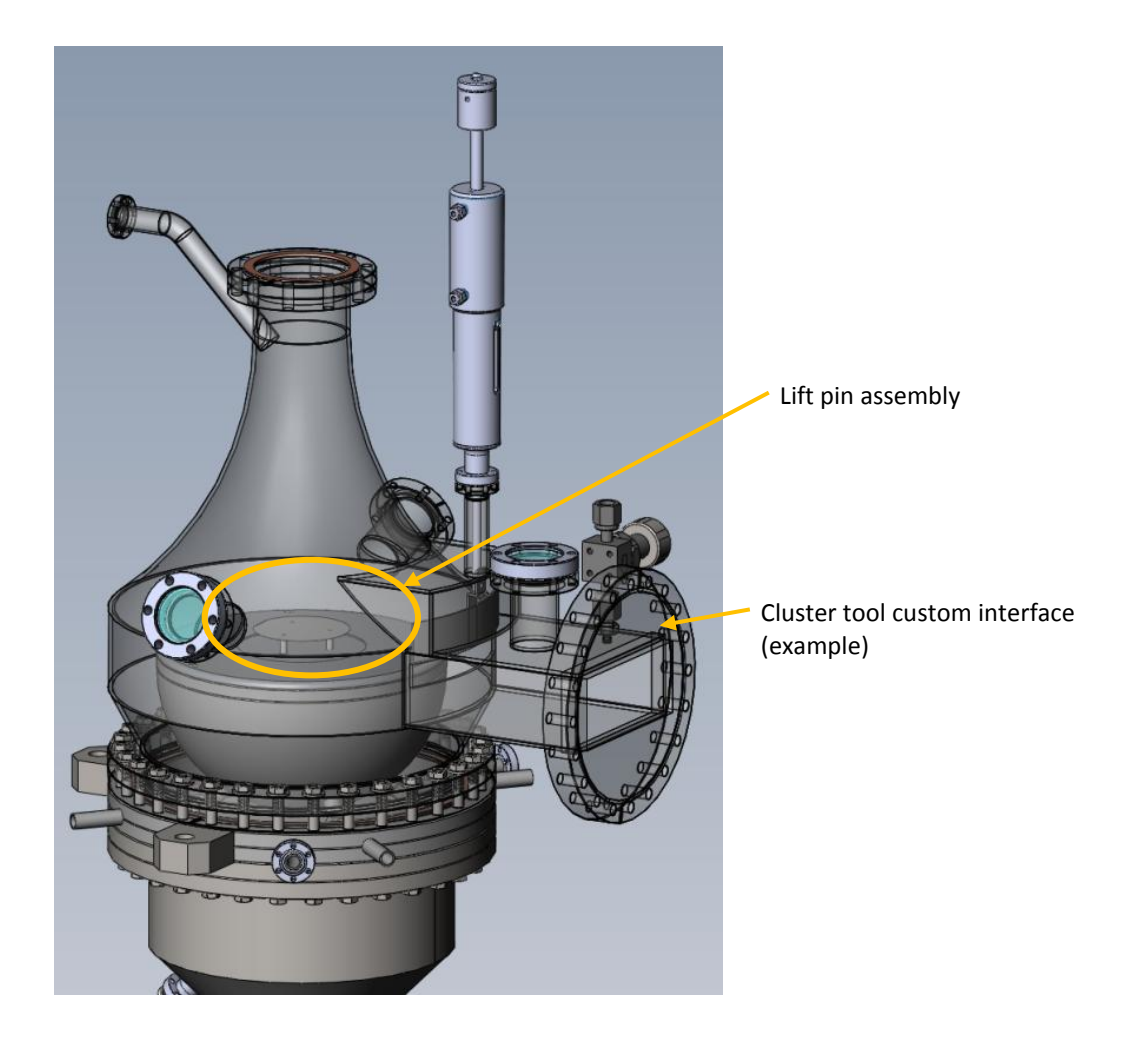

# **Glove Box Option**

A glove box can be specially modified with a custom rear panel opening or door to allow connection to a standard Fiji system. The glove box can provide a clean substrate handling environment as may be required for advanced and/or special handling of substrates. A loadlock can also be custom-configured with a glove box. Consult Cambridge NanoTech for available options and recommendations for your process requirements.

Example glove box configuration:

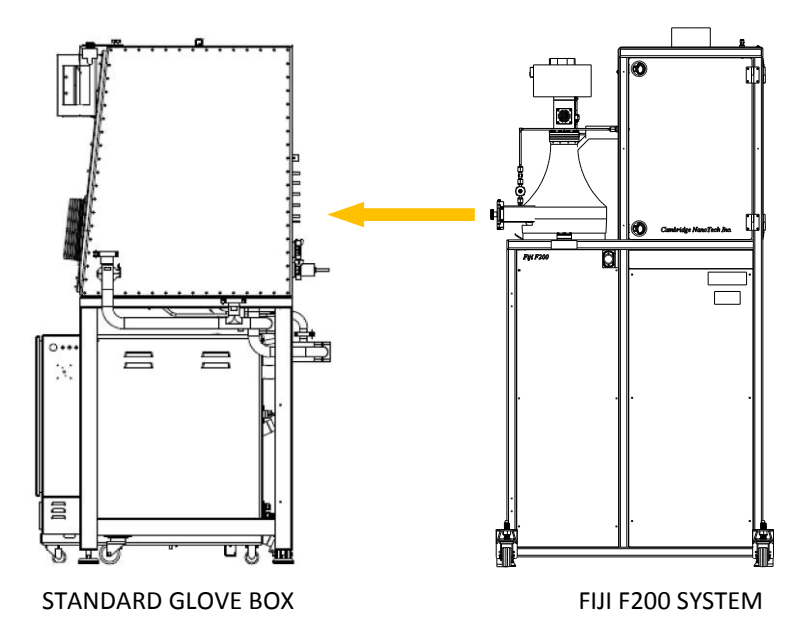

An alternative glove box with multiple load locks, rear automated door, and air conditioning system is also available:

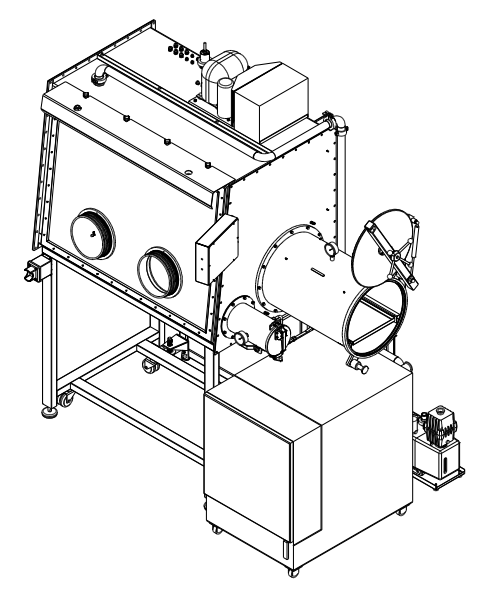

# **SECTION 3: Turbo with APC Control**

# Fiji F200 Systems with Turbo Pumps and APC Controller

## **Turbomolecular Pump**

A turbomolecular pump option allows the Fiji to achieve base pressures in the high vacuum range. The standard turbomolecular pump and controller kitted are the Edwards STPH301 and SCU800. The Edwards STPH301 typically operates at maximum speed (48,000 rpm). The pump is also fitted with a temperature monitoring system which tightly regulates the temperature via heating band and cooling circuit. A purge port with valve control is also included in order to dilute potential precursor effluent and inhibit deposition from occurring within the pump and turbines.

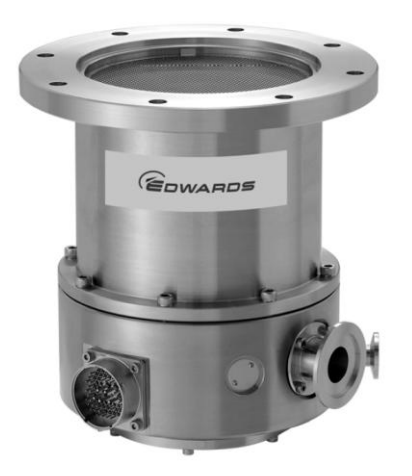

#### **APC Controller**

Included with the turbomolecular pump option is a Huntington Automatic Pressure Controller (APC) unit. The APC unit consists of a heated throttling and sealing butterfly valve which is installed upstream of the turbo pump. The APC unit is either operated manually or recipe controlled. The APC provides downstream pressure control by making precision adjustments to the conductance, as required. Please not that the APC is not operated automatically on the Fiji system, i.e. providing closed loop downstream pressure control. The nature of Cambridge Nanotech's ALD systems utilizing the vapor draw technique necessitates a dynamic upstream flow and pressure as the ALD valves are pulsed open to introduce higher vapor pressure precursor material. Instead, the APC percent open throttle position should be set manually prior to processing or within the process recipe itself given a particular process gas flow - ignoring any pressure fluctuations resulting from pulsing ALD valves for precursor dosing. The APC is also used to temporarily isolate the pumping system by providing a vacuum seal during Exposure mode processing. The valve is typically operated with heater setpoint of 150°C. Heating of the valve prevent condensation of precursor material and is also critical for achieving a vacuum seal.

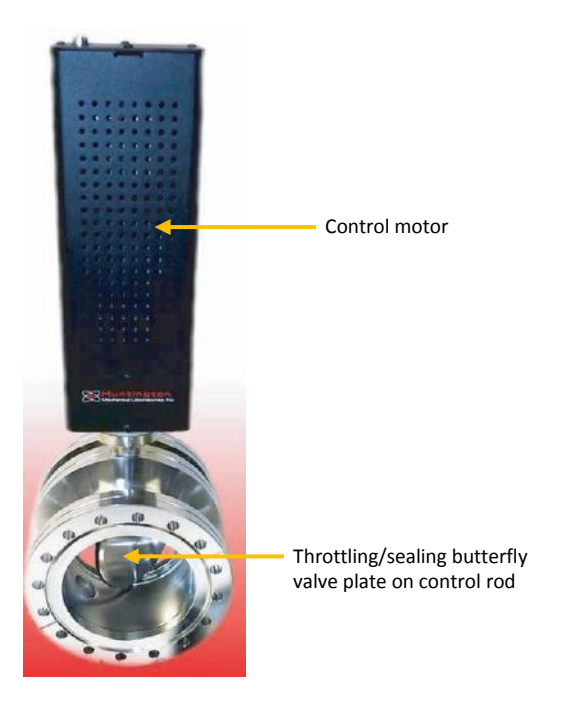

#### **Baratron Capacitance Manometer**

A 1 Torr full-scale, heated Baratron capacitance manometer is provided and interfaces with the Huntington APC controller. An isolation valve is installed to prevent the Baratron from exposure to process chemistry. Since the main chamber process pressure gauge is wetted (i.e. exposed to process chemistry), deposition on the gauges filament will inevitable occur causing an apparent drift in pressure reading. The Baratron is intended to be used a reference gauge when setting the APC throttle position. Please note that the gauge may be rezeroed periodically for accuracy.

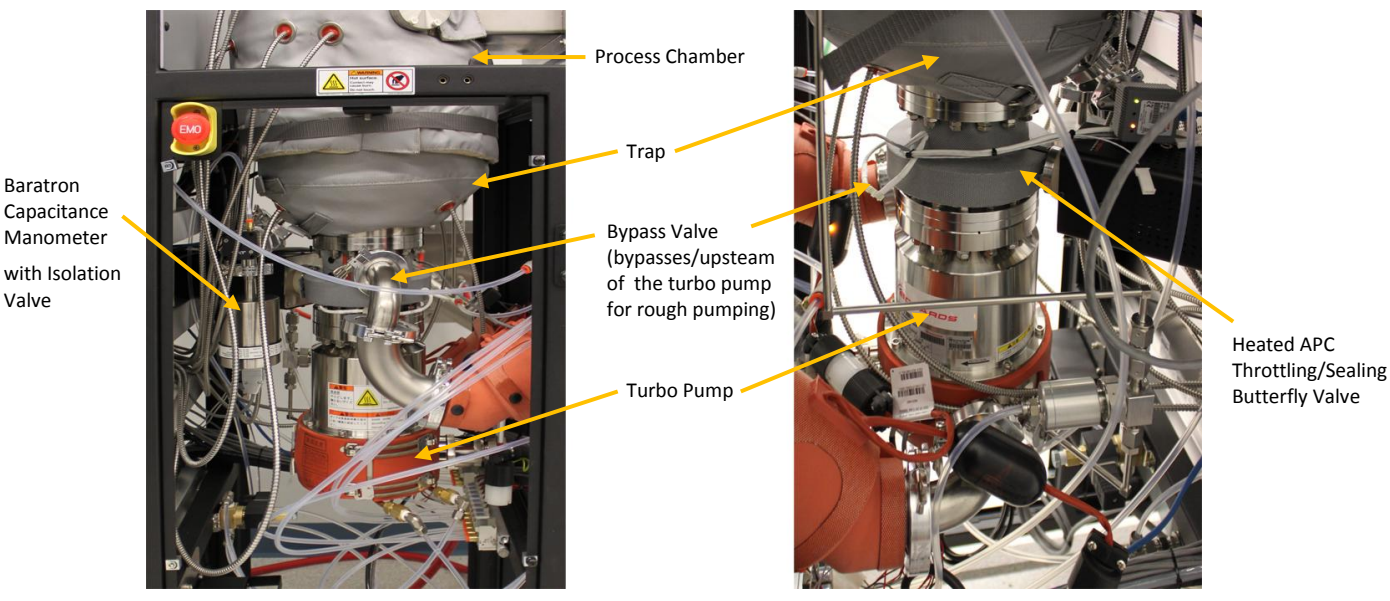

Front View

Baratron

Valve

**Rear View** 

#### **Setting APC Throttle**

Setting the APC throttle position is critical for good process results. During the sample transfer operation the APC is driven to 100% open in order to pump out the main chamber to a base pressure. If the process were to operate with the APC at 100% open, the process pressure may be in the single digit mTorr range with the 60/200 sccm or 30/100sccm Ar carrier/plasma flow with 50 sccm Door purge. This would significantly reduce the residence time of the precursor material in the process chamber such that very low growth rate and poor uniformity would be observed. Operating in a lower pressure regime may unnecessarily waste precursor material due to the higher pumping speed.

It is recommended to target a process pressure window of 200-250mTorr, targeting 230 mTorr, with a process flow 60 sccm Ar Carrier / 200 sccm Ar Plasma / 50 sccm Door Purge / (20 sccm Ellipsometer Purge if applicable).

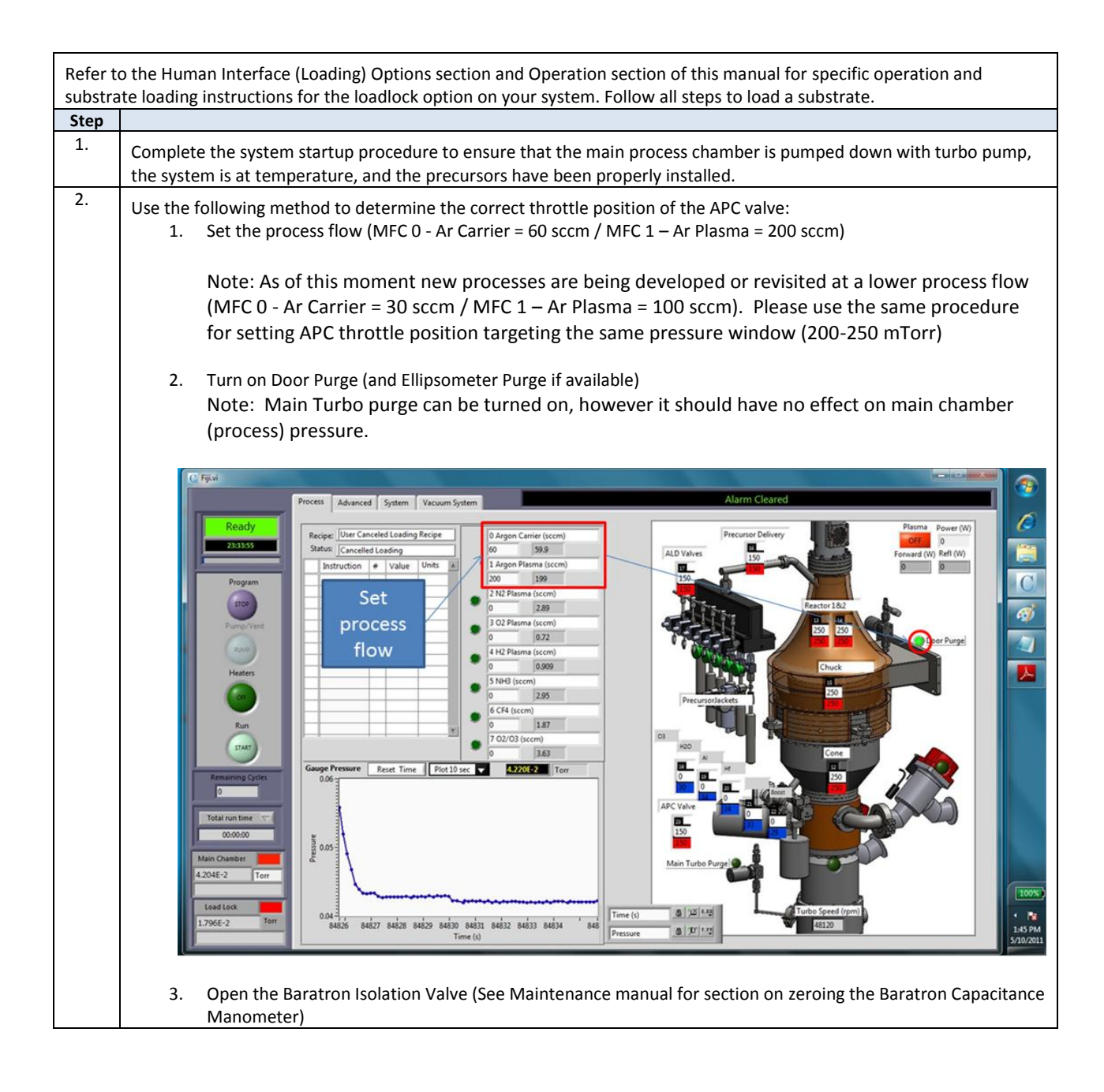

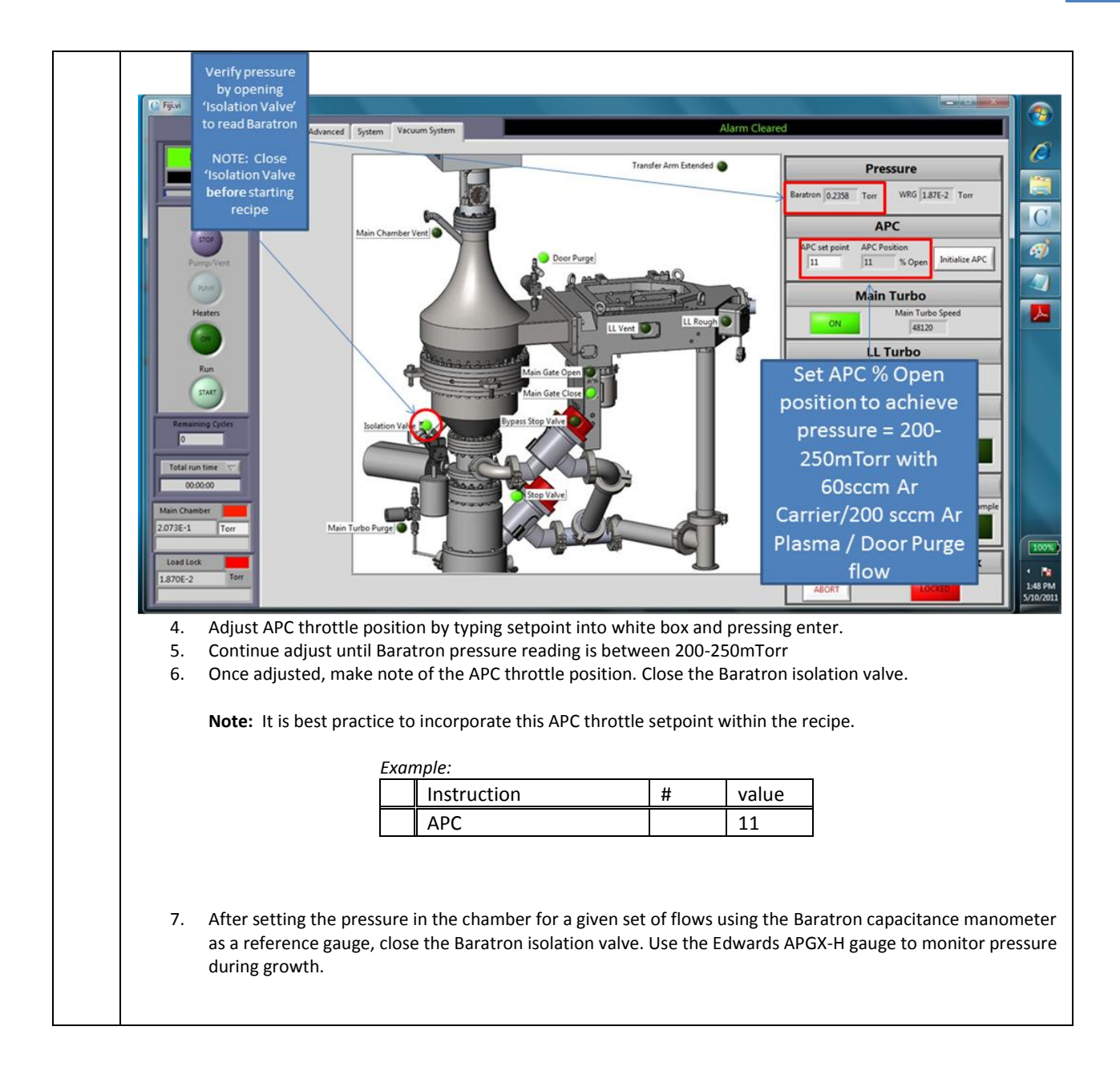

**SECTION 4: Options** 

# **Ozone Generator**

## **System Description**

The ozone generator provides a constant flow of ozone  $(O_3)$  generated from oxygen gas  $(O_2)$ . The oxygen flow rate and ozone cell back pressure can be adjusted (via a 1000 sccm MFC and back pressure regulator) by the end user to develop recipes at characterized ozone concentrations. The ozone concentration can be adjusted by varying the  $O_2$  flow and ozone cell back pressure. Process ozone is delivered to the system using a standard rapid response ALD valve. The ozone generator is shown installed on a Fiji system in Figure 1 (below). A simple schematic of the ozone delivery system is outlined on the following page.

The ozone kit is fully integrated into the Fiji system and includes:

- recipe controlled operation
- adjustable concentration (O<sub>2</sub> Flow to Ozone Generator)
- pulse delivered ozone
- H<sub>2</sub> interlock
- ozone destruct
- ozone generator components also include: ballast tank, ozone cell backpressure regulator, under pressure switch, LED indicators, check valve, and Mass Flow Controller (MFC)

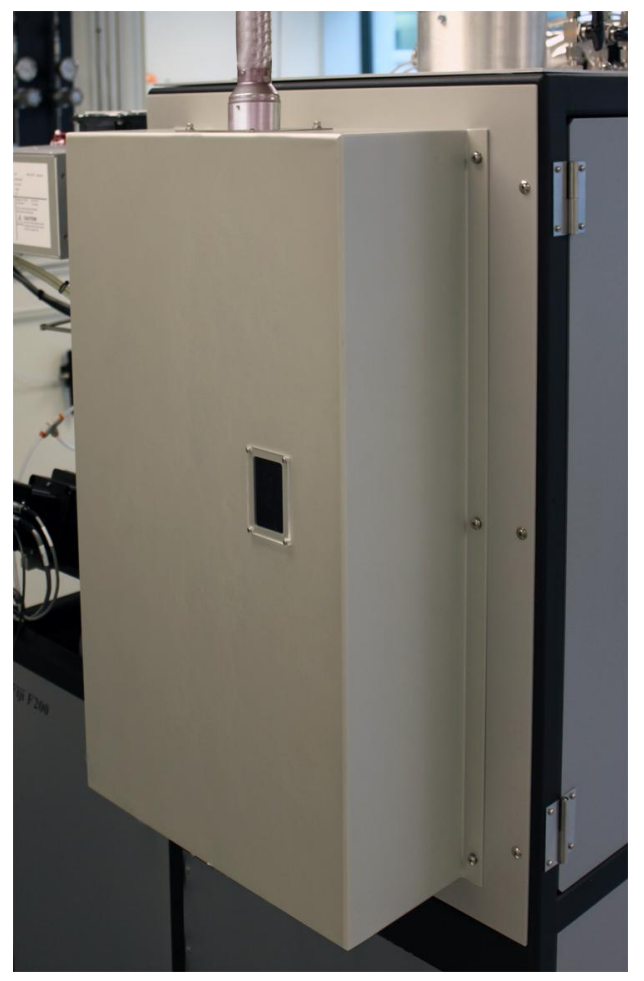

Figure 1: Fiji Ozone Generator Installed on System

#### **Ozone Use to Dose a Film**

The stream of  $O_3$  from the generator is directed through internal tubing to the Fiji ALD valve manifold. Ozone can be connected to any of the ALD ports. To use  $O_3$  as an oxidant in an ALD process:

- 1. Open MFCValve 7 (oxygen feed to the ozone generator), via a recipe command
- 2. Set a flow rate of O<sub>2</sub> through the MFC feed to the ozone generator, via a recipe command
- 3. Verify ozone cell backpressure (adjust backpressure regulator if necessary)
- 4. Turn on the ozone generator power, via the lineacout recipe command
- 5. Verify the 'Inverter ON' and 'Locked' LEDs are on

Purge the ozone lines with initial pulses prior to starting ALD process (use the "pulse" command in the recipe and the correct ALD port number).

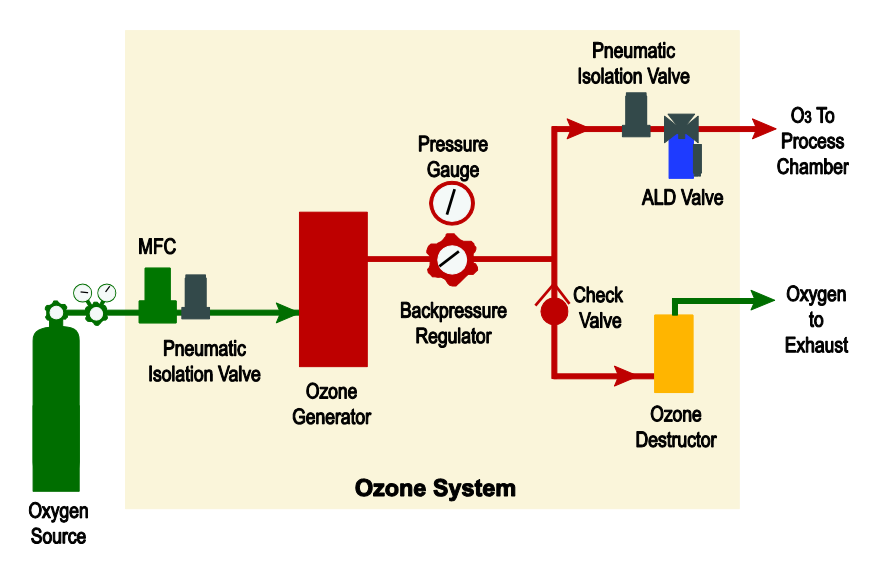

Ozone generator arrangement (simplified)\*

\*This figure does not include the ozone ballast tank, internal ozone generator components, nor the safety interlocks

## **Ozone Output Concentrations**

Process ozone is adjusted as a recipe selectable parameter using the ALD pulse time. Typical ozone pulse times range from 0.015sec to 0.5sec depending upon the amount of ozone required for your ALD process. The oxygen flow to the ozone unit (MFC 7, O2/O3) can be adjusted in the recipe from 50sccm to 1000sccm. The recommended O2/O3 flow is 500sccm. The ozone output is summarized in the charts below for the recommended operating pressure of 5 psi.

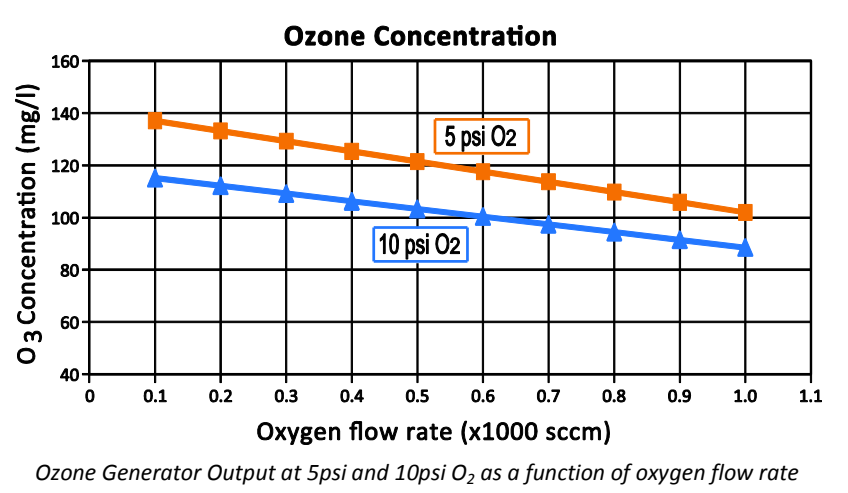

Fiji F200 ALD System Installation and Use Manual CAW-02635 Rev. 0.6 13 March 2012

## **Ozone Destruct**

When the  $O_3$  is not being used to dose a film (i.e. the ALD valve is closed), a 1/3 psid check valve diverts the  $O_3$  stream to an  $O_3$  destruct unit located within ozone kit enclosure. The destruct will recombine all excess, unused ozone as  $O_2$ . The recombined  $O_2$  is exhausted from the ozone kit enclosure via a 2" outer diameter duct.

#### **Minimum Oxygen Flow Interlock**

The ozone generator will not turn ON at oxygen supply pressures below 2 PSIG. This oxygen pressure interlock is designed to protect internal electronics from operating with insufficient gas flow or at vacuum. Operation of the ozone generator at sub atmospheric pressures (<760 Torr) will damage the ozone cell and internal components.

#### **Ozone Leak and Safety Monitoring System**

A customer-supplied ozone detector system MUST be installed to monitor the destruct efficiency and safety of the exhaust stream and the surrounding work environment. At a minimum, ozone detectors must be installed:

- at the top inside of the gas delivery box
- in the exhaust line of the ozone generator kit

Ozone detectors should be hard-wired per industry, local, and national code standards to disable the production of ozone in the event of a detected leak.

Installation, service, and verification of ozone detector and safety monitoring equipment is solely the responsibility of the end user. No ozone detection equipment and hardwired leak detection interlocks are provided with the unit.

Ozone can NOT be used with  $H_2$  or  $H_2$  Plasma. The Fiji system is interlocked to prevent  $H_2$  and  $O_2$  or  $O_3$  flow without purging the chamber. Do not defeat or circumvent this safety interlock.

| Item                                                          | Specification                                                                                                    |  |
|---------------------------------------------------------------|----------------------------------------------------------------------------------------------------|--|
| Dimensions (W x H x D) inclusive of integrated mounting panel | 310 mm x 325 mm x 493 mm (21.93" x 31" x 6.75")                                                                                                    |  |
| Approximate weight                                            | 21 kg (46.3 Lb.)                                                                                                    |  |
| Gas connections                                               | Oxygen inlet: ¼" Swagelok compression fitting<br>Ozone generator cell backpressure regulator: Two-stage, capable of controlling<br>at 5-10 PSIG<br>Ozone outlet: ¼" Swagelok compression fitting |  |
| Generator AC power                                            | 110/220 VAC                                                                                                    |  |
| Oxygen flow                                                   | 0 –1000 sccm                                                                                                    |  |
| Required ozone generator cell<br>backpressure                 | 5 – 10 PSIG                                                                                                    |  |
| Maximum ozone output concentration                            | 120 mg/l @ 500 sccm pure $O_2$ flow @ 72°F                                                                                                    |  |
| Cooling requirements                                          | The system is air-cooled. Do not block vents which are located on the bottom of the ozone generator enclosure                                                                                    |  |

#### **Ozone Generator Specifications**

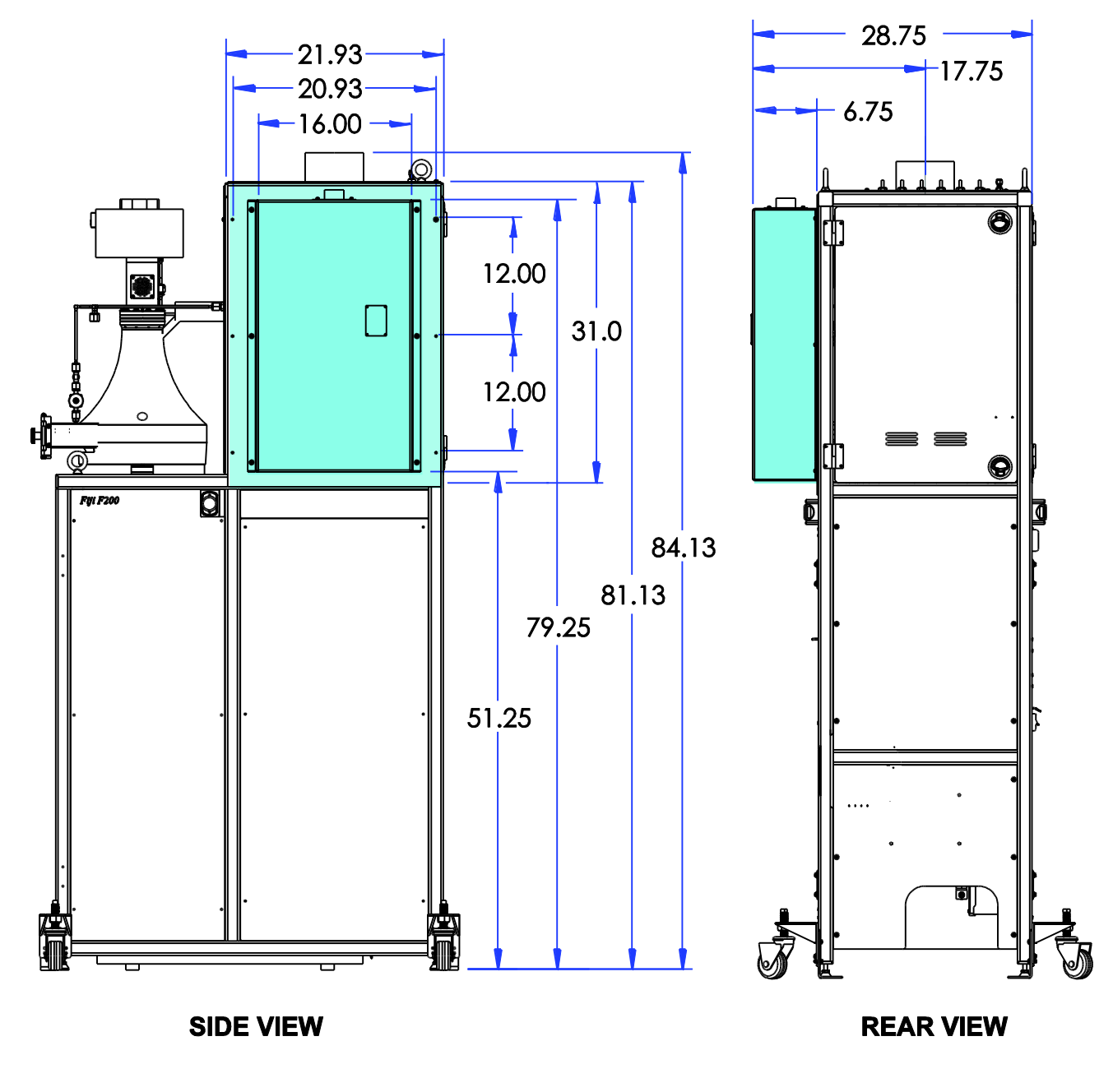

## System Dimensions – Ozone Generator on Base System Frame:

Side and Rear Views– Ozone System on Fiji F200 Note: All dimensions in inches

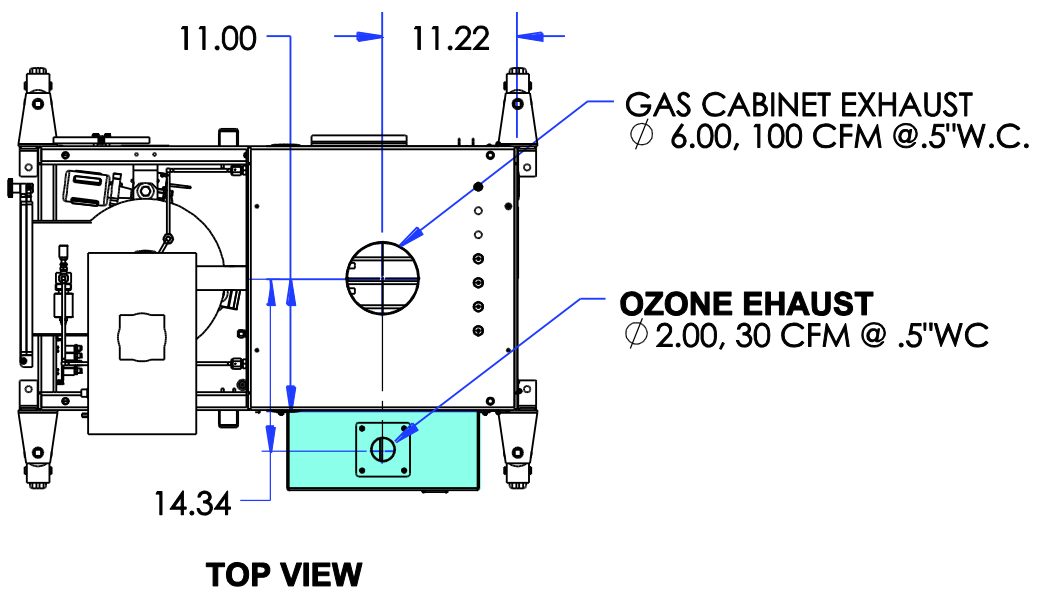

Top View – Ozone System on Fiji F200 Note: All dimensions in inches

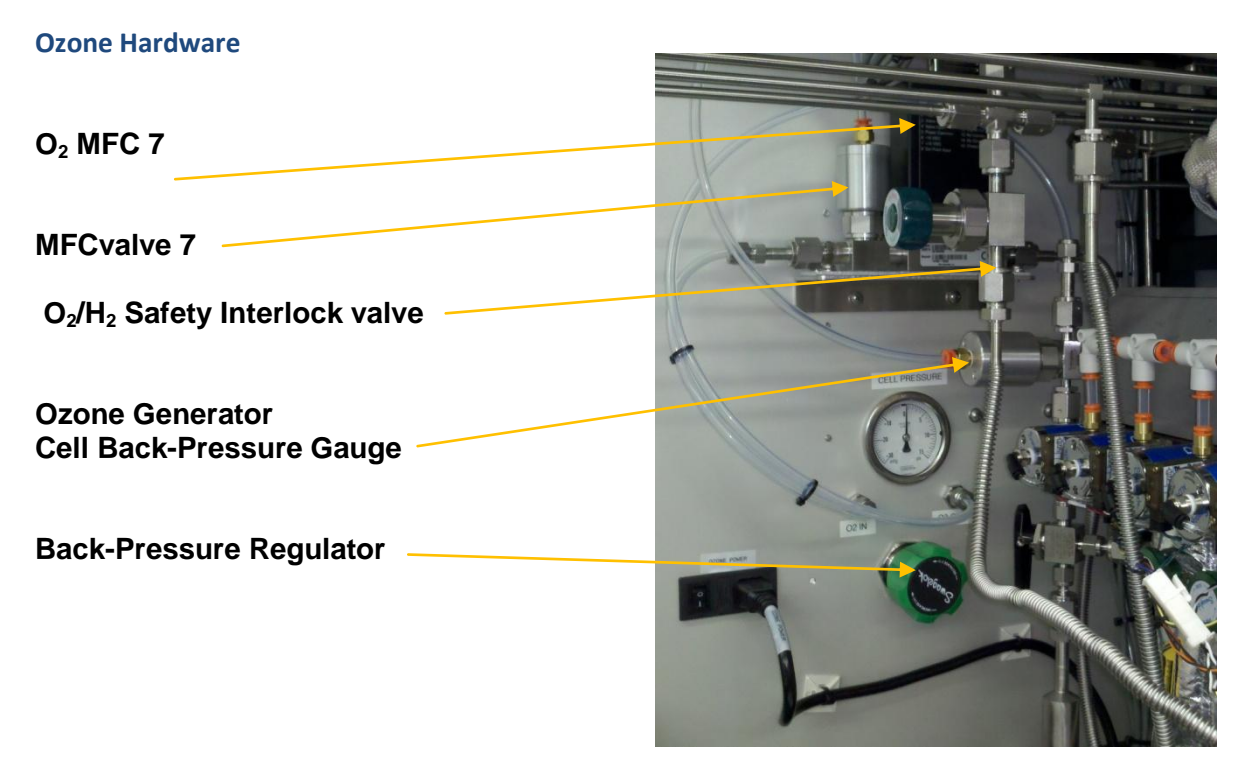

Internal View as Mounted Note: Electrical power switch optional.

## **Operation of System with Ozone Generator**

#### Ozone Unit Manual Operation

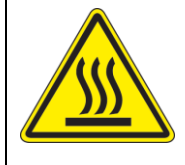

#### **CAUTION!** Temperature Sensitive.

The ozone generator is sensitive to temperature and should be kept as cool as possible. Never block the cooling vents at the bottom of the unit. The unit will flash a red LED labeled 'HS TEMP' through the top viewing window if it overheats, and may automatically shut down to cool.

#### **Ozone Operation Summary**

- 1. Open the O<sub>2</sub> feed MFC 7 valve to the ozone generator (via software)
- 2. The  $O_2$  feed MFC 7 to the ozone generator flow must be turned on.
- 3. Wait 10 sec.
- 4. Confirm ozone generator cell backpressure of 5 to 10 psi. Adjust with Back Pressure Regulator (if necessary).
- 5. The ozone generator can be turned on.
- 6. Run Recipe.
- 7. Turn off Ozone Generator.
- 8. Purge Ozone generator with oxygen  $(0_2)$  for 60 sec.
- 9. Close the  $O_2/O_3$  MFC valve.

These steps are executed automatically in the provided standard process and ozone test recipe examples.

| Step | Action                                                                                                    | Details                                                                                                    |
|------|----------------------------------------------------------------------------------------------------|----------------------------------------------------------------------------------------------------|
| 1.   | Verify O2 supply pressure > 20 psi                                                                                                    |                                                                                                    |
| 2.   | Open the O <sub>2</sub> /O <sub>3</sub> MFC valve(Valve #<br>7, MFCvalve, 7, 1) through the<br>control software.                                                       |                                                                                                    |
| 3.   | Turn on the flow of O2 through the MFC at the desired rate of flow.                                                                                                    | Flow range: 50sccm to 1000sccm<br>Recommend flow rate: 500sccm                                                                   |
| 4.   | Wait 10 seconds for the oxygen flow to stabilize.                                                                                                    |                                                                                                    |
| 5.   | Open the panel to the vented<br>precursor gas box and adjust the<br>backpressure regulator to achieve<br>the desired cell backpressure<br>(typically 5 psi to 10 psi). |                                                                                                    |
| 6.   | Turn ON the ozone generator:<br>Recipe command: line ac out. 1. 1                                                                                                    | The FIJI ozone unit is powered "ON" with 220V (or 208 V) from the e-box controller using the recipe command "line ac out, 1, 1". |
|      |                                                                                                    | The first "1" is the E-box ac out location.                                                                                      |
|      |                                                                                                    | The second "1" is the command "ON".                                                                                              |
|      |                                                                                                    | For example:                                                                                                    |
|      |                                                                                                    | line ac out, 1, 1 turns ON outlet # 1                                                                                            |
|      |                                                                                                    | line ac out, 1, 0 turns OFF outlet # 1                                                                                           |
|      |                                                                                                    | There is also a safety "ON" switch located inside the precursor gas box on the left which must also be in the "ON" position.     |

|     |                                                                                                    | Upon powering up the ozone generator the ozone box will turn on the cooling fan and sequence through all of the indicator lights (3x green, 2x yellow, 5x red). This is normal behavior.                                                                                                    |
|-----|----------------------------------------------------------------------------------------------------|----------------------------------------------------------------------------------------------------|
|     |                                                                                                    | When the unit is powered and running in steady state and the oxygen pressure<br>in the unit is greater than 3psi there will be three green lights displayed on the<br>ozone bock unit (verify the INV ON, +5V, LOCKED LEDs maintain green). This is<br>required for ozone generation and proper recipe operation. |
| 7.  | Run a process recipe, as desired.                                                                                                    | See example recipes.                                                                                                    |
| 8.  | Turn off the ozone generator:<br>Recipe command: line ac out, 1, 0                                                                                      | This action will turn off the ozone generator unit and the indicator lights will turn OFF.                                                                                                    |
| 9.  | With the ozone generator's power<br>OFF, flow oxygen through the ozone<br>generator for 1-2 minutes to purge<br>any remaining ozone out of the<br>unit. |                                                                                                    |
| 10. | Set $O_2$ flow to zero then close the $O_2$ inlet MFC valve.                                                                                            |                                                                                                    |

## **Standard Ozone Process Recipe**

Below is a standard ozone recipe for Al<sub>2</sub>O<sub>3</sub> deposition at 200°C - 250°C using trimethylaluminum (TMA) on ALD-1 and Ozone on ALD-0. MFCvalve-7 controls the oxygen flow to the ozone generator and "line ac out 1\*" is the power to the ozone unit (O = OFF, 1 = ON).

| Step | Instruction | #  | Value | Units | Comments                                                                                                    |
|------|-------------|----|-------|-------|----------------------------------------------------------------------------------------------------|
| 0    | flow        | 0  | 60    | sccm  | Carrier gas                                                                                                 |
| 1    | Flow        | 1  | 200   | sccm  | Plasma gas                                                                                                  |
| 2    | Wait        |    | 10    | sec   |                                                                                                    |
| 3    | MFCvalve    | 7  | 1     |       | Open MFC valve (MFC7 Oxygen feed to ozone generator)                                                        |
| 4    | Flow        | 7  | 500   | sccm  | Flow MFC7, Oxygen feed to ozone generator<br>Flow range: 50sccm to 1000sccm<br>Recommend flow rate: 500sccm |
| 5    | Wait        |    | 15    | sec   | Allow oxygen to flow through the ozone generator for 15 seconds to flush the ozone generator lines          |
| 6    | Line ac out | 1* | 1     |       | Turn ON ozone generator to begin creating ozone                                                             |
| 7    | Wait        |    | 120   | Sec   | Enter 60 to 120 sec to fill the ozone ballast with $O_3$                                                    |
| 8    | Pulse       | 0  | 0.15  | sec   | Purge and fill ozone delivery line to tool                                                                  |
| 9    | Wait        |    | 15    | sec   |                                                                                                    |
| 10   | Goto        | 7  | 20    |       | Purge and fill loop                                                                                         |
| 11   | Wait        |    | 10    | sec   |                                                                                                    |
| 12   | Pulse       | 1  | 0.06  | sec   | Pulse TMA                                                                                                   |
| 13   | Wait        |    | 10    | sec   |                                                                                                    |
| 14   | Pulse       | 0  | 0.15  | sec   | Pulse Ozone                                                                                                 |
| 15   | Wait        |    | 10    | sec   |                                                                                                    |
| 16   | Goto        | 11 | 200   |       | Process loop                                                                                                |
| 17   | Line ac out | 1* | 0     |       | Turn OFF ozone generator                                                                                    |
| 18   | Wait        |    | 60    | Sec   | Purge ozone generator with oxygen                                                                           |
| 19   | Flow        | 7  | 0     |       | Turn off flow of oxygen through MFC7 valve (oxygen feed to ozone generator)                                 |
| 20   | MFCvalve    | 7  | 0     |       | Close MFC7 valve (turn off flow of oxygen to ozone generator)                                               |
| 21   |             |    |       |       |                                                                                                    |
| 22   |             |    |       |       | End of recipe                                                                                               |

\* Line ac out location is dependent on which power connector is used on the E-box to power the ozone generator. Make changes to the commands as necessary for your system configuration.

In the recipe the first "goto" loop, highlighted in yellow, is designed to repeatedly pulses ozone into the chamber and purge the ozone gas delivery line. After purging the ozone delivery line, ALD process can begin with steady state concentration of ozone and oxygen in the process ozone gas line. The ALD process loop, shown in blue, alternately pulses TMA and ozone for 200 cycles of alumina ( $Al_2O_3$ ) film growth. The growth rate for TMA +  $O_3$  is typical in the range of 0.8 to 0.9 Angstrom/cycle.

When developing new process recipes using the ozone generator, pulse times longer than 1.0 sec will evacuate the O2/O3 gas delivery line to the ALD valve. Sub-atmospheric pressure in the gas delivery line may damage your ozone hardware and effect the integrity of your ozone process recipe. The underpressure switch is designed to shut off power to the ozone generator at cell pressures less than (2) psi. If your process demands more ozone exposure than 1.0 sec, we suggest that multiple ozone pulses can be used, for example 2x ozone pulse followed by 1x precursor pulse. CAW-02635 Rev. 0.6 13 March 2012

Fiji F200 ALD System Installation and Use Manual

## **Ozone Test Recipe**

Below is an ozone test recipe to determine if the ozone unit is operating correctly.

The ozone unit is turned ON and pulsed as specified in the process recipe. Ozone is installed on ALD-0, MFCvalve-7 controls the oxygen flow to the ozone generator, and "line ac out 0" provides power to the ozone generator.

| Step | Instruction | #  | Value | Units | Comments                                                                                           |
|------|-------------|----|-------|-------|----------------------------------------------------------------------------------------------------|
| 0    | flow        | 0  | 60    | sccm  | Carrier gas                                                                                        |
| 1    | Flow        | 1  | 200   | sccm  | Plasma gas                                                                                         |
| 2    | Wait        |    | 3     | Sec   |                                                                                                    |
| 3    | MFCvalve    | 7  | 1     |       | Open MFC valve (MFC7 Oxygen feed to ozone generator)                                               |
| 4    | Flow        | 7  | 500   | sccm  | Flow MFC7, Oxygen feed to ozone generator                                                          |
|      |             |    |       |       | Recommend flow rate: 500sccm                                                                       |
| 5    | Wait        |    | 15    | Sec   | Allow oxygen to flow through the ozone generator for 15 seconds to flush the ozone generator lines |
| 6    | Line ac out | 1* | 1     |       | Turn ON ozone generator to begin creating ozone                                                    |
| 7    | Pulse       | 0  | 0.15  | Sec   | Purge and fill ozone delivery line to tool                                                         |
| 8    | Wait        |    | 15    | Sec   |                                                                                                    |
| 9    | Goto        | 7  | 4     |       | Purge and fill loop                                                                                |
| 10   | Line ac out | 1* | 0     |       | Turn OFF ozone generator                                                                           |
| 11   | Wait        |    | 60    | Sec   | Purge ozone generator with oxygen                                                                  |
| 12   | Flow        | 7  | 0     |       | Turn off flow of oxygen through MFC7 valve (oxygen feed to ozone generator)                        |
| 13   | MFCvalve    | 7  | 0     |       | Close MFC7 valve (turn off flow of oxygen to ozone generator)                                      |
| 14   |             |    |       |       |                                                                                                    |
| 15   |             |    |       |       | End of recipe                                                                                      |

\* Line ac out location is dependent on which power connector is used on the E-box to power the ozone generator. Make changes to the commands as necessary for your system configuration.

#### **Ozone Generator Indicator Lights**

During power up, the ozone generator will turn on the cooling fan and sequence through all of the indicator lights (3x green, 2x yellow, 5x red). This is normal behavior. The ozone generator indicator lights are viewed through the window on the side of the unit. During normal operation, three green lights will be lit:

- The green "+5 VOLTS" light indicates proper cell voltage.
- The "INV ON" green light is lit when the ozone generator inverter board is powered and operating.
- The "LOCKED" light is lit when the inverter is locked into its proper operating range.

If either the "HS TEMP" red light or "HOT LOAD" light flashes, the unit is too hot and needs to be cooled.

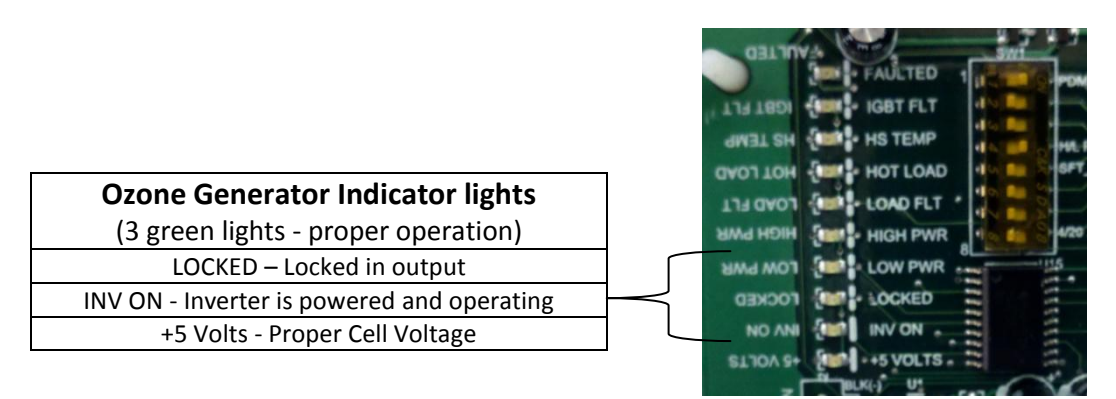

Ozone generator operating and fault Lights

## **Ozone Generator Troubleshooting**

| Sympton                                                                                | Solution                                                                                                    |                                                                                       |                                                                                                    |
|----------------------------------------------------------------------------------------|----------------------------------------------------------------------------------------------------|---------------------------------------------------------------------------------------|----------------------------------------------------------------------------------------------------|
| Ozone leak detected from ozone kit<br>enclosure                                        | e leak detected from ozone kit<br>sure Ozone is a hazardous and toxic gas.<br>Check all fittings in the ozone kit enclosure then perfor                                               |                                                                                       |                                                                                                    |
|                                                                                        | determi                                                                                                    | ne system integrity:                                                                  |                                                                                                    |
|                                                                                        | Step                                                                                                    | Action                                                                                | Details                                                                                                    |
|                                                                                        | 11.                                                                                                    | Remove the ozone kit enclosure.                                                       | Remove exhaust at top, then remove<br>screws as necessary to remove the cover<br>panel.                         |
|                                                                                        | 12.                                                                                                    | Use a ¼" Swagelok<br>compression cap to seal<br>the outlet of ozone<br>destruct unit. |                                                                                                    |
|                                                                                        | 13.                                                                                                    | Pressurize the cell:                                                                  | Open MFCValve 7<br>Set MFC 7 O2 flow<br>Adjust the backpressure regulator to<br>achiev 15 psi                   |
|                                                                                        | 14.                                                                                                    | Close MFCValve 7.                                                                     |                                                                                                    |
|                                                                                        | 15.                                                                                                    | Set MFC 7 O2 flow to 0                                                                |                                                                                                    |
|                                                                                        | 16.                                                                                                    | Monitor the pressure<br>decay (if any) in the<br>cell.                                | Record cell pressure from the<br>backpressure gauge at regular intervals of<br>8 hours, 16 hours, and 24 hours. |
| Ozone generator shuts down with<br>"HS TEMP" red light or "HOT LOAD"<br>light flashing | The unit is too hot and needs to be cooled.<br>Check vents at bottom of unit. Ensure vents are clear. Avoid flow of hot air from adjacent equipment onto the ozone generator housing. |                                                                                       |                                                                                                    |

## **Ozone Generator, Additional Safety Notices**

## **Ozone Safety Notice**

For use with systems equipped with an ozone generator.

| WARNING!                                                                                                    |
|----------------------------------------------------------------------------------------------------|
| Ozone (O <sub>3</sub> ) is a toxic gas. High concentrations of ozone are dangerous and harmful to humans. The current maximum 8-hour exposure limit for ozone is 0.1 ppm (0.2 mg/m <sup>3</sup> ) according to U.S. OSHA® and NIOSH. Use all-stainless steel gaskets for VCR <sup>°</sup> gas connections. Use ozone-compatible materials including 316L Stainless steel, Teflon <sup>°</sup> , Chemraz <sup>°</sup> and Kynar <sup>°</sup> . |
| The ozone generator unit should only be operated as specified in this manual.<br>Consult the MSDS (Material Safety Data Sheet) in regards to the hazards associated with ozone use.                                                                                                    |
| If ozone is detected, immediately turn off the ozone generator unit and consult the Cambridge NanoTech Service Department.                                                                                                    |
| Ozone is an powerful oxidant and should not be simultaneously pulsed/mixed in the chamber with H <sub>2</sub> gas or other flammable precursor.                                                                                                    |
|                                                                                                    |

| Electrical Hazards      |                                                                                                    |                                                                                                    |  |  |
|-------------------------|----------------------------------------------------------------------------------------------------|----------------------------------------------------------------------------------------------------|--|--|
| Hazard Type             | Hazard Location                                                                                       | Hazard Notes                                                                                                    |  |  |
|                         | Internal to precursor<br>gas box at wiring<br>connection, and<br>internal to unit<br>(behind covers). | The ozone generator is powered by 110 VAC, 1 Phase<br>50/60 Hz. The Fiji system is typically powered by 208 VAC. Please consult the <i>Fiji</i><br><i>Installation and Use Manual</i> before removing any covers on the system.<br>The main input power connection is located at the rear of the unit.<br><b>DANGER:</b> Electrical Hazard. DO NOT OPEN COVERS to access electrical<br>equipment with the power on, unless you are certified to perform specific<br>troubleshooting/repair tasks. |  |  |
| Electrical shock hazard |                                                                                                    |                                                                                                    |  |  |

| Chemical and Fire Hazards    |                                       |                                                                                                    |  |  |
|------------------------------|---------------------------------------|----------------------------------------------------------------------------------------------------|--|--|
| Hazard Type Hazard Location  |                                       | Hazard Notes                                                                                                    |  |  |
|                              | System                                | <b>DANGER! TOXIC HAZARD</b><br>Ozone (O <sub>3</sub> ) is a toxic gas. High concentrations of Ozone are dangerous to<br>humans. Take reasonable steps to avoid exposure. The OSHA maximum 8-hour<br>exposure limit for Ozone is 0.1 ppm.                                                                                                    |  |  |
|                              |                                       | If ozone is detected, immediately turn off the ozone generator unit and consult the Cambridge NanoTech Service department.                                                                                                    |  |  |
|                              |                                       | Ozone can NOT be used with $H_{2,}$ or formic acid.                                                                                                    |  |  |
|                              |                                       | OZONE DETECTION EQUIPMENT:                                                                                                    |  |  |
|                              |                                       | Install safety monitoring equipment to stop the generation of ozone in the event of a system leak.                                                                                                    |  |  |
| $\wedge$                     |                                       | MATERIAL COMPATIBILITY:                                                                                                    |  |  |
|                              |                                       | Use 316L Stainless, Teflon <sup>®</sup> , Chemraz <sup>®</sup> and Kynar <sup>®</sup> .<br>Do NOT use Viton <sup>®</sup> seals!                                                                                                    |  |  |
|                              |                                       | Use only <b>stainless steel</b> unplated gaskets for VCR <sup>®</sup> gas connections. <b>Do NOT</b> use silver-plated gaskets.                                                                                                    |  |  |
| Chemical and<br>Fire Hazards | Material Safety Data<br>Sheets (MSDS) | Material Safety Data Sheets (MSDS) for every chemical used with the system<br>should be available to all users of the system at all times. Each user should be<br>trained on the specific gases/chemicals used with the system, and be certified in<br>safe operation of the system. The MSDS covering all materials used in the<br>process must be prominently displayed in the immediate vicinity of the machine. |  |  |

\*Refer to OSHA standards for updates.

# **ALD Booster™**

The ALD Booster option provides an in-line solution to delivering low-vapor-pressure precursors into the process chamber. The ALD Booster provides an effective solution for efficient precursor utilization and delivery.

- The ALD Booster dramatically improves uniformity and enables ALD growth
- The ALD Booster allows for:
  - Lower vaporization temperatures, preventing decomposition of precursor in cylinder
  - Efficient transport of precursor across substrate surface
  - Prevents decomposition in reactor chamber
- The ALD Booster is not appropriate for all ALD precursors; poor volatility and precursor utilization can preclude ALD process

## **ALD Booster Purpose/Overview**

Ideal ALD precursors have a high enough vapor pressure at normal operating temperature, typically at < 200°C to readily enter the process stream. Some precursors have lower vapor pressures at their maximum operating temperatures. Low vapor pressure leads to low precursor dose, potentially resulting in:

- unsaturated growth rate
- poor thickness uniformity

Cambridge NanoTech developed the ALD Booster<sup>TM</sup> to assist in the deposition of films that are grown from lower vapor pressure precursors. Examples of films that may be assisted with the help of the ALD Booster<sup>TM</sup> include, but are not limited to  $Er_2O_3$ , NiO,  $La_2O_3$ , and CoO.

## ALD Booster<sup>™</sup> System Integration

- Fully integrated into precursor delivery system
- Constant volume of inert gas (Ar or N<sub>2</sub>) is introduced into the cylinder, assisting transport of precursor into ALD reactor
- Low pressure differential creates reproducible doses of precursor into reactor; high pressure/flow systems (bubblers) can decrease volatility
- Under recipe & software control
- No additional mass flow controllers, heating jackets or precursor cylinders required

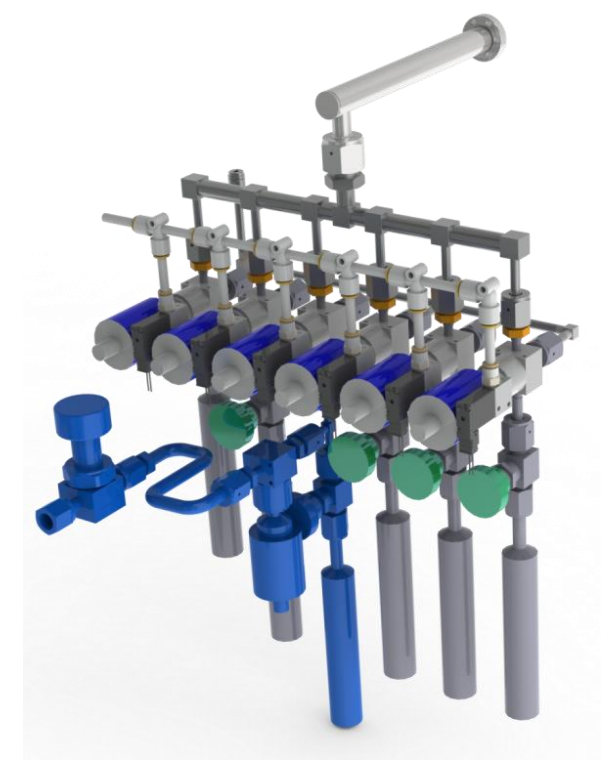

Booster components are shown in blue

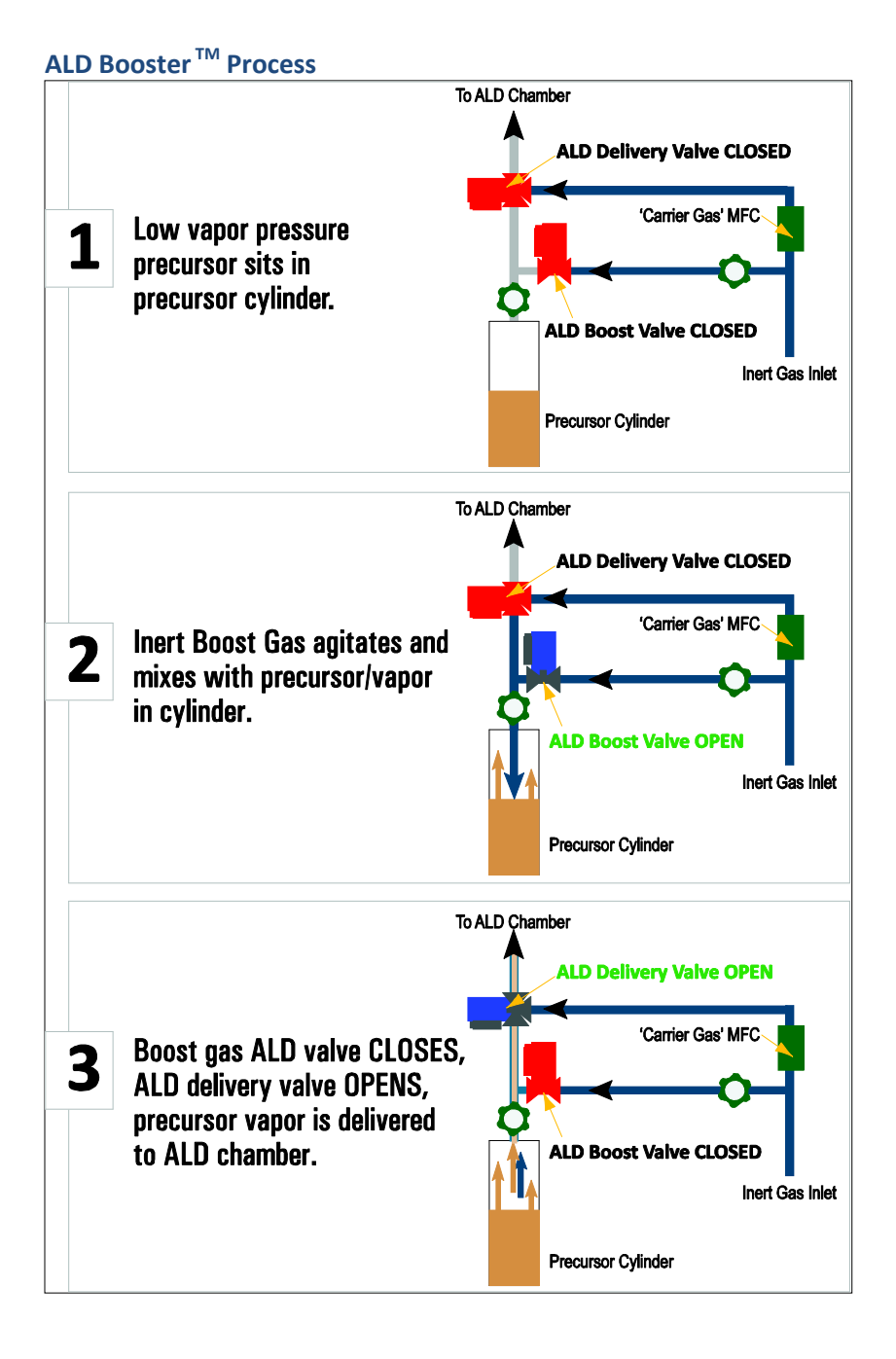

#### Fiji F200 ALD System Installation and Use Manual CAW-02635 Rev. 0.6 13 March 2012

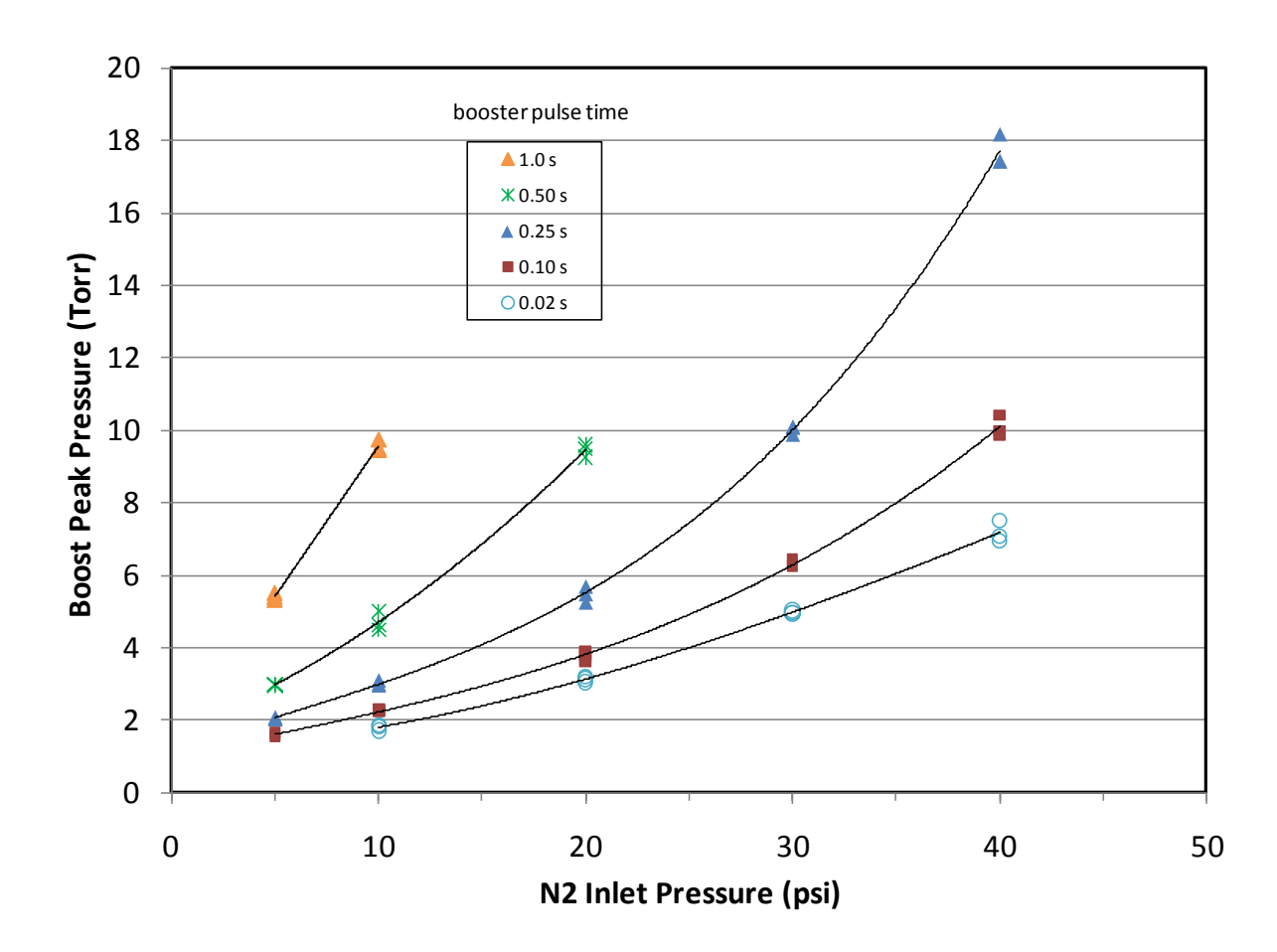

## Adjustable Boost Gas Volume

The chart below shows the effect of adjusting the boost gas volume with inlet pressure and/or pulse time.

## **Ellipsometer Ports and In-situ Option**

In-situ observation of the substrate is available via optional ellipsometer ports and related equipment. As shown below, the system can be configured with an ellipsometer for real-time analysis. Refer to the following pages for additional chamber ports and usage.

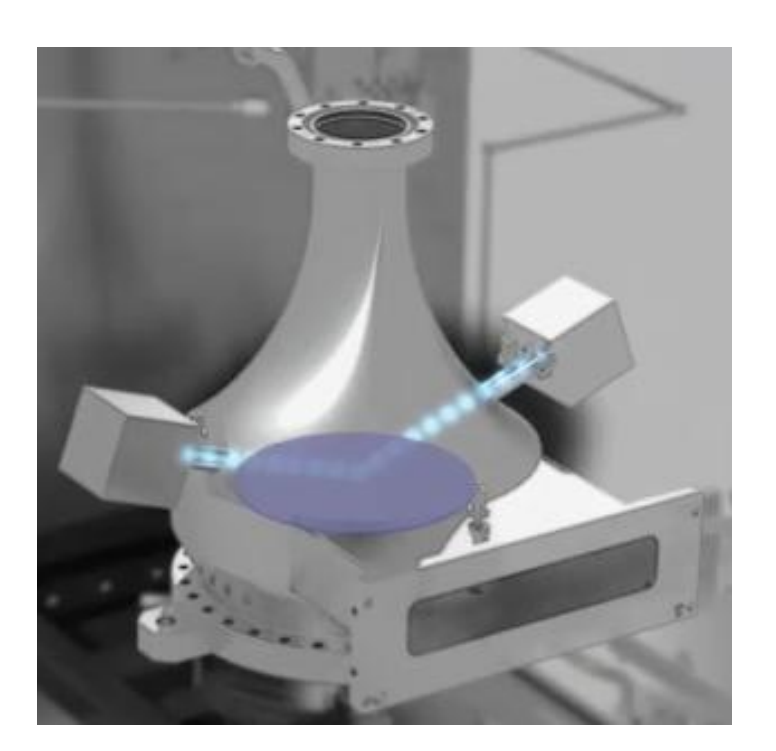

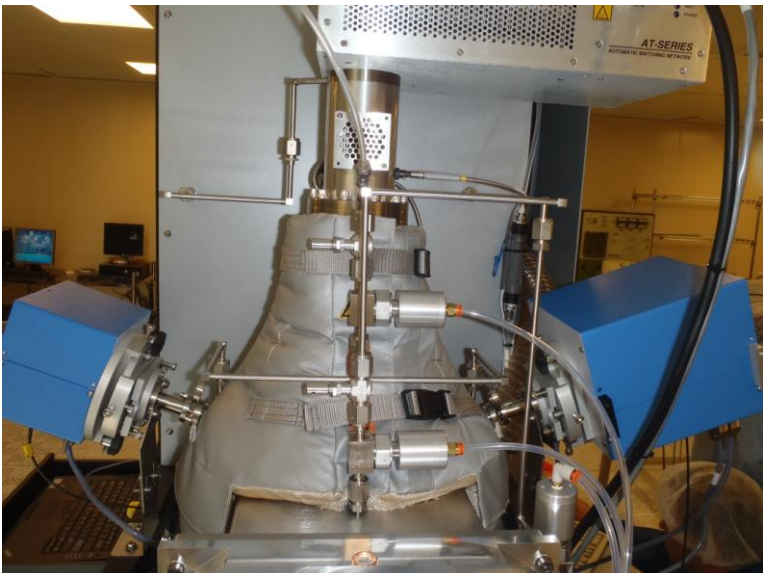

# Ports: RGA, QCM, etc.

Optional analysis ports for in-chamber film characterization are available, including connections for:

- Quartz Crystal Microbalance (QCM)
- Ellipsometry (see previous page)
- Langmuir Probe
- Residual Gas Analysis (RGA)
- Mass Spectrometry
- Optical Emissions Spectroscopy (OES)

# Fiji High Temp Package

- 1000°C, 8" heated chuck
- Anneal films inside chamber after ALD process
- Ideal for nitrides, complex oxides, crystalline films

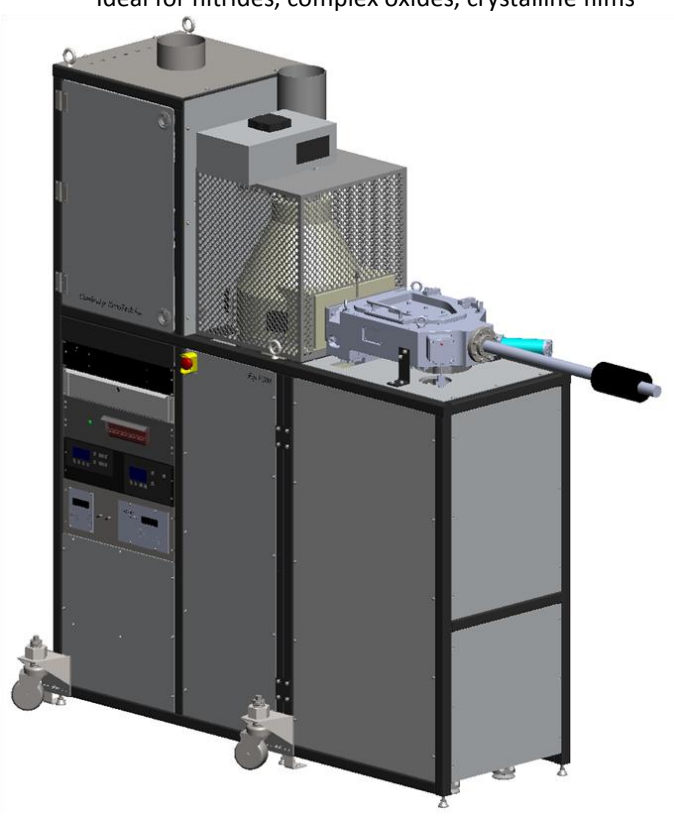

# No-Plasma Fiji Package

The Fiji system is available without a plasma source. The plasma source can be field-retrofitted, if desired. Consult Cambridge NanoTech regarding the requirements of your individual processes.

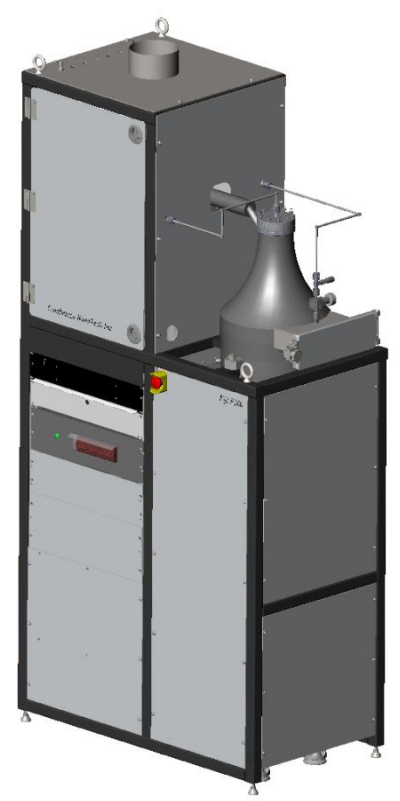

# Wafer-Plus<sup>™</sup> Chamber

The Fiji system can be ordered with an extended size chamber for processing of products other than wafers. The larger chamber opening accommodates larger products. Consult Cambridge NanoTech with details for your specific process requirements.

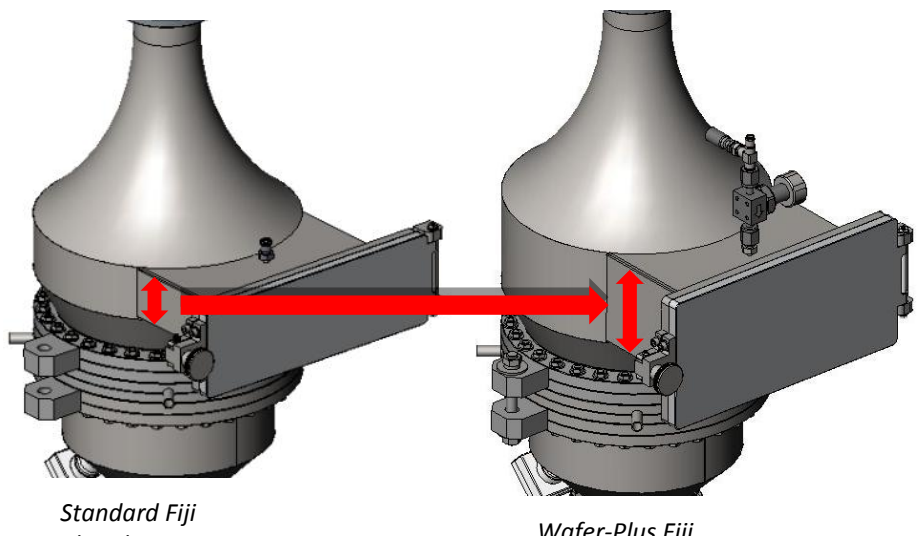

Chamber

Wafer-Plus Fiji Chamber

# **SECTION 5: Operation**

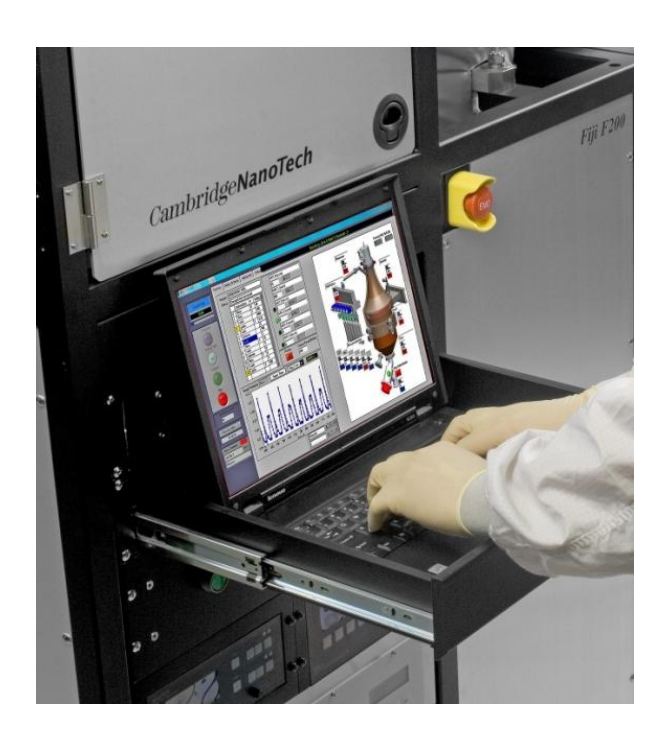

# **Safety Notice**

All users of this equipment must review and understand the contents of the safety system of this manual, prior to working on this equipment. See *Appendix B: Safety*.

| Syste<br>Follow<br>booted | <b>ystem Start-Up</b><br>ollow the start-up sequence EXACTLY as detailed. DO NOT turn on the E-Box until AFTER the computer has fully<br>ooted-up in Windows <sup>®</sup> .                                                                                                    |                                                                                                    |                                      |  |  |
|---------------------------|----------------------------------------------------------------------------------------------------|----------------------------------------------------------------------------------------------------|--------------------------------------|--|--|
| Step                      | ep Action Details                                                                                                    |                                                                                                    |                                      |  |  |
| 1.                        | <ul> <li>Verify system condition:</li> <li>all facility gases, feeds, exhaust,<br/>and related equipment are<br/>properly installed and certified<br/>for use</li> <li>all panels are in place and the<br/>system is clear of any materials<br/>and hazards</li> <li>the work area is clear and safe for<br/>operation</li> <li>Verify coolant flow and N<sub>2</sub> purge<br/>pressure to the vacuum pump</li> </ul> | Refer to the Installation documentation to ensure that the system is<br>properly installed and that all facility supplies and/or external sensors are<br>certified to be working properly before proceeding.<br>Verify that all system panels are in place and any covers/doors are in proper<br>position.                                                                                                    |                                      |  |  |
| 2.                        | Turn on or verify that all facility                                                                                                    | Exhaust Requirements:                                                                                                    |                                      |  |  |
|                           | supplies are on:                                                                                                    | Location                                                                                                    | Requirement                          |  |  |
|                           | turn on the water chiller                                                                                                    | Cabinet Exhaust                                                                                                    | 150 CFM at 0.5" W.C.                 |  |  |
|                           | <ul> <li>turn on the facility power</li> <li>turn on the facility gases</li> </ul>                                                                                                    | (optional) Ozone Cabinet Exhaust                                                                                                    | 30 CFM and 0.5" WC.                  |  |  |
|                           | <ul> <li>turn on the facility gases</li> <li>verify the facility exhaust</li> </ul>                                                                                                    | Pump Exhaust                                                                                                    | Refer to pump manual                 |  |  |
|                           |                                                                                                    | <b>Note:</b> The Argon gas supply could be bleeding through the plasma purge valve continuously if connected and pressurized prior to supplying facility power/pneumatic pressure. (The valve is a normally-open pneumatically-controlled valve and must be energized to close.)                                                                                                    |                                      |  |  |
| 3.                        | For systems with a Hine loadlock, lift<br>the door on the Hine loader and install<br>the substrate carrier. Push the carrier<br>fully onto the transfer pins.                                                                                                    | 1. Open top lid   Image: pinstand pinstand pinstan | 2. Align substrate carrier with pins |  |  |
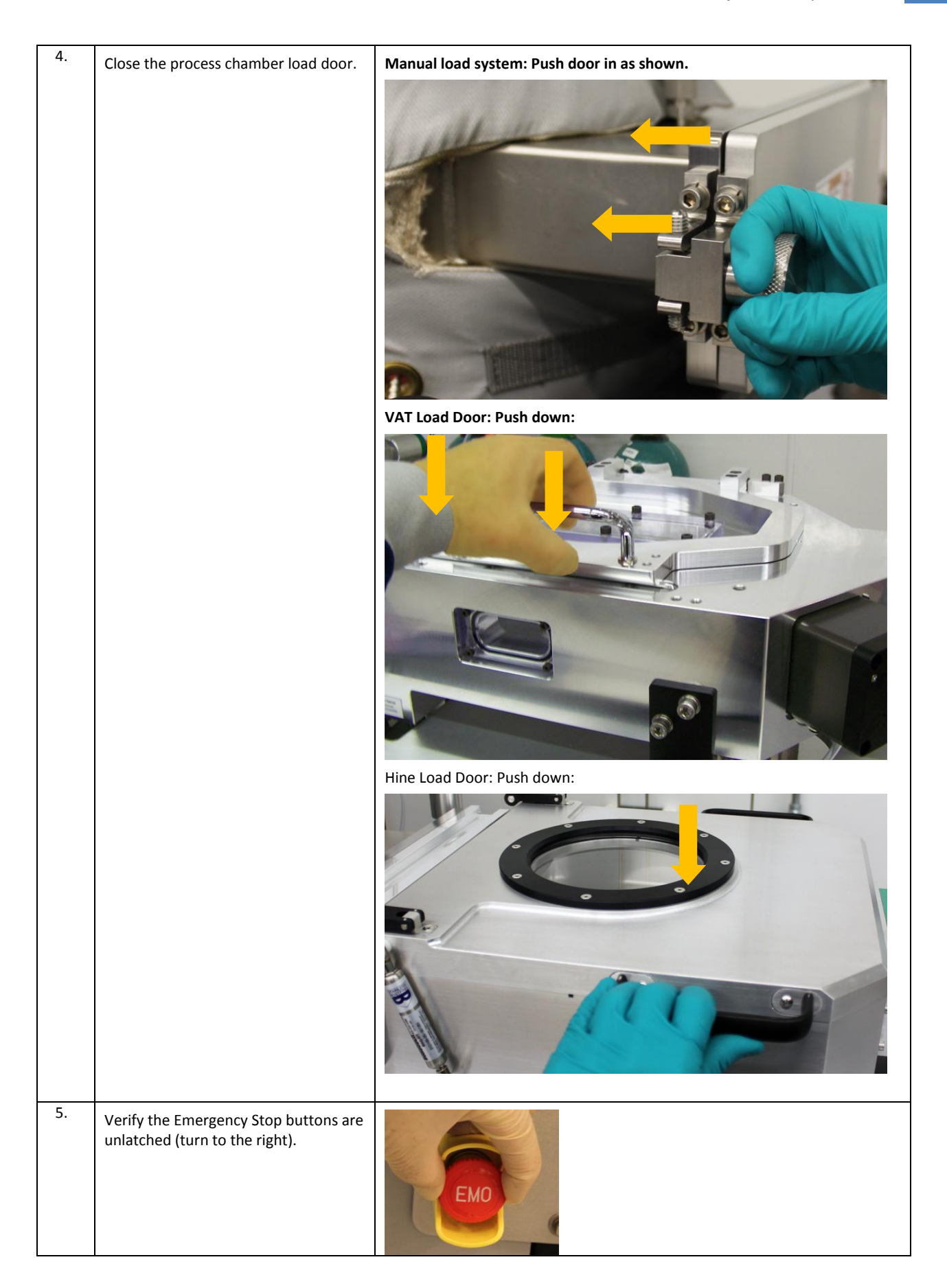

| 6. | If the RESET button is not set (bright green), press the Reset button.                                                                                                    | RESET                                             |
|----|----------------------------------------------------------------------------------------------------|---------------------------------------------------|
| 7. | Switch on each circuit breaker:<br>CB1 MAIN (Main Power)<br>CB2 EBOX 1 (EBOX Power)<br>CB3 EBOX 2 (Main Turbo Power,<br>if installed)<br>CB4 OUTLETS (Various system<br>controller outlets/connection<br>supplies) | Up (RED) = ONDOWN (GREEN) = OFF                   |
| 8. | <ul> <li>Turn ON the RF power supply and tuner</li> <li>RF Power Supply (Seren R301)</li> <li>Matching Network Controller (Seren MC2)</li> </ul>                                                                   | RF Power Supply       Matching Network Controller |
| 9. | FOR SYSTEMS WITH TURBO PUMPS:<br>Turn on the APC throttling valve<br>controller.                                                                                                    |                                                   |

| 10. | Turn ON the laptop and allow the computer to boot-up.             | Open the computer drawer and turn on the laptop computer<br><b>Very Second Second S</b> |
|-----|-------------------------------------------------------------------|----------------------------------------------------------------------------------------------------|
| 11. | Turn ON the E-box power switch                                    | E-Box                                                                                                    |
| 12. | Start the ALD program by double-<br>clicking on the program icon. | If the software program had been previously stopped, click the white arrow on the top-left corner to re-initialize communication.         If 'MPUSB error' window appears and the program aborts upon initialization, power cycle Ebox and reinitialize. If initialization error persists, see the Troubleshooting section of this manual.         The software automatically boots-up and displays the Process screen                                                                                                    |
| 13. | Verify that the system's vacuum pump is turned on.                | <ul> <li>Edwards iGX100N:</li> <li>Using pump display terminal verify <i>PDT1 in Control</i> is displayed (use <i>Control</i> button to set control)</li> <li>Push 'Power' button then 'Enter' and allow pump to spin up</li> </ul>                                                                                                    |

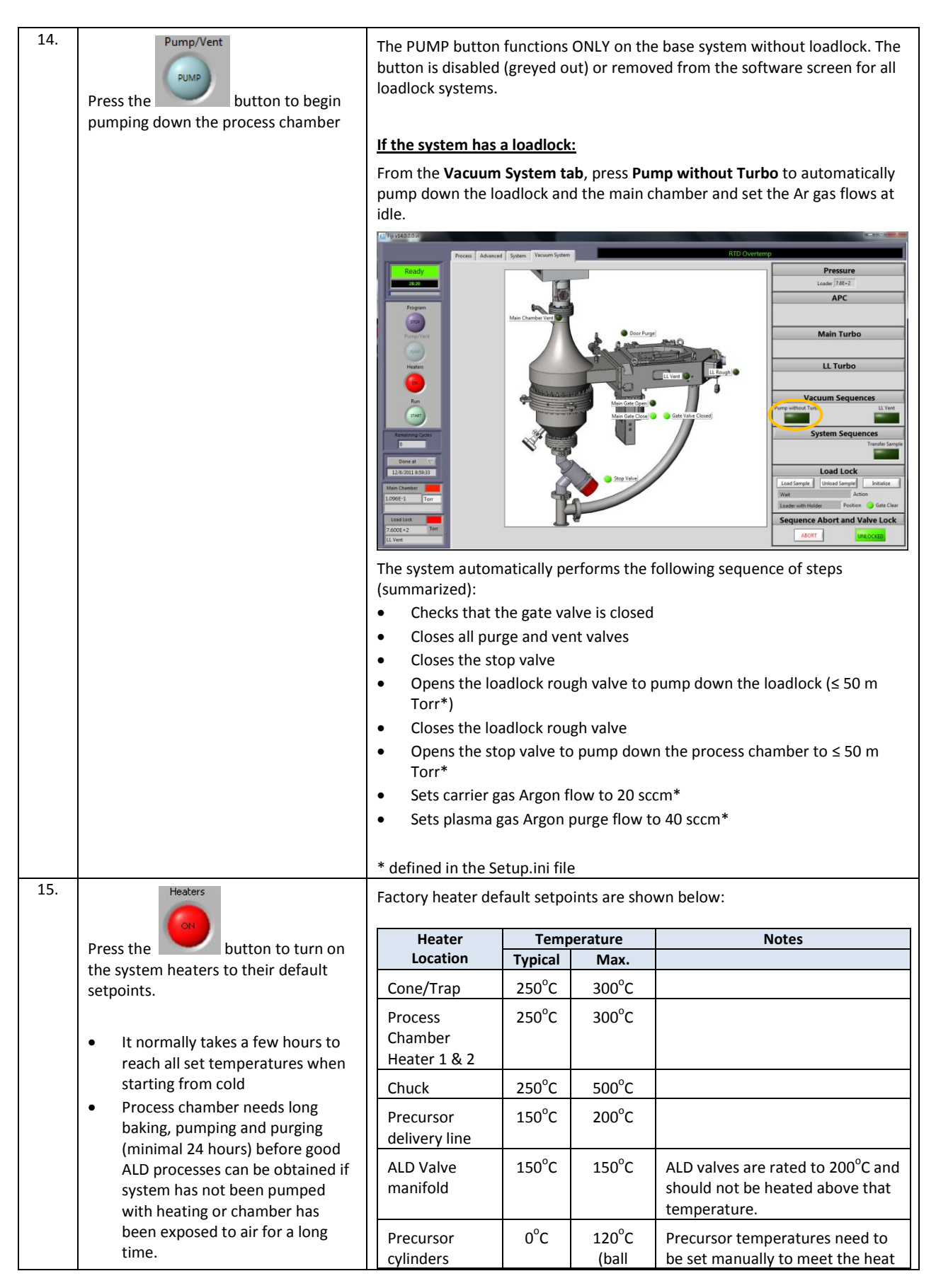

| (jackets)                              |       | valve)                            | needs of specific precursors.                                                                                                    |
|----------------------------------------|-------|-----------------------------------|----------------------------------------------------------------------------------------------------|
|                                        |       | or<br>220°C<br>(bellows<br>valve) | WARNING: Temperature of the<br>precursors should not exceed<br>safety or decomposition<br>temperature of the chemical<br>used. Precursor temperatures<br>need to be set manually to meet<br>the heat needs of specific<br>precursors. |
| APC valve                              | 150°C | 150°C                             | Optional item                                                                                                    |
| Stop valve                             | -     | -                                 | Not adjustable – internal setpoint of 150°C                                                                                                    |
| Bypass stop<br>valve (if<br>installed) | -     | -                                 | Not adjustable – internal setpoint of 150°C                                                                                                    |

If the default heater settings have not been entered, manually select each heater and enter the desired value.

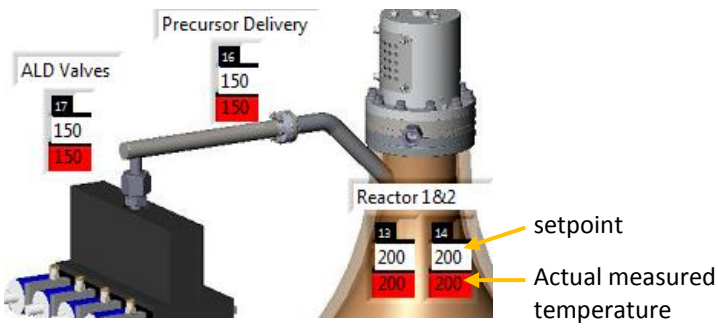

Heater setpoints are entered in the white boxes.

A

The actual measured temperature is displayed in the box below; red (if heaters are turned on) or blue (if heaters are turned off).

The default heater settings can be reconfigured on the System screen. See the software reference section of this manual.

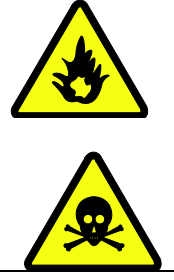

# WARNING

#### FIRE HAZARD/LEAK HAZARD

Temperature of the precursors should not exceed safety or decomposition temperature of the chemical used. Consult Cambridge NanoTech for recommendations for your specific precursors.

**IMPORTANT**: The heaters should remain on during all system use to prevent condensation of precursor material in delivery lines and in the process chamber, chuck, and trap assemblies. Cycling of the heat can also cause flaking of materials and particles from the process chamber components over time.

- It normally takes a few hours to reach all set temperatures when starting from room temperature
- The reactor chamber needs long baking, pumping and purging (minimal 24 hours) before good ALD processes can be obtained if the system has not been pumped with heating on, or if the chamber has been exposed to air for a long time.

| <ul> <li>Wait for the system to pump down<br/>and for the heaters to stabilize at<br/>setpoint temperature.</li> </ul> |  |
|----------------------------------------------------------------------------------------------------|--|
|----------------------------------------------------------------------------------------------------|--|

# System Shutdown

### **Normal Shutdown**

It is recommended to keep the system powered on at all times under vacuum with idle gas flows and at temperature. Minimizing temperature cycling can help ensure cleanliness of the chamber components (prevent flaking of any ALD residual material).

| Step | Action                                                                                                    | Details                                                                                                    |
|------|----------------------------------------------------------------------------------------------------|----------------------------------------------------------------------------------------------------|
| 1.   | Press the Heater OFF button on the<br>Process screen to turn off all system<br>heaters.                                                                                                    |                                                                                                    |
| 2.   | Turn off all purges and idle gas flow:                                                                                                    | Image: Control to control to contro |
| 3.   | Click Program <b>STOP</b> to end the<br>programs. For systems equipped with<br>turbo pumps, the program will<br>automatically decelerate the turbo<br>before exiting which takes<br>approximately 3 minutes.<br>Any Ebox outputs will automatically be<br>turned off after 30 seconds of no<br>software communication. | Receipting     Receipting                                                                                                    |

| 4. | Close the ALD software window then<br>Exit Windows <sup>®</sup> (shut down the<br>computer).                                                                                                    |                                                                                                    |
|----|----------------------------------------------------------------------------------------------------|----------------------------------------------------------------------------------------------------|
| 5. | Turn OFF the E-box power switch                                                                                                    | E-Box                                                                                                    |
| 6. | <ul> <li>Switch OFF each circuit breaker:</li> <li>CB4 OUTLETS (Various system controller outlets/connection supplies)</li> <li>CB3 EBOX 2 (Main Turbo Power, if installed)</li> <li>CB2 EBOX 1 (EBOX Power)</li> <li>CB1 MAIN (Main Power)</li> </ul> | UP (RED) = ON<br>DOWN (GREEN) = OFF                                                                                                    |
| 7. | Turn OFF (isolate) facility supplies:         water chiller         facility gases         facility power         system vacuum                                                                                                    | IMPORTANT! THE ARGON gas supply MUST BE TURNED OFF at the source<br>or Argon will continue to flow into the system through the normally-open<br>purge valve in the gas box when the system power or pneumatic supply is<br>turned off. |

#### Emergency Shutdown

All personnel should be trained in the safe operation of the equipment and in equipment emergency procedures for the facility installation. Refer to your safety personnel for details prior to operating the system.

| 1. | Press an EMO button in the event of<br>an emergency to disable system<br>power and stop the flow of all process                                                                                 | Power to the system will be immediately disabled.                                                                                                    |
|----|----------------------------------------------------------------------------------------------------|----------------------------------------------------------------------------------------------------|
|    | gases.                                                                                                    | SHOCK HAZARD!<br>Live power feed remains internal to the system at<br>the power distribution box and power may<br>remain in transformers, power supplies and other<br>charge-holding equipment.                                        |
| 2. | <ul> <li>When the system is in a safe state,<br/>turn OFF (isolate) facility supplies:</li> <li>water chiller</li> <li>facility gases</li> <li>facility power</li> <li>system vacuum</li> </ul> | IMPORTANT! THE ARGON gas supply MUST BE TURNED OFF at its source or<br>Argon will continue to flow into the system through the normally-open<br>purge valve in the gas box when the system power or pneumatic supply is<br>turned off. |

# **Software Reference**

The control program allows the operator to control the ALD valves, pumping system, heaters, RF power, auxiliary devices, and to set deposition recipes. The user-interface consists of tab pages (Process, Advanced, System, and Vacuum System for control of turbomolecular pumps) and a series of control buttons.

#### **Process Tab**

The Process Tab is used to create/save/load and run recipes to perform ALD. The screen is also used to perform basic functions such as pumping down the system, turning on the heaters, setting gas flows and opening/closing valves. The features are described below.

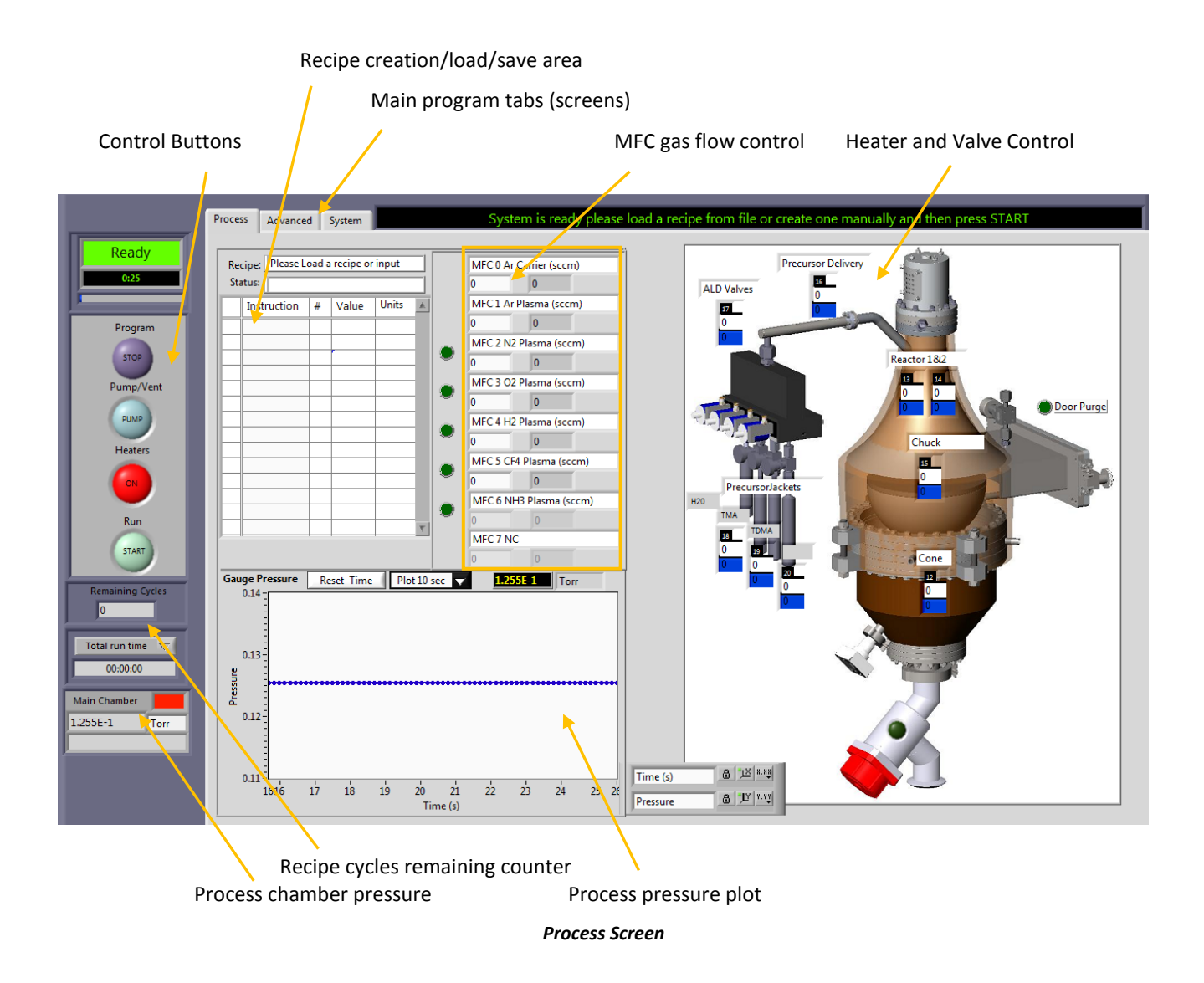

#### **Control Buttons**

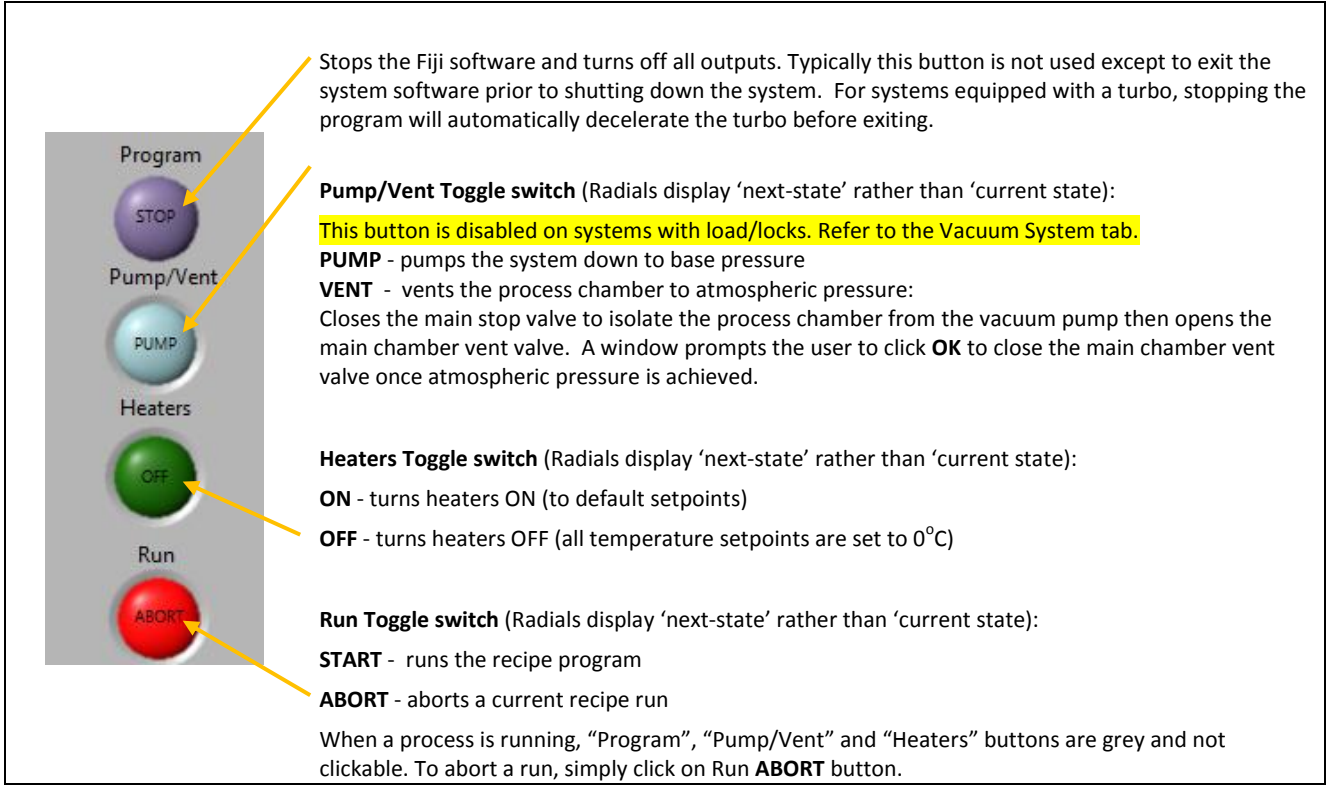

#### **Recipes**

This Recipe table allows programming, loading and saving of a process sequence (recipe). For a more detailed guide on the recipe development, please refer to the Applications section.

#### **Recipe Command Listing\***

Right click with on the recipe table to display the recipe commands and functions list.

After right click, the row that the mouse cursor is pointing to becomes selected and is highlighted with a blue frame.

Select commands in the menu (right-click menu), then enter numeric values as required (see listing on follow pages of examples).

#### Recipe Table with Example Recipe

Each command line in the table consists of an automatically assigned line number, an instruction, and two numerical parameters: "#" and "value".

| Recipe: Thermal_HfO2          |             |    |       |        |   |  |  |
|-------------------------------|-------------|----|-------|--------|---|--|--|
| Status: Changed but not saved |             |    |       |        |   |  |  |
|                               | Instruction | #  | Value | Units  |   |  |  |
| 7                             | stabilize   | 13 |       |        | 1 |  |  |
| 8                             | stabilize   | 14 |       |        | 1 |  |  |
| 9                             | stabilize   | 15 |       |        | 1 |  |  |
| 10                            | wait        |    | 300   | sec    | 1 |  |  |
| 11                            | flow        | 0  | 60    | sccm   | 1 |  |  |
| 12                            | flow        | 1  | 200   | sccm   | 1 |  |  |
| 13                            | wait        |    | 20    | sec    | 1 |  |  |
| 14                            | pulse       | 1  | 0.06  | sec    | 1 |  |  |
| 15                            | wait        |    | 10    | sec    | 1 |  |  |
| 16                            | pulse       | 3  | 0.25  | sec    | 1 |  |  |
| 17                            | wait        |    | 10    | sec    | 1 |  |  |
| 18                            | goto        | 14 | 200   | cycles | 1 |  |  |
| 19                            | flow        | 0  | 20    | sccm   | 1 |  |  |
| 20                            | flow        | 1  | 40    | sccm   | Ŧ |  |  |
| -                             |             |    |       |        | - |  |  |

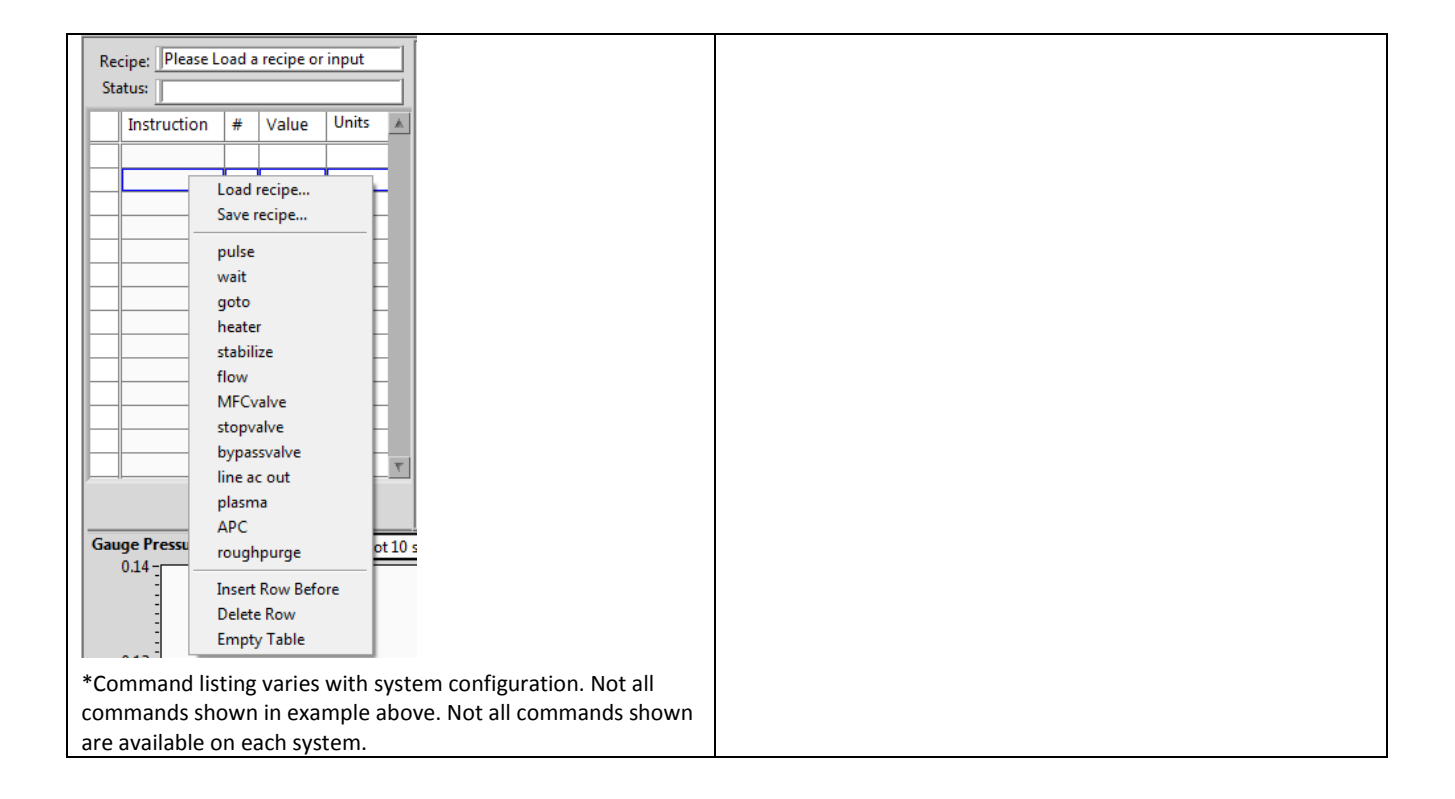

#### Recipe Commands

| Recipe<br>Command            | Example                                                                               | Example Purpose Notes                                                                                                    |                                                                                                    |  |  |
|------------------------------|---------------------------------------------------------------------------------------|----------------------------------------------------------------------------------------------------|----------------------------------------------------------------------------------------------------|--|--|
| Pulse (#, value)*            | Pulse 0, 0.05<br>(Pulses ALD 0 for 0.05 seconds)                                      | Opens the <b>"#</b> " ALD valve for<br>" <b>value</b> " seconds and then<br>closes the valve, which<br>completes a precursor<br>pulsing.                                                       | The valid value of "#" is 0, 1, 2, 3, 4, and 5,<br>corresponding to cylinder (0 = water, 1-5 =<br>precursor cylinders) that the ALD valve is<br>connected to on the electronic box. The<br>range of " <b>value</b> " is 0.015 to 10 seconds. |  |  |
| Wait (value)                 | Wait 10<br>(waits 10 seconds before<br>proceeding to next recipe<br>command in table) | Tells the program to wait<br>"value" seconds before<br>executing the next<br>command. This command is<br>usually used right after a<br>"pulse" command for<br>purging the pulsed<br>precursor. | Can be any non-negative number.                                                                                                    |  |  |
| Goto (#, value)              | Goto 14, 200<br>(goes to row 14 and repeats this<br>loop 200 times)                   | Jump to line number " <b>#</b> " for<br>" <b>value</b> " times                                                                                                    | "#" must be a non-negative integer and<br>no greater than the largest line number in<br>the recipe. " <b>value</b> " must be a positive<br>integer                                                                                           |  |  |
| Heater (#, value)            | Heater 9, 200<br>(sets heater 9 setpoint to 200°C)                                    | Sets a heater temperature setpoint                                                                                                    |                                                                                                    |  |  |
| Stabilize (#)                | Stabilize 9<br>(waits until heater 9 reaches<br>setpoint ± 1°C)                       | Waits until heater # has<br>reached its setpoint within 2<br>degree                                                                                                    |                                                                                                    |  |  |
| Flow (#, value)              | Flow 1, 50<br>(sets MFC 1 to flow at 50 sccm)                                         | Sets MFC # to flow rate<br>" <b>value</b> ".                                                                                                    | # = MFC number<br>Value = any non-negative number up to<br>limit of gas MFC.                                                                                                    |  |  |
| Stopvalve<br>(value)         | Stopvalve 0<br>(closes stop valve)                                                    | Opens or closes the main vacuum valve.                                                                                                    | closes ( <b>value</b> =0) or opens ( <b>value</b> =1)                                                                                                    |  |  |
| Line ac out (#,<br>value)    | Line ac out 1, 0<br>(turns off line AC out # 1)                                       | The Ebox provides multiple<br>AC outputs for<br>optional/accessory<br>equipment (for example,<br>ozone generators, etc.)                                                                       | Value of O = OFF<br>Value of 1 = ON<br># = 200-240 V output plug position (0-11)                                                                                                    |  |  |
| MFCValve (#,<br>value)       | MFCValve 2, 1<br>(opens MFC valve 2 – Nitrogen)                                       | Opens or closes the downstream MFC valve.                                                                                                    | Value of 0 = CLOSE<br>Value of 1 = OPEN<br># = MFC Valve number (2-7):                                                                                                    |  |  |
|                              |                                                                                       |                                                                                                    | MFCValve 2 – N2 MFCValve 5 – NH3                                                                                                    |  |  |
|                              |                                                                                       |                                                                                                    | MFCValve 3 – 02 MFCVAlve 6 – CF4<br>MFCValve 4 – H2 MFC Valve 7 –<br>02/03 generator                                                                                                    |  |  |
| Bypass Stop<br>Valve (value) | Bypass Stop Valve 1<br>(opens the bypass stop valve)                                  | Opens or closes the bypass stop valve.                                                                                                    | Value of 0 = CLOSE<br>Value of 1 = OPEN                                                                                                    |  |  |
| Plasma (value)               | Plasma 300<br>(sets plasma power to 300 watts)                                        | The wattage for the plasma setting                                                                                                    | 0, 300 Watts<br>A setting of 0 is used to turn the RF power<br>off.                                                                                                    |  |  |

**Note**: When entering a value, never us a comma. For example, enter 0.015, not 0,015. The system does not recognize commas and will not pulse.

Fiji F200 ALD System Installation and Use Manual

#### **Recipe Functions**

| Function          | Use                                                          | Usage                                                                                                |
|-------------------|--------------------------------------------------------------|----------------------------------------------------------------------------------------------------|
| Load recipe       | Click to select and load a previously saved recipe           | Navigate to the hard drive storage area or a USB device to load a recipe for display/editing/running |
| Save recipe       | Click to save the currently-displayed recipe                 | Enter a file name for the recipe when prompted                                                       |
| Insert Row Before | Inserts a row above the currently highlighted recipe command |                                                                                                    |
| Delete Row        | Deletes the currently selected recipe row                    |                                                                                                    |
| Empty table       | Deletes all rows from the current recipe table               |                                                                                                    |

#### Example Recipes

The following recipes are presented to demonstrate the use of the Recipe commands. These recipes can be adapted to meet your individual system's configuration and process needs. Consult Cambridge NanoTech with any questions.

| Γ   |    | Instruction | #  | Value | Units  |                                                                              |
|-----|----|-------------|----|-------|--------|------------------------------------------------------------------------------|
|     | 0  | flow        | 0  | 20    |        | Flow carrier gas (0) at 20 sccm                                              |
| Ш   | 1  | flow        | 1  | 40    |        | <br>Flow plasma gas (1) at 40 sccm                                           |
| II. | 2  | heater      | 12 | 250   | С      | Set heater 12 (cone heater) to 250°C                                         |
| Т   | 3  | heater      | 13 | 250   | С      | Set heater 13 (Reactor Heater 1) to 250°C                                    |
| T   | 4  | heater      | 14 | 250   | С      | Set heater 14 (Reactor Heater 2) to 250°C                                    |
|     | 5  | heater      | 15 | 250   | С      | Set heater 15 (Chuck heater) to 250°C                                        |
| T   | 6  | stabilize   | 12 |       |        | Wait for heater 12 to stabilize at setpoint                                  |
|     | 7  | stabilize   | 13 |       |        | Wait for heater 13 to stabilize at setpoint                                  |
|     | 8  | stabilize   | 14 |       |        | Wait for heater 14 to stabilize at setpoint                                  |
| II. | 9  | stabilize   | 15 |       |        | Wait for heater 15 to stabilize at setpoint                                  |
| Т   | 10 | wait        |    | 300   | sec    | Wait 300 seconds for temperature to stabilize                                |
| Т   | 11 | flow        | 0  | 60    | sccm   | Increase carrier gas flow to 60 sccm                                         |
| Т   | 12 | flow        | 1  | 200   | sccm   | Increase plasma gas flow to 200 sccm                                         |
| Т   | 13 | wait        |    | 20    | sec    | Wait 20 seconds                                                              |
|     | 14 | pulse       | 0  | 0.06  | sec    | Pulse ALD 0 (H20) for 0.06 seconds                                           |
| Г   | 15 | wait        |    | 10    | sec    | Wait 10 seconds for carrier gas to flow through system                       |
| Г   | 16 | pulse       | 1  | 0.06  | sec    | Pulse ALD 1 (TMA) for 0.06 seconds                                           |
| Г   | 17 | wait        |    | 10    | sec    | Wait 10 seconds for carrier gas to flow through system                       |
|     | 18 | goto        | 14 | 200   | cycles | Goto step 14 (pulse) and repeat steps 14-17. Repeat for a total of 200 times |
|     | 19 | flow        | 0  | 20    | sccm   | Reduce carrier gas flow to idle flow of 20 sccm                              |
|     | 20 | flow        | 1  | 40    | sccm   | Reduce plasma gas flow to idle flow of 40 sccm                               |

#### Example 1: Thermal Alumina (ALD 0 = H20, ALD 1 = TMA)

# Example 2: Plasma Alumina (ALD 1 = TMA)

|    | Instruction | #  | Value | Units  | -                                                                            |
|----|-------------|----|-------|--------|------------------------------------------------------------------------------|
| 0  | flow        | 0  | 20    | sccm   | Flow carrier gas (0) at 20 sccm                                              |
| 1  | flow        | 1  | 40    | sccm   | - Flow plasma gas (1) at 40 sccm                                             |
| 2  | heater      | 12 | 250   | С      | <sup>–</sup> Set heater 12 (Cone heater) to 250°C                            |
| 3  | heater      | 13 | 250   | С      | Set heater 13 (Reactor Heater 1) to 250°C                                    |
| 4  | heater      | 14 | 250   | С      | Set heater 14 (Reactor Heater 2) to 250°C                                    |
| 5  | heater      | 15 | 250   | С      | <sup>–</sup> Set heater 15 (Chuck heater) to 250°C                           |
| 6  | stabilize   | 12 |       |        | Wait for heater 12 to stabilize at setpoint                                  |
| 7  | stabilize   | 13 |       |        | Wait for heater 13 to stabilize at setpoint                                  |
| 8  | stabilize   | 14 |       |        | Wait for heater 14 to stabilize at setpoint                                  |
| 9  | stabilize   | 15 |       |        | Wait for heater 15 to stabilize at setpoint                                  |
| 10 | wait        |    | 300   | sec    | $^{-}$ Wait 300 seconds (5 minutes for system to stabilize)                  |
| 11 | flow        | 0  | 60    | sccm   | Increase carrier gas flow to 60 sccm                                         |
| 12 | flow        | 1  | 200   | sccm   | Increase plasma gas flow to 200 sccm                                         |
| 13 | MFCvalve    | 3  | 1     |        | _<br>Open MFC valve # 3 (oxygen)                                             |
| 14 | wait        |    | 20    | sec    | Wait 20 seconds                                                              |
| 15 | pulse       | 1  | 0.06  | sec    | Pulse ALD 1 for 0.06 seconds                                                 |
| 16 | wait        |    | 5     | sec    | <sup>–</sup> Wait 5 seconds for carrier gas to flow through system           |
| 17 | flow        | 3  | 20    | sccm   | Flow MFC 3 (oxygen) at 20 sccm                                               |
| 18 | wait        |    | 5     | sec    | - Wait 5 seconds                                                             |
| 19 | plasma      |    | 300   | Watts  | Set plasma power to 300 Watts                                                |
| 20 | wait        |    | 20    | sec    | - Wait 20 seconds                                                            |
| 21 | plasma      |    | 0     | Watts  | <sup>–</sup> Turn off plasma power                                           |
| 22 | flow        | 3  | 0     | sccm   | <sup>–</sup> Turn off MFC 3 (oxygen) gas flow                                |
| 23 | wait        |    | 5     | sec    | Wait 5 seconds                                                               |
| 24 | goto        | 15 | 200   | cycles | Goto step 15 (pulse) and repeat steps 15-23. Repeat for a total of 200 times |
| 25 | flow        | 0  | 20    | sccm   | Reduce carrier gas to idle flow of 20 sccm                                   |
| 26 | flow        | 1  | 40    | sccm   | Reduce plasma gas flow to idle flow of 40 sccm                               |
| 27 | MFCvalve    | 3  | 0     |        | Close MFC valve # 3 (oxygen)                                                 |

#### **Mass Flow Controller Table**

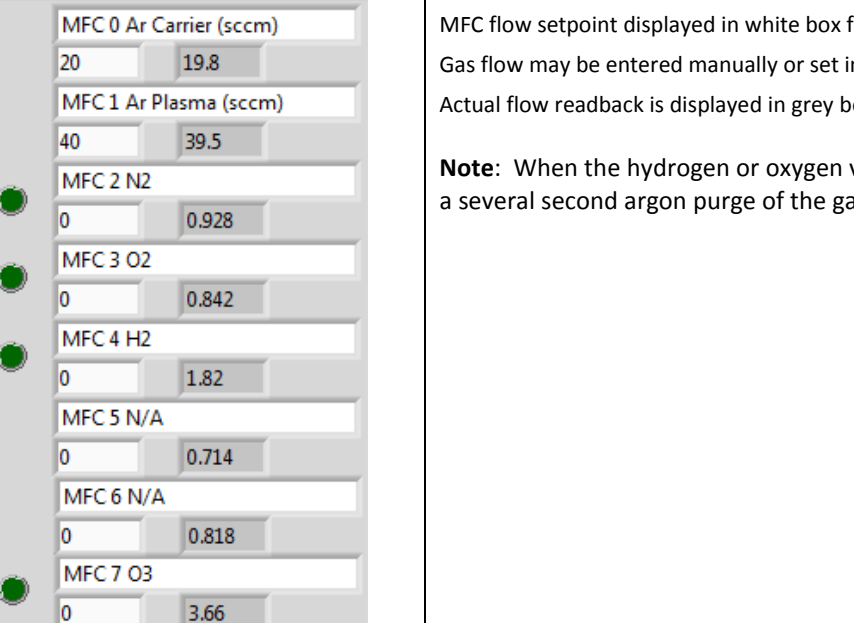

MFC flow setpoint displayed in white box for corresponding MFC 0-7. Gas flow may be entered manually or set in a recipe. Actual flow readback is displayed in grey box to the right of the setpoint. Note: When the hydrogen or oxygen valves are closed, the gas interlock forces a several second argon purge of the gas lines.

Note:

- Performance = OPEN value, illuminated (bright green) to show value is open
- CLOSED valve, dark, to show valve is closed

#### **Heater Control Area**

#### Heaters

The heater control area (graphic on right side of screen) allows direct control of each heater.

Enter the temperature set point into the white area.

The current temperature reading is shown below the setpoint in blue (heaters turned off, setpoint = 0) or red (heaters turned on) area.

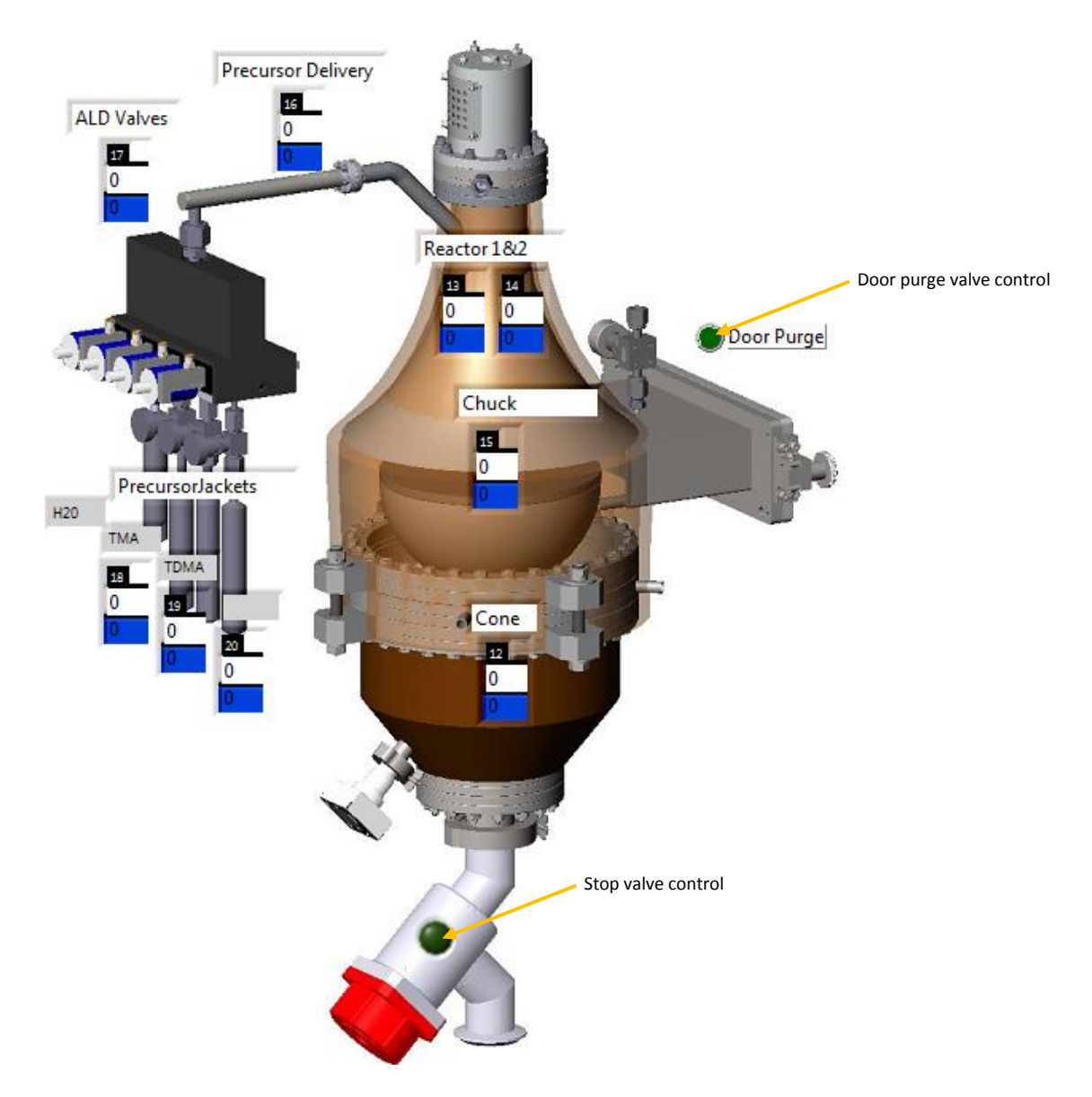

Note: If an RTD is not connected to the corresponding port, the temperature reading displays NC (not connected).

#### **System Status Areas**

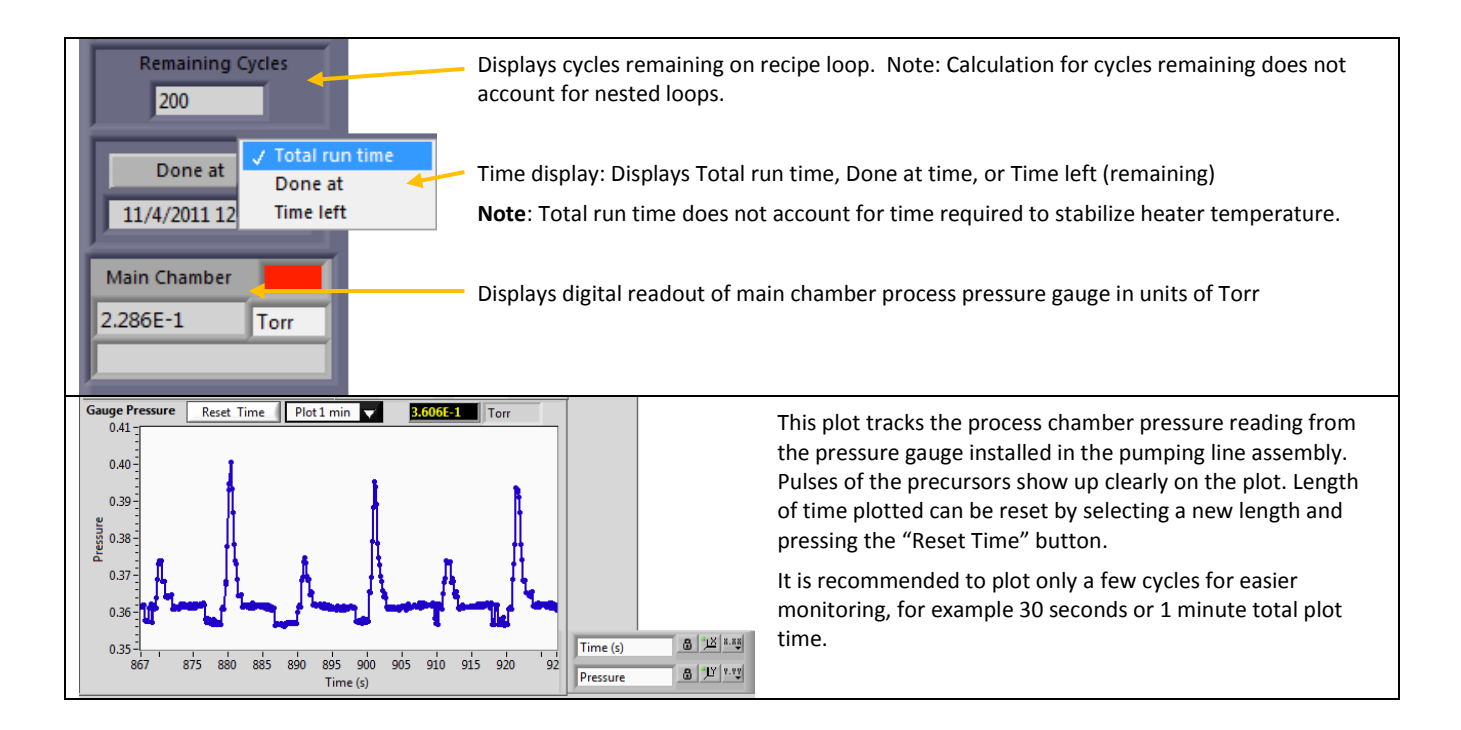

### **Advanced Tab**

| C Fiji v14.0.0.0.vi |                        |             |                  |             |                                 |                    |    |           |          |            |                     |          |
|---------------------|------------------------|-------------|------------------|-------------|---------------------------------|--------------------|----|-----------|----------|------------|---------------------|----------|
|                     | Process Ad             | dvanced     | System           |             |                                 |                    |    | RTD Ov    | ertemp   |            |                     |          |
| Ready<br>3:53       |                        |             |                  | -1 [        |                                 |                    |    |           |          |            |                     |          |
|                     |                        | <b>CI I</b> |                  |             |                                 | Heater Label       | #  | Set Point | RTD Data | Duty Cycle | Analog Inputs       |          |
| Program             | 1                      | Channel     | orr              |             | OverPressure Threshhold         | Cone Heater        | 12 | 200       | 199.3829 | 27.7712    | Pressure Gauge 1    | 5.20309  |
| STOP                | 1                      |             | Urr              |             | W 500                           | Reactor Heater 1   | 13 | 200       | 199.8681 | 37.3074    | Pressure gauge 2    | 0.018310 |
|                     |                        |             |                  |             |                                 | Reactor Heater 2   | 14 | 200       | 198.9784 | 59.5556    | MFC0                | 0.995942 |
| Pump/Vent           | <u> </u>               |             |                  |             |                                 | Chuck              | 15 | 200       | 200.043  | 1.3453     | MFC1                | 0.197144 |
| PUMP                | Dut C                  |             |                  |             |                                 | Precursor Delivery | 16 | 150       | 149.6555 | 30.6963    | MFC2                | 0.023041 |
|                     | Path St                | mbridge N   | and press graph  | Dutton wr   | Data 2011 11 04 10 40           | Precursor Manifold | 17 | 150       | 137.1579 | 98.6265    | MFC3                | 0.021362 |
| Heaters             | a C:(Ca                | monuger     | anotecn (cogni   | ie(Pressure |                                 | PrecursorJacket 0  | 18 | 0         | 23.9337  | 0          | MFC4                | 0.043030 |
|                     |                        |             |                  | Graph       |                                 | PrecursorJacket 1  | 19 | 0         | 27.0706  | 0          | MFC 5               | 0.020294 |
|                     | <u>,</u>               |             |                  |             |                                 | PrecursorJacket 2  | 20 | 75        | 72.2702  | 11.1994    | Main Gate Readback  | 0.017853 |
| Run                 | Pressure Plo<br>4E-1 - | ot          |                  |             |                                 | PrecursorJacket 3  | 21 | 0         | 0        | 0          | Stop VIv Readback   | 5.53268  |
|                     |                        |             |                  |             |                                 | PrecursorJacket 4  | 22 | 0         | 0        | 0          | Bypass VIv Readback | 0.017853 |
| START               |                        |             |                  |             |                                 | APC Valve          | 23 | 0         | 159.8856 | 0          | Xfer Arm Readback   | 0.017547 |
|                     |                        |             |                  |             |                                 | Overtemp RTD       | 24 | 0         | 216.6646 | 0          | MFC 7               | 0.018463 |
| Remaining Cycles    | e i                    |             |                  |             |                                 | Overtemp RTD       | 25 | 0         | 244,8557 | 0          |                     | 0.020141 |
|                     | ressu                  |             | ~                |             |                                 | Overtemp RTD       | 26 | 0         | 197,7648 | 0          | TCO                 | 0.018005 |
| Total run time 🛛 🗸  | <u>م</u>               |             | $\alpha =$       |             |                                 | · · ·              | 27 | 0         | 0        | 0          | TC1                 | 0.018463 |
| 00:02:23            |                        |             |                  |             |                                 | P                  |    |           |          |            |                     |          |
|                     |                        |             | السمي ا          |             |                                 |                    |    |           |          |            |                     |          |
| Main Chamber        | 2E-1-                  |             |                  |             |                                 | <i>a u</i>         |    |           |          |            |                     |          |
| 2.054E-1 Torr       | 12                     | 13 14 15    | 16 17 18 19      | 20 21 22    | 2 23 24 25 26 27 28 29 30 31 32 | Clear Alarm        |    |           |          |            |                     |          |
|                     |                        |             |                  | Time        | (s)                             | ОК                 |    |           |          |            |                     |          |
|                     | Time (s)               | 8           | <u>1X</u> 8.85   |             | + 2 0                           |                    |    |           |          |            |                     |          |
|                     | Pressure               | 8           | <u>"</u> L" v.vy |             |                                 |                    |    |           |          |            |                     |          |
|                     |                        |             |                  |             |                                 |                    |    |           |          |            |                     |          |
|                     |                        |             |                  |             |                                 |                    |    |           |          |            |                     |          |

Displays/Controls are summarized below. Refer to the following pages for additional details.

| Item                          | Description                                                                        |
|-------------------------------|------------------------------------------------------------------------------------|
| Channel                       | allows switching on/off the ( 200-240V) power output from 3-pin ports 0-11 on      |
|                               | the Ebox                                                                           |
| Duty Cycle                    | monitors the heater power duty cycle outputs from 3-pin ports 12-23 on the         |
|                               | Ebox.                                                                              |
| Overpressure threshold (torr) | prevents running a process when the process chamber pressure is above a            |
|                               | certain level. By default, the threshold is set to 500 Torr. If during an exposure |
|                               | mode run, the pressure rises above the threshold and interrupts the run, it is     |
|                               | helpful to increase the threshold value.                                           |
| Graphic Function              | allows you to plot past data runs                                                  |
| Data Logging                  | The system automatically creates and maintains data of system parameters and       |
|                               | events on the computer hard drive. Data is stored in the                           |
|                               | C:\Cambridge NanoTech\Logfiles" directory and stored in separate subfolders,       |
|                               | for example: Pressure, Heaters, Event, Reports, etc.                               |
| Analog Input                  | Displays DC voltage from analog input of various components                        |
| Clear Alarm                   | Clears alarm or error message                                                      |

#### Temperature Display Area

#### RTD

Setpoint

Heater setpoint temperature (target

temperature)

measured by resistance temperature detector (RTD) provides feedback in closed-loop heater control

Actual temperature reading as

#### **Duty Cycle**

Percentage of time power is applied to heater to reach or maintain setpoint. Duty cycle is typically high (80%+) during ramp-up to temperature, then reduced significantly as only less power is required to maintain a setpoint without overshoot of the setpoint temperature

#### # (number)

Heater number assigned in software / Ebox output

#### **Heater Label**

Heater name/location

|                    |    |           | <u> </u> |            |
|--------------------|----|-----------|----------|------------|
| Heater Label       | *  | Set Point | RTD Data | Duty Cycle |
| Cone Heater        | 12 | 0         | 0        | 0          |
| Reactor Heater 1   | 13 | 0         | 0        | 0          |
| Reactor Heater 2   | 14 | 0         | 0        | 0          |
| Chuck              | 15 | 0         | 0        | 0          |
| Precursor Delivery | 16 | 0         | 0        | 0          |
| Precursor Manifold | 17 | 0         | 0        | 0          |
| PrecursorJacket 0  | 18 | 0         | 0        | 0          |
| PrecursorJacket 1  | 19 | 0         | 0        | 0          |
| PrecursorJacket 2  | 20 | 0         | 0        | 0          |
| PrecursorJacket 3  | 21 | 0         | 0        | 0          |
| PrecursorJacket 4  | 22 | 0         | 0        | 0          |
| APC Valve          | 23 | 0         | 0        | 0          |
| Overtemp RTD       | 24 | 0         | 0        | 0          |
| Overtemp RTD       | 25 | 0         | 0        | 0          |
| Overtemp RTD       | 26 | 0         | 0        | 0          |
|                    | 27 | 0         | 0        | 0          |
|                    | -  |           |          | 2          |

#### System Tab

The system screen is used to enter default heater setpoints. The screen is also used to enter alarm, warning, and other setpoints for the system's sensors, as well as log times and intervals. Optional equipment is also configured on this screen.

IMPORTANT: Press the "Click to Update System Parameters" button after making any changes.

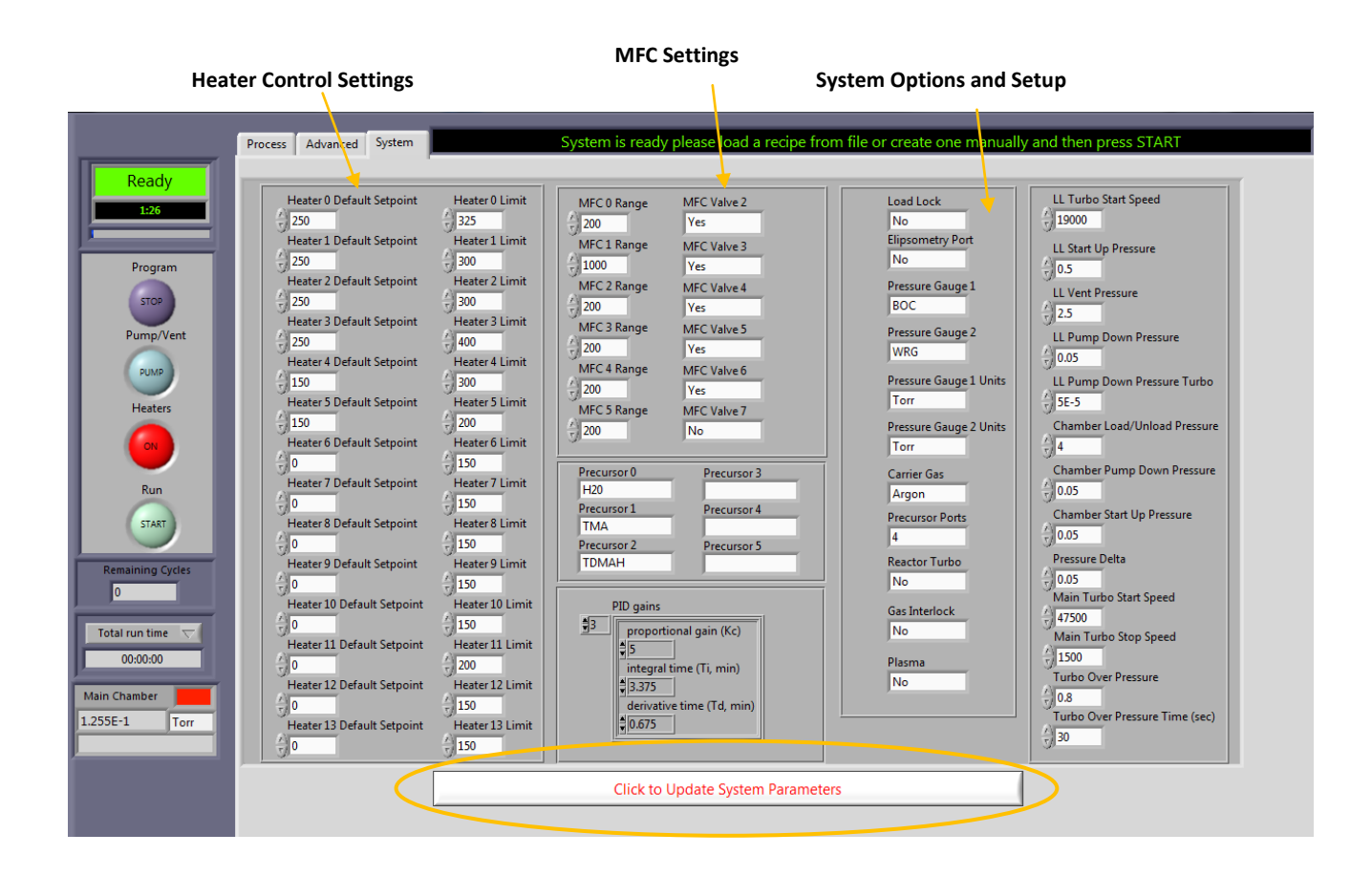

The table below shows standard as well as some optional equipment:

| Item | Name                    | Description                                                                                                    |  |  |  |
|------|-------------------------|----------------------------------------------------------------------------------------------------|--|--|--|
| 1    | Heater Default Setpoint | Enter default heater setpoint value ≤ heater limit value. Using the Main Control radial for Heaters ON will automatically set all heaters to their default value. |  |  |  |
|      |                         | Note: Heater number offset by 12 (i.e. Process Tab: Trap heater = #12 ,<br>Systems Tab: Trap Heater = #0)                                                         |  |  |  |
| 2    | Heater Limits           | Sets the limit for maximum operating temperature for each heater.                                                                                                 |  |  |  |
| 3    | MFC Range               | Sets the full-scale flow for proper analog control of each MFC                                                                                                    |  |  |  |
| 4    | MFC Valve               | MFC Valves are installed downstream of each reactive plasma gas and $O_2/O_3$ delivery line                                                                       |  |  |  |
| 5    | PID gains               | Sets proportional, integral, and derivative constant for each heater                                                                                              |  |  |  |

Fiji F200 ALD System Installation and Use Manual

CAW-02635 Rev. 0.6 13 March 2012

|    |                                   | Note: Heater number offset by 12 (i.e. Process Tab: Trap heater = #12 ,<br>Systems Tab: Trap Heater = #0)                                                                                                    |
|----|-----------------------------------|----------------------------------------------------------------------------------------------------|
| 6  | Precursor Labels                  | Adjust precursor label displayed on the Process Tab – used to identify precursor material installed                                                                                                    |
| 7  | Loadlock                          | Value of Yes/No enables/disables LL option                                                                                                    |
| 8  | Ellipsometry Port                 | Value of Yes/No enables/disables Ellipsometer Purge                                                                                                    |
| 9  | Pressure Gauge 1                  | PressureGauge1 indicates the type of process (main chamber) pressure<br>gauge. Value of "BOC" specifies Edwards APGX-H pressure gauge; Value of<br>"WRG" specifies Edwards WRG-S pressure gauge                             |
| 10 | Pressure Gauge 2                  | PressureGauge2 indicates the type of loadlock pressure gauge. Value of<br>"BOC" specifies Edwards APGX-H pressure gauge; Value of "WRG"<br>specifies Edwards WRG-S pressure gauge                                           |
| 11 | Pressure Gauge 1 Units            | Values for pressure reading display are "Torr" or "mBar"                                                                                                    |
| 12 | Pressure Gauge 2 Units            | Values for pressure reading display are "Torr" or "mBar"                                                                                                    |
| 13 | Carrier Gas                       | Values for CarrierGas are "Argon" or "Nitrogen"                                                                                                    |
| 14 | Precursor Ports                   | Assigns number of ALD ports on system (values: 2-6 - controlled via eBox outputs "ALD VLV OUTPUTS 0-5")                                                                                                    |
| 15 | Reactor Turbo                     | Reactor Turbo setting no longer relevant. There is another setting in the setup.ini file for MainTurbo = True/False (Main Turbo; Value of TRUE/FALSE enables/disables Main Chamber Turbo option)                            |
| 16 | Gas Interlock                     | No longer relevant. Systems are hardwired for gas interlocks and/or interlocks are set in the setup.ini file.                                                                                                    |
| 17 | Plasma                            | YES = Plasma enabled<br>NO = Plasma disabled                                                                                                    |
| 18 | LL Turbo Start Speed              | Final maximum RPM required for completing LL Pump Down with Turbo sequence                                                                                                    |
| 19 | LL Turbo Startup Pressure         | Not used.                                                                                                    |
| 20 | LL Turbo Vent Pressure            | Not used.                                                                                                    |
| 21 | LL Pump Down Pressure             | Pressure setting (units=Torr) at which the LL crosses over from rough pump to high vacuum pump during the LL Pump with Turbo sequence.                                                                                      |
| 22 | LL Pump Down Pressure Turbo       | Pressure setting (units=Torr) at which the LL Pump with Turbo sequence completes                                                                                                    |
| 23 | Chamber Load/Unload Pressure      | Not used.                                                                                                    |
| 24 | Chamber Pump Down Pressure        | Maximum pressure setting (units = Torr) at which the Pump Down sequence has completed.                                                                                                    |
| 25 | Chamber Start Up Pressure         | Not used.                                                                                                    |
| 26 | Pressure Delta                    | Maximum pressure (units = Torr) differential between reactor and LL at which the Main Gate can be opened during the 'Transfer Sample' sequence.                                                                             |
| 27 | Main Turbo Start Speed            | Final minimum RPM required for completing Pump Down with Turbo sequence                                                                                                    |
| 28 | Main Turbo Stop Speed             | Final maximum turbo RPM required for completing Pump Down with Turbo sequence                                                                                                    |
| 29 | Turbo Over Pressure               | Maximum pressure setting allowable during processing. If the process pressure exceeds the OverPressDefaultValue for a duration of OverPTime during processing, the recipe will abort, turn off turbo, and close door purge. |
| 30 | Turbo Over Pressure Time          | Maximum time allowable at OverPressure setting before recipe will abort.                                                                                                    |
| 31 | Click to Update System Parameters | Need to click for any changes to take effect                                                                                                    |

**Note:** All of the settings in the Advanced Tab plus additional items may also be configured from the setup.ini file (see Maintenance manual for Setup.ini section). A saved change (saved by clicking the 'Click to Update System Parameters') in the Advanced Tab will be reflected in the setup.ini file. However, a saved change in the setup.ini file will not be reflected in the Advanced Tab unless the software has been reinitialized upon saving the change.

#### Vacuum System Tab (Loadlock systems only)

Systems with load/locks have an additional tab called "Vacuum System". From this tab, the user will typically:

- vent the load/lock (LL Vent)
- pump down the chamber (Pump without Turbo, Pump with Turbo, or Pump Chamber, depending on system configuration)
- Transfer samples (automatically equilibrate the pressure in the main chamber and the transfer chamber to allow loading of a substrate into or out of the process chamber)

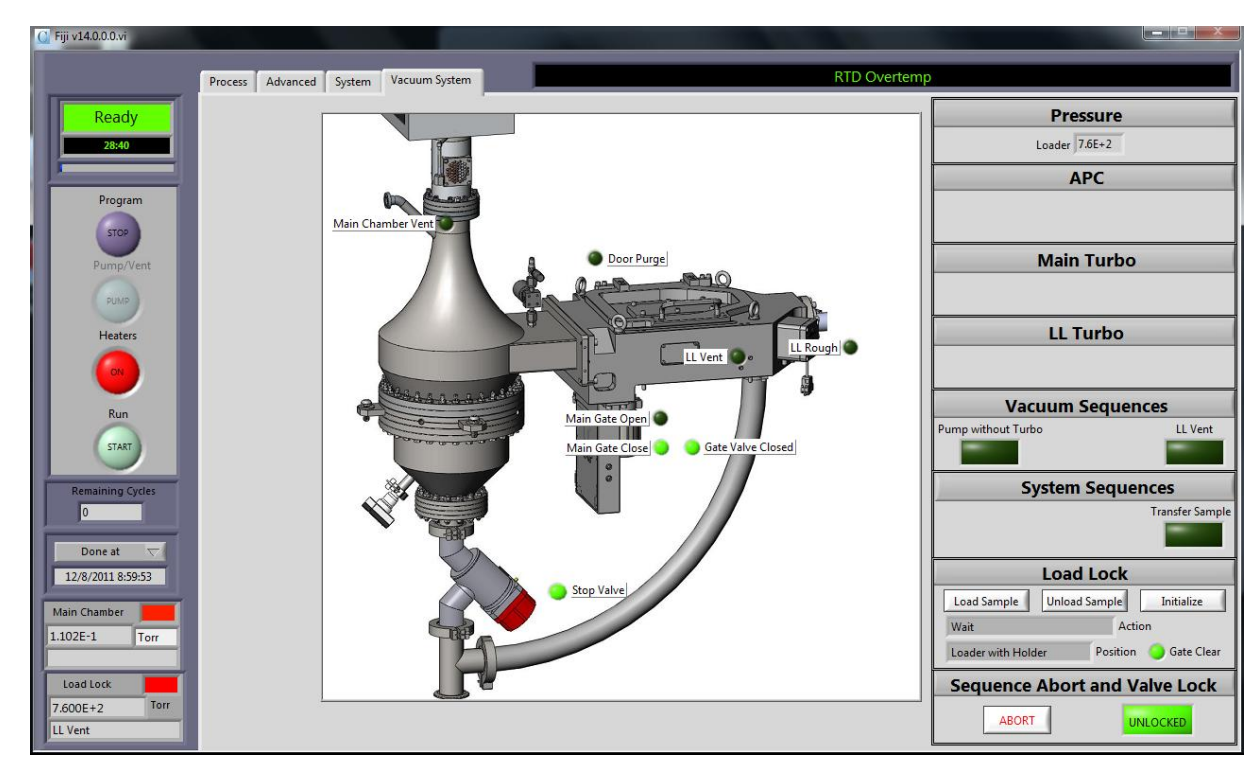

• On systems with turbo pumps with APC control, enter APC values

Vacuum System – Without Turbo

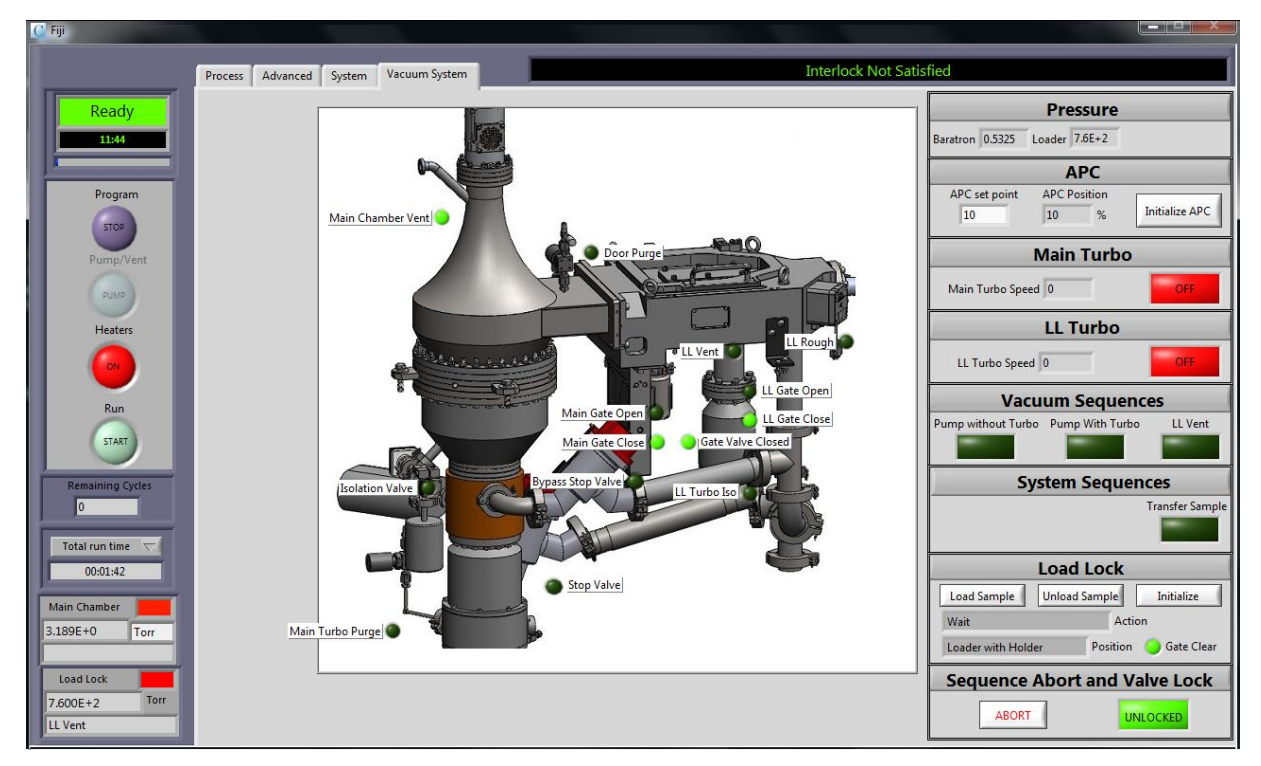

Vacuum System – With Turbo and APC Control

| Item                  | Description                                                                                                    |  |  |  |  |  |  |
|-----------------------|----------------------------------------------------------------------------------------------------|--|--|--|--|--|--|
| Pressure              | Displays load chamber pressure                                                                                                    |  |  |  |  |  |  |
|                       | If a Baratron capacitance manometer gauge in installed, the gauge's pressure is also displayed.                                                                                                    |  |  |  |  |  |  |
| APC (optional)        | Automatic Pressure Control setpoint (% open) and actual APC Position is displayed.<br>10% = 10 percent open<br>Intialize APC will cycle the APC throttling gate valve through its full range of motion (open<br>then close)                                                                                                    |  |  |  |  |  |  |
| Main Turbo (optional) | Use button to manually toggle Main Turbo (process chamber) ON/OFF. Actual speed (rpm) displayed in box.                                                                                                    |  |  |  |  |  |  |
| LL Turbo (optional)   | Use button to manually toggle Main Turbo (process chamber) ON/OFF. Actual speed (rpm) displayed in box.                                                                                                    |  |  |  |  |  |  |
| Vacuum Sequences      | <ul> <li>Pumps down load/lock and the process chamber</li> <li>The system automatically goes through the following sequence (summarized): <ol> <li>Set all MFC flows to 0</li> <li>Close purge and vent valves: <ul> <li>Door purge valve, chamber vent valve, load/lock vent valve, ellipsometer purge valve (if installed)</li> </ul> </li> <li>Close main gate valve</li> <li>Close chamber stop valve (isolates chamber exhaust from Load/Lock exhaust)</li> <li>OPEN load/lock rough valve (vacuum valve)</li> <li>System waits for load/lock pressure to reach default (typically ≤ 50 mTorr)</li> <li>Close load/lock rough valve</li> <li>Open stop valve and wait for chamber pressure to reach default (typically ≤ 50 mTorr)</li> <li>Set carrier gas flow to 20 sccm, and set plasma gas flow to 40 sccm</li> </ol></li></ul> |  |  |  |  |  |  |
|                       | Pump with Turbo:                                                                                                    |  |  |  |  |  |  |

|                                    | <ul> <li>Pumps down load/lock and the process chamber, first with the system pump, then at the 'cross-over' threshold, with the turbo pump. Systems can be configured with a turbo pumps as follows:</li> <li>Turbo pump on load/lock</li> <li>Turbo pump on process chamber</li> <li>Turbo pump on process chamber and on load/lock</li> </ul>                           |  |  |  |  |  |
|------------------------------------|----------------------------------------------------------------------------------------------------|--|--|--|--|--|
|                                    | LL Vent:<br>Vents the load/lock                                                                                                    |  |  |  |  |  |
|                                    | <ol> <li>The system automatically performs the following sequence (summarized):         <ol> <li>The main gate valve will remain closed or the user will be prompted to close the gate valve</li> <li>Close loadlock rough valve</li> <li>Open loadlock vent valve to vent to atmospheric pressure. Once reached, the loadlock door can be opened.</li> </ol> </li> </ol> |  |  |  |  |  |
| System Sequences                   | Transfer Sample:                                                                                                    |  |  |  |  |  |
|                                    | The system will automatically pump down the loadlock. After the pressure in the process chamber and in the loadlock is equilibrated, the main gate valve separating the two chambers will automatically open.                                                                                                    |  |  |  |  |  |
|                                    | VAT loadlock:                                                                                                    |  |  |  |  |  |
|                                    | After the gate valve is opened, the transfer arm can be used to manually perform the load or unload sequence.                                                                                                    |  |  |  |  |  |
|                                    | Hine loadlock:                                                                                                    |  |  |  |  |  |
|                                    | The system will automatically pump down the loadlock. After the pressure in the process chamber and in the loadlock is equilibrated, the main gate valve separating the two chambers will automatically open. After the gate valve is opened, the loader will automatically the substrate carrier.                                                                        |  |  |  |  |  |
| Load Lock ( for Hine loadlock with | Load Sample:                                                                                                    |  |  |  |  |  |
| automatic transfer)                | For manual recovery, etc., the "Load Sample" button can be used to load the substrate carrier plate into the process chamber.                                                                                                    |  |  |  |  |  |
|                                    | Unload Sample:                                                                                                    |  |  |  |  |  |
|                                    | For manual recovery, the "Unload Sample" button can be used to unload the substrate carrier plate from the process chamber.                                                                                                    |  |  |  |  |  |
|                                    | <u>Initialize</u> :                                                                                                    |  |  |  |  |  |
|                                    | The initialize button can be used during system troubleshooting to cycle the loader and return it to the home position.                                                                                                    |  |  |  |  |  |
| Sequence Abort and Valve Lock      | ABORT:                                                                                                    |  |  |  |  |  |
|                                    | Stops the current process. For example, stops the transfer of a sample.                                                                                                    |  |  |  |  |  |
|                                    | LOCKED/UNLOCKED:                                                                                                    |  |  |  |  |  |
|                                    | Default position is LOCKED which prevents manually opening or closing valves.<br>If required, the user can press the LOCK/UNLOCKED button to unlock the system to<br>manually open or close various valves (purge, vent, gate valve, etc.)                                                                                                    |  |  |  |  |  |

# **Evacuating Precursor 'Head-Space'**

A critical step for installing/removing precursor cylinders from the Fiji system requires evacuating the precursor head space. The goal is to remove air (cylinder install) or precursor material (cylinder removal) from the "head-space" between the precursor cylinder manual valve and the inlet of the ALD valve. Refer to the **Installation** section of this manual for details on filling a precursor cylinder.

An evacuation of the precursor 'head-space' MUST be performed every time a precursor cylinder is changed.

| Step | Action                                                                                           |                                                                       |                                                                                                    |                                                      | Deta                                                                                                    | ils                                                                                                    |
|------|--------------------------------------------------------------------------------------------------|-----------------------------------------------------------------------|----------------------------------------------------------------------------------------------------|------------------------------------------------------|----------------------------------------------------------------------------------------------------|----------------------------------------------------------------------------------------------------|
| 1.   | Wait for the system to pump down<br>and for the heaters to stabilize at<br>setpoint temperature. |                                                                       |                                                                                                    |                                                      |                                                                                                    |                                                                                                    |
| 2.   | Perform system rate of rise                                                                      | It is best pr<br>manual) bo<br>integrity of                           | actice to perfo<br>oth pre- and po<br>the system.                                                                                                    | orm a<br>ost-pre                                     | system ra<br>ecursor ir                                                                                                    | ate of rise test (see Maintenance<br>nstallation to verify the vacuum                                                                      |
| 3.   | If installed, degas the WATER cylinder precursor and allow pulses to stabilize.                  | Degassing<br>allowing pu                                              | removes air fro<br>Ilse pressure p                                                                                                    | om the<br>beak h                                     | e empty<br>eights to                                                                                                    | volume of water precursor cylinder stabilize.                                                                                              |
|      |                                                                                                  | Load (or cr<br>cylinder. V<br>recommen<br>that requir<br>stabilize to | eate) and run<br>Vhen initially p<br>ded that the d<br>ed in the proc<br>a magnitude of<br>the procession of the procession<br>a magnitude of<br>the procession of the procession<br>of the procession of the procession<br>of the procession of the procession<br>of the procession of the procession<br>of the procession of the procession of the procession<br>of the procession of the procession of the procession<br>of the procession of the procession of the procession of the procession<br>of the procession of the procession of the procesion of the procession of the procession | a recip<br>oulsing<br>luration<br>ess rec<br>exhibit | be to deg<br>g newly ir<br>on of puls<br>cipe. Allo<br>ted under<br>0 ar Camer (scent)<br>0074<br>1 ar Para<br>ted<br>under<br>1 ar Para<br>ted<br>under<br>1 ar ted<br>under<br>1 ar ted<br>under<br>1 ar ted<br>under<br>1 ar ted<br>under<br>1 ar ted<br>under<br>1 ar ted<br>under<br>1 ar ted<br>1 ar ted<br>under<br>1 ar ted<br>under<br>1 ar ted<br>1 ar ted<br>under<br>1 ar ted<br>under<br>1 ar t | as and pulse the H2O precursor is the and process gas flow be similar to bow the pulse pressure peaks to a steady state process condition. |
|      |                                                                                                  | Sample wa                                                             | ter cylinder de                                                                                                    | egassir                                              | ng recipe                                                                                                    | :                                                                                                    |
|      |                                                                                                  | Step                                                                  | Instruction                                                                                                    | #                                                    | Value                                                                                                    | Purpose                                                                                                    |
|      |                                                                                                  | 0                                                                     | flow                                                                                                    | 0                                                    | 60                                                                                                    | Flow carrier gas at 60 sccm.                                                                                                    |
|      |                                                                                                  | 1                                                                     | flow                                                                                                    | 1                                                    | 200                                                                                                    | Flow plasma gas at 200 sccm.                                                                                                    |
|      |                                                                                                  | 2                                                                     | wait                                                                                                    |                                                      | 10                                                                                                    | Wait 10 seconds.                                                                                                    |
|      |                                                                                                  | 3                                                                     | pulse                                                                                                    | х                                                    | 0.06                                                                                                    | Open the ALD valve for the water cylinder "X" for 0.06 seconds.                                                                            |
|      |                                                                                                  | 4                                                                     | wait                                                                                                    |                                                      | 10                                                                                                    | Wait 10 seconds.                                                                                                    |
|      |                                                                                                  | 5                                                                     | goto                                                                                                    | 3                                                    | 5                                                                                                    | Go to step 3 (pulse) and repeat<br>the pulse/wait sequence 10<br>times.                                                                    |
|      |                                                                                                  | 6                                                                     | flow                                                                                                    | 0                                                    | 20                                                                                                    | Reduce carrier flow to idle                                                                                                    |
|      |                                                                                                  | 7                                                                     | flow                                                                                                    | 1                                                    | 40                                                                                                    | Reduce plasma flow to idle                                                                                                    |

Fiji F200 ALD System Installation and Use Manual

CAW-02635 Rev. 0.6 13 March 2012

| 4. | Evacuate the CHEMICAL precursor cylinder headspace: | When insta<br>space' betw<br>valve.                                                                                      | lling a precurs<br>veen precurso                                                                                | sor cyl<br>r cylin           | inder, atı<br>der man          | mosphere is introduced to the 'head-<br>ual valve and the inlet of the ALD                                                                    |
|----|-----------------------------------------------------|----------------------------------------------------------------------------------------------------|----------------------------------------------------------------------------------------------------|------------------------------|--------------------------------|----------------------------------------------------------------------------------------------------|
|    |                                                     | An evacuat                                                                                                    | ion of the pre                                                                                                  | cursor                       | 'head-sp                       | pace' MUST be performed <u>every time</u>                                                                                                    |
|    |                                                     | DO NOT OF                                                                                                    | PEN THE MAN                                                                                                    |                              | ALVE AT                        | THIS TIME.                                                                                                    |
|    |                                                     | 1. Lo                                                                                                    | bad (or create                                                                                                  | ) and                        | run a pur                      | rge recipe to purge the gas line.                                                                                                    |
|    |                                                     | e                                                                                                    | xception of th                                                                                                  | e first                      | few puls                       | es. If not, repeat the program to                                                                                                    |
|    |                                                     | 2. W                                                                                                    | /ait at least 10                                                                                                | ) minu                       | ites then                      | repeat the Headspace Evacuation to                                                                                                    |
|    |                                                     | Vi<br>Vi<br>Se                                                                                                    | erify no pressi<br>alve. Any pea<br>eal made duri                                                               | ure pe<br>k in th<br>ng inst | aks are p<br>e pressu<br>:all. | present during the pulse of the ALD re plot indicates a leak in the VCR                                                                       |
|    |                                                     | Step                                                                                                    | Instruction                                                                                                    | #                            | Value                          | Purpose                                                                                                    |
|    |                                                     | 0                                                                                                    | flow                                                                                                    | 0                            | 20                             | Flow Ar carrier gas at 20 sccm.                                                                                                    |
|    |                                                     | 1                                                                                                    | flow                                                                                                    | 1                            | 40                             | Flow Ar plasma gas at 40 sccm.                                                                                                    |
|    |                                                     | 2                                                                                                    | wait                                                                                                    |                              | 10                             | Wait 10 seconds.                                                                                                    |
|    |                                                     | 3                                                                                                    | pulse                                                                                                    | х                            | 1                              | Open the ALD valve for the<br>CHEMICAL cylinder "X" for 1<br>second.                                                                          |
|    |                                                     | 4                                                                                                    | wait                                                                                                    |                              | 5                              | Wait 5 seconds.                                                                                                    |
|    |                                                     | 5                                                                                                    | goto                                                                                                    | 3                            | 20                             | Go to step 3 (pulse) and repeat the pulse/wait cycle 20 times.                                                                                |
| 5. | Repeat Headspace Evacuation after > 10 min.         | Gauge Pres<br>0.28<br>0.27<br>0.26<br>0.25<br>0.24<br>0.23<br>0.24<br>0.22<br>0.21<br>0.21<br>0.20<br>Gauge Pres<br>0.24 |                                                                                                    | Time<br>Time                 | Plot 1                         | There is typically only<br>one peak present when<br>installing precursor<br>cylinder<br>Verify no peaks are<br>present<br>min v 2.3692-1 Torr |
|    |                                                     | 0.24 -                                                                                                    | in the second second second second second second second second second second second second second second second | Jung .                       | sent.                          | aller in a an ac ac ac ac at at a                                                                                                    |

| 6. | Perform system rate of rise                                                                                                    | It is best pr<br>manual) bc<br>integrity of                                                | actice to perfo<br>oth pre- and po<br>the system.                                     | orm a<br>ost-pre                               | system ra<br>ecursor ii                                        | ate of rise test (see Maintenance<br>nstallation to verify the vacuum                                                                                                |
|----|----------------------------------------------------------------------------------------------------|--------------------------------------------------------------------------------------------|---------------------------------------------------------------------------------------|------------------------------------------------|----------------------------------------------------------------|----------------------------------------------------------------------------------------------------|
| 7. | AFTER evacuating a CHEMICAL<br>cylinder precursor 'head-space', open<br>the cylinder's manual outlet valve.                                       |                                                                                            |                                                                                       |                                                |                                                                |                                                                                                    |
| 8. | Perform initial pulses for each<br>CHEMICAL precursor cylinder.                                                                                   | When initia<br>duration of<br>process rec<br>exhibited u<br>Sample TM                      | Illy pulsing new<br>pulse and pro<br>ipe. Allow the<br>nder a steady<br>A cylinder pu | wly ins<br>cess g<br>pulse<br>state<br>Ising r | stalled pr<br>gas flow I<br>e pressur<br>process o<br>ecipe to | recursors, it is recommended that the<br>pe similar to that required in the<br>re peaks to stabilize to a magnitude<br>condition.<br>stabilize pressure peak height: |
|    |                                                                                                    | Step                                                                                       | Instruction                                                                           | #                                              | Value                                                          | Purpose                                                                                                    |
|    |                                                                                                    | 0                                                                                          | flow                                                                                  | 0                                              | 60                                                             | Flow carrier gas at 60 sccm.                                                                                                    |
|    |                                                                                                    | 1                                                                                          | flow                                                                                  | 1                                              | 200                                                            | Flow plasma gas at 200 sccm.                                                                                                    |
|    |                                                                                                    | 2                                                                                          | wait                                                                                  |                                                | 10                                                             | Wait 10 seconds.                                                                                                    |
|    |                                                                                                    | 3                                                                                          | pulse                                                                                 | x                                              | 0.06                                                           | open the ALD valve for the<br>water cylinder "X" for 0.06<br>seconds.                                                                                                |
|    |                                                                                                    | 4                                                                                          | wait                                                                                  |                                                | 10                                                             | Wait 10 seconds.                                                                                                    |
|    |                                                                                                    | 5                                                                                          | goto                                                                                  | 3                                              | 5                                                              | Go to step 3 (pulse) and repeat<br>the pulse/wait sequence 10<br>times.                                                                                              |
|    |                                                                                                    | 6                                                                                          | flow                                                                                  | 0                                              | 20                                                             | Reduce carrier flow to idle                                                                                                    |
|    |                                                                                                    | 7                                                                                          | flow                                                                                  | 1                                              | 40                                                             | Reduce plasma flow to idle                                                                                                    |
| 9. | Check precursor temperatures. If<br>started from cold, wait at least half an<br>hour after having reached set<br>temperatures before attempting a | Gauge Pres<br>0.32<br>0.31<br>0.29<br>0.28<br>0.27<br>0.26<br>0.25<br>0.24<br>0.23<br>0.22 | sure Reset                                                                            | Time                                           | Plot 1                                                         | min 2.219E-1 Torr                                                                                                    |
|    | deposition.                                                                                                    |                                                                                            |                                                                                       |                                                |                                                                |                                                                                                    |

# Processing a Substrate with a Manual Load Door System

| Use th | is procedure AFTER completing the Sy                                                                                                    | stem Start-Up procedure (previous pages).                                                                                                    |
|--------|----------------------------------------------------------------------------------------------------|----------------------------------------------------------------------------------------------------|
| Step   | Action                                                                                                    | Details                                                                                                    |
| 1.     | Complete the system startup<br>procedure to ensure that the main<br>process chamber is pumped down, the<br>system is at temperature, and the<br>precursors have been properly<br>installed. |                                                                                                    |
| 2.     | Click on the door purge icon to turn on<br>the Door Purge.                                                                                                    | Door purge is calibrated to 50 sccm argon. Recalibrate flow rate if necessary (refer to the Maintenance Manual).<br>A flow of argon gas is delivered through the door purge valve in order to negate the effect of the dead space created by the rectangular volume of the door. The door purge maintains a higher pressure differential in the volume which is enough to influence the gas flow dynamic to counteract the non-symmetry of the chamber in this section and provide uniform deposition thickness. The flow rate of the door purge may require further optimization depending on the process to improve uniformity, especially if the thickness at the edge near the door is high. |
| 3.     | Press the button to vent the main chamber.                                                                                                    | The main chamber is vented up to atmospheric pressure-to allow the main<br>chamber door to be opened manually. The system can take up to 2 minutes<br>to reach atmospheric pressure.                                                                                                    |

| 4. | Press <b>OK</b> on the software popup<br>screen to turn off the main chamber<br>vent valve.                                                                                                    | Cambridge<br>Nanotech<br>Simply ALD         Press Ok when the system is vented         OK |
|----|----------------------------------------------------------------------------------------------------|-------------------------------------------------------------------------------------------|
| 5. | Carefully place a substrate on the<br>carrier plate.<br><b>Note</b> : It is best to have a stainless<br>steel table available that is located<br>near the system in order to set down<br>the substrate carrier to load/unload<br>samples. | Substrate Carrier                                                                         |
| 6. | Carefully lift the substrate and<br>substrate carrier with the loader arm.<br>The arm engages clips on the rear of<br>the carrier plate.                                                                                                  | Lift clips<br>Substrate carrier loader arm                                                |
| 7. | Open the system door.<br><b>Note</b> : The door has a hinge that can<br>be configured to open to the right or<br>left and latches closed with a ball-<br>bearing set screws.                                                              |                                                                                           |
| δ. | Load a substrate onto the chuck, then close the door.                                                                                                    |                                                                                           |

|     |                                                                                                    |                                                                                                    | Insert substrate<br>carrier with<br>loader arm                           |
|-----|----------------------------------------------------------------------------------------------------|----------------------------------------------------------------------------------------------------|--------------------------------------------------------------------------|
|     |                                                                                                    |                                                                                                    | Carefully align<br>substrate<br>carrier on<br>heated chuck               |
|     |                                                                                                    |                                                                                                    | Carrier back-<br>plane acts as a<br>'seal' of the<br>process<br>chamber. |
| 9.  | Close the system door.<br><b>Note</b> : The door will appear slightly<br>loose. During the following steps, the<br>door will be vacuum-sealed. |                                                                                                    |                                                                          |
| 10. | Press the process chamber.                                                                                                    |                                                                                                    |                                                                          |
| 11. | Wait for the system to pump down<br>and for the heaters to stabilize at<br>setpoint temperature.                                               | Wait for the system to stabilize and for the system heater setpoint.                                            | rs to stabilize at                                                       |
| 12. | Create/load a recipe. Refer to the<br>Software Reference section of this<br>manual for details on process steps.                               | Load or create your process recipe as necessary for your software reference section of this manual for details. | run. Refer to the                                                        |
| 13. | From the <b>Process</b> tab, press the run                                                                                                    |                                                                                                    |                                                                          |

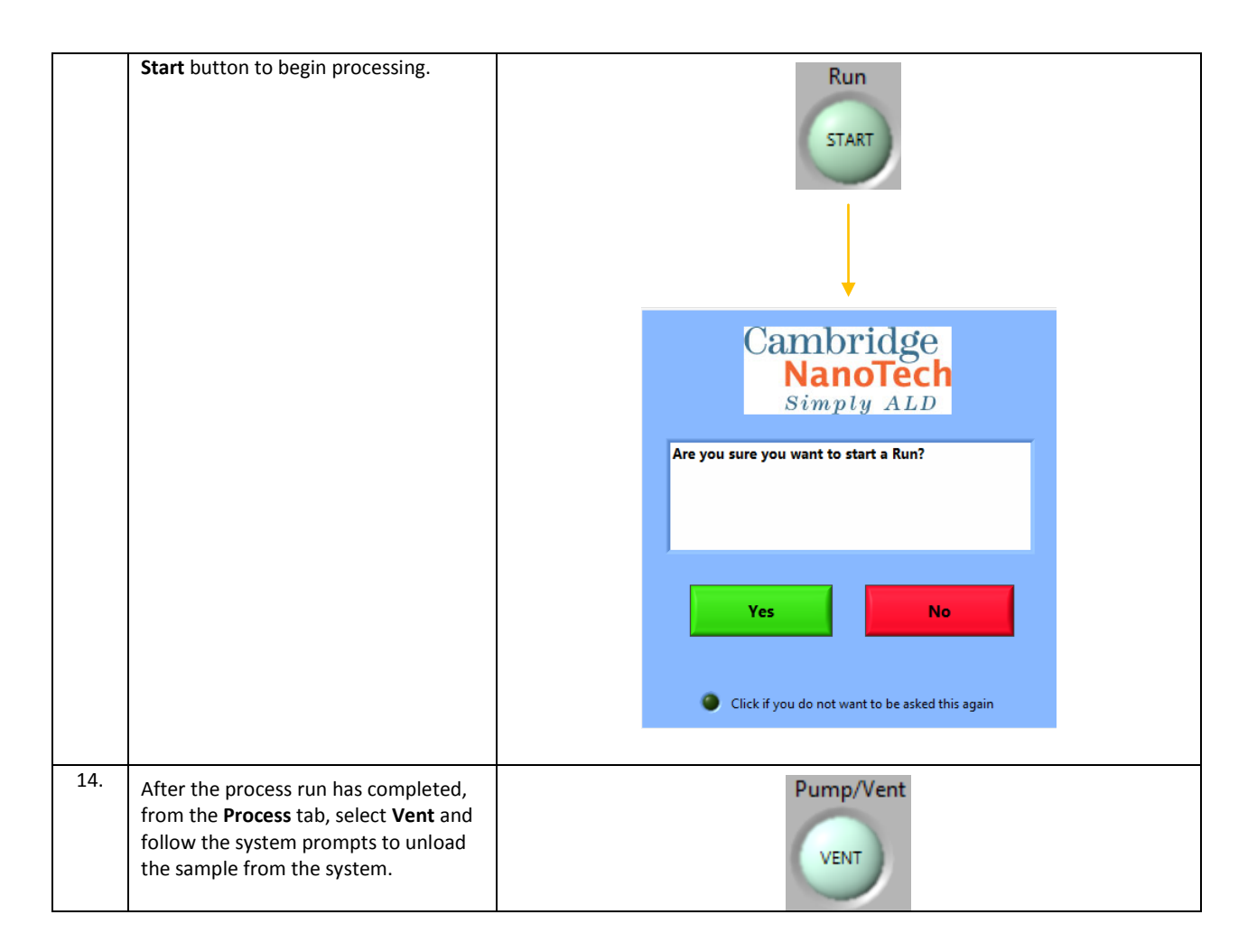

#### **Idle Conditions**

It is recommended to keep the system powered on at all times under vacuum with idle gas flows and at temperature.

# SECTION 6: Fiji Recipe and Applications Guide

# **Fiji Recipe Development Overview**

The Fiji software provides a very flexible platform for ALD recipe development. Effective recipe development has several key aspects.

- Recipe commands The user will be introduced to all of the recipe commands available in the Fiji software and their usage.
- Recipe structure The logic of the overall recipe structure will be demonstrated in the context of using the Fiji to deposit various ALD films.
- Recipe development and results interpretation –
   Developing good recipes requires understanding of the underlying ALD chemistry and interpretation of
   deposition results. Basic concepts for interpreting the results of ALD processes are discussed. Only through an
   iterative process where deposition results are optimized through a systematic modification of the process
   recipe details can robust Fiji recipes be developed.

ALD is typically accomplished with two precursors which are alternatively dosed into a heated vacuum system in which is placed the target substrate. The precursor pulses are separated in time by a purging step, during which excess precursor and reaction by-products are purged from the reactor volume. ALD recipe development primarily concerns itself with three things: process temperature, precursor dosing, and precursor purging.

To successfully develop recipes on the Fiji, the user must understand the available recipe commands, the recipe programming structure, and be able to properly interpret results from test depositions such that the recipe specifics can be appropriately adjusted to produce high quality ALD films. If the user understands the recipe commands and programming methods and always keeps in mind the basic concepts introduced in the discussion of the ALD window and saturation curves on the following pages, they will be well on their way to developing their own optimized Fiji ALD recipes for thermal continuous, Exposure Mode<sup>™</sup>, and plasma enhanced ALD processes.

# **Recipe Development Box**

On the left side of the process tab is the recipe development box which looks similar to the box shown below. This box will contain the instructions the Fiji will use to deposit the ALD film.

| Instruction | # | value |
|-------------|---|-------|
|             |   |       |
|             |   |       |
|             |   |       |
|             |   |       |
|             |   |       |
|             |   |       |
|             |   |       |
|             |   |       |
|             |   |       |
|             |   |       |

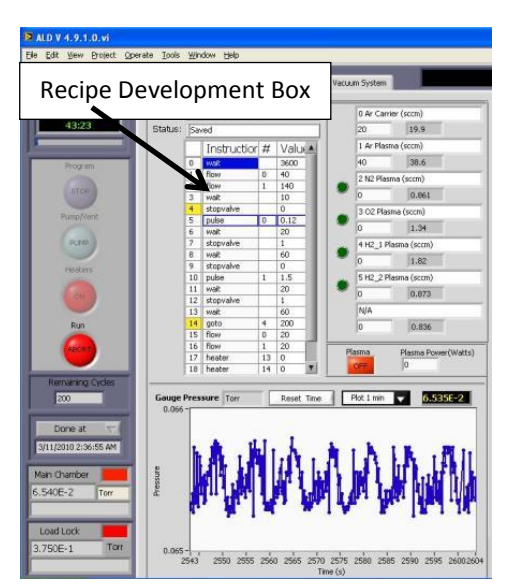

The recipe development box consists of four columns. The leftmost column is for recipe line numbers. The lines of Fiji recipe code are

numbered sequentially starting at 0. The recipe developer never needs to enter line numbers, the software automatically numbers the lines of the recipe. The instruction column contains the recipe commands which will be discussed in detail in the subsequent sections. The recipe commands can take one or two arguments. These arguments are entered in the "#" and "value" columns.

To enter information into the recipe development box, place the mouse pointer over the cell to edit and left click. A cursor will blink in the activated cell. Information can then be entered into the recipe using the keyboard. Right-clicking

on the instruction column will bring up a very useful menu that includes recipe file saving and loading, recipe command shortcuts, and recipe line insertion and deletion commands. Typing a command in the Instruction column has the same affect as inserting the command from the right-click menu.

For illustrative purposes, the process for depositing  $Al_2O_3$  via trimethylaluminum (TMA) and water (H<sub>2</sub>O) will be considered. At this point, only the precursor dosing and purge steps will be considered. Other process parameters, such as purge gas flow rate and reactor temperature, are also important. The pulsing and purging parameters will be considered set at appropriate values for the initial discussion.

# **Pulse Command**

Consider a substrate which has been inserted into a heated process reactor through which a precursor carrier gas is flowing at reduced pressures. The first step of the  $Al_2O_3$  deposition process is the introduction of the TMA pulse. The "pulse" command is used to generate precursor pulses and is shown below in the context of the recipe window of the Fiji control software. The pulse instruction has two arguments. The # argument is the number of the ALD valve to pulse. In this case it is the number of the ALD valve on which the TMA is installed. ALD valves are numbered left to right starting at 0. The value argument is the duration the ALD valve is opened in seconds.

|      | Instruction | #      |       | value   |      |    |
|------|-------------|--------|-------|---------|------|----|
| line | pulse       | ALD    | valve | pulse   | time | in |
| #    |             | number |       | seconds |      |    |

The pulse command example below pulses the second ALD valve from the left open for 0.06 seconds or 60 milliseconds. The shortest usable pulse duration is 0.015s.

|   | Instruction | # | value |  |
|---|-------------|---|-------|--|
| 0 | pulse       | 1 | 0.06  |  |

# Wait Command

After the TMA pulse, the recipe is paused momentarily to give any excess TMA and reaction by-products a chance to be purged out of the system with the flowing precursor carrier gas. The "wait" command is provided to give the user precise control over the length of the purge step. The wait command has only one argument. The value argument is the duration of the wait step in seconds. The wait command does not take an argument in the # column. The software will generate a warning if a value is put in this column for a wait command. The example shows a ten second purge step following the TMA pulse.

|      | Instruction | # | value           |
|------|-------------|---|-----------------|
| line | Wait        |   | time in seconds |
| #    |             |   |                 |

|   | Instruction | # | value |
|---|-------------|---|-------|
| 0 | Pulse       | 1 | 0.06  |
| 1 | Wait        |   | 10    |

The first half of the  $AI_2O_3$  cycle is now finished. Now the second half of the ALD process,  $H_2O$  pulse and purge, must be included.

|   | Instruction | # | value |
|---|-------------|---|-------|
| 0 | Pulse       | 1 | 0.06  |
| 1 | Wait        |   | 10    |
| 2 | Pulse       | 0 | 0.06  |
| 3 | Wait        |   | 10    |

Similar pulse and purge durations are used for the water pulse. The recipe now contains one cycle of the  $Al_2O_3$  process. Single ALD cycles tend to put down very small amounts of material, typically sub-monolayer growth is observed as precursor ligand steric hindrances impede the ability to react with every active site on every ALD cycle. Thus, the single ALD cycle must typically be repeated many times to build up films of the desired thickness.

# **Goto Command**

Systematic repetition of sections of a recipe is accomplished with the "goto" command. The "goto" command takes two arguments. The # argument is the line number of the beginning of the loop. The line number is the number in the far left column. The value argument is the number of times to repeat the loop.

|     | Instruction | #              |         | value    |    |        |
|-----|-------------|----------------|---------|----------|----|--------|
| lin | e Goto      | line number of |         | times    | to | repeat |
| #   |             | loc            | p start | loop     |    |        |
|     |             |                |         |          |    |        |
|     | Instruction | #              | value   |          |    |        |
| 0   | Pulse       | 1              | 0.06    | <u> </u> |    |        |
| 1   |             |                | 10      | N N      |    |        |

0.06

10

300

0

0

The Fiji software automatically highlights the line number cell of the beginning and ending rows of a goto loop with the same color. This makes it very easy to see which section of the recipe is going to be repeated in the loop. The above example shows the TMA/purge/H<sub>2</sub>O/purge repeated in a loop 300 times. As will be discussed later, multiple loops can exist in a recipe and each will have its own unique color.

# **Heater Command**

2

3

4

pulse

wait

goto

On the right hand side of the process tab is a Fiji schematic similar to the one pictured below which depicts the reactor heaters. Each heater has a name and a number. In the example, the heaters 12-17, 23 are associated with sections of the Fiji reactor. Heaters 18-20 are for the precursor jackets. Depending on the configuration of your system, the numbering may be different and you may have additional heaters not shown or you may not have some heaters that are shown. For each heater there is a small box with two numbers. The number with the white background is the setpoint for that heater. Below the setpoint is the current temperature on either a blue or red background. All temperatures are in °C. Blue indicates the heater is off. Red indicates the heater is on and actively attempting to control the temperature at the setpoint. The heater is off if it is set to zero. The heater is on if it is set to greater than zero.

Heater setpoints can be set by typing the desired temperature directly into the setpoint box for the given heater. Alternatively, heater setpoints can be set by recipe commands. The heater command takes two arguments. The # argument corresponds to the heater number as shown on the process screen. The value

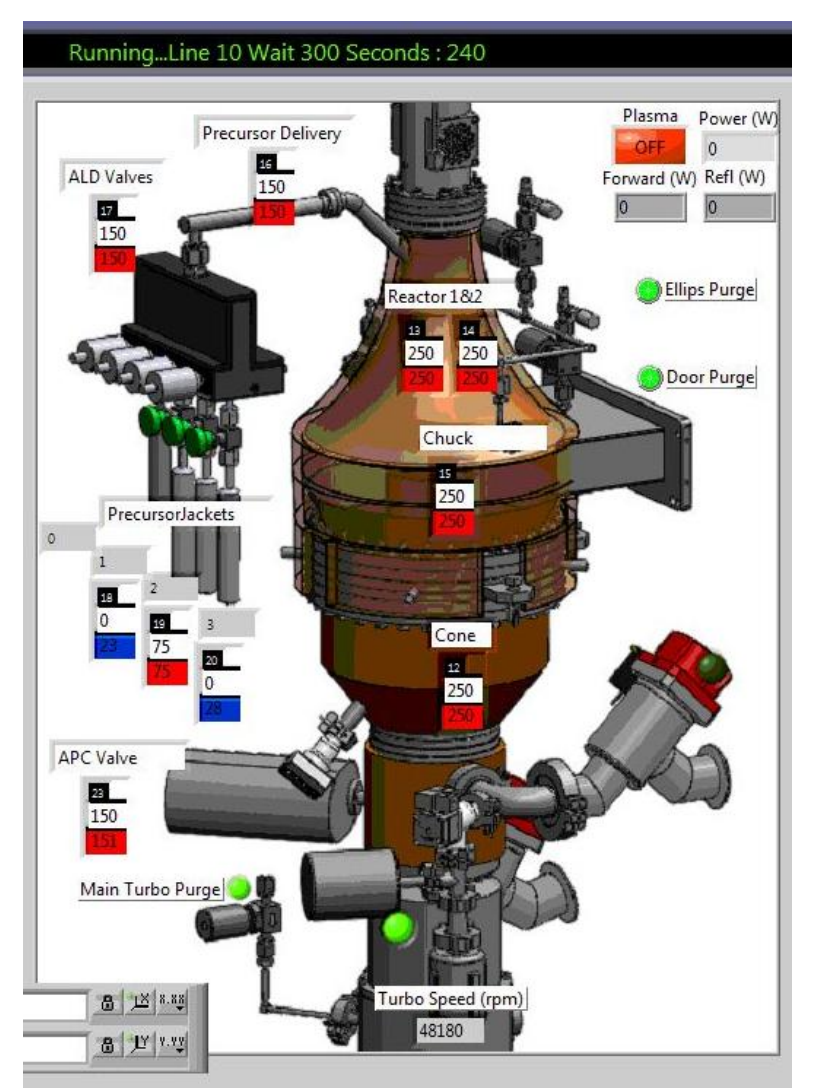

argument is the heater setpoint temperature in °C.
|      | Instruction | #      | value              |
|------|-------------|--------|--------------------|
| line | Heater      | heater | heater setpoint in |
| #    |             | number | °C                 |

The  $Al_2O_3$  recipe developed above will run at whatever temperature the system is currently operating. Adding heater commands at the beginning of the recipe will ensure the recipe is run at the desired temperature. To insert new commands at the beginning of the recipe, blank recipe lines must be inserted into the recipe. Right clicking on the recipe line number zero brings up the pop-up menu. The menu will have an option for inserting a new line above. Doing this twice creates two blank recipe lines at the beginning of the recipe.

|   | Instruction | # | value |                                   |
|---|-------------|---|-------|-----------------------------------|
| 0 |             |   |       |                                   |
| 1 |             |   |       |                                   |
| 2 | pulse       | 1 | 0.06  |                                   |
| 3 | wait        |   | 10    | Goto command # arguments get      |
| 4 | pulse       | 0 | 0.06  | automatically undates when recipe |
| 5 | wait        |   | 10    | lines are deleted or inserted     |
| 6 | goto        | 2 | 300   | intes are deleted of inserted     |

Notice that the # argument for the goto command automatically changed from 0 to 2 as the new lines are inserted at the beginning of the recipe. Now the first two lines can be edited for the heater commands. The reactor walls (heater 13) and the chuck (heater 14) are set to 250°C as shown below.

|   | Instruction | #  | value |
|---|-------------|----|-------|
| 0 | heater      | 13 | 250   |
| 1 | heater      | 14 | 250   |
| 2 | pulse       | 1  | 0.06  |
| 3 | wait        |    | 10    |
| 4 | pulse       | 0  | 0.06  |
| 5 | wait        |    | 10    |
| 6 | goto        | 2  | 300   |

The problem with this recipe is that it takes time for the equipment to stabilize at a new temperature setpoint. However, the recipe will proceed with the precursor pulsing and purging right after the temperature setpoints are established. A certain amount of time must pass between the heater commands and the pulse commands. A long "wait" command would be one way of making sure temperatures had stabilized before the pulsing began. But there is uncertainty in how long to wait because time to stabilization will depend on the reactor conditions when the recipe is started.

The better option is to use the "stabilize" command.

## Stabilize command

The stabilize command takes one argument. The # argument is a heater number. The stabilize command pauses the execution of a recipe until the heater specified in the # argument achieves its setpoint.

|      | Instruction | #      | value |
|------|-------------|--------|-------|
| line | Stabilize   | heater |       |
| #    |             | number |       |

|   | Instruction | #  | value |
|---|-------------|----|-------|
| 0 | heater      | 13 | 250   |
| 1 | heater      | 14 | 250   |
| 2 | stabilize   | 13 |       |
| 3 | stabilize   | 14 |       |
| 4 | pulse       | 1  | 0.06  |

| 5 | wait  |   | 10   |
|---|-------|---|------|
| 6 | pulse | 0 | 0.06 |
| 7 | wait  |   | 10   |
| 8 | goto  | 4 | 300  |

Adding in the stabilize commands forces the recipe to pause until the reactor walls and chuck have achieved their 250°C setpoints. The stabilize command ensures that the recipe is paused only as long as it needs to be.

### **Flow Command**

The Fiji in its standard configuration has five mass flow controllers (MFCs): precursor carrier Ar, plasma Ar, plasma N<sub>2</sub>, plasma O<sub>2</sub>, and plasma H<sub>2</sub>. These are shown on the process tab of the software next to the recipe development box. The MFCs are numbered sequentially 0-4. The MFCs on the process tab are labeled with the MFC # and the gas description. Below each MFC description is two boxes. The MFC setpoint can be entered into the white box similarly to how the heater setpoints are set. The flow reported back from the MFC is shown in the grey box.

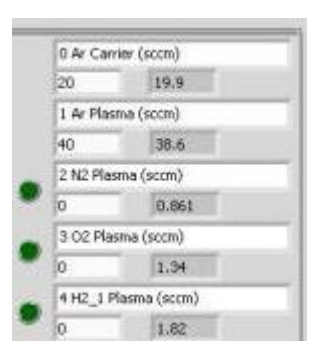

The MFC setpoints can also be set programmatically with the "flow" recipe command. The flow command takes two arguments. The # argument refers to the MFC number. The value argument is the desired flowrate in sccm.

|      | Instruction | #          | value            |
|------|-------------|------------|------------------|
| line | Flow        | MFC number | flow setpoint in |
| #    |             |            | sccm             |

For thermal ALD processes on the Fiji, argon flow is controlled through the precursor manifold (MFC 0) and plasma source (MFC 1).

|    | Instruction | #  | value |
|----|-------------|----|-------|
| 0  | Heater      | 13 | 250   |
| 1  | Heater      | 14 | 250   |
| 2  | stabilize   | 13 |       |
| 3  | stabilize   | 14 |       |
| 4  | flow        | 0  | 60    |
| 5  | flow        | 1  | 200   |
| 6  | wait        |    | 10    |
| 7  | pulse       | 1  | 0.06  |
| 8  | wait        |    | 10    |
| 9  | pulse       | 0  | 0.06  |
| 10 | wait        |    | 10    |
| 11 | goto        | 7  | 300   |
| 12 | flow        | 0  | 20    |
| 13 | flow        | 1  | 40    |

Due to the internal feedback mechanism of MFCs, setpoint changes are never instantaneous. Adding a short wait command after a flow command is a good idea to allow the MFC to equilibrate. Flow commands can also be used at the end of the recipe to establish lower, standby flow rates to conserve argon.

## **Recipe Duration**

Now is a good time to point out a useful feature on the front panel of the Fiji software. Along the left side of the window below the main program buttons are the remaining cycles display and the recipe timing dropdown box. The recipe timing dropdown box allows one of three pieces of timing information to be displayed in the box below it. As it is shown, the box indicates when the current recipe would finish if the recipe is running or if it was started now. Alternatively, the box can be set up to display the total run time or the time to completion.

As a recipe is modified, the software continuously updates the output of the box. The recipe developed above will last about 1:40:00. Experiment with different purge times and loop counts to see how they will affect the calculated recipe run time.

The estimated run time does not include everything such as variable time stabilize commands. But it will give you a good idea of how long a new recipe will take or when the current recipe will finish.

## **Thermal ALD Recipe Development**

This is a good point to start considering some of the quantitative aspects of

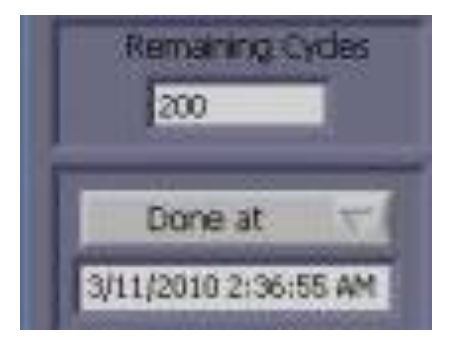

thermal ALD process development. If the recipe that has been developed up to now is analyzed, the structure of the recipe makes sense given the understanding of how ALD works. Precursors are alternately pulsed into the reactor separated by a purge steps. The energy to generate the chemical reaction is supplied by the heaters which maintain the temperature of the reactor and substrate holder. Qualitatively the recipe makes sense, but where do the exact values for gas flows, precursor doses, and temperatures come from? These numbers come from experimentation. When a new ALD process is being considered initial experimentation must be conducted to ascertain the appropriate process conditions and recipe parameters.

### **The ALD Window**

A very useful concept for understanding the ALD recipe development process is called the ALD window which is depicted below. The 2-D chart has temperature on the x-axis and deposition rate on the y-axis. In the middle of the chart is a box representing the ALD window. The window indicates that over a given temperature range, the ALD process will be well behaved with a well-defined deposition rate. As temperature goes above or below the ALD window, different things can happen, depending on the nature of the particular chemistry being investigated.

At temperatures lower than the ALD window, one may observe deposition rates greater or lower than the anticipated ALD deposition rate. At lower temperatures, there may be insufficient energy to drive the chemical reaction between the two ALD precursors. This will lead to a lower than expected observed deposition rate. Another possibility is that rather than the monolayer of chemisorbed precursor, a thicker layer of precursor chemical condenses on the substrate surface. This will likely lead to a higher than expected observed deposition rate.

At temperatures above the ALD temperature window, observed deposition rates can also be higher or lower than expected. If the precursor decomposes on the substrate at the high temperatures, the observed deposition rate can be much higher than expected. Alternatively, the precursor may not stay chemisorbed to the substrate at the higher temperatures. With the precursor desorbing from the substrate prior to introduction of the other precursor, less or no film ends up being deposited on the substrate.

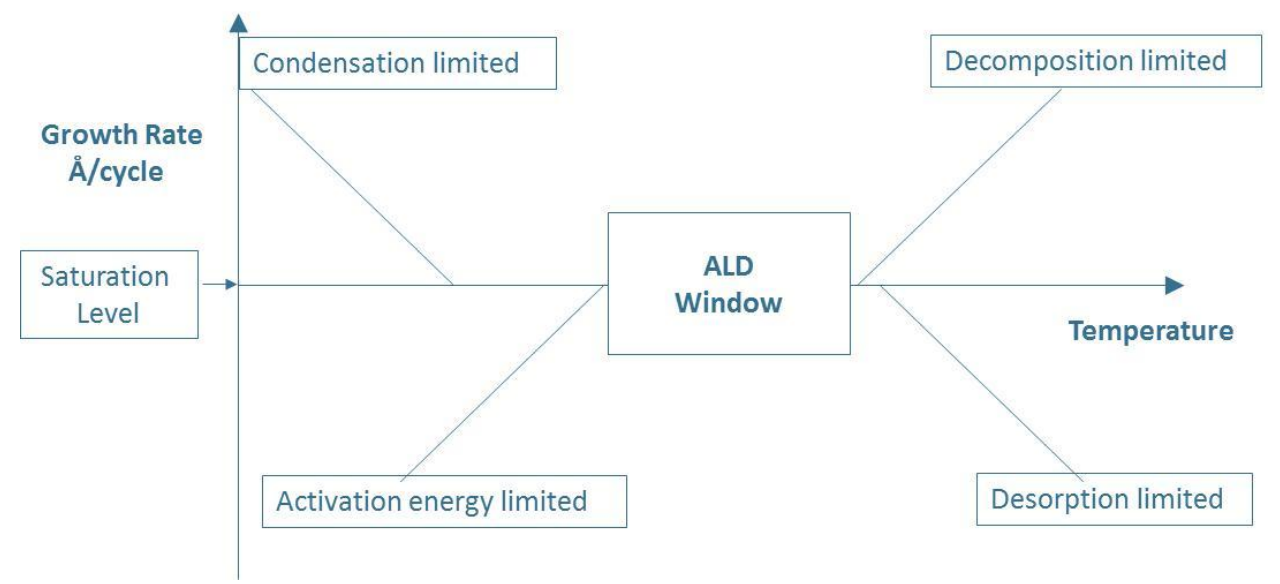

### **Precursor saturation curves**

Fiji F200 ALD System Installation and Use Manual

105

When precursor is dosed into the ALD system, it reacts with the surface of the substrate to create the desired film. Ideally, the amount of material that is dosed into the reactor is just enough to saturate all the available sites on the substrate surface. Operating at the bare minimum in precursor dosing is not a good idea. A slight excess of material accommodates any process or equipment fluctuations. How big a dose is required is determined by generating what are referred to as <u>saturation curves</u>.

In order to generate a saturation curve, the system temperatures are set at a point that previous experience suggests would be close to the ALD window. If no such insights are available, it is recommend to start at lower temperatures and increase temperature until deposited films are observed. Below is an idealized saturation curve for an ALD process at a temperature in the ALD window. This plot shows percentage of saturated deposition rate as a function of the percentage of the saturated precursor dose. The saturated precursor dose delivers sufficient precursor chemical to the reactor to react with all of the available sites on the substrate surface. By reacting with all the available sites on the substrate, the highest available ALD deposition rate is achieved. The highest available ALD deposition rate is not to be confused with higher deposition rates that can be produced when there is precursor condensation or decomposition as discussed above with respect to the ALD window.

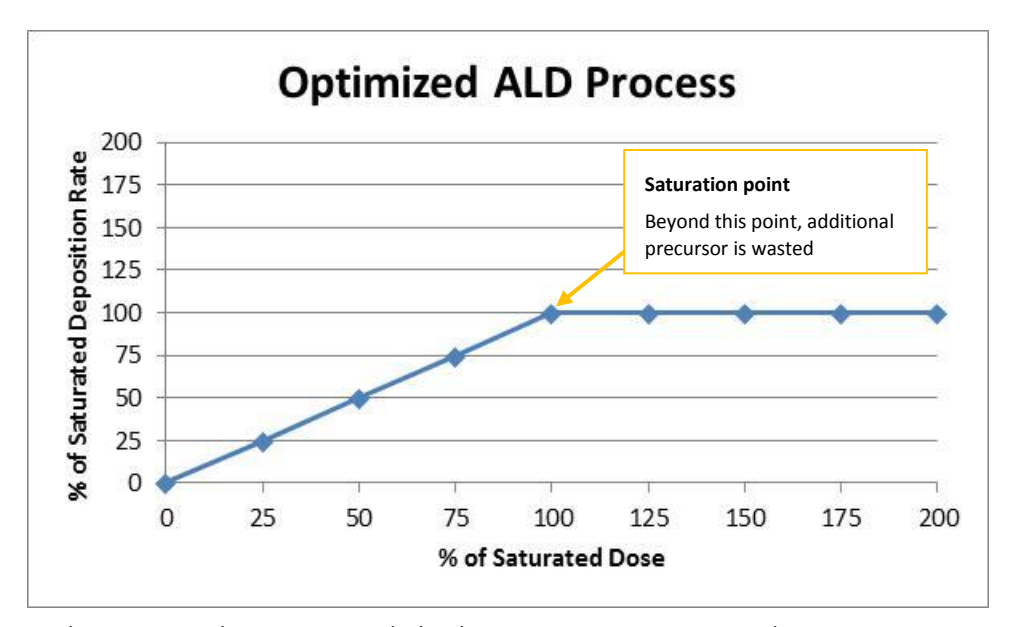

As the precursor dose is increased, the deposition rate increases until it saturates. Once at saturation, any additional precursor introduced into the reactor is wasted. The optimized process is the goal of the recipe development process. When the recipe development process is started, the saturated precursor dose and the saturated deposition rate are probably unknown.

Consider a plot very similar to:

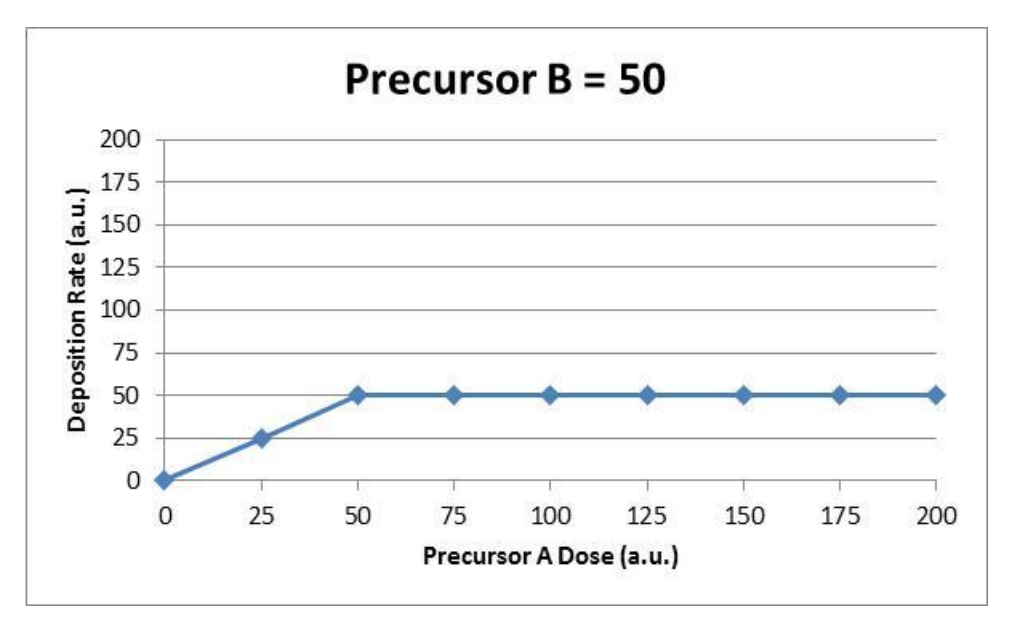

Remember that ALD is a two step process. Both precursors, call them precursor A and precursor B, must both be optimized to determine the ALD window. It appears that the process is nicely saturated at a precursor A dose of 50. It is important that we do not let a nice plot like this fool us into thinking we have everything figured out. The deposition rate for various precursor A doses must be compared at various precursor B doses. If the precursor A dose scans are repeated at various precursor B doses, a plot like this may be generated:

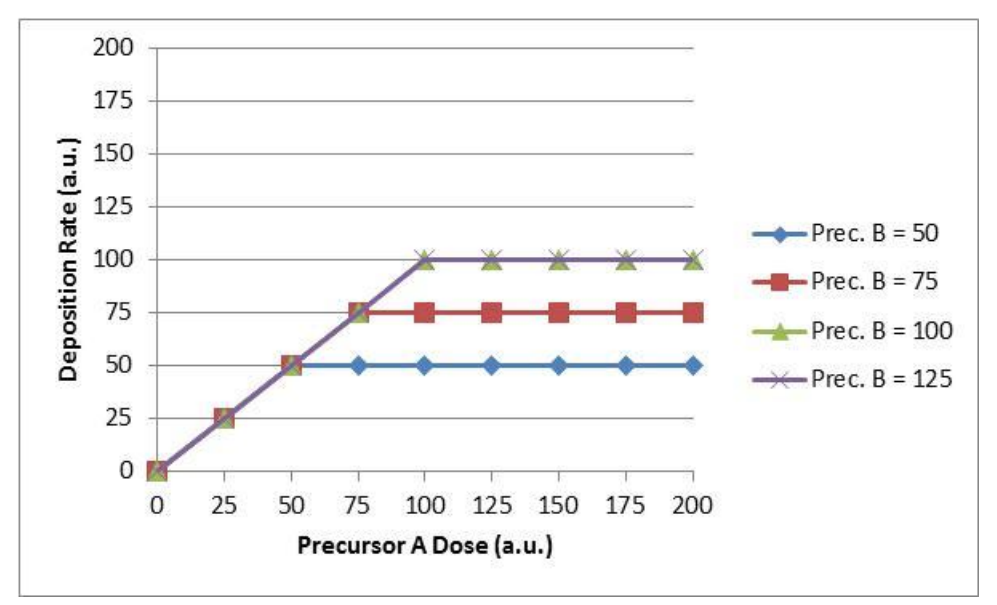

When precursor B was increased from 50 to 75 and from 75 to 100, the apparent saturated deposition rate increased. The curves for the 100 and 125 precursor B doses overlap indicating that the precursor B dose = 100 was a saturated condition. This example serves to emphasize that precursor dosing must be optimized for both precursors. Failure to do so generates misleading results.

### Precursor (Vapor) Depletion

There is another consideration when increasing the precursor dose when generating saturation curves. Increasing the precursor dose is typically achieved by increasing the length of time the ALD valve is open with the pulse command. The headspace is the portion of the precursor cylinder between the top of the liquid or solid precursor and the ALD valve which becomes filled with the precursor vapor. If the ALD pulse is long enough, the vapor in this space can be completely depleted. Longer ALD pulses would result in the same amount of precursor being delivered to the reactor.

This could generate a false impression that saturation has been achieve when actually the process is still underdosed, but the system cannot deliver any addition material by lengthening the pulse duration.

There are a couple techniques that can be used to determine if the precursor cylinder vapor is being depleted on each pulse:

- If the size of the pressure pulse does not change, that is one indicator.
- Slightly increasing the temperature of the precursor will increase the vapor pressure in the cylinder which will lead to a larger dose for the same pulse length. Care must be taken when increasing the precursor temperature if operating near the temperature at which the precursor will decompose.
- A final technique to check for vapor depletion is to double pulse the precursor. By pulsing once, then giving
  sufficient time to build the vapor pressure back up, and pulsing a second time, essentially a double dose of
  precursor can be delivered to the system to quickly check if the observed deposition saturation is actually a
  precursor depletion issue.

#### Temperature Considerations

Understanding the potential impact on the saturation curves when operating outside the ALD window can help decipher other observations when developing ALD recipes. Consider the plot below with saturation curves obtained at three different temperatures.

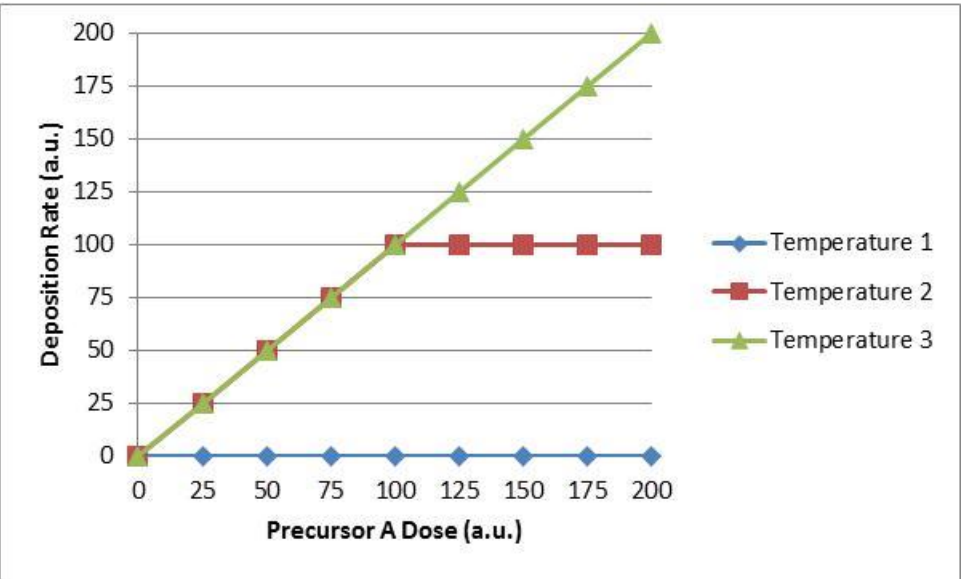

The Temperature 2 saturation curve has the characteristic shape of a well-behaved ALD process. The Temperature 1 data shows no deposition while Temperature 3 shows a lack of saturation. Depending on how Temperatures 1 and 3 compare to Temperature 2, some insight into the process chemistry can be made if the previous discussion regarding the ALD window is taken into account.

If Temperature 1 is less than Temperature 2, the ALD window discussion would suggest that the temperature is too low to provide the energy required to generate the chemical reaction. If Temperature 1 is greater than Temperature 2, the high temperature of the substrate is likely leading to precursor desorption before the next precursor pulse is introduced into the system.

Likewise, if Temperature 3 is less than Temperature 2, the ALD window discussion would suggest that the precursor condensation is leading to enhanced deposition rates. If Temperature 3 is greater than Temperature 2, the high temperature of the substrate is likely leading to precursor decomposition which also leads to enhanced deposition rates.

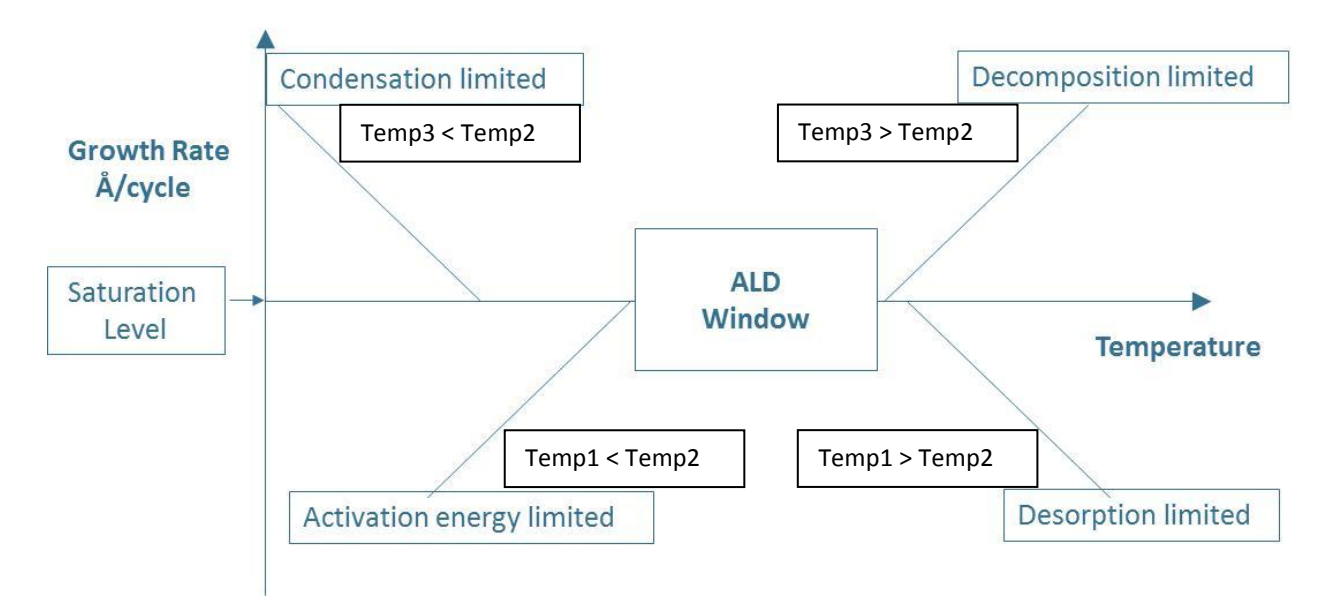

Obviously the plots in this section are idealized and data that is generated in the process of optimizing real ALD recipes is rarely as neat and clean as the plots shown here. It is hoped that the trends and general observations discussed here will enable you to run the appropriate experiments and interpret the resulting data to enable you to produce optimized ALD recipes of your own.

The discussions here have focused on continuous, thermal, ALD processes. The Fiji is also capable of depositing films in Exposure Mode<sup>™</sup> and plasma enhanced mode. All of the discussions up until now apply, but there are additional considerations and recipe commands to discuss to enable you to successfully develop optimized recipes for these operating modes.

## **Exposure Mode**<sup>™</sup>

Consider the magnified detail of a substrate cross-section shown below.

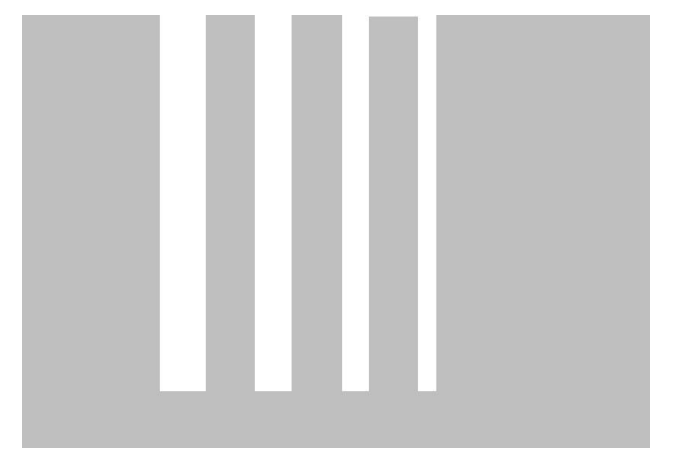

This substrate has some high aspect ratio features that the ALD user wants to conformally coat. Defining the aspect ratio will have to take into some account details of the substrate to be coated, but it is typically calculated as the ratio of the depth to width of the features of interest.

Aspect Ratio = 
$$\frac{Depth}{Width}$$

A hole that is  $1\mu$ m deep and 10nm in diameter will have an aspect ratio of 100. If instead of a hole, the high aspect ratio feature is a trench with a depth of  $1\mu$ m and a width of 10nm, the aspect ratio is not 100 but actually 50 for this

discussion. This factor of 2 difference is due to the extra degree of freedom for precursor diffusion in the trench as compared to the hole.

Below is a schematic of what may happen if an ALD recipe developed for a planar substrate is utilized to coat a substrate with high aspect ratio features. The precursor (represented by red dots) is dosed into the processing chamber. The precursor will diffuse into the high aspect ratio features of the substrate, but may not diffuse to the bottom before the purge cycle of the recipe pumps away the remaining precursor.

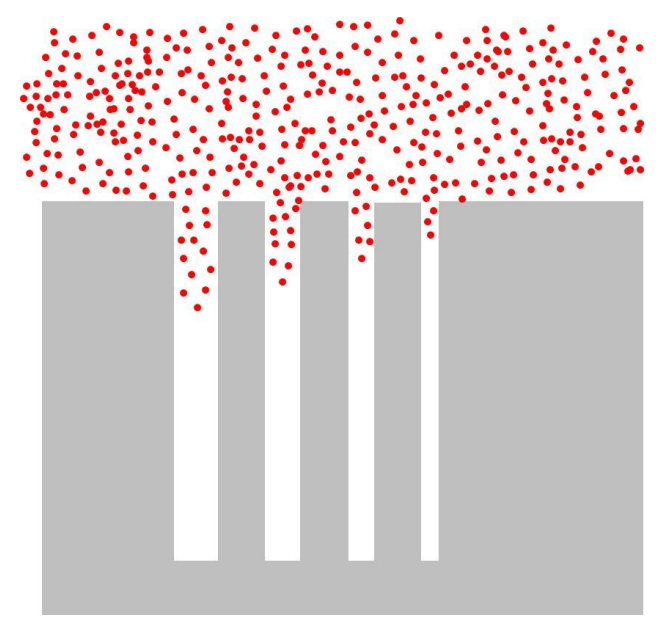

The result would be that the surface of the substrate as well as the portions of the high aspect ratio features near the substrate surface are coated. But the high aspect ratio features are not conformally coated all the way to the bottom. Lower aspect ratio features are more coated than higher aspect ratio features.

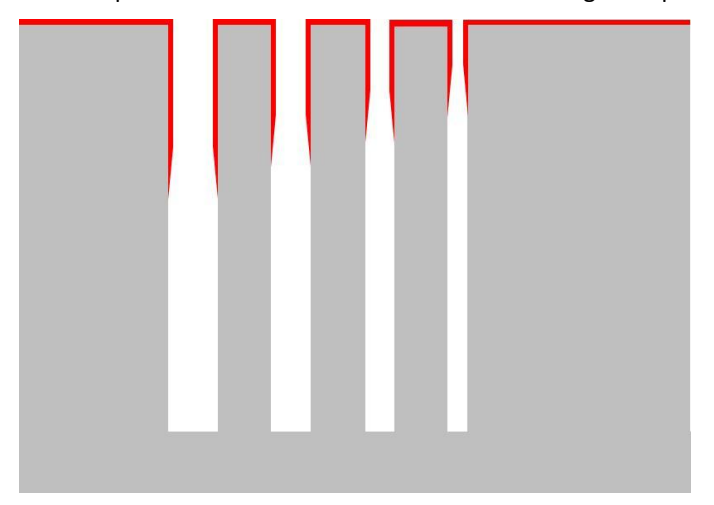

Consider the situation where following the pulse step instead of immediately purging the system, the ALD reactor is isolated from the system pump. The substrate is exposed to the precursor for a period of time, giving the precursor time to diffuse down into the high aspect ratio features. Then the pumping is reactivated and sufficient purge time is provided to allow excess precursor and reaction by-products to diffuse back out of the high aspect ratio features. By following this type of precursor exposure procedure for both of the ALD precursors, uniform, conformal films can be deposited on high aspect ratio features.

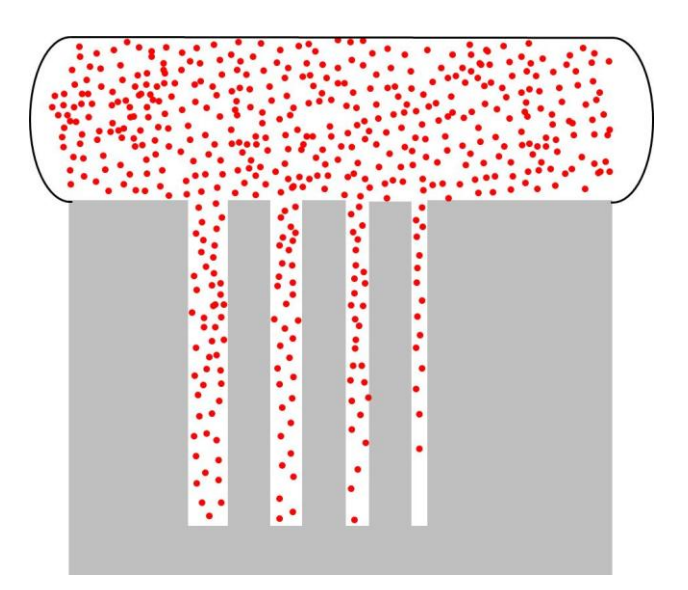

In the picture below, the leftmost three features are conformally coated. Insufficient time was allowed for full precursor diffusion into the rightmost feature with the highest aspect ratio. Exposure times will have to be extended to conformally coat the highest aspect ratio feature.

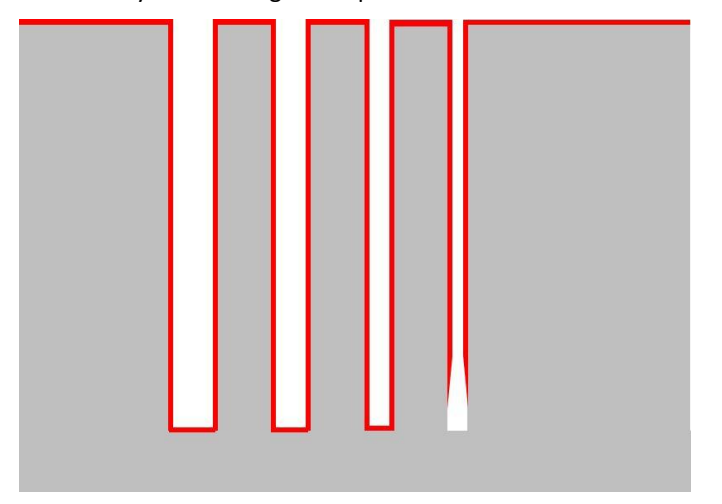

### **Technical Information for High Aspect Ratio Depositions**

For the interested reader, below is a discussion of the some technical aspects of coating high aspect ratio features utilizing ALD. When beginning a development process for coating new high aspect ratio features, the equations below can provide some guidance regarding precursor dosing and exposure times. This discussion follows from the following reference,

Gordon, R. G.; Hausmann, D.; Kim, E; Shepard, J. "A kinetic model for step coverage by atomic layer deposition in narrow holes or trenches" Chemical Vapor Deposition 2003, 9, 73.

For a hole of length L, diameter d, and aspect ratio a, the exposure  $(P \cdot t)$  required for coating the sidewalls of the hole is given by:

$$\begin{aligned} (P \cdot t)_{sidewalls} &= S \cdot \sqrt{2\pi m k T} \cdot \left[ 4a + \frac{3}{2}a^2 \right] \\ Let \ k' &= S \cdot \sqrt{2\pi m k T} \\ (P \cdot t)_{sidewalls} &= k' \cdot \left[ 4a + \frac{3}{2}a^2 \right] \end{aligned}$$

P = Reactant partial pressure, and t = time needed to coat the entire hole length

T= Temperature

k = Boltzmann Constant

m = molecular mass of the reactant

S = saturated surface coverage per cycle (no. of molecules/ square meter)

Coating of the bottom of the hole is given by the following expression:

$$(P \cdot t)_{bottom} = k' \cdot \left[1 + \frac{3}{4}a\right]$$

Combining equations gives the total exposure needed to cover both the sidewalls and bottom of the hole.

$$(P \cdot t)_{total} = k' \cdot \left[1 + \frac{19}{4}a + \frac{3}{2}a^2\right]$$

### Scientific References Pertaining to High-Aspect Ratio ALD Coatings

Kucheyev, S. O.; Biener, J.; Baumann, T. F.; Wang, Y. M.; Hamza, A. V.; Li, Z.; Lee, D. K., Gordon, R. G. "Mechanisms of atomic layer deposition on substrates with ultkahigh aspect ratios" Langmuir 2008, 24, 943

C. Detavernier, J. Dendooven, D. Deduytsche, and J. Musschoot, "Thermal Versus Plasma-Enhanced ALD: Growth Kinetics and Conformality" ECS Transactions 2008, 16, 239.

Gordon, R. G.; Hausmann, D.; Kim, E; Shepard, J. "A kinetic model for step coverage by atomic layer deposition in narrow holes or trenches" Chemical Vapor Deposition 2003, 9, 73.

Sundaram, G. M.; Deguns, E.W.; Bhatia, R.; Dalberth, M. J.; Sowa, M. J.; Becker, J. S. Solid State Technology, June 2009.

## **Exposure Mode<sup>™</sup> Recipe Development**

The general technique for accomplishing Exposure Mode<sup>™</sup> depositions on the Fiji is to:

- 1. Isolate the reactor from the vacuum pumping
- 2. Pulse in precursor A
- 3. Allow time, t<sub>A1</sub>, for precursor A to diffuse into high aspect ratio features
- 4. Restablish vacuum pumping and pump/purge system for  $t_{A2} > t_{A1}$
- 5. Isolate the reactor from the vacuum pumping
- 6. Pulse in precursor B
- 7. Allow time, t<sub>B1</sub>, for precursor B to diffuse into high aspect ratio features
- 8. Restablish vacuum pumping and pump/purge system for  $t_{B2} > t_{B1}$
- 9. Repeat until desired film thickness is achieved

### Exposure Mode Steps:

1. Reactor isolation – This is accomplished one of two ways depending on whether the Fiji being used is configured with a turbo pump/throttle valve option. If there is no turbo pump/throttle valve option, the stopvalve is closed with the stopvalve command discussed below. If there is a turbo pump/throttle valve, the throttle valve is closed with the APC command discussed below.

2. Precursor pulsing is accomplished with the pulse command just as in a continuous mode ALD recipe, however, it should be noted that the precursor dose will be larger than that used in continuous mode. The required dose will depend on the chemistry, but using 5x the continuous mode dose is a good starting point.

At this point gas flows may be adjusted as well. During the exposure step, the gas flows from the precursor manifold and the plasma source should not be completely turned off. Keeping a small positive gas flow through the manifold and the plasma source into the reactor minimizes precursor backstreaming into these parts of the reactor. The recommended minimum gas flow rates during the exposure step are 20sccm for the precursor manifold and 75sccm for the plasma source.

3.  $t_{A1}$  exposure – The exposure time needs to be sufficiently long to allow for full diffusion of precursor into the high aspect ratio features. This may require some experimentation to determine the appropriate length of time for the exposure. The time is constrained by the fact that there is a positive gas flow into the reactor and the reactor pressure will climb continuously throughout the exposure step. A maximum pressure of 76Torr is recommended for the exposure step. For the 19L reactor with 20sccm from the precursor manifold, 75sccm from the plasma source, and 50sccm from the door purge, the maximum exposure time is 13 minutes.

4. t<sub>A2</sub> vacuum/purge – The time for pumping excess precursor and reaction by-products from the high aspect ratio features needs to be slightly longer than the time allowed for precursor diffusion into the high aspect ratio features. It is very important that any excess precursor A is pumped from the system before introducing precursor B so there are no CVD-like chemical reactions inside the high aspect ratio structures. If thicker films are observed inside the high aspect ratio features compared to the substrate surface, CVD due to insufficient pumping is the likely cause. Care must also be made when opening the throttle valve after a long exposure so as to not expose the turbo pump to a sudden high pressure. This can be avoided by opening the throttle valve slightly enabling the bulk of the reactor contents to pump out slowly before completely opening the throttle valve to fully pump out the reactor before precursor B.

5-8. Precursor B – In general, the precursor B exposure will proceed similarly to that of A. Depending on the specifics of the precursor molecule diffusion properties, precursor B may need different times for diffusion in and out of the high aspect ratio features.

### High Aspect Ratio Features with Temperature Sensitive Precursors

In continuous mode ALD at higher temperatures, the precursors tend to only be exposed to high temperatures for a few seconds before either being incorporated into the film through the ALD reaction or being pumped away. During Exposure Mode<sup>™</sup> processing, the precursor molecules are intentionally kept in contact with the substrate for extended periods of time. Temperature sensitive precursors may be fine in the continuous mode ALD but may exhibit extensive thermal decomposition if utilized in Exposure Mode<sup>™</sup> processes at the same temperatures. A good technique for identifying this problem is to insert a silicon wafer coupon and expose it to a couple 100 precursor exposures with the desired exposure time and processing temperature. If the silicon sample comes out discolored, this is a strong indicator that the precursor will thermally decompose with the current exposure time/processing temperature conditions. Tests should be conducted to determine what temperature range the proposed Exposure Mode<sup>™</sup> process will work with.

### **High Aspect Ratio Features with Plasma**

Plasma enhanced ALD films are limited to a maximum aspect ratio of 15-25 for holes, depending on the process chemistry. The reason for the limitation is the high radical reactivity which leads to radical recombination on the sidewalls of the high aspect ratio features. Within just a couple wall collisions, all radicals will be lost due to recombination. Once the radicals are recombined, they are no longer available to participate in the Plasma-Enhanced Atomic Layer Deposition (PEALD) reaction process. No special recipe or equipment design considerations are going to enable higher aspect ratios to be coated with plasma processes. If higher aspect ratios are claimed with PEALD, check the details of the features. If the features are not holes, it is the extra degree of freedom for radical diffusion that is enabling the higher aspect ratio to be coated, not anything particularly unique regarding the process or equipment.

### **Vacuum Pump Isolation**

As mentioned previously, the method of vacuum pump isolation depends on the system configuration. Systems with a turbo pump/throttle valve will use the APC command while those without will use the stopvalve command.

### **Stopvalve command**

The stopvalve command allows recipe open/close control of the heated pneumatic valve situated at the base of the Fiji between the ALD reactor and the vacuum pump line.

|      | Instruction | #     | value      |
|------|-------------|-------|------------|
| line | Stopvalve   | empty | 0 = closed |
| #    |             |       | 1 = open   |

The stopvalve command only takes a value argument: 0 to close and 1 to open. Below is an example Exposure Mode<sup>™</sup> recipe utilizing the stopvalve command.

|   | Instruction | #  | value |
|---|-------------|----|-------|
| 0 | heater      | 13 | 250   |
| 1 | heater      | 14 | 250   |
| 2 | stabilize   | 13 |       |
| 3 | stabilize   | 14 |       |
| 4 | flow        | 0  | 60    |
| 5 | flow        | 1  | 200   |

113

| 6  | wait      |   | 5   |
|----|-----------|---|-----|
| 7  | stopvalve |   | 0   |
| 8  | pulse     | 1 | 0.2 |
| 9  | flow      | 0 | 20  |
| 10 | flow      | 1 | 75  |
| 11 | wait      |   | 120 |
| 12 | stopvalve |   | 1   |
| 13 | wait      |   | 150 |
| 14 | flow      | 0 | 60  |
| 15 | flow      | 1 | 200 |
| 16 | wait      |   | 5   |
| 17 | stopvalve |   | 0   |
| 18 | pulse     | 0 | 0.2 |
| 19 | flow      | 0 | 20  |
| 20 | flow      | 1 | 75  |
| 21 | wait      |   | 120 |
| 22 | stopvalve |   | 1   |
| 23 | wait      |   | 150 |
| 24 | goto      | 4 | 200 |
| 25 | flow      | 0 | 20  |
| 26 | flow      | 1 | 40  |

## **APC command**

The APC command allows recipe control of the heated butterfly valve situated between the Fiji reactor and the system turbo pump. The butterfly valve can be controlled from 0-100% open with 0.1% granularity.

|      | Instruction | #     | value       |
|------|-------------|-------|-------------|
| line | APC         | empty | 0.0 - 100.0 |
| #    |             |       |             |

The APC command only takes a value argument: the throttle valve percentage open setpoint. After this command is issued during execution of the recipe, the throttle valve takes up to a second to respond, with longer times required for larger percentage changes. Below is an example Exposure Mode<sup>™</sup> recipe utilizing the APC command. Note the extra step to allow most of the gas to be pumped from the reactor before fully opening the throttle valve. This protects the turbo pump from repeated exposures to high gas flows and pressures. The exact percentage open value for the initial pump out varies slightly from system to system. Experimentation should be conducted to determine the throttle valve setting which pumps the system down from 76Torr to 1Torr in 10seconds.

|    | Instruction | #  | value |
|----|-------------|----|-------|
| 0  | heater      | 13 | 250   |
| 1  | heater      | 14 | 250   |
| 2  | stabilize   | 13 |       |
| 3  | stabilize   | 14 |       |
| 4  | flow        | 0  | 60    |
| 5  | flow        | 1  | 200   |
| 6  | wait        |    | 5     |
| 7  | APC         |    | 0     |
| 8  | pulse       | 1  | 0.2   |
| 9  | flow        | 0  | 20    |
| 10 | flow        | 1  | 75    |
| 11 | wait        |    | 120   |
| 12 | APC         |    | 5     |

114

| 13 | wait  |   | 10  |
|----|-------|---|-----|
| 14 | APC   |   | 100 |
| 15 | wait  |   | 140 |
| 16 | flow  | 0 | 60  |
| 17 | flow  | 1 | 200 |
| 18 | wait  |   | 5   |
| 19 | APC   |   | 0   |
| 20 | pulse | 0 | 0.2 |
| 21 | flow  | 0 | 20  |
| 22 | flow  | 1 | 75  |
| 23 | wait  |   | 120 |
| 24 | APC   |   | 5   |
| 25 | wait  |   | 10  |
| 26 | APC   |   | 100 |
| 27 | wait  |   | 140 |
| 28 | goto  | 4 | 200 |
| 29 | flow  | 0 | 20  |
| 30 | flow  | 1 | 40  |

## Plasma Mode

Plasma mode is where the Fiji excels. A typical use of plasma mode is to replace the co-reactant used in thermal ALD processes with atomic radicals generated using a remote plasma source. In this manner oxides are deposited with an  $O_2$  plasma rather than  $H_2O$  or  $O_3$ . Nitrides are deposited with  $N_2$  and/or  $H_2$  plasmas rather than  $NH_3$ . Depending on the precursor and process conditions,  $O_2$ ,  $N_2$ , and  $H_2$  can play a role in depositing metals.

The procedure for plasma mode processing is as follows:

- 1. Establish system temperatures
- 2. Open required MFC pneumatic valves
- 3. Establish precursor pulsing gas flows and pumping conditions
- 4. Pulse precursor A
- 5. Purge precursor A
- 6. Establish plasma gas flows and pumping conditions
- 7. Turn on remote plasma source
- 8. Expose substrate to reactive radicals from plasma source for set time
- 9. Turn off remote plasma source
- 10. Turn off and purge plasma gas
- 11. Repeat 3 10 until desired film thickness is achieved
- 12. Establish standby gas flows and pumping conditions
- 13. Establish standby temperatures
- 14. Close open MFC pneumatic valves

1. Temperatures – The reactor walls and substrate heater temperatures are important process parameters. ALD processes typically benefit from higher processing temperatures but must be compatible with the substrate limitations and not lead to precursor decomposition on the time scale of an ALD cycle. The reactor walls and substrate holder temperature setpoints are typically fairly close. If the substrate heater temperature needs to be set low, the reactor walls cannot remain significantly hotter because heat transfer will occur between the walls and the substrate heater, preventing the substrate from getting as cool as required. It can take over 10 minutes for a substrate to achieve a steady state temperature after being inserted into the reactor. To minimize this time, set the reactor walls 10-20°C above the temperature of the substrate holder. If you set the reactor walls temperature too high relative the substrate holder, the

substrate holder heater duty cycle will go to zero and you will no longer be controlling the substrate holder temperature.

2. Open MFC pneumatic valves – Each of the reactive plasma gas MFCs has a downstream pneumatic shutoff valve. This valve must be opened in order to deliver a controlled gas flow from the reactor through the MFC. The reasoning for the valve and the recipe command are described in detail below.

3.&6. Precursor pulse/plasma gas flow and pumping – The optimal gas flow/pressure/residence time conditions are not necessarily the same for the precursor pulsing and plasma steps. Precursor pulsing is more effective with low flow/high pressure/long residence time to give the precursor sufficient time to interact with the substrate surface. The plasma step benefits from high flow/low pressure/short residence time because of the short lifetime of the radicals generated in the plasma source. In systems equipped with a turbo pump/throttle valve, the vacuum pumping speed can be rapidly changed between the two regimes providing an extra knob for process optimization.

4.&5. Precursor pulse and purge – The previous discussions for precursor pulsing and purging apply here.

7. Turn on the plasma – Once the gas flows are established, the plasma source is turned on and the characteristic plasma glow can be seen in the ICP source. Radicals generated in the plasma source flow down to the substrate surface and react with the chemisorbed precursor A, volatilizing the precursor ligand constituents and becoming incorporated into the resulting PEALD film. The plasma source is turned on with the plasma command which is described below.

8. Plasma exposure time – The plasma step has a duration which differentiates it from the precursor A pulsing. The flux of radicals from the plasma source continuously reacts with the growing film. The longer the plasma step, the more completely the precursor A ligands are removed from the surface (less impurities). Typical plasma times on the Fiji are 20seconds. The plasma exposure time is accomplished with a wait command between the plasma on and plasma off commands. Just as in thermal ALD processing, a saturation curve should be developed for the plasma step with the plasma duration being varied.

9. Turn off the plasma – The plasma is turned off with the same plasma command as described below.

10. Turn off and purge plasma gas and reaction by-products – Some precursors/plasma gas combinations are reactive and the plasma gas must be turned off for the precursor pulsing step.  $N_2$  will not be reactive with precursors and can be left on. Also, a brief purge following the plasma step clears the system of any reaction by-products. A clear advantage to PEALD processing is the short required purge following the plasma step. When doing low temperature oxides with  $H_2O$ coreactant, purge times in excess of 60s can be required to fully purge the excess  $H_2O$  from the system.  $O_2$  is purged quickly from the system, even at low temperatures, and the long purge time is not needed.

11. Repeat – The precursor pulse/purge/plasma/purge cycle is repeated many times to produce the desired PEALD film thickness.

12.-14 Standby – When the deposition is complete, the recipe can perform several actions to put the Fiji in a standby state until the operator can return to remove their substrate. Reducing the gas flows can save argon and fully opening the throttle valve on turbo systems can maximize pumping out of any residual precursors in the system. It is not a good idea to completely turn off the gas flows. It is good to keep the reactor hot. Thermal cycling of the reactor can generate particles due to mismatch of thermal coefficients of expansion of the reactor materials and the adhered ALD films on the reactor walls. MFC pneumatic valves can also be closed at this time.

### **MFCvalve Command**

MFCs are not positive shutoff devices. This means that even when zero flow is requested from the MFC, a small amount may trickle past the device. For the MFCs used on the Fiji, the specification for flow past a closed valve is <1% full scale. The N<sub>2</sub>, O<sub>2</sub>, and H<sub>2</sub> MFCs on the Fiji are 200sccm full scale. This means that up to 2sccm of gas can flow through these MFCs when they are set to zero. This could lead to some undesirable conditions. For example, if trace amounts of O<sub>2</sub> are present in the plasma gas flow when nitrides are being deposited, the film will be left with considerably higher levels of O-impurity. This will most likely negatively impact the desired film properties. To combat this, each of the MFCs for the reactive plasma gases have downstream pneumatic positive shut-off valves.

Looking at the partial screenshot of the MFC readouts, there can be seen three green buttons to the left of the  $N_2$ ,  $O_2$ , and  $H_2$  indicators. These buttons both indicate the status of the pneumatic valves and allow front panel control of the valves. The screenshot shows that all of the valves are closed. Clicking on the button opens the valve and the button changes to bright green. Clicking again closes the valve and the button returns to dark green. Before the reactive plasma gases are utilized in a deposition recipe, the MFCvalve must be opened. This can be done by clicking the appropriate button before starting the recipe or programmatically in the recipe with the MFCvalve command.

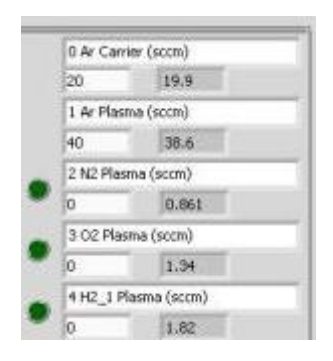

The MFCvalve command takes two arguments. The # argument is the MFC number and value is either 0 for closed or 1 for open.

|      | Instruction | #          | value      |
|------|-------------|------------|------------|
| line | MFCvalve    | MFC number | 0 = closed |
| #    |             |            | 1 = open   |

The Fiji system has hardware and software interlocks that prevents the  $O_2$  and  $H_2$  MFC pneumatic valves from being open at the same time. Additionally, whenever an  $O_2$  and  $H_2$  MFC pneumatic valve is closed, the interlock causes a large argon flow to flush any remaining reactive plasma gases from the system for 5 seconds before allowing either the  $O_2$  or  $H_2$  MFC pneumatic valve to be opened. Some processes (such as low temperature Pt) require switching between  $O_2$  and  $H_2$  during each ALD cycle. A wait step should be inserted into the recipe following the command closing the  $O_2$  and  $H_2$ MFC pneumatic valve to accommodate the 5 second purge.

### **Plasma command**

The plasma command controls the operation of the plasma source. The plasma command takes only one argument in the value column. A value greater than 0 turns on the rf output and the rf generator attempts to put out the requested wattage. A value of 0 puts the rf setpoint at 0W and turns off the rf output.

|      | Instruction | #     | value                 |
|------|-------------|-------|-----------------------|
| line | plasma      | empty | 0 = off               |
| #    |             |       | 1-300 = on, requested |
|      |             |       | forward rf power (W)  |

For the standard Fiji configuration, the more power the better. The PEALD recipes provided from Cambridge NanoTech will typically utilize 300W for all plasma processes.

Below is an example TiN recipe that utilizes most of the commands and concepts that have been discussed above. This recipe includes commentary that explains the purpose of the recipe commands.

|    | Instruction | #         | Value | Comments                                                          |
|----|-------------|-----------|-------|-------------------------------------------------------------------|
| 0  | APC         |           | 100   | Open throttle valve                                               |
| 1  | flow        | 0         | 20    | Standby flows during thermal equilibrium                          |
| 2  | flow        | 1         | 40    |                                                                   |
| 3  | heater      | 12        | 250   | Set trap temperature                                              |
| 4  | heater      | 13        | 250   | Set reactor zone 1 temperature                                    |
| 5  | heater      | 14        | 250   | Set reactor zone 2 temperature                                    |
| 6  | heater      | 15        | 250   | Set chuck temperature                                             |
| 7  | stabilize   | 12        |       | Wait for temperatures to stabilize                                |
| 8  | stabilize   | 13        |       |                                                                   |
| 9  | stabilize   | 14        |       |                                                                   |
| 10 | stabilize   | 15        |       |                                                                   |
| 11 | wait        |           | 1800  | Time to pump away any residual H2O or O2 from sample introduction |
| 12 | MFCvalve    | 2         | 1     | Open N2 pneumatic valve                                           |
| 13 | MFCvalve    | 4         | 1     | Open H2 pneumatic valve                                           |
| 14 | flow        | 0         | 60    | Set Ar carrier process flow                                       |
| 15 | flow        | 1         | 200   | Set Ar plasma process flow                                        |
| 16 | flow        | 2         | 50    | Set N2 plasma process flow                                        |
| 17 | APC         |           | 22.4  | Increase residence time for precursor pulse                       |
| 18 | wait        |           | 10    | Give MFCs time to stabilize                                       |
| 19 | pulse       | 75C TDMAT | 0.2   | TDMAT pulse. Put ALD valve position in # column.                  |
| 20 | wait        |           | 6     | TDMAT purge                                                       |
| 21 | flow        | 1         | 400   | Increase plasma Ar flow                                           |
| 22 | APC         |           | 100   | Reduce residence time for plasma step                             |
| 23 | plasma      | 300       |       | N2/Ar plasma on                                                   |
| 24 | wait        |           | 10    | 10s of N2/Ar plasma                                               |
| 25 | flow        | 4         | 20    | Add in some H2                                                    |
| 26 | wait        |           | 5     | for 5s                                                            |
| 27 | flow        | 4         | 0     | Remove H2                                                         |
| 28 | wait        |           | 5     | 5s more Ar/N2 plasma                                              |
| 29 | plasma      |           | 0     | Plasma off                                                        |
| 30 | flow        | 1         | 200   | Return plasma Ar to precursor pulse flow rate                     |
| 31 | APC         |           | 22.4  | Increase residence time for precursor pulse                       |
| 32 | wait        |           | 5     | Purge reaction products                                           |
| 33 | goto        | 19        | у     | Set # of cycles. ~0.5A/cycle                                      |
| 34 | flow        | 0         | 20    | Set flows to standby levels.                                      |
| 35 | flow        | 1         | 40    |                                                                   |
| 36 | flow        | 2         | 0     |                                                                   |
| 37 | MFCvalve    | 2         | 0     | Close N2 pneumatic valve                                          |
| 38 | MFCvalve    | 4         | 0     | Close H2 pneumatic valve                                          |
| 39 | APC         |           | 100   | Open throttle valve                                               |

### **Plasma Source Operation**

The plasma source can generate a plasma with just about any mixture of gases and pressures that can be produced on the Fiji. It makes sense that the best way to deposit a PEALD film is to produce the highest flux of radicals possible during the plasma step. One may assume that to generate the largest, for example, oxygen radical flux to the surface, they would turn the  $O_2$  MFC to its maximum flow rate and start the plasma. This is, however, rarely the case due to the nonlinear behavior of plasmas.

Plasmas work best with gases that are easily ionized so that a large concentration of free electrons can be generated. These electrons can be accelerated to sufficiently high energies to dissociate the reactive plasma gases into reactive radicals. The noble gases are good examples of easily ionized gases. As one goes down the noble gas column of the periodic table (He, Ne, Ar, Kr,...) the gases become easier to ionize. Because of their chemical inertness, the noble gases also make for a good carrier gas for PEALD activities. N<sub>2</sub> is the preferred carrier gas in thermal ALD systems, but if it was used as the carrier gas for PEALD activities, one would certainly get nitrogen incorporated into their films when it was not desired. Argon is used for Fiji activities because it strikes a balance between inertness, ionizability, and price.

Oxygen and nitrogen are fairly electronegative. In a plasma, oxygen and nitrogen will have a tendency to remove free electrons from the plasma through electron attachment. Because of this phenomenon, plasmas with high oxygen and nitrogen fractions will have lower densities of free electrons. Less electrons means fewer radical dissociation events. This can lead to the counter-intuitive result of lower radical fluxes at higher reactive gas fractions.

The radicals produced in the plasma stream out into the reactor, carried along with the overall gas flow. The radicals are very reactive and will react quickly with the chemisorbed precursor on the substrate and reactor walls or recombine on the walls or in the gas phase. Radical recombination events will be reduced by operating at low pressure/high flow rate/short residence time. This is the primary reason that the turbo pump/throttle vale option benefits the PEALD process.

It turns out there will be a maximum radical flux at intermediate reactive gas fractions. At low reactive gas fractions the radical flux will be limited by the availability of the feed gas. At high reactive gas fractions, the radical flux will be limited by reduced plasma density and radical recombination.

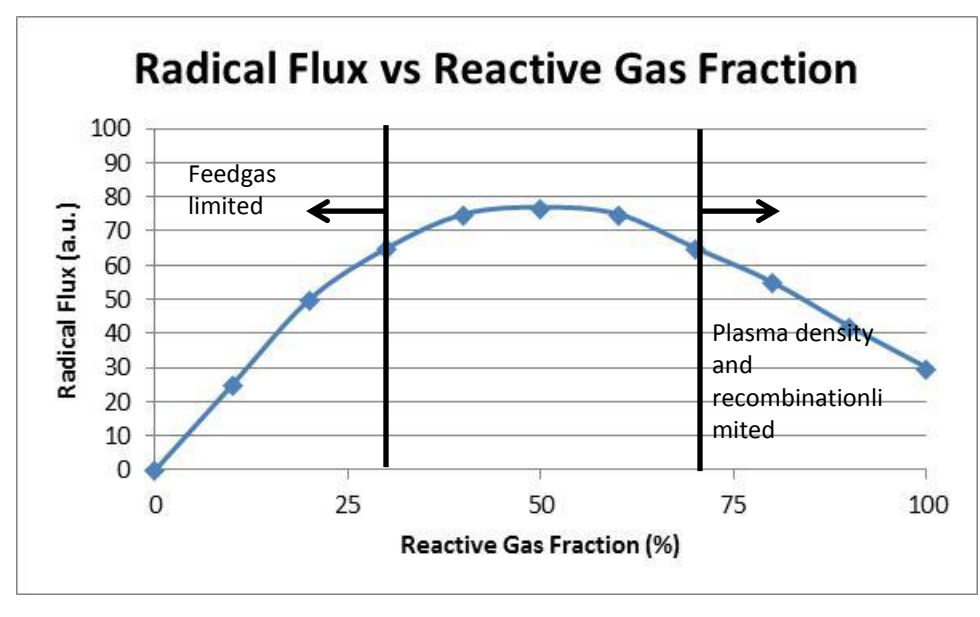

## **Nanolaminates and Doping**

Certain applications do not rely on just one set of precursors to deposit a continuous, uniform film. Mixing of thin film materials as nanolaminates or through doping can produce novel results. Below these topics are discussed briefly along with examples of recipes to deposit example films.

### Nanolaminates

Nanolaminates are alternating stacks of multiple discreet materials. Shown here is an SEM image of a stack of alternating 5nm layers of  $Al_2O_3$  and  $ZrO_2$  deposited via thermal ALD for the purpose of establishing a water permeation barrier. (Meyer, J., et al., Adv. Matls 2009, 21, 1845-1849; Meyer, J., et al., Appl. Phys. Lett. 2009, 94 233305-233303.)

To deposit such a structure on the Fiji is straightforward. By nesting several loops together, the recipe is set up to automatically generate the nanolaminate structure.

|    | Instruction | # | value  |     |           |  |
|----|-------------|---|--------|-----|-----------|--|
| 0  | wait        |   | 5      |     |           |  |
| 1  | pulse       | 1 | 0.06 🔨 |     |           |  |
| 2  | wait        |   | 10     | 5nm |           |  |
| 3  | pulse       | 0 | 0.06   |     |           |  |
| 4  | wait        |   | 10     | V   | 10 super  |  |
| 5  | goto        | 1 | 45 🧹   | ĺ   | cycles    |  |
| 6  | pulse       | 2 | 0.25 🦴 |     | eyeles    |  |
| 7  | wait        |   | 10     | 5nm | $7rO_{2}$ |  |
| 8  | pulse       | 0 | 0.06   |     | 2.02      |  |
| 9  | wait        |   | 10     |     |           |  |
| 10 | goto        | 6 | 45     |     |           |  |
| 11 | goto        | 0 | 10     |     |           |  |

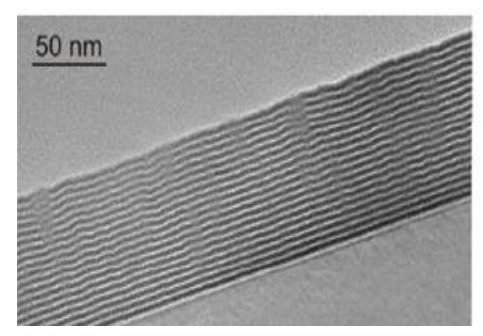

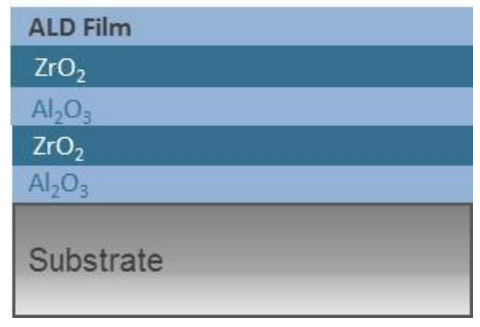

The example has three loops. The first loop deposits 5 nm of  $Al_2O_3$ . Then a second loop deposits 5 nm of  $ZrO_2$ . Both of these loops are nested inside a larger loop which controls the number nanolaminates to deposit. Notice how the loops are all color coded to make it easier to see the recipe structure. The wait command in line #0 is just a placeholder for the outer nanolaminate loop. This could have been omitted and the outer nanolaminate loop could have repeated back to the pulse command on line #1 with no real difference in how the recipe operates. But then the loop color coding would not be as obvious as line numbers 1, 5, and 11 would all be yellow.

### Doping

Doping is the process of inserting very small amounts of a different material into a bulk film to change the bulk film properties in a useful way. An example of this is to dope ZnO with low levels of Al to improve the conductivity of the transparent conductor. The graph shows how low levels of dopant in an ALD ZnO film can drastically reduce the film

resistivity.(Bhatia, R., et al. ALD 2009, Monterey, CA, USA) ZnO is deposited with DiEthylZinc (DEZ) and  $H_2O$ . Doping the ZnO with Al is accomplished by periodically replacing one of the DEZ pulses with a TMA pulse. By replacing as little as every 50<sup>th</sup> DEZ pulse with a pulse of TMA, the film resistivity is reduced by nearly an order of magnitude.

A sample recipe to achieve this type of doping is provided below. The doping recipe and the nanolaminate recipe only differ in that the doping recipe runs through the second sub-loop only once per supercycle. If the goto command in line #10 in the nanolaminate recipe had a 1 in the value

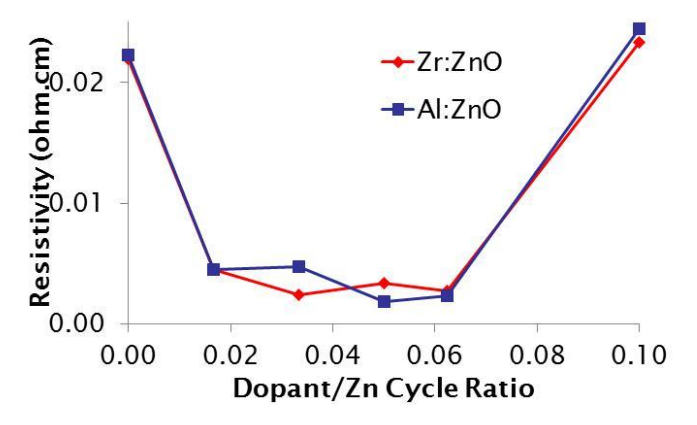

|    | Instruction | # | value  |                                        |
|----|-------------|---|--------|----------------------------------------|
| 0  | wait        |   | 5      |                                        |
| 1  | pulse       | 3 | 0.06 🏡 |                                        |
| 2  | wait        |   | 10     |                                        |
| 3  | pulse       | 0 | 0.06   | 49 cycles ZnO                          |
| 4  | wait        |   | 10     |                                        |
| 5  | goto        | 1 | 49 🥖   | 10 super cycles of                     |
| 6  | pulse       | 1 | 0.06 - | Al:ZnO                                 |
| 7  | wait        |   | 10     |                                        |
| 8  | pulse       | 0 | 0.06   | 1 cycle Al <sub>2</sub> O <sub>3</sub> |
| 9  | wait        |   | 10     |                                        |
| 10 | goto        | 0 | 10     |                                        |

.

column, it would have the same functionality as the example doping recipe.

# **SECTION 7: Facility Requirements and Installation**

# **Facility Requirements**

Contact Cambridge NanoTech (<u>support@cambridgenanotech.com</u>) with any site-specific questions.

## **1. System Dimensions**

| Item                                                         | Details V                                                                                                    |                                                                                                    |                                                                                 |                                                            |                                                    |  |  |  |  |  |
|--------------------------------------------------------------|----------------------------------------------------------------------------------------------------|----------------------------------------------------------------------------------------------------|---------------------------------------------------------------------------------|------------------------------------------------------------|----------------------------------------------------|--|--|--|--|--|
| System<br>Dimensions<br>and Service<br>Space<br>Requirements | See the System Dimension<br>and facility location details<br>Fiji System Dimensions:                                             | See the System Dimension drawings in the Appendix for specific dimensions, foot loading, seismic,<br>and facility location details.           Fiji System Dimensions:         Service Area |                                                                                 |                                                            |                                                    |  |  |  |  |  |
|                                                              | Service Area<br>Footprint**                                                                                                    |                                                                                                    |                                                                                 |                                                            |                                                    |  |  |  |  |  |
|                                                              | Fiji F200 System<br>with Manual Load<br>Door                                                                                     | 114 cm<br>(45")                                                                                                    |                                                                                 | 216 cm<br>(85")                                            | 239 x 285 cm<br>(94 x 112")                        |  |  |  |  |  |
|                                                              | Fiji F200 System<br>with VAT Loadlock<br>with Manual<br>Transfer                                                                 | 234 cm<br>(92")                                                                                                    | 89 cm<br>(35")                                                                  |                                                            | 239 x 354 cm                                       |  |  |  |  |  |
|                                                              | Fiji F200 System<br>with Hine Loadlock<br>with Auto-Transfer                                                                     | 186 cm<br>(73")                                                                                                    |                                                                                 |                                                            | (94 X 140 )                                        |  |  |  |  |  |
|                                                              | generator option, fram<br>**Overall system service<br>typically can be shared<br>and consult Cambridge<br>Minimum System Service | e extends to<br>footprint inc<br>with other e<br>NanoTech f                                                                                                    | 29" wide.<br>ludes required serv<br>equipment. Refer t<br>for any specific area | vice space around<br>the following dim<br>a and usage conc | d the system which<br>nension schematics<br>terns. |  |  |  |  |  |
|                                                              | Side                                                                                                    |                                                                                                    | Minimu                                                                          | um Clearance Spa                                           | ce*                                                |  |  |  |  |  |
|                                                              | тс                                                                                                    | <b>P</b> Sufficie                                                                                                    | nt space to make fa                                                             | acility connection                                         | ns                                                 |  |  |  |  |  |
|                                                              | FROM<br>(controls side of system)                                                                                                | NT 36" (91<br>n)                                                                                                    | .5 cm)                                                                          |                                                            |                                                    |  |  |  |  |  |
|                                                              | RIGI<br>(loading side of syster                                                                                                  | IT 36" (91<br>n)                                                                                                    | .5 cm), use of man                                                              | ual loading recor                                          | nmended 6' (180 cm)                                |  |  |  |  |  |
|                                                              | LEFT     36" (91.5 cm)       (gas box side of system)     86" (91.5 cm)                                                          |                                                                                                    |                                                                                 |                                                            |                                                    |  |  |  |  |  |
|                                                              |                                                                                                    |                                                                                                    |                                                                                 |                                                            |                                                    |  |  |  |  |  |
|                                                              | *Clearance space can be shared with other equipment. Mechanical Pump Dimensions:                                                 |                                                                                                    |                                                                                 |                                                            |                                                    |  |  |  |  |  |
|                                                              | The standard dry pump used on the Fiji system is the <i>Edwards iGX100N</i> dry pumping system.                                  |                                                                                                    |                                                                                 |                                                            |                                                    |  |  |  |  |  |

| Pump Type                                                                                                    | Length                                                | Width*                                       | Height                                     |  |  |  |
|----------------------------------------------------------------------------------------------------|-------------------------------------------------------|----------------------------------------------|--------------------------------------------|--|--|--|
| Edwards iGX100N dry                                                                                                    | 72 cm                                                 | 29 cm                                        | 41 cm                                      |  |  |  |
| pumping system                                                                                                    | (28.0")                                               | (11.5)                                       | (16.0")                                    |  |  |  |
| The pump fits under the frame of the system. It can be placed in a chase, in a utility closet, alongside the system, or, with some models, placed inside the base of the system with panel modifications (at time of order). |                                                       |                                              |                                            |  |  |  |
| <b>Note:</b> One 12" (with main chamb<br>bellows is provided to connect th                                                                                                    | per turbo) or 18" (withou<br>ne pump to the system. T | t main chamber turb<br>hese lengths are suff | o) section of flexible<br>iciently only if |  |  |  |

## 2. Exhaust Requirements

|                                           | Details                                                                                                    |
|-------------------------------------------|----------------------------------------------------------------------------------------------------|
|                                           | <b>WARNING</b>                                                                                                    |
|                                           | HAZARDOUS GAS EXHAUST POTENTIAL<br>All system exhaust lines must be properly connected to an appropriate<br>facility exhaust to handle the chemical hazards present in the system<br>supply gases and precursor chemicals, as well as any thermal exhaust<br>loads.                                                                                                    |
| Component                                 | Exhaust Requirements                                                                                                    |
| Fiji<br>Cabinet<br>Exhaust                | <ul> <li>A 6" diameter exhaust duct port is provided at the top of the system. This port must be connected to an appropriate facility exhaust to handle the chemical hazards present in the system supply gases.</li> <li>Exhaust draw should be 150 CFM at 0.5" W.C.</li> </ul>                                                                                                    |
| Pump<br>Exhaust                           | <ul> <li>Connection: NW40 at silencer outlet</li> <li>Exhaust should be capable of handling any toxic gases and related effluents from your system.</li> <li>All processes are run through the system pump. Each user's environmental requirements are different due to the chemical processes being employed. Consult the MSDS sheets of the precursors and contact your local safety office for appropriate venting precautions.</li> </ul> |
| Ozone<br>Generator<br>(Option)<br>Exhaust | <ul> <li>The ozone generator requires an appropriate exhaust system which is capable of safe handling of the exhaust gases. Use of a non-rigid exhaust connect will aid in performing service to the unit (to remove the ozone kit enclosure)</li> <li>Ozone exhaust port is 2" diameter, with a required flow rate of 30 CFM and 0.5" WC.</li> </ul>                                                                                         |
|                                           |                                                                                                    |

# 3. Power Requirements

| ltem                 |                                                                  |                        |                 |                   | Det         | ails                          |                                 |               |          | Verified |
|----------------------|------------------------------------------------------------------|------------------------|-----------------|-------------------|-------------|-------------------------------|---------------------------------|---------------|----------|----------|
| Fiji System<br>Power | Power supplied according to ch                                   | d from (3<br>hart belo | 85A US /<br>w:  | 32 A EU)          | circuit usi | ng 6-8 AV                     | VG stranded ca                  | able (supplie | d by cus | stomer)  |
|                      |                                                                  |                        |                 |                   | PD B        | ox Termiı                     | nal                             |               |          |          |
|                      | Supply                                                           | ,                      | L1              | L2                | Ν           | G                             | Jumper Outlets                  |               |          | ets      |
|                      | 208V, 3φ                                                         |                        | L1              | L2                | **          | G                             | NON                             | IE            | 208      | 3V       |
|                      | withou Ne                                                        | eural                  |                 |                   |             |                               |                                 |               |          |          |
|                      | 220-240V,                                                        | , 1φ                   | L1              | L2*               | **          | G                             | NON                             | IE            | 220-2    | 240V     |
|                      | Notes: *For locations where Neutral is named L2. **Not connected |                        |                 |                   |             |                               |                                 |               |          |          |
|                      | Consult with a                                                   | qualified              | d electric      | ian to pre        | epare for p | proper ins                    | stallation at yo                | ur site.      |          |          |
|                      | 208 VA                                                           | C , 60 Hz              | ea state        | 5.                |             | 2                             | 30 VAC, 50 Hz                   | liope:        |          |          |
|                      | 🗆 35 Amp                                                         | DS S                   |                 |                   |             | □ 32 Amps                     |                                 |               |          |          |
|                      | 3 condu                                                          | uctor, 6-8             | 8 AWG st        | tranded           |             | 3 conductor, 6-8 AWG stranded |                                 |               |          |          |
|                      | Wiring Color                                                     | r Codes (              | Typical):       | Color in          |             | Wiring Color Codes:           |                                 |               |          |          |
|                      |                                                                  | unction                |                 | Use               |             |                               | Tunction                        | Use           |          |          |
|                      | L1 H                                                             | OT                     | Black           |                   |             | L1                            | НОТ                             | Brown         |          |          |
|                      | L2 H                                                             | ОТ                     | Red             |                   |             | L2                            | Neutral                         | Blue          |          |          |
|                      | N N                                                              | eutral                 | White           |                   |             | G                             | Ground                          | Green witl    | n        |          |
|                      | G G                                                              | round                  | Green           | or                |             |                               |                                 | Yellow stri   | pes      |          |
|                      |                                                                  |                        | Green<br>Yellow | with<br>v stripes |             | Electro                       | scheme by IEC<br>otechnical Com | (Internation) | าลเ      |          |
|                      |                                                                  |                        |                 |                   |             |                               |                                 |               |          |          |
|                      |                                                                  |                        |                 |                   |             |                               |                                 |               |          |          |
|                      |                                                                  |                        |                 |                   |             |                               |                                 |               |          |          |
|                      |                                                                  |                        |                 |                   |             |                               |                                 |               |          |          |
|                      |                                                                  |                        |                 |                   |             |                               |                                 |               |          |          |
|                      |                                                                  |                        |                 |                   |             |                               |                                 |               |          |          |
|                      | The final disco                                                  | nnect de               | vice is th      | ne main ci        | rcuit brea  | ker CB1 c                     | on the power d                  | istribution h | ox (PD I | Box).    |
|                      |                                                                  |                        |                 |                   |             |                               |                                 |               | 5        |          |
|                      |                                                                  |                        |                 |                   |             |                               |                                 |               |          |          |

| Item                                 | Details                                                                                                    | Verified |
|--------------------------------------|----------------------------------------------------------------------------------------------------|----------|
| Edwards<br>iGX100N Dry<br>Pump Power | <ul> <li>Power supplied by separate 15A circuit, 200-230Vac or 380-420Vac (model dependent – see section 2.7 of pump manual for wiring instructions)</li> <li>4 or 3 conductor (model dependent) 6mm<sup>2</sup> (10 AWG) stranded (supplied by customer)</li> </ul> |          |

# 4. Facility Gas Requirements

| ltem           |                                                                                                    |                                                                                                    |                                                                                                    | Deta                                                                   | ils                       |                                               |                     |                                      | Verified |
|----------------|----------------------------------------------------------------------------------------------------|----------------------------------------------------------------------------------------------------|----------------------------------------------------------------------------------------------------|------------------------------------------------------------------------|---------------------------|-----------------------------------------------|---------------------|--------------------------------------|----------|
| Facility Gases | The system has been configured for use with the following gases, however, order changes in the production cycle may have resulted in customized configurations for your system. Refer to your system for verification. Follow all standard practices for handling and connection of appropriate high-purity components, tubing, and metal gaskets to make all connections. |                                                                                                    |                                                                                                    |                                                                        |                           |                                               |                     |                                      |          |
|                | Pneu                                                                                                    | matic Actuatio                                                                                             | on Gas                                                                                                    |                                                                        |                           |                                               |                     |                                      |          |
|                | For a                                                                                                    | ctuation of pne                                                                                            | eumatic valves                                                                                             |                                                                        |                           |                                               |                     | _                                    |          |
|                |                                                                                                    |                                                                                                    | Supply                                                                                                    |                                                                        | Conn                      | ection                                        |                     |                                      |          |
|                |                                                                                                    | Gas                                                                                                    | Pressure,<br>Regulated                                                                                     | Fitting Size                                                           |                           |                                               |                     |                                      |          |
|                |                                                                                                    | CDA or N <sub>2</sub>                                                                                      | 80 PSIG                                                                                                    | ¼" Swagelok <sup>®</sup>                                               |                           | PFA Tubing                                    |                     |                                      |          |
|                | Proce                                                                                                    | ess (Carrier and                                                                                           | d Purge) Gas*                                                                                              |                                                                        |                           |                                               |                     |                                      |          |
|                | Reco                                                                                                    | mmended rese                                                                                               | arch grade (99.9                                                                                           | 9995%)                                                                 |                           |                                               |                     |                                      |          |
|                | Supply Connection                                                                                                    |                                                                                                    |                                                                                                    |                                                                        |                           |                                               |                     |                                      |          |
|                |                                                                                                    | Gas                                                                                                    | Pressure,<br>Regulated                                                                                     | Max Flow/<br>Consumption                                               |                           | Fitting Size                                  |                     | Туре                                 |          |
|                |                                                                                                    | Argon                                                                                                    | 25 PSIG                                                                                                    | 3 SLM                                                                  | less Steel                |                                               |                     |                                      |          |
|                | Reco<br>Supp<br>term<br>Optic<br>Reco<br>stron                                                                                                    | mmended rese<br>ly lines: stainle<br>inating in ¼" tu<br>onal: An inline g<br>mmended: Use<br>gly recommen | earch grade (99.9<br>ss steel delivery<br>be<br>gas purifier is rec<br>of a 1 slpm Ent<br>ded for use with | 9995%)<br>lines to be weld<br>commended for<br>egris Gatekeepe<br>NH3. | ed by<br>each g<br>r Part | customer to pro<br>as feed.<br># CE35KFN4R, h | vided k<br>ydride ( | oulkhead fittings<br>gas purifier is |          |
|                |                                                                                                    |                                                                                                    | Supply                                                                                                    |                                                                        |                           | Conr                                          | nection             |                                      |          |
|                |                                                                                                    | Gas                                                                                                    | Pressure,<br>Regulated                                                                                     | Max Flow/<br>Consumption                                               |                           | Fitting Size                                  |                     | Туре                                 |          |
|                |                                                                                                    | N <sub>2</sub>                                                                                             | 30 PSIG                                                                                                    | 0.2 SLM                                                                | 1⁄4″ E                    | Butt weld tube                                | Stair               | nless Steel                          |          |
|                |                                                                                                    | 0 <sub>2</sub>                                                                                             | 30 PSIG                                                                                                    | 1.2 SLM                                                                | 1⁄4″ E                    | Butt weld tube                                | Stair               | nless Steel                          |          |
|                |                                                                                                    | H <sub>2</sub>                                                                                             | 30 PSIG                                                                                                    | 0.2 SLM                                                                | 1⁄4″ E                    | Butt weld tube                                | Stair               | nless Steel                          |          |
|                |                                                                                                    | NH3 <sup>[1]</sup>                                                                                         | 30 PSIG                                                                                                    | 0.2 SLM                                                                | 1⁄4″ E                    | Butt weld tube                                | Stair               | nless Steel                          |          |
|                | CF4         30 PSIG         0.2 SLM         ¼" Butt weld tube         Stainless Steel                                                                                                    |                                                                                                    |                                                                                                    |                                                                        |                           |                                               |                     |                                      |          |
|                | <sup>[1]</sup> Optional gases may vary per system configuration.                                                                                                    |                                                                                                    |                                                                                                    |                                                                        |                           |                                               |                     |                                      |          |
|                | Nitro                                                                                                    | trogen Purge of Edwards iGX100N Dry Pump                                                                   |                                                                                                    |                                                                        |                           |                                               |                     |                                      |          |
|                | Reco                                                                                                    | mmended rese                                                                                               | arch grade (99.9                                                                                           | 9995%)                                                                 | Canar                     |                                               |                     |                                      |          |
|                |                                                                                                    | Gas                                                                                                    | Flow/<br>Consumption                                                                                       | Fitting Size                                                           | Conn                      | Type                                          |                     |                                      |          |
|                |                                                                                                    | N <sub>2</sub>                                                                                             | 5 SLM                                                                                                    | ¼" Swagelok                                                            |                           | Stainless Steel                               |                     |                                      |          |
|                |                                                                                                    |                                                                                                    |                                                                                                    | compression                                                            |                           |                                               |                     |                                      |          |

# 5. Cooling Requirements

| Item  | Details                  |                                                                                                    |                                                                                                    |  |  |
|-------|--------------------------|----------------------------------------------------------------------------------------------------|----------------------------------------------------------------------------------------------------|--|--|
| Water | Plasr                    | na System Cooling Water                                                                                                    |                                                                                                    |  |  |
|       |                          | Bequirement                                                                                                    | Specification                                                                                                    |  |  |
|       |                          | Specific Resistivity*                                                                                                    | Minimum water Specific Resistivity is 500,000<br>Ohms per centimeter at 25°C.                                                                                                    |  |  |
|       |                          | Temperature Range                                                                                                    | 5 – 25°C                                                                                                    |  |  |
|       |                          | Supply Pressure, Regulated                                                                                                    | 0.3 MPa                                                                                                    |  |  |
|       |                          | Flow/Consumption                                                                                                    | 1 lpm for base system with plasma                                                                                                    |  |  |
|       |                          |                                                                                                    | 3 lpm for a system with main chamber turbo option and plasma source                                                                                                    |  |  |
|       |                          | Connection Type                                                                                                    | ½" Swagelok compression fittings with quick-<br>disconnect fittings                                                                                                    |  |  |
|       | "leak<br>effici<br>Volta | " is an additional load to the RF deliver<br>ent, resulting in an apparent power los<br>ige.<br>p Cooling Water<br>Requirement | ry system and makes the matching network appear less<br>ss and is nominally identified by Low DC Developed Bias                                                                                                    |  |  |
|       |                          | Temperature Range                                                                                                    | 10 – 30°C                                                                                                    |  |  |
|       |                          | Supply Pressure                                                                                                    | 36 – 100 psi                                                                                                    |  |  |
|       |                          | Water Quality                                                                                                    | Maximum particle size: 0.03 mm2<br>Acidity: 6.5 to 8.0 pH<br>Hardness: < 100 ppm<br>Resistivity: > 1 k cm<br>Solids (turbidity): < 100 ppm<br>Materials in contact with cooling water: stainless<br>stell, PTFE, copper, brass, and fluoroelstomer |  |  |
|       |                          | Flow                                                                                                    | 1 slm                                                                                                    |  |  |
|       |                          | Connection Type                                                                                                    | 1/4" BSPT male (use of quick-disconnect fittings is recommended; see installation instructions)                                                                                                    |  |  |

## 6. Required Parts – Customer Supplied

| The customer is | required to sup | oly the followir | ng parts for syster | n installation: |
|-----------------|-----------------|------------------|---------------------|-----------------|
|                 |                 |                  | 0                   |                 |

| Category   | Description                                                                                         | Vendor/Part Number                                                                                                    | QTY |
|------------|----------------------------------------------------------------------------------------------------|----------------------------------------------------------------------------------------------------|-----|
| Mechanical | Seismic anchor bolts for Fiji System and<br>Pump                                                    |                                                                                                    | 8   |
| Water      | Inlet/Outlet tubing                                                                                 | Recommended:<br>Tubing, PUSH-LOK Plus<br>Parker Part # 801-9<br>[WP 2.1 MPa (300 PSI) MSHA IC-40/22 12.5 mm (1/2")]<br>(tubing shown with supplied fittings and with optional<br>customer-supplied push-on barbed hose fittings) | 2   |
|            | Inlet/Outlet tubing hose barbs,<br>recommended for use with supplied<br>water inlet/outlet fittings | Push On Hose Fittings:<br>Swagelok Part # SS-PB8-TA8                                                                                                    | 2   |
|            | Loctite 577 for water line male thread                                                              |                                                                                                    |     |

|            | connectors and (qty. 2) 3/8" male BSI<br>adapter for supply and return cooling<br>lines connection to provided quick<br>connectors with the Edwards iGX100<br>rough pump | pp<br>g<br>N                                                                                                    |                                                              |  |  |
|------------|----------------------------------------------------------------------------------------------------|----------------------------------------------------------------------------------------------------|--------------------------------------------------------------|--|--|
| Category   | Description                                                                                                    | Vendor/Part Number                                                                                                    | QTY                                                          |  |  |
| Electrical | Fiji Input wiring                                                                                                    | 6-8 AWG                                                                                                    | Lengths as required by facility location                     |  |  |
|            | Wire ferrules                                                                                                    | Use properly-sized, industry-standard ferrules such as<br>Altech® ferrules with an appropriately sized crimper to<br>attached ferrules to the end of each power wire                                                                   | 10*                                                          |  |  |
|            | Ferrule crimper                                                                                                    | As required for ferrule type and size                                                                                                    | 1                                                            |  |  |
|            | Pump Input wiring                                                                                                    | 10 AWG                                                                                                    | Lengths as required by facility location                     |  |  |
| Gas        | Welding equipment and supplies, as i                                                                                                    | required for butt-tube welding of gases to system inlets                                                                                                    | As needed                                                    |  |  |
|            | STANDARD SYSTEMS:<br>¼" Silver-plated stainless steel VCR®<br>gaskets                                                                                                    | SS-4-VCR-2, or<br>SS-4 VCR-2-GR (with retaining clip)                                                                                                    | 1 per cylinder<br>(additional gaskets<br>should be available |  |  |
|            | OZONE SYSTEMS:<br>UNCOATED ¼" stainless steel VCR<br>gaskets                                                                                                    | SS-4-VCR-2-VS, or<br>SS-4 VCR-2-GR-VS (with retaining clip)                                                                                                    | at all times)                                                |  |  |
|            |                                                                                                    | WARNING                                                                                                    |                                                              |  |  |
|            | Never use silve<br>as deterioration<br>instructions pro-                                                                                                    | HAZARDOUS GAS LEAK POTENTIAL<br>Never use silver coated or nickel-coated gaskets on systems with ozone<br>as deterioration of the seals will occur. See installation and use<br>instructions provided with the ozone generator option. |                                                              |  |  |

### Tubing and Fittings

A

A

All internal gas connections use standard VCR or Swagelok<sup>®</sup> fittings. External fittings for process gases are ¼" Butt Weld tubing. Use standard fitting equipment and techniques to make high-purity, leak-tight fittings.

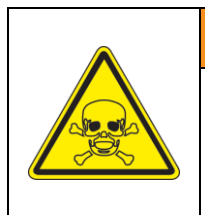

## WARNING

### HAZARDOUS GAS LEAK POTENTIAL

All plasma gas lines must be helium leak tested to ensure they are leaktight. Secondary containment and hazard gas detectors and other hazardous gas handling and detection equipment is solely the responsibility of the end user. See installation steps.

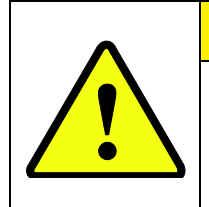

# CAUTION

### PROCESS/MOISTURE/PARTICLE ISSUE DO NOT USE plastic tubing for Argon line.

The argon purge-gas line must be stainless steel. Plastic or Teflon<sup>®</sup> tubing should NOT be used due to the ability to attract and retain moisture and other impurities which will affect the ALD process.

### **Required Tools**

- level
- metal tubing tools/fixtures: welding equipment and supplies, tubing cutter, tubing bender and related tools, if applicable
- helium leak checking equipment (for facility gas line installation)
- standard electrical and mechanical tool kits
- 1/2", 5/8", 9/16", and 3/4" open end wrenches
- 5/16" 12-point box end wrench (additional Open end and box wrench sets should be available, English and Metric)
- socket wrench and ratchet driver, English and Metric
- crimpers for 6-8AWG stranded wire (as necessary to attach ferrules)
- wire cutters, various sizes
- small screwdrivers, flat and Phillips
- set of Allen wrenches, English and Metric
- tie wraps (various sizes)
- cleanroom wipes

## **Additional Safety Cautions**

A

A

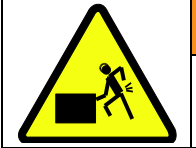

# WARNING

## **HEAVY OBJECT**

Two to four people are required to perform the following procedures due to the weight and location (height) of the top frame assembly.

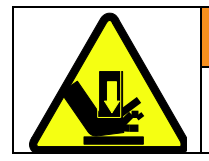

WARNING

**PINCH HAZARD** 

Protect yourself from any pinch or crush hazard.

# **Recommended Precursors – Customer Supplied**

| ltem                                                                              | Details                                                                                                    | Verified |  |  |  |  |  |
|-----------------------------------------------------------------------------------|----------------------------------------------------------------------------------------------------|----------|--|--|--|--|--|
| Precursors/<br>Chemicals                                                          | <ul> <li>Distilled water</li> <li>Chemical precursors loaded into cylinders</li> </ul>                                                                                                    |          |  |  |  |  |  |
|                                                                                   | Fiji systems ship with one empty water cylinder (no valve) and with empty valved precursor cylinders populating the remainder of the precursor lines.                                                                                                    |          |  |  |  |  |  |
| Common chemical precursors can be found, for example from Strem or Sigma-Aldrich. |                                                                                                    |          |  |  |  |  |  |
|                                                                                   | http://www.sigmaaldrich.com                                                                                                    |          |  |  |  |  |  |
| http://www.strem.com                                                              |                                                                                                    |          |  |  |  |  |  |
|                                                                                   |                                                                                                    |          |  |  |  |  |  |
|                                                                                   | Trimethylaluminum (TMA) is a good precursor to have in order to test the operation of the system. It can be purchased from Sigma-Aldrich prepackaged in an appropriate cylinder, P/N # 66301, or Strem Chemicals # 98-4003. Cambridge Nanotech recommends using distilled water as a precursor.                                                                                            |          |  |  |  |  |  |
|                                                                                   | <b>A</b> WARNING                                                                                                    |          |  |  |  |  |  |
|                                                                                   | FIRE HAZARD<br>Trimethylaluminum (TMA) is a liquid at room temperature and is<br>pyrophoric. This means that it burns upon exposure to air. TMA reacts<br>with water vapor in the air. For this reason, the TMA bottle may only be<br>opened in a glove box with inert atmosphere by experienced<br>professionals such as at the chemical supply companies (Strem, Sigma-<br>Aldrich etc). |          |  |  |  |  |  |
|                                                                                   |                                                                                                    |          |  |  |  |  |  |

# Installation

| Step | Action                                                                                                    | Details                                                                                                    |  |  |  |  |  |  |
|------|----------------------------------------------------------------------------------------------------|----------------------------------------------------------------------------------------------------|--|--|--|--|--|--|
| 1.   | Note: Please consult<br>professional movers. Casters are<br>provided on the system to aid in<br>installation.<br>Unpack the crates carefully and<br>inspect the system for damage<br>that may have occurred during<br>shipping.<br>IMPORTANT: Verify the integrity<br>of the shock tab on the crate<br>upon receiving the equipment.<br>Inform the shipper and<br>Cambridge NanoTech<br>immediately if a shock tab has<br>been activated. | The system is typically shipped in 3 or more crates or boxes, similar to those shown below:<br>Main system (crate size varies)<br>Accessories Crate<br>Vacuum Pump                                                                                                    |  |  |  |  |  |  |
|      | Remove all wood, strapping,<br>cardboard, and outer protective<br>wrappings prior to bring the<br>system into a clean<br>environment. DO NOT open the<br>inner clean bags at this time.                                                                                                    | <ul> <li>CAUTION: Avoid Particulate Contamination.</li> <li>If the unit is to be used in a cleanroom environment, DO NOT remove the inner clean bags on any item until immediately before installation.</li> <li>Notify the carrier immediately if any damage is found. Retain the shipping cartons and packing material for the carrier's inspection and for repackaging should reshipment become necessary.</li> </ul> |  |  |  |  |  |  |
| 2.   | Drive the Main system crate into<br>an appropriate uncrating<br>location                                                                                                    |                                                                                                    |  |  |  |  |  |  |

# Step 1: Uncrate and Locate System

| 3. | Remove the screws from the top<br>panel of the crate |  |
|----|------------------------------------------------------|--|
| 4. | Remove top braces (seen in picture above)            |  |
| 5. | Then remove side panels                              |  |

| 6.  | With the use of a forklift,<br>carefully and slowly lift the Fiji<br>system until cleared from the<br>bottom pallet                    |                                                                                                    |
|-----|----------------------------------------------------------------------------------------------------|----------------------------------------------------------------------------------------------------|
| 7.  | Slide bottom pallet away so that<br>the system may be lowered in<br>place and resting on the 4 caster<br>wheels installed              |                                                                                                    |
| 8.  | Plastic wrap covering wheels<br>will have to be partially<br>removed to drive the Fiji system<br>to a wipdeown area/final<br>location. |                                                                                                    |
| 9.  | Move the system into position<br>with great care to prevent<br>damage.                                                                 | Remove the casters and store them in a safe place for future use, if necessary.                                                                                                    |
| 10. | Level the system and remove casters.                                                                                                   | The system is equipped with multiple leveling legs. Adjust each leg carefully to level the system, front and back, side to side. Use of a precision bubble level on multiple surfaces is recommended. |
| 11. | Secure seismic brackets to<br>system and floor using<br>hardened bolts, if applicable                                                  | Refer to installation drawing.                                                                                                    |

# Step 2: Install Exhaust Connections

| 1. | Connect the cabinet exhaust                                                                                                    |                    |                                                                                                    |
|----|----------------------------------------------------------------------------------------------------|--------------------|----------------------------------------------------------------------------------------------------|
|    | connection to an appropriate facility exhaust.                                                                                                    |                    | <b>WARNING</b>                                                                                                    |
|    | The exhaust connection is<br>located at the top of the system.<br>The connection is a 4" diameter<br>duct. Install an air flow meter<br>into the exhaust draw and<br>regulate the air flow (with<br>panels on) to a flow of 150 CFM<br>and a draw of .5" W.C.<br>The approximate heat load<br>generated by the system is |                    | HAZARDOUS GAS EXHAUST POTENTIAL<br>All system exhaust lines must be properly connected to an<br>appropriate facility exhaust to handle the chemical hazards<br>present in the system supply gases and precursor chemicals, as<br>well as any thermal exhaust loads.<br>While the cabinet exhaust is primarily for thermal exhaust of<br>the heat generated by the system, unanticipated release of<br>supply gases and/or chamber gases may present hazards. |
|    | <3kW.                                                                                                    |                    | <b>A</b> WARNING                                                                                                    |
|    |                                                                                                    |                    | FIRE HAZARD<br>Connect the system only to an exhaust system that has been<br>approved for your process effluents and your process gases.                                                                                                    |
| 2. | If the system is equipped with<br>an ozone generator (as shown),<br>connect the unit to an<br>appropriate exhaust system<br>which is capable of safe<br>handling of the exhaust gases.<br>Use of a non-rigid exhaust<br>connect will aid in performing<br>service to the unit (to remove<br>the ozone kit enclosure)     | Ozone exhaust port | is 2" diameter, with a required flow rate of 30 CFM and 0.5" WC.                                                                                                    |

| $\wedge$ | A DANGER                                                                                                    |
|----------|----------------------------------------------------------------------------------------------------|
|          | <b>TOXIC OZONE EXHAUST POTENTIAL</b><br>Typical exhaust gas is oxygen. In the event of a leak, the<br>exhaust stream could contain ozone. |

## Step 3: Connect Input Power

| Step | Action                                                                                                    |                                                                                                    |                                                                                                    |                                            |                   | Det                                                                  | ails                                                            |                 |                                                       |                     |
|------|----------------------------------------------------------------------------------------------------|----------------------------------------------------------------------------------------------------|----------------------------------------------------------------------------------------------------|--------------------------------------------|-------------------|----------------------------------------------------------------------|-----------------------------------------------------------------|-----------------|-------------------------------------------------------|---------------------|
| 1.   | Connect Input Power to the                                                                                                    |                                                                                                    |                                                                                                    |                                            |                   |                                                                      |                                                                 |                 |                                                       |                     |
|      | System.                                                                                                    |                                                                                                    |                                                                                                    | A DANGER                                   |                   |                                                                      |                                                                 |                 |                                                       |                     |
|      | Wire must be 6-8 AWG<br>stranded. Current <35 Amps in<br>continuous operation.                                                                                | <u>/</u>                                                                                                    | HIGH VOLTAGE! SHOCK HAZARD!<br>A trained electrician should perform this installation in<br>accordance with all applicable local wiring codes including any<br>required conduit installation. |                                            |                   |                                                                      |                                                                 |                 |                                                       |                     |
|      | Use properly-sized, industry-<br>standard ferrules (such as<br>Altech® ferrules) with an<br>appropriately sized crimper to<br>attached ferrules to the end of | Refer to the wiring specifications below for your installation site. The final disconn-<br>device is the main circuit breaker CB1 in the power distribution box (PD Box). A wa<br>mount lockable device should also be installed to isolate all power from the system<br>Power supplied from (35A US / 32 A EU) circuit using 6-8 AWG stranded cable<br>(supplied by customer) according to chart below: |                                                                                                    |                                            |                   |                                                                      |                                                                 |                 | Il disconnect<br>Box). A wall-<br>he system.<br>cable |                     |
|      | each power wire, as shown below:                                                                                                    |                                                                                                    |                                                                                                    |                                            |                   | PD B                                                                 | ov Termiı                                                       | าลไ             |                                                       |                     |
|      |                                                                                                    |                                                                                                    |                                                                                                    | 11                                         | 12                | N                                                                    | 6                                                               | lumper          |                                                       |                     |
|      |                                                                                                    | Sup                                                                                                    | ply                                                                                                    | L1                                         | LZ                | IN                                                                   | G                                                               | Juliper         |                                                       | Outlets             |
|      |                                                                                                    | 208V, 3φ<br>without<br>Neutral                                                                                                    |                                                                                                    | L1                                         | L2                | **                                                                   | G                                                               | NONE            |                                                       | 208V                |
|      |                                                                                                    | 220-240V,                                                                                                    |                                                                                                    | L1                                         | L2*               | **                                                                   | G                                                               | G NONE          |                                                       | 220-240V            |
|      | Ferrule                                                                                                    | 1φ                                                                                                    |                                                                                                    |                                            |                   |                                                                      |                                                                 |                 |                                                       |                     |
|      |                                                                                                    | Notes: *For locations where Neutral is named L2. **No connection required                                                                                                    |                                                                                                    |                                            |                   |                                                                      |                                                                 |                 | quired                                                |                     |
|      |                                                                                                    |                                                                                                    |                                                                                                    |                                            |                   |                                                                      |                                                                 |                 |                                                       |                     |
|      |                                                                                                    | United States:                                                                                                    |                                                                                                    |                                            |                   |                                                                      | Europe:                                                         |                 |                                                       |                     |
|      |                                                                                                    | 208 VAC , 60 Hz<br>35 Amps<br>3 conductor wire, 6-8 AWG stranded                                                                                                    |                                                                                                    |                                            |                   |                                                                      | 230 VAC, 50 Hz<br>32 Amps<br>3 conductor wire, 6-8 AWG stranded |                 |                                                       |                     |
|      |                                                                                                    | Wiring C                                                                                                    | Eunction                                                                                                    | Турі                                       | cal):<br>Wire Col | lor in                                                               | Wiring                                                          | Eunction        | \ <b>\</b> /i                                         | re Color in         |
|      | Ferrule crimped on stranded                                                                                                    | Line                                                                                                    | Function                                                                                                    |                                            | Use               |                                                                      | Line                                                            | Function        |                                                       | Use                 |
|      | wire                                                                                                    | L1                                                                                                    | НОТ                                                                                                    | Bl                                         | lack              |                                                                      | L1                                                              | НОТ             | Brow                                                  | 'n                  |
|      |                                                                                                    | L2 HOT                                                                                                    |                                                                                                    | Re                                         | Red               |                                                                      | L2                                                              | Neutral         | Blue                                                  |                     |
|      | IMPORTANT: Forrulas onsura                                                                                                    | N Neutral                                                                                                    |                                                                                                    | W                                          | White             |                                                                      | G Ground                                                        |                 | Gree<br>Yello                                         | n with<br>w stripes |
|      | reliable electrical connections<br>when terminating stranded                                                                                                  | G                                                                                                    | Ground                                                                                                    | d Green or<br>Green with<br>Yellow stripes |                   | [color scheme by IEC (International<br>Electrotechnical Commission)] |                                                                 | national<br>n)] |                                                       |                     |
|      | Insulated ferrules prevent<br>conductor breakage due to<br>bending, wire stress or vibration<br>while facilitating wire insertion<br>into the terminal clamp. |                                                                                                    |                                                                                                    |                                            |                   |                                                                      | Ι                                                               |                 |                                                       |                     |
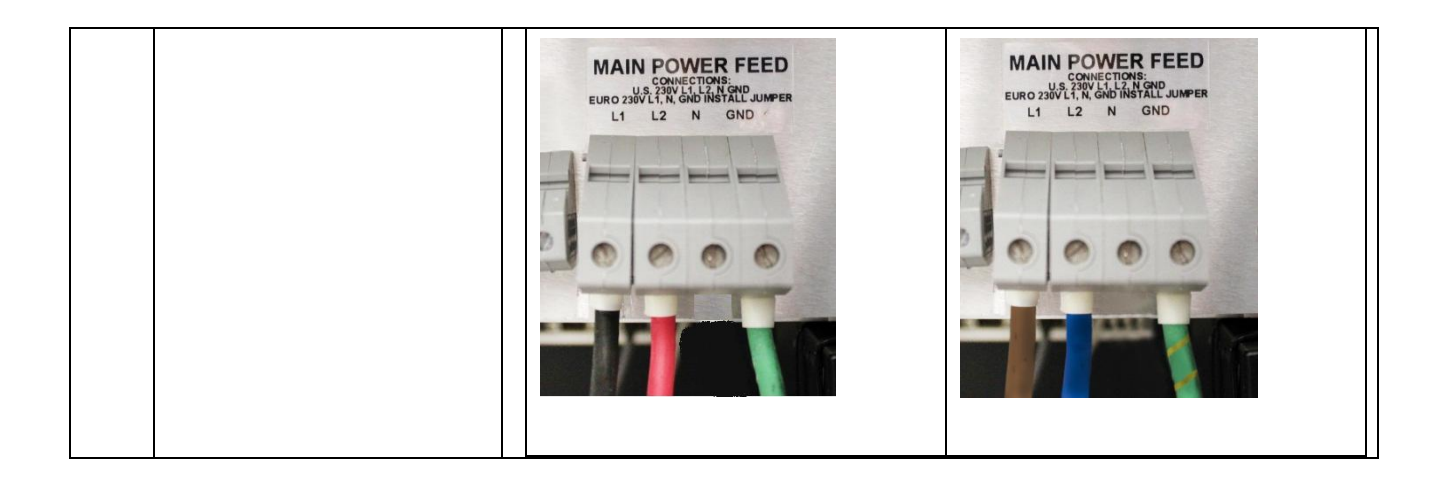

| Step | Action                 |                                                                                                    |                                                                                                    | Details                                                                                                    |                |
|------|------------------------|----------------------------------------------------------------------------------------------------|----------------------------------------------------------------------------------------------------|----------------------------------------------------------------------------------------------------|----------------|
| 1.   | Connect Facility Gases | 1. Connect all facility gases as required. Open the rear panel door and verify the labeling on each gas input.                                                              |                                                                                                    |                                                                                                    |                |
|      |                        | Follow all standard practices for handling and connection of appropriate high-<br>purity components and tubing to make connections.                                         |                                                                                                    |                                                                                                    |                |
|      |                        | Gas I                                                                                                    | nlet                                                                                                    | Fitting Size/Type                                                                                                    | Inlet Pressure |
|      |                        | CDA                                                                                                    |                                                                                                    | ¼" Swagelok Compression                                                                                                    | 80 PSIG        |
|      |                        | Argon                                                                                                    |                                                                                                    | ¼" Butt Weld Tube Stub                                                                                                    | 25 PSIG        |
|      |                        | Nitrogen                                                                                                    |                                                                                                    | ¼" Butt Weld Tube Stub                                                                                                    | 30 PSIG        |
|      |                        | Oxygen                                                                                                    |                                                                                                    | ¼" Butt Weld Tube Stub                                                                                                    | 30 PSIG        |
|      |                        | Hydrogen                                                                                                    |                                                                                                    | ¼" Butt Weld Tube Stub                                                                                                    | 30 PSIG        |
|      |                        | Ammonia*                                                                                                    |                                                                                                    | ¼" Butt Weld Tube Stub                                                                                                    | 30 PSIG        |
|      |                        | Methane*                                                                                                    |                                                                                                    | ¼" Butt Weld Tube Stub                                                                                                    | 30 PSIG        |
|      |                        | *Optional                                                                                                    |                                                                                                    |                                                                                                    |                |
|      |                        | Gas Inle<br>%" Butt<br>W" Butt<br>Leak check each line<br>experienced gas inst<br>Typically, each line experienced reactive<br>NanoTech or your get<br>NanoTech or your get | ts<br>Weld Tube st<br>Weld Tube st<br>Weld Tube st<br>Using standard<br>tallation engin<br>should be purg<br>gas such as Ox<br>as welder/inst<br>All gas conner<br>and trained<br>system. All c<br>ensure safet<br>other gas ha | tubs<br>tubs<br>tubs<br>control to the intervention of the intervention of | agelok fitting |

# Step 4: Connect Facility Gases

| 2. | Check all fittings, lines, and wire<br>connectors to ensure that all<br>components are secured<br>properly. |  |
|----|----------------------------------------------------------------------------------------------------|--|
| 3. | Any facility and/or external<br>sensors should be certified to be<br>working properly before<br>proceeding. |  |

# Step 5: Install Facility Cooling Water Lines

| Step | Action                                                                                                    | Details                                                                                                    |
|------|----------------------------------------------------------------------------------------------------|----------------------------------------------------------------------------------------------------|
| 1.   | Use the supplied quick-<br>disconnect fittingswhich<br>terminate in ½" Swageko<br>compression fitting to make<br>inlet and outlet hoses for the<br>required chilled water supply<br>and return lines. | Details         The system is shipped with the following quick-disconnect fittings:         Fitting         Male Water (Return) Fitting         Swagelok # SS-QC8-B-810         Item         Item         Swagelok # SS-QC8-B-810         Item         Swagelok # SS-QC8-B-810         Item         Swagelok # SS-QC8-B-810         Item         Swagelok # SS-QC8-B-810         Item         Swagelok # SS-QC8-B-810         Item         Swagelok # SS-QC8-B-810         Item         Swagelok # SS-QC8-B-810         Swagelok # SS-QC8-B-810         Swagelok # SS-QC9-D-818         Swagelok # SS-009-D-818         Swagelok # SS-009-D-818         Swagelok # SS-009-D-818         Swagelok # SS-009-D-818 |
|      |                                                                                                    | Part # Swagelok # SS-QC8-B-810                                                                                                    |
| 2.   | Use of hose barbed fittings and<br>appropriate hose material is<br>recommended. See Required<br>Parts for details.                                                                                    | Inlet/Outlet tubing hose barbs, recommended for use with supplied water inlet/outlet<br>fittings: customer-supplied Push On Hose Fittings:<br>Swagelok Part # SS-PB8-TA8                                                                                                    |

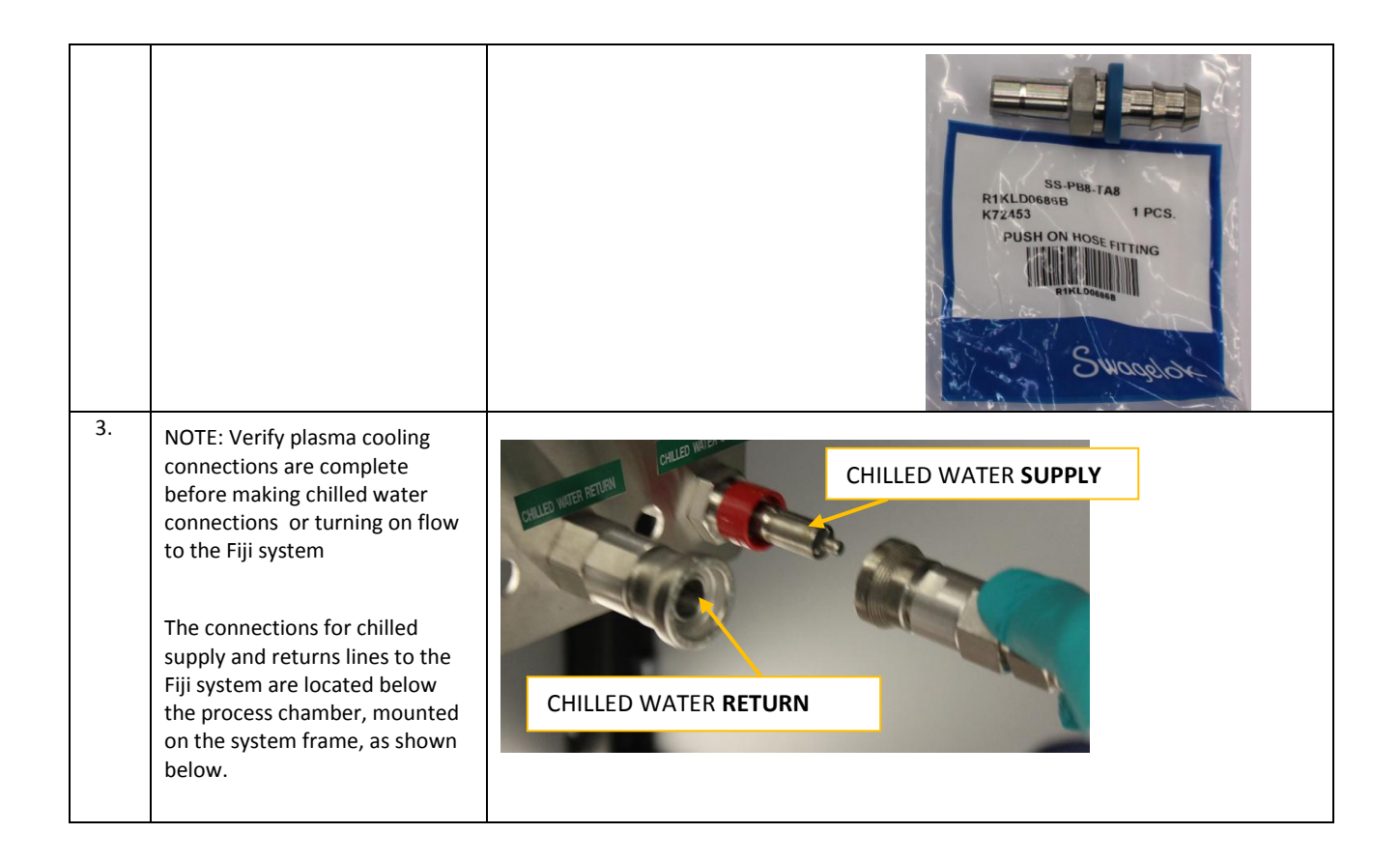

### Step 6: Install the Vacuum Pump

The following instructions are provided for installation of the Edwards iGX100N vacuum pump. Refer to the manufacturer's manual for additional details and important notices.

#### **Required Equipment**

Water coupling fittings
 An adapter (customer supplied) is required to connect the coolant line to the provided quick-connects terminating in 3/8"
 BSPP female fittings

#### **Required Tools**

- □ Loctite 577 for water line male thread connectors
- □ ½" wrench, ¾" wrench, adjustable wrench
- □ Metric and Standard Allen wrench sets
- □ Small flat screwdriver

#### Pump Kit Contents

- Pump
- Operation Control Pad (Pendant)
- Pump exhaust flange connection, mounting bolts and washers
- Pump 3/8" water fittings with quick disconnects (male and female)

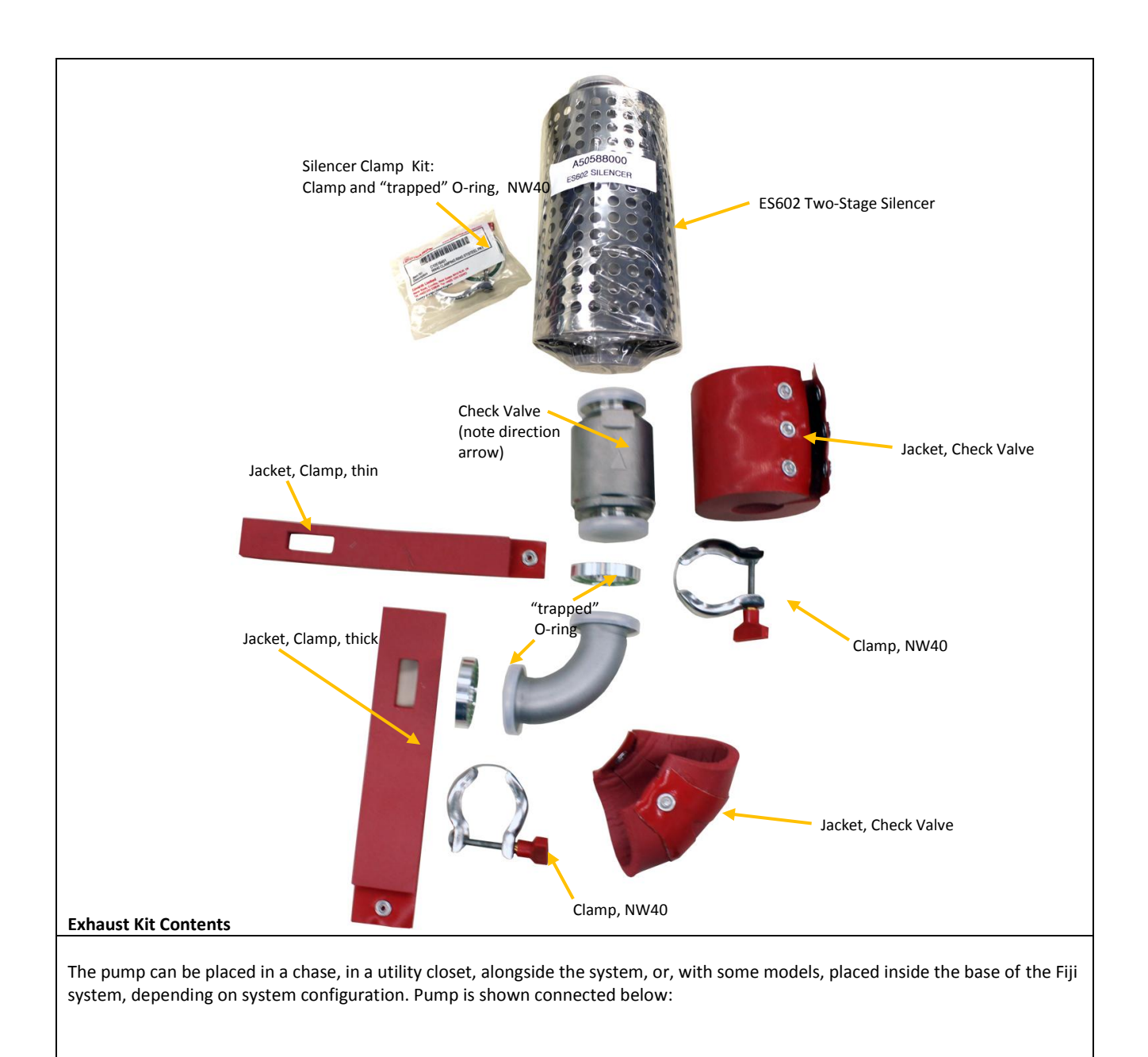

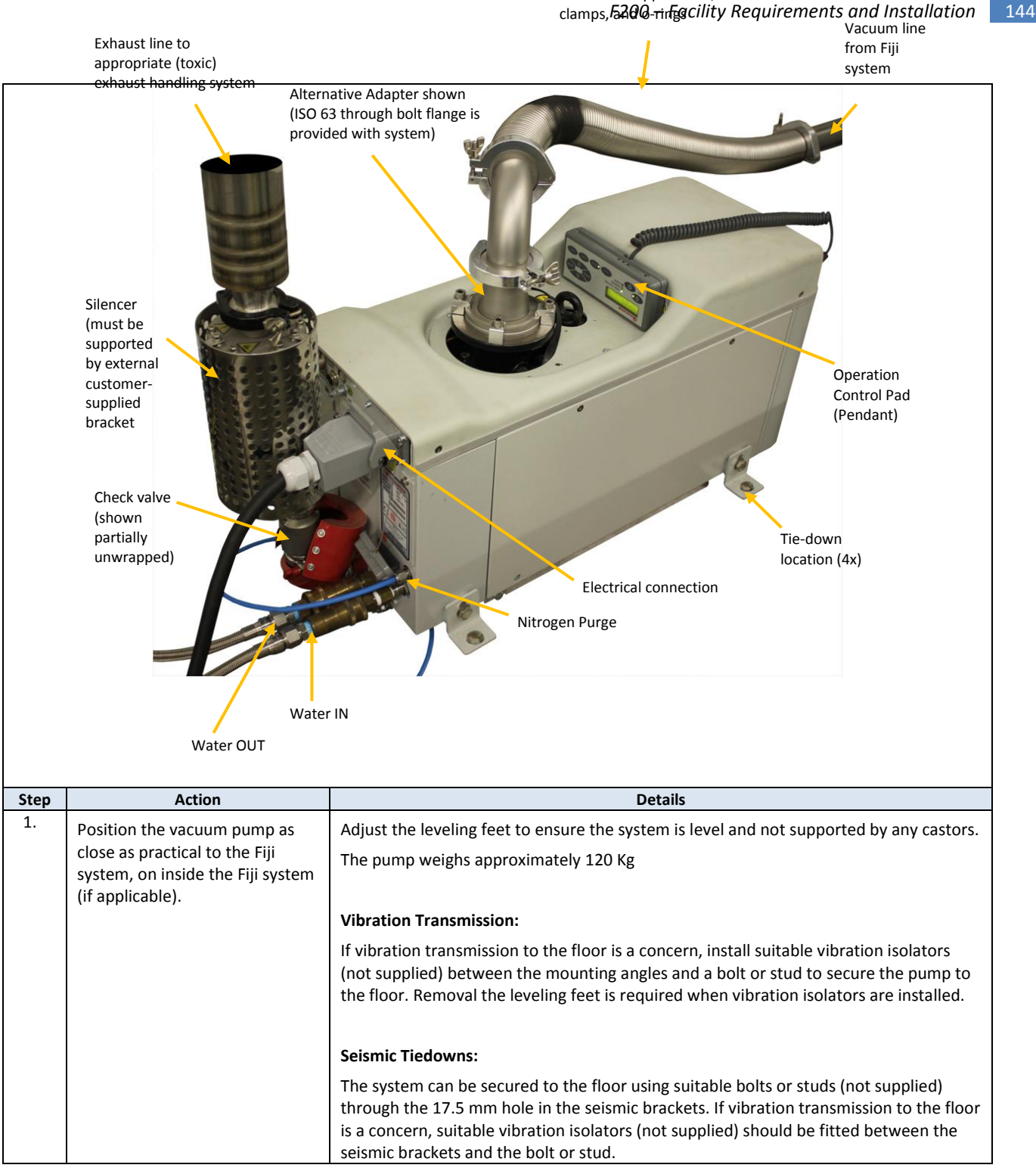

| 4. | Used supplied vacuum tubing<br>and/or customer-supplied<br>vacuum tubing, o-rings, and<br>clamps to connect the pump to<br>the Fiji system. | <ul> <li>Notes:</li> <li>To get the best pumping speed, ensure that the pipeline which connects the Fiji system to the iGX system is the minimum length possible and has an internal diameter not less than the iGX system inlet-port.</li> <li>Ensure that all components in the vacuum pipeline have a maximum pressure rating which is greater than the highest pressure that can be generated in your system.</li> <li>Incorporate flexible pipelines in the vacuum pipeline to reduce the transmission of vibration and to prevent loading of coupling-joints. We recommend that you use Edwards braided flexible pipelines. The pipelines should be suitable for 110 °C.</li> <li>Adequately support vacuum/exhaust pipelines to prevent the transmission of stress to pipeline coupling joints.</li> </ul> |
|----|----------------------------------------------------------------------------------------------------|----------------------------------------------------------------------------------------------------|
| 5. | Connect the nitrogen supply to the pump using the ¼" compression fitting.                                                                   |                                                                                                    |
| 6. | Connect the electrical supply to the pump.                                                                                                  | Refer to the pump manual for details on the electrical wiring.<br>This work must be performed by a trained electrician.                                                                                                    |

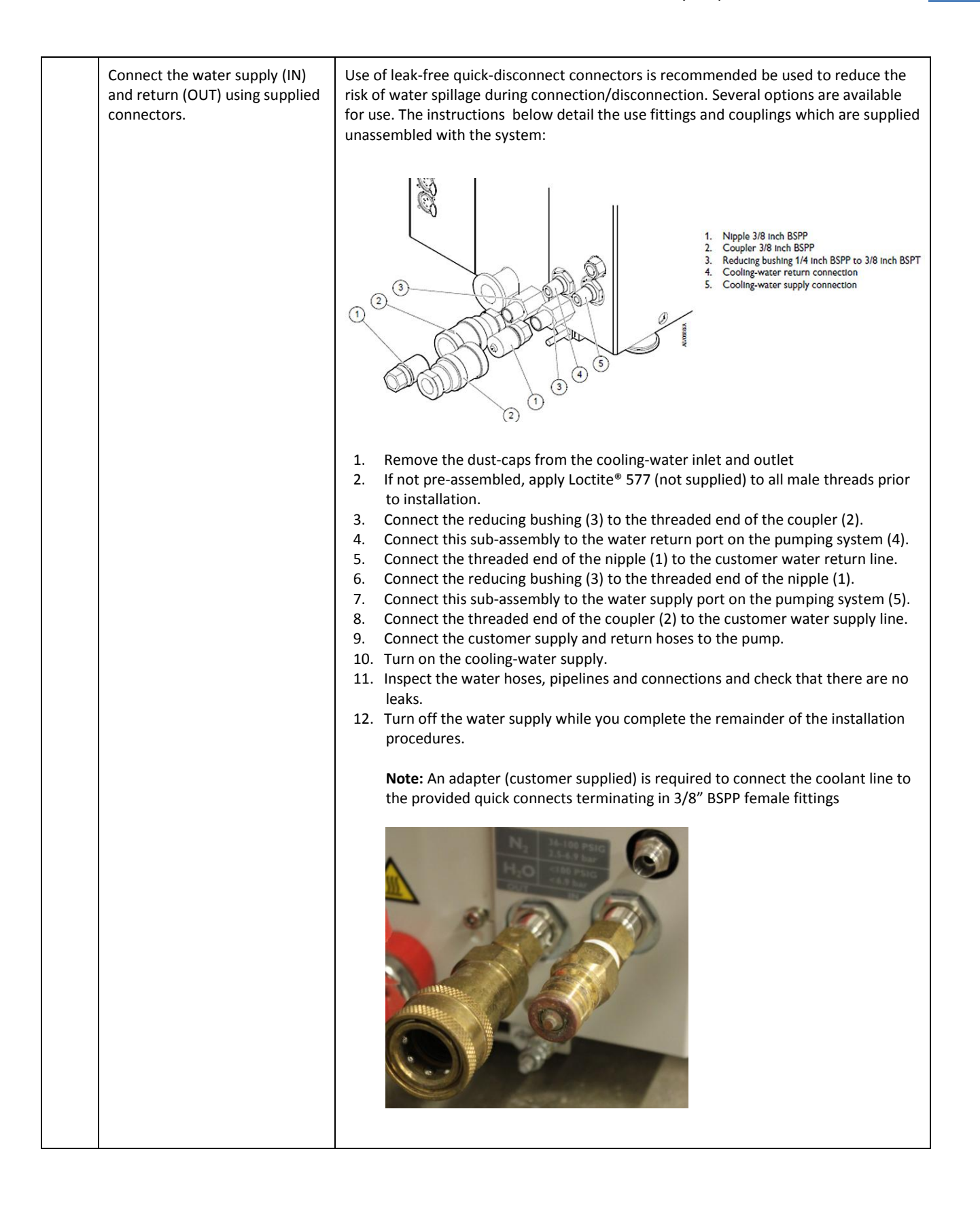

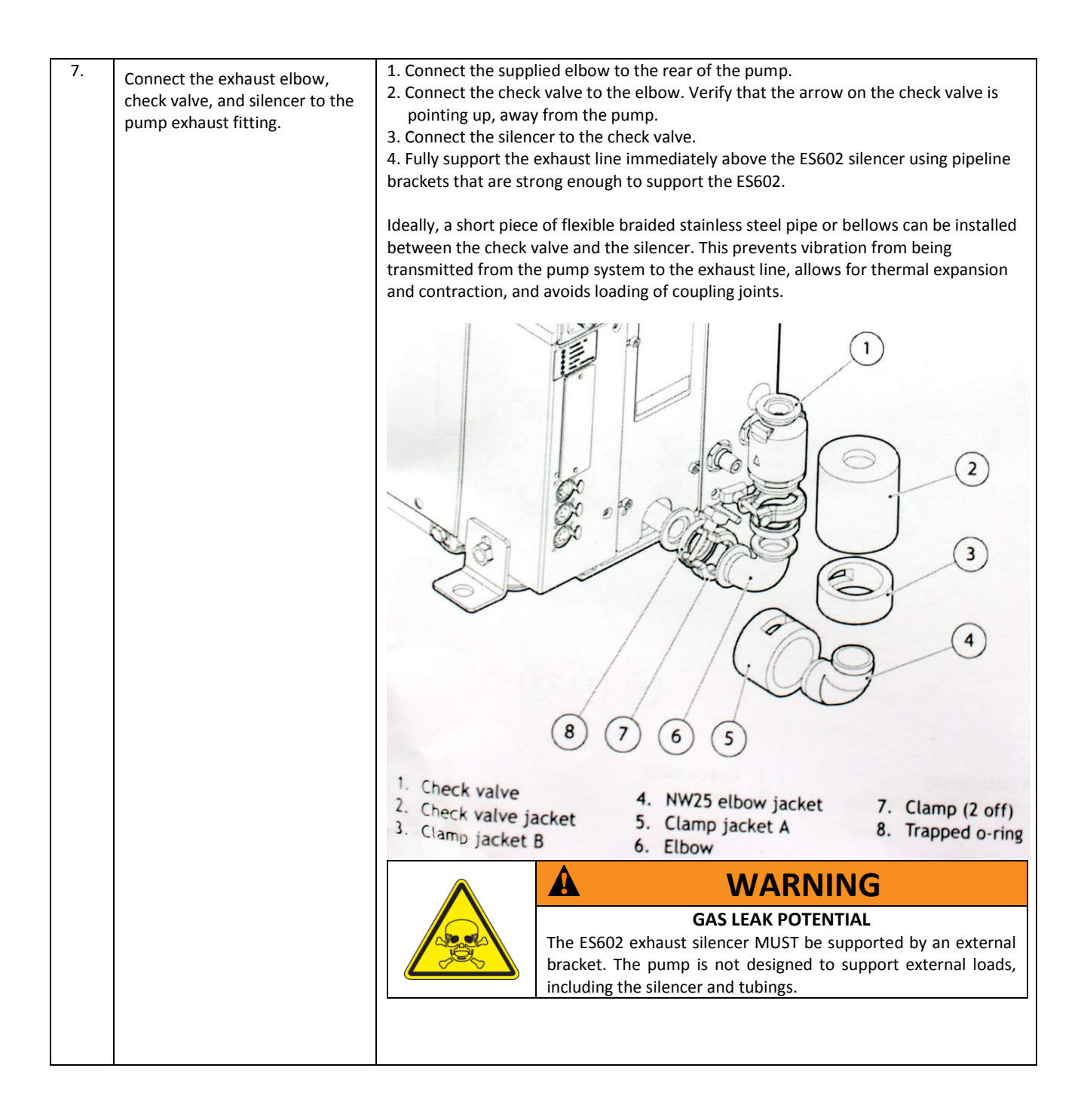

|    |                                                                                                    | <ul> <li>1. Pumping system</li> <li>2. Exhaust pipe outlet</li> <li>3. Check valve</li> <li>9. ES602 silencer</li> <li>10. Outlet of Es602</li> <li>11. NW40 trapped O-ring and clamping ring</li> <li>8. Inlet of ES602</li> <li>9. ES602 silencer</li> <li>10. Outlet of flexible braided pipe or bellows</li> <li>10. Unlet of Es602</li> <li>11. NW40 trapped O-ring and clamping ring</li> <li>12. Inlet on exhaust line</li> <li>13. Exhaust line</li> <li>14. Exhaust line</li> <li>15. Unistrut or other pipeline support</li> <li>16. Main exhaust ducting</li> </ul>                                                                                                    |
|----|----------------------------------------------------------------------------------------------------|----------------------------------------------------------------------------------------------------|
| 2. | Install insulation blankets on<br>each of the exhaust<br>components, as detailed.                                                                                                    | Install the blankets in the following order:<br>1. Large blanket strip: on the fitting/clamp closest to the pump.<br>2. Elbow blanket<br>3. Small blanket strip on the clamp between the elbow and the check valve<br>4. Check valve blanket<br>This order of assembly will allow proper fitting and easier access for maintenance of<br>the check valve.                                                                                                    |
| 3. | Connect the exhaust line<br>terminating in an NW40 fitting<br>from the outlet of the silencer<br>to an appropriate facility system<br>exhaust that is capable of<br>properly handling all effluents<br>from the process chamber. | Image: Concervence.         Image: Concervence.         Image: Concervenc |

# Appendix

## **System Dimension Drawings**

All dimensions in inches unless otherwise noted

#### 1. Fiji F200 System with Manual Load Door

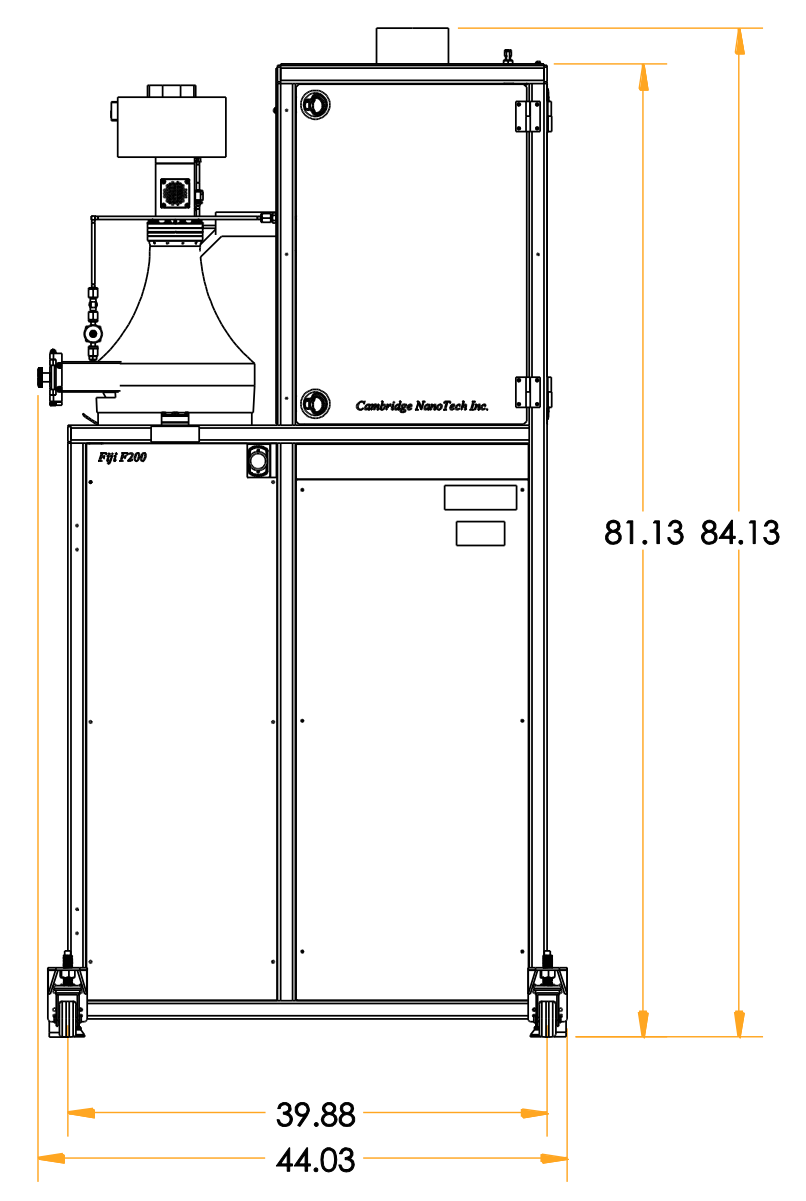

Fiji F200 Base System: REAR VIEW (non-controls side)

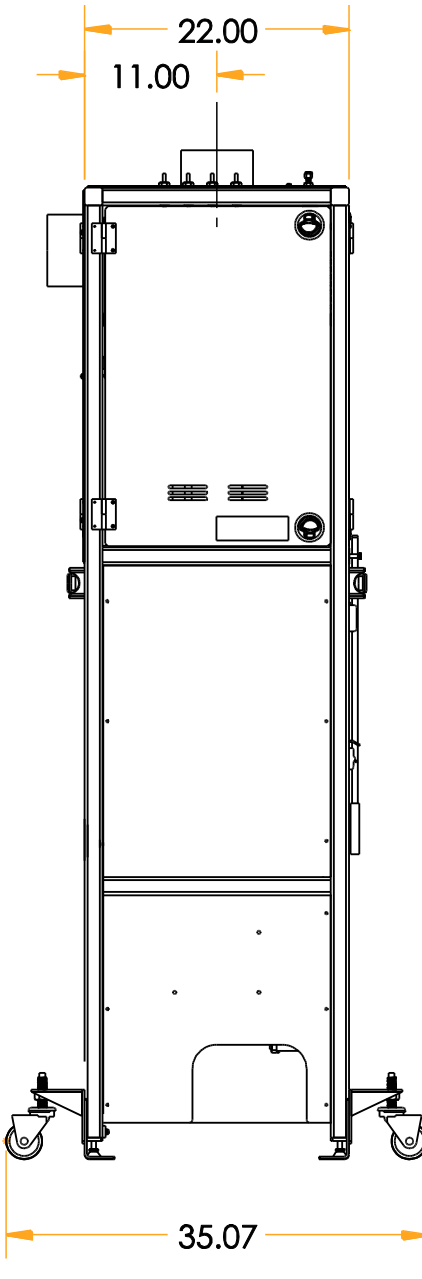

Fiji F200 Base System: LEFT SIDE (PRECURSOR) VIEW

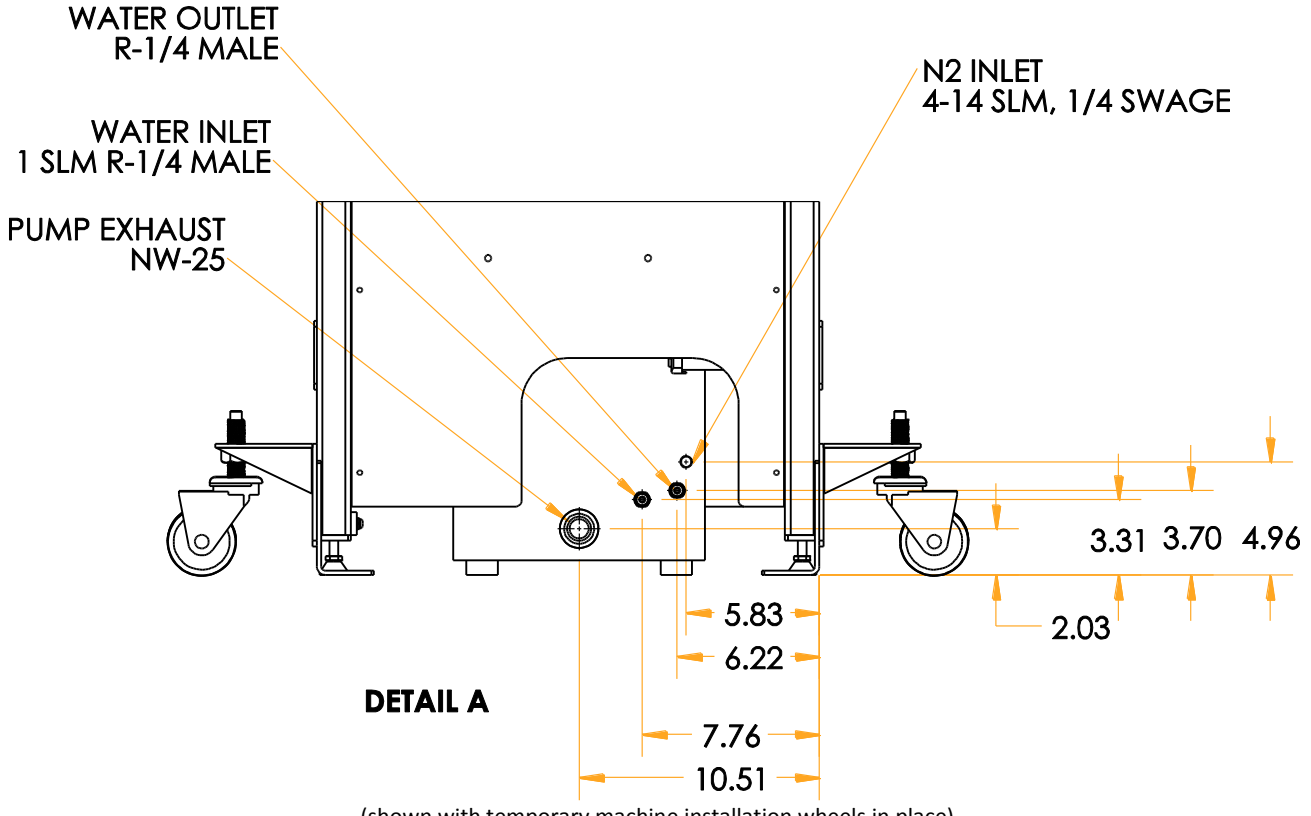

(shown with temporary machine installation wheels in place)

Fiji F200 - Detail A: Approx. Dimensions/Locations for Vacuum Pump Facility Connections

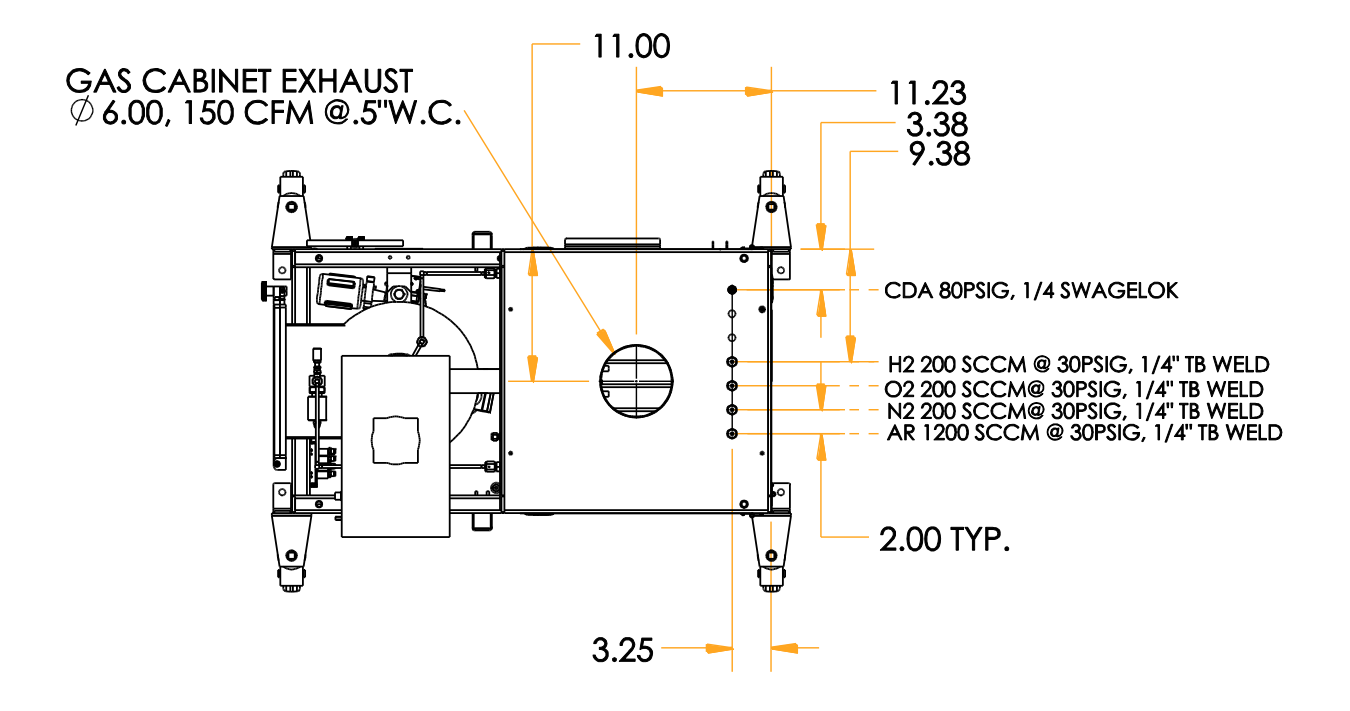

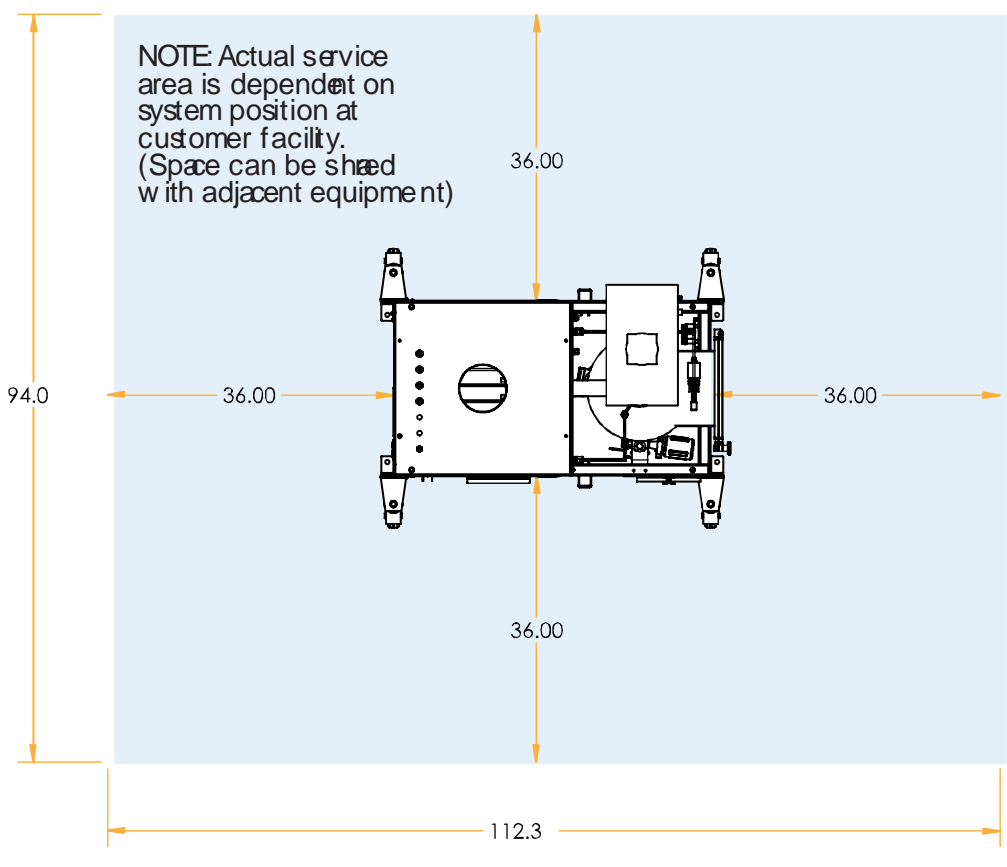

Fiji F200 Base System: TOP VIEW

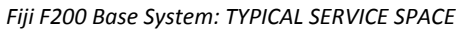

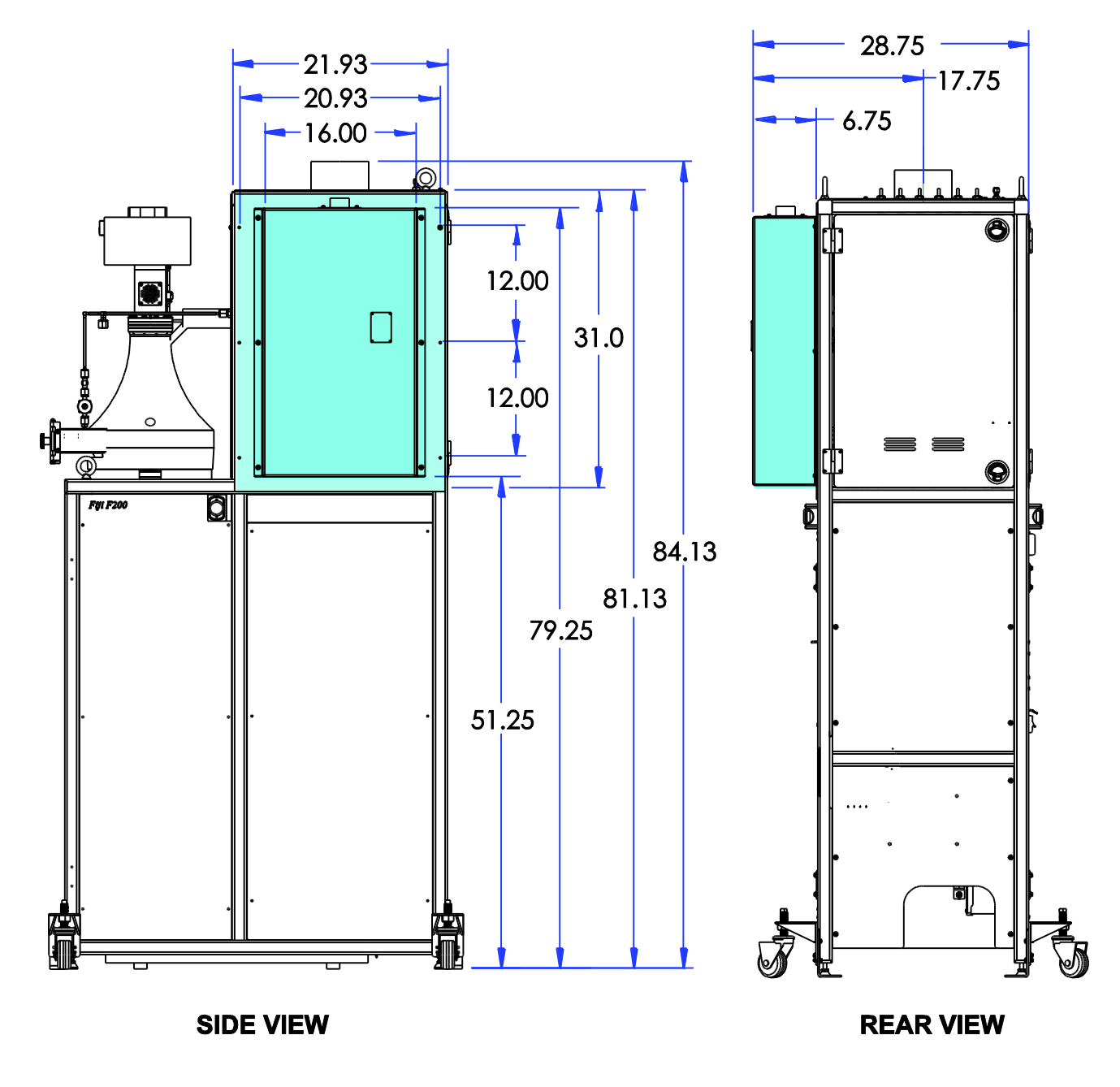

Ozone Generator on Base System Frame:

Side and Rear Views– Ozone System on Fiji F200 Note: All dimensions in inches

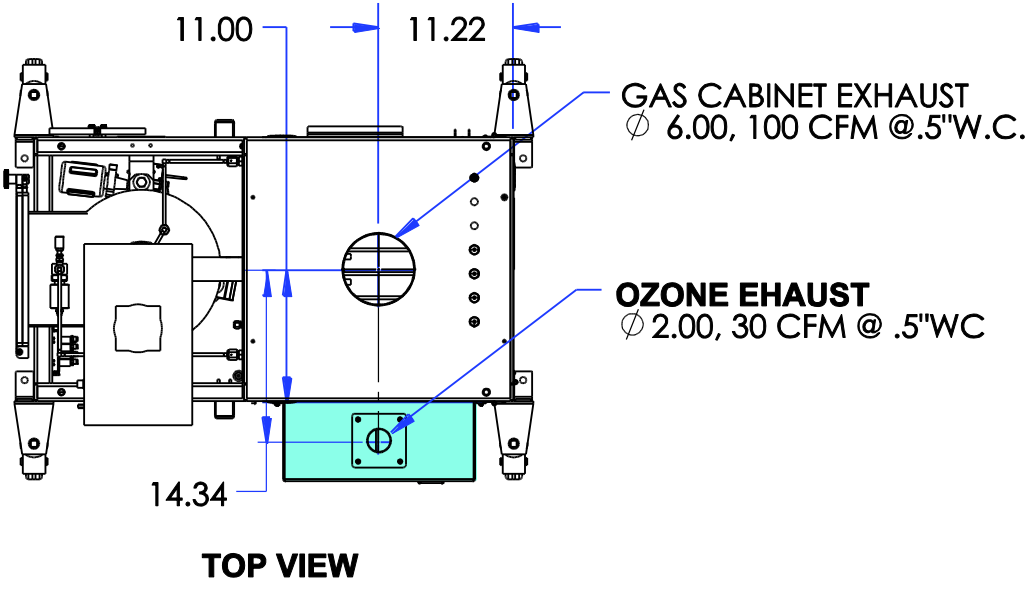

Top View – Ozone System on Fiji F200 Note: All dimensions in inches

## 2. Fiji F200 System with VAT Loader

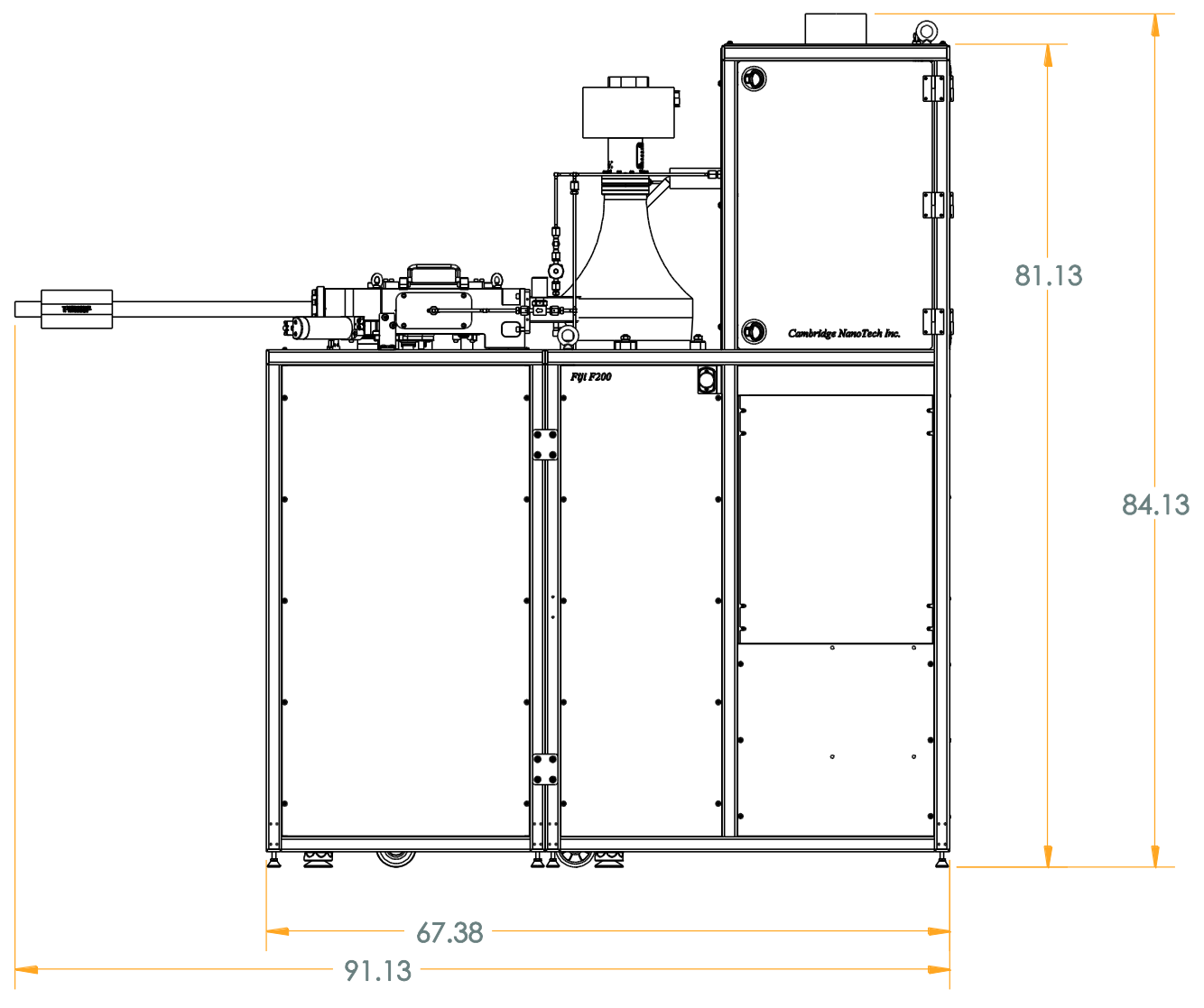

Fiji F200 System with VAT Load/Lock Push Loader: REAR VIEW (non-controls side)

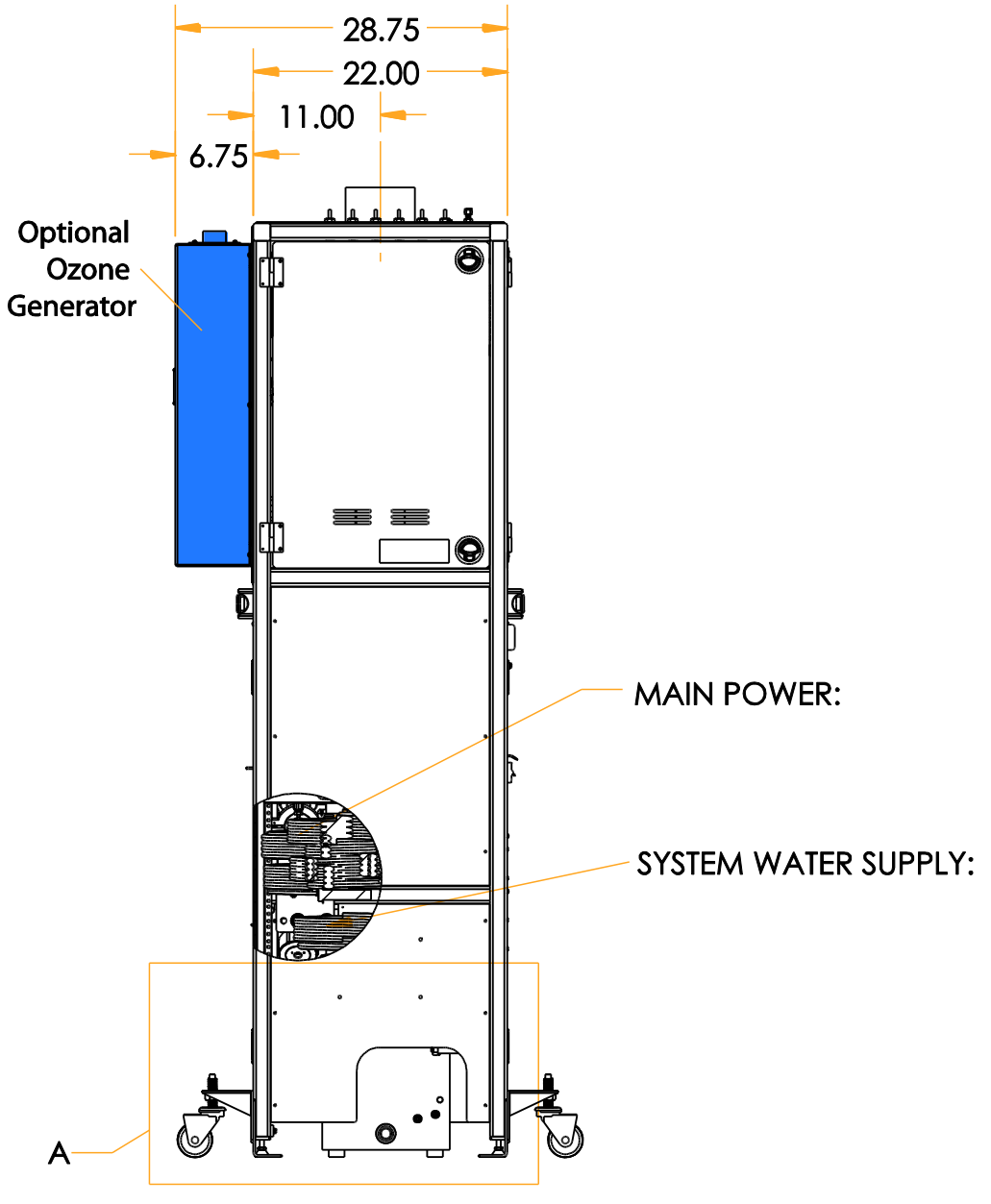

Fiji F200 System with VAT Load/Lock Push Loader: LEFT SIDE (PRECURSOR) VIEW

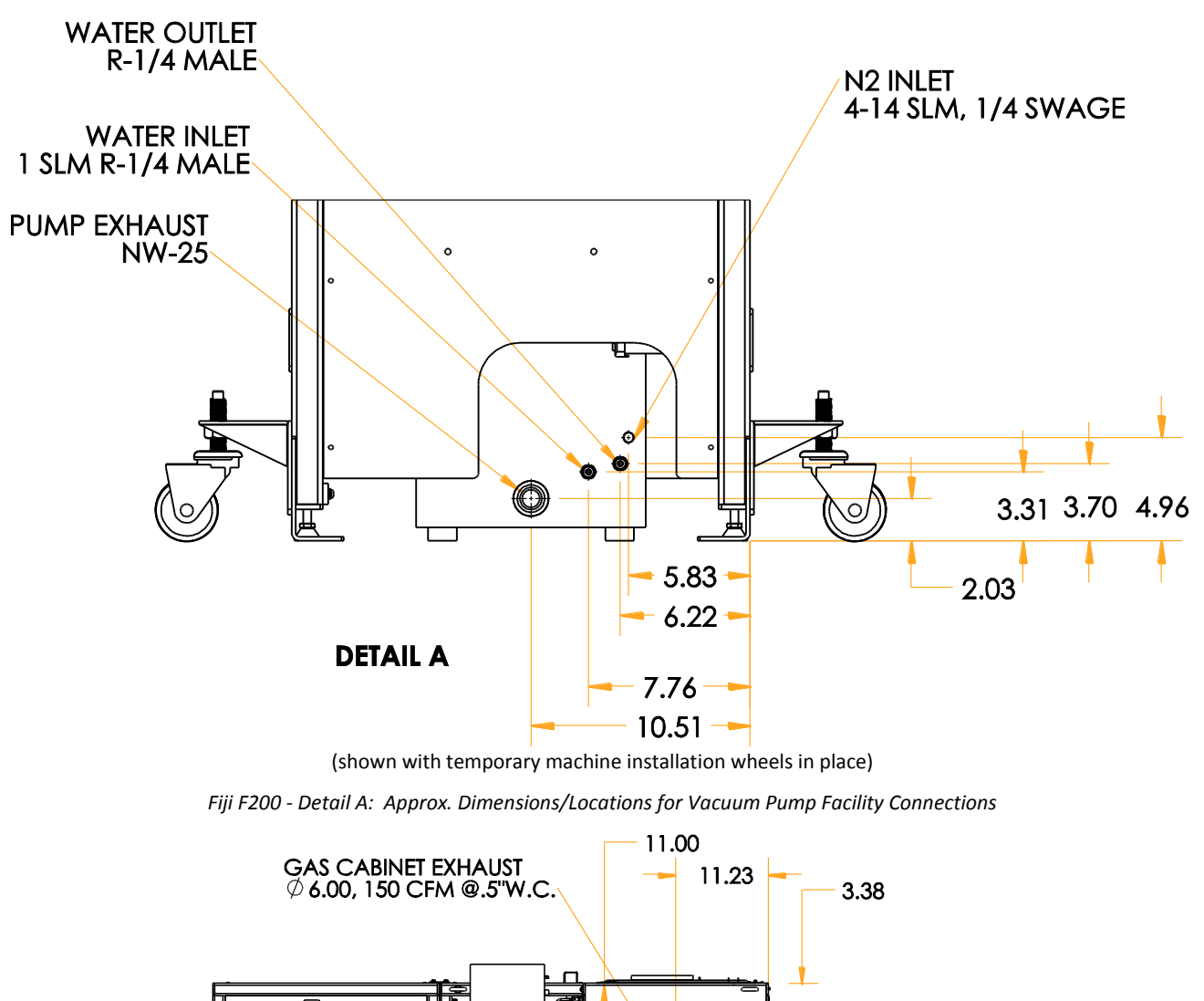

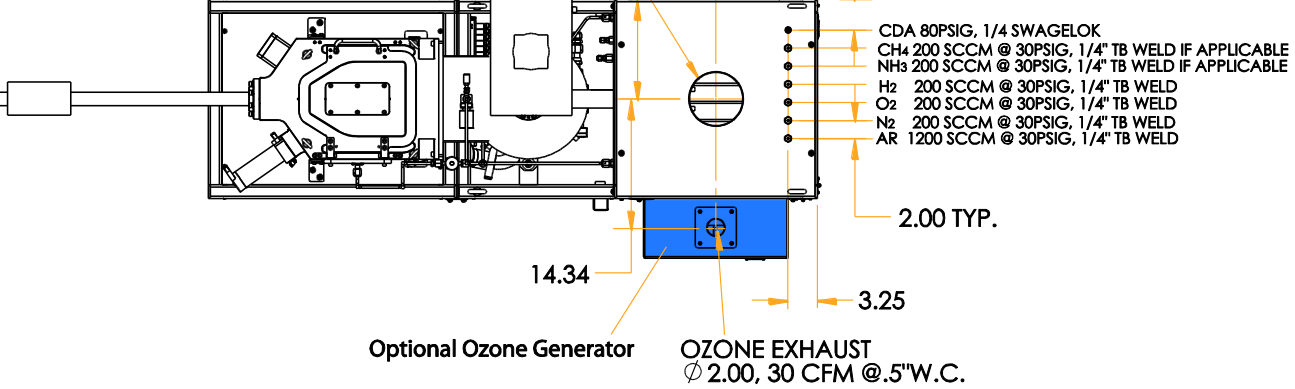

Fiji F200 System with VAT Load/Lock Push Loader: TOP VIEW

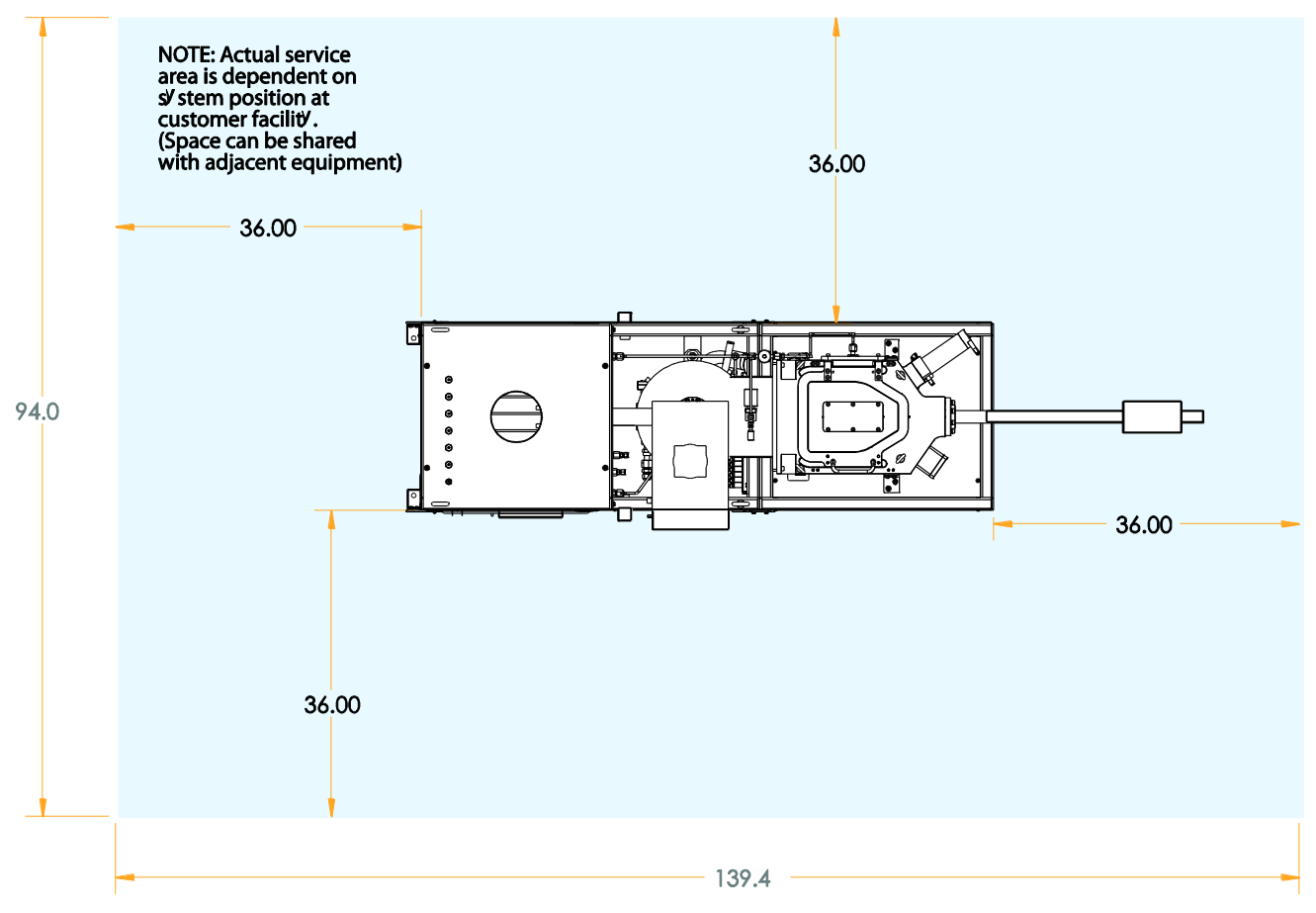

Fiji F200 System with VAT Load/Lock Push Loader: TYPICAL SERVICE SPACE

# m ю $\square$ ŀ 0 FUI F20 81.13 84.13 甚甚 67.38 72.12

#### 3. Fiji F200 System with Hine Loadlock

Fiji F200 System with Hine Load/Lock Auto-Loader: REAR VIEW (non-controls side)

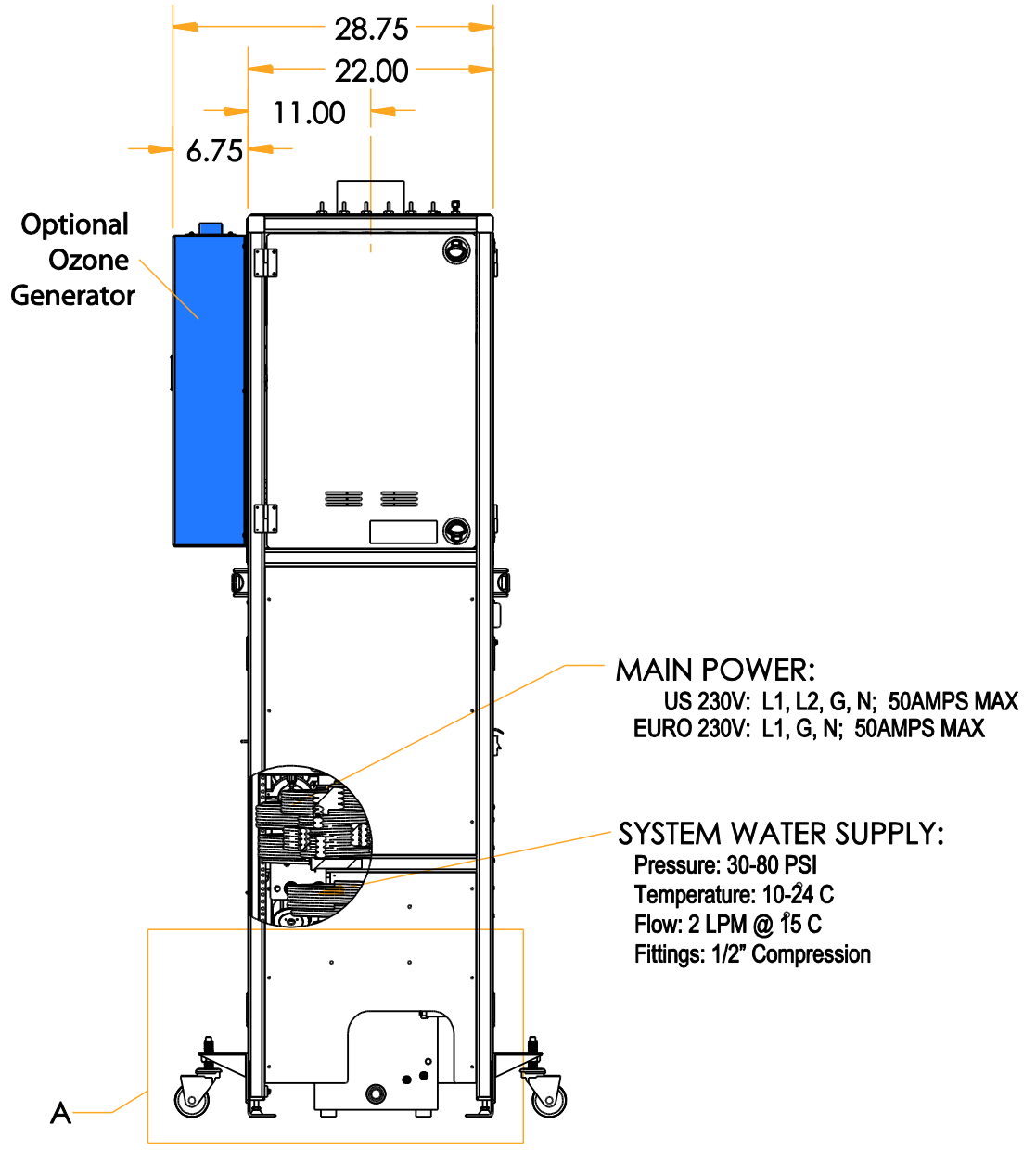

Fiji F200 System with Hine Load/Lock Auto-Loader: LEFT SIDE (PRECURSOR) VIEW

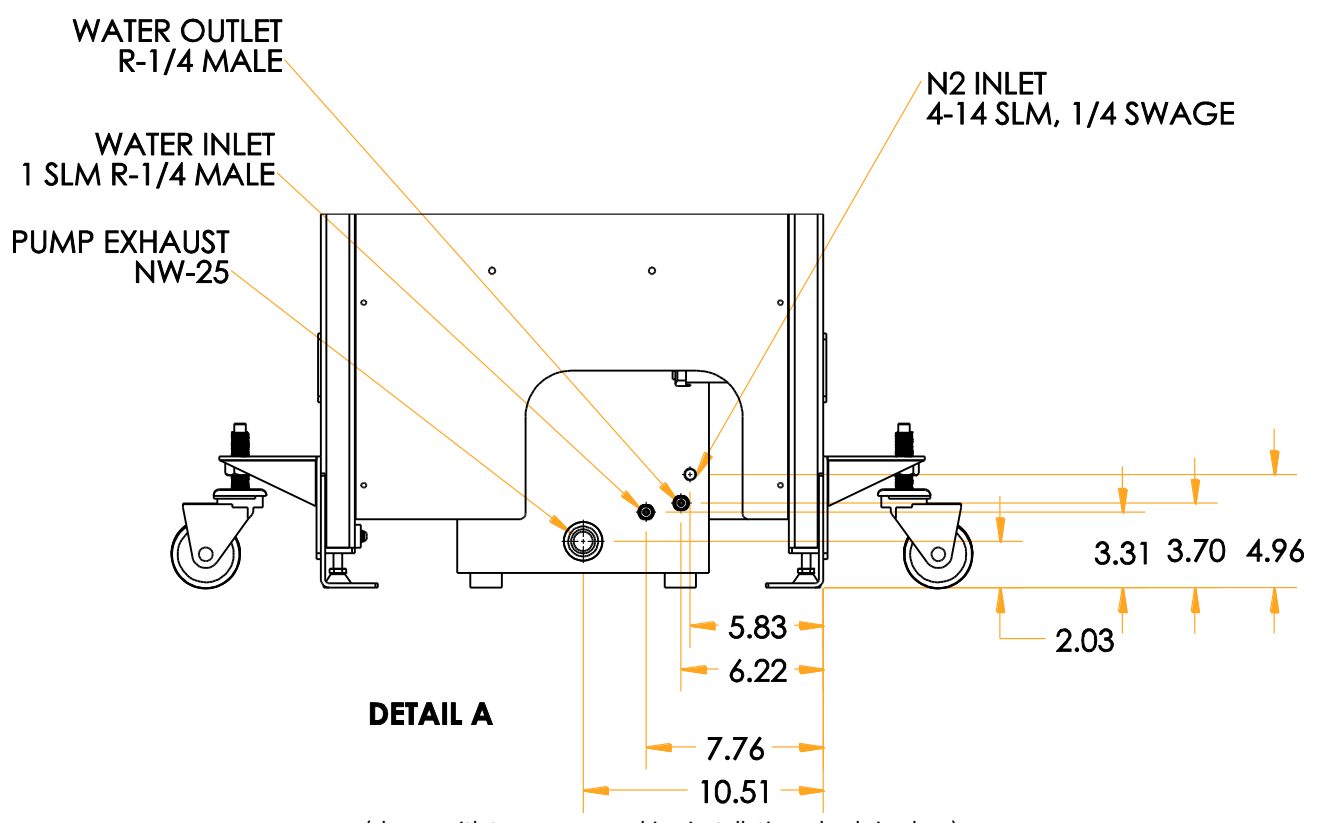

(shown with temporary machine installation wheels in place)

Fiji F200 - Detail A: Approx. Dimensions/Locations for Vacuum Pump Facility Connections

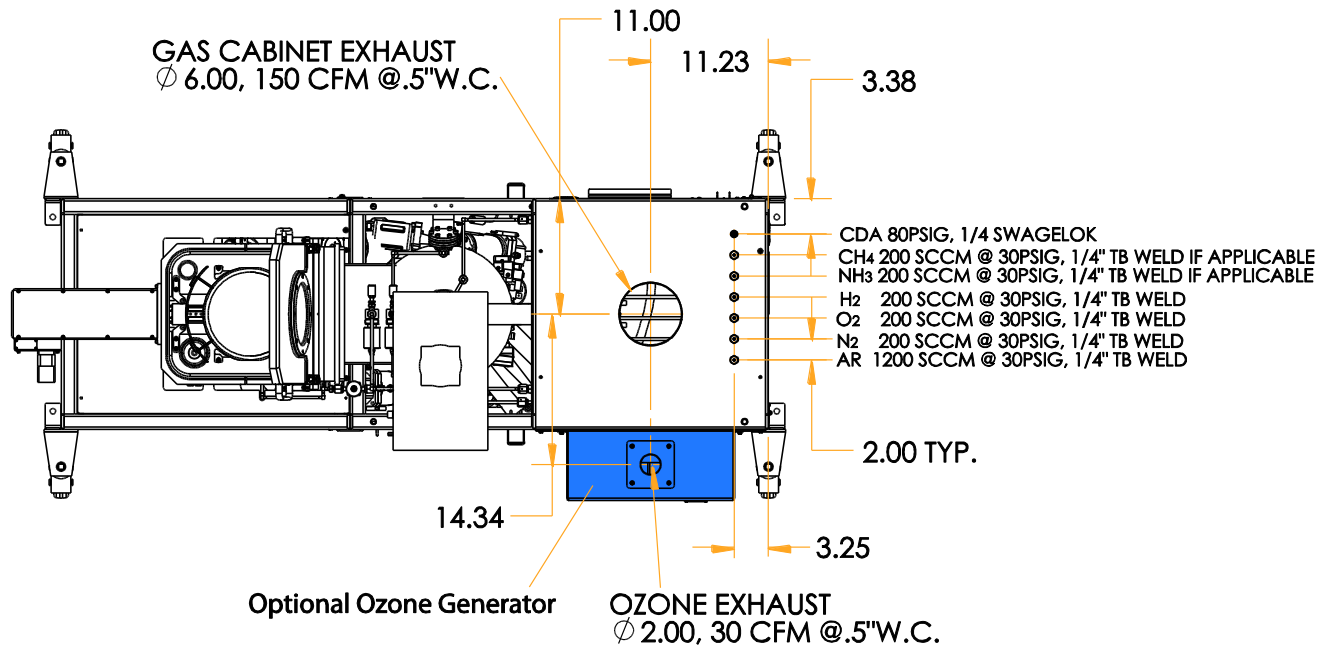

Fiji F200 System with Hine Load/Lock Auto-Loader: TOP VIEW

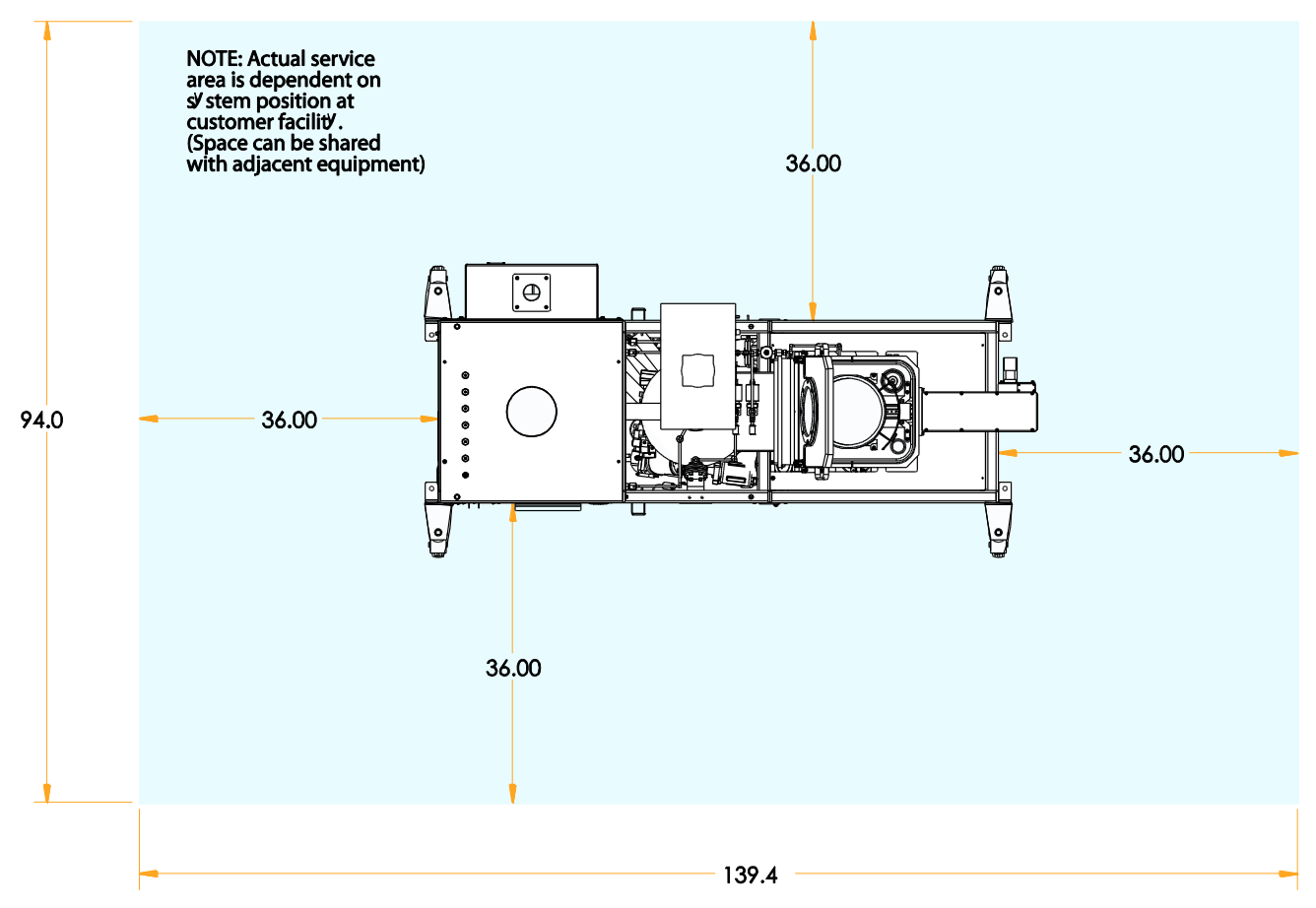

Fiji F200 System with Hine Load/Lock Auto-Loader: TYPICAL SERVICE SPACE

# Safety Symbols

| Symbol   | Meaning                                                                                                    |
|----------|----------------------------------------------------------------------------------------------------|
|          | <b>READ ALL INSTRUCTIONS BEFORE BEGINNING WORK!</b><br>Read all instructions and prepare all parts, tools, and safety equipment well in advance of performing a task.<br>Contact Cambridge NanoTech with any questions.                                                                                                    |
| <b>A</b> | SHOCK HAZARD<br>Voltage present. Take appropriate measures to protect yourself from electrical shock. The<br>"lightning bolt within a triangle" symbol is used in and/or on the equipment to alert the user,<br>operator, or service personnel to the presence of un-insulated voltage within the enclosure of<br>sufficient magnitude to constitute a risk of electric shock. <u>Only authorized service personnel with</u><br><u>a thorough knowledge of the voltages existing within the equipment shall remove covers or</u><br><u>panels from the product bearing this symbol.</u> This symbol is also used within the product manual<br>to identify important operating and (or maintenance instructions, which, if not followed carefully.                 |
|          | could result in personal injury or death.                                                                                                    |
|          | <b>TOXIC MATERIAL HAZARD</b><br>This symbol is used in the product manual to identify sources of toxic gas materials. While the system is NOT shipped with any precursors or other gases, the customer and end-user must be aware of on-site gas usage and its resulting hazards.                                                                                                    |
|          | <b>RISK OF FIRE</b><br>The "flame within a triangle" symbol (reference IEC Publication 417, and ISO Publication 3864) is used in and or on the equipment to <u>alert the user</u> , <u>operator</u> , <u>or service personnel to the potential</u> <u>of fire hazard, including that caused by gases which may ignite upon contact with air (pyrophoric gases). Only authorized service personnel with a thorough knowledge of the gases existing <u>within the equipment shall remove covers or panels from the product bearing this symbol</u>. This symbol is also used within the product manual itself to identify important operating and/or maintenance instructions, which, if not followed carefully, could result in personal injury or even death.</u> |
|          | <b>PINCH HAZARD</b><br>This symbol is used in the product manual to identify a pinch hazard such as a door, panel, fixture, or overall system handling which could cause a pinch or crushing hazard.                                                                                                    |
|          | <b>TOXIC MATERIAL HAZARD</b><br>This symbol is used in the product manual to identify sources of toxic gas materials. While the system is NOT shipped with any precursors or other gases, the customer and end-user must be aware of on-site gas usage and its resulting hazards.                                                                                                    |
|          | <b>CHEMICAL MATERIAL HAZARD</b><br>This symbol is used in the product manual to identify sources of chemical materials. While the system is NOT shipped with any precursors or other chemicals, chemicals are installed at the customer site and residual chemicals may exist in the system or system components. Always use care and wear appropriate personal protective clothing and equipment for the chemicals in use.                                                                                                    |

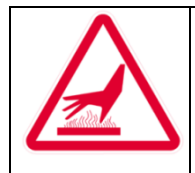

#### **BURN HAZARD**

This symbol is used in the product manual to identify sources of burn hazards. Do not touch hot surfaces! Allow the system components to properly cool before performing maintenance tasks or touching hot parts.

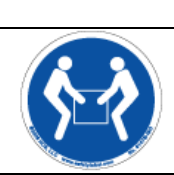

#### HEAVY/AWKWARD OBJECT LIFT HAZARD!

This symbol is used in the product manual to identify procedures where a minimum of two people are required to lift a heavy or unbalanced/awkward object.